## Agilent 4352B VCO/PLL Signal Analyzer GPIB Programming Manual

#### SERIAL NUMBERS

This manual applies directly to instruments with serial number prefix JP2KE. For additional important information about serial numbers, read "Serial Number" in Appendix A.

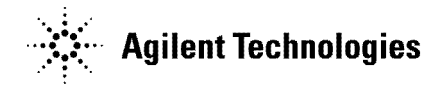

Agilent Part No. 04352-90077 Printed in JAPAN December 2001

Sixth Edition

## Notice

The information contained in this document is subject to change without notice.

This document contains proprietary information that is protected by copyright. All rights are reserved. No part of this document may be photocopied, reproduced, or translated to another language without the prior written consent of the Agilent Technologies.

Agilent Technologies Japan, Ltd. Component Test PGU-Kobe 1-3-2, Murotani, Nishi-ku, Kobe-shi, Hyogo, 651-2241 Japan

MS-DOS<sup>®</sup> is a U.S. registered trademark of Microsoft Corporation.

© Copyright 1997, 1998, 1999, 2001 Agilent Technologies Japan, Ltd.

## Manual Printing History

| June 1997 F       | irst Editior | ı (part | number: | 04352-900 | )47) |
|-------------------|--------------|---------|---------|-----------|------|
| March 1998Seco    | ond Editior  | n (part | number: | 04352-900 | )57) |
| July 1999Th       | ird Editior  | n (part | number: | 04352-900 | 367) |
| December 1999 Fou | rth Editior  | n (part | number: | 04352-900 | )67) |
| January 2001 Fi   | fth Editior  | ı (part | number: | 04352-900 | )67) |
| December 2001Si   | xth Editior  | n (part | number: | 04352-900 | )77) |

## **Symbols**

General definitions of symbols used on equipment or in manuals:

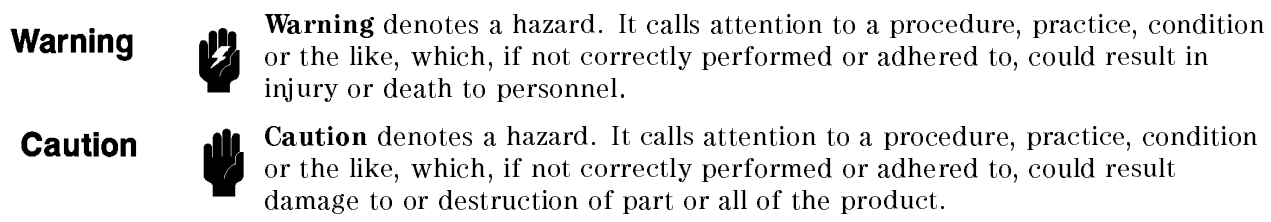

**Caution** denotes a hazard. It calls attention to a procedure, practice, condition or the like, which, if not correctly performed or adhered to, could result

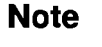

**Note** denotes important information. It calls attention to a procedure, practice, condition or the like, which is essential to highlight.

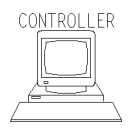

**CONTROLLER** denotes information for a programmer using an external computer as the system controller.

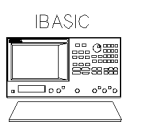

**iBASIC** denotes information for a programmer using an analyzer with HP instrument BASIC as the system controller.

## **Typeface Conventions**

| Bold       | Boldface type is used when a term is defined. For example: <b>icons</b> are symbols.                                                                                                    |
|------------|----------------------------------------------------------------------------------------------------|
| Italics    | Italic type is used for emphasis and for titles of manuals and other publications.                                                                                                    |
|            | Italic type is also used for keyboard entries when a name or a variable must be typed in place of the words in italics. For example: copy <i>filename</i> means to type the word copy, to type a space, and then to type the name of a file such as file1. |
| Computer   | Computer font is used for on-screen prompts and messages.                                                                                                    |
| (HARDKEYS) | Labeled keys on the instrument front panel are enclosed in $\bigcirc$ .                                                                                                    |
| SOFTKEYS   | Softkeys located to the right of the LCD are enclosed in                                                                                                    |

### How to Use This Manual

This manual provides an introduction to writing BASIC programs for the 4352B VCO/PLL Signal Analyzer. To reduce the time required for you to learn how to write programs for the analyzer, the examples shown in this guide are supplied on sample disks. You can perform each example sequentially or you can select the examples that apply to your immediate needs and learn those techniques . Use the table of contents and the index to quickly locate these examples. Also, depending upon your experience in writing BASIC programs using GPIB commands, you may want to do one of the following:

- 1. If you are an experienced programmer and have programmed GPIB systems before, you can scan the examples in this guide to find out how the analyzer can be used in your system. If you have never programmed an instrument similar to the analyzer, you can start at the beginning and do the examples that apply to your application.
- 2. If you are an experienced programmer, but do not have any knowledge of GPIB commands, review some examples to decide where you need help. See the *GPIB Command Reference* for additional information on GPIB commands.
- 3. If you are not an experienced programmer and you do not have any knowledge of GPIB commands, see the *GPIB Command Reference* for a list of the documentation that you will need to review before using this guide.
- 4. Refer to "Documentation Map" on the following page for HP instrument BASIC and the other manuals.

### **Documentation Map**

The following manuals are available for the analyzer:

#### **Function Reference**

The Function Reference describes all functions accessed from the front panel keys and softkeys. It also provides information on options and accessories available, specifications, system performance, and conceptual information about the analyzer's features

#### **GPIB** Programming Manual

The GPIB Programming Manual describes basic programming methods when remotely controlling the analyzer using the GPIB. It also contains information on the usage of all GPIB commands, the status report mechanism, and the data transfer format.

#### Manual Supplement for HP instrument BASIC Users Handbook

This supplement describes how HP instrument BASIC works with the analyzer.

#### **HP** instrument **BASIC** Users Handbook

The HP instrument BASIC Users Handbook introduces you to the HP instrument BASIC programming language, provides some helpful hints on getting the most use from it, and provides a general programming reference. It is divided into three books, *HP instrument BASIC Programming Techniques*, *HP instrument BASIC Interface Techniques*, and *HP instrument BASIC Language Reference*.

#### 43521A Operation Manual

This manual provides information on how to use the 43521ADown Converter Unit as well as the features available with it. See also the 4352B Function Reference for how to use the 43521A.

## Precautions

### **Removing Unwanted Components from Signal**

The presence of undesired components picked up while the signal passes from the device to the 4352B can result in reduced accuracy in measurement. When connecting a device to the 4352B, take one of the following measures to eliminate these components:

- The 4352B employs the peak detection method to measure RF power. Therefore, the presence of higher harmonics in the signal makes it extremely difficult to correctly measure RF power. If such components may be contained in the signal, insert a low-pass filter into the RF output terminal of the device to eliminate them.
- The output impedance of the DC power and control voltage output terminals at RF can affect output frequency characteristics (particularly, frequency or RF power) of the device. If this is possible, insert a low-pass filter (cutoff frequency between 100 kHz and 1 MHz) into each of the DC power and control voltage output terminals.

# How to Avoid Programming Errors When Using PRINT and USING Statements Together

The message "Numeric image field too small" may appear if you execute the USING statement included in the PRINT statement. This occurs frequently when an abnormal result is obtained because the target value for the PRINT statement is outside the range specified by the USING statement image.

You can avoid this problem by the following:

- Not using the USING statement,
- Checking the value before executing the PRINT statement and not executing the PRINT statement if this value is outside the range specified with the USING statement image,
- Changing the range specified by the USING statement image so that the value fits within the range, or
- Using the ON ERROR statement to handle errors.

Download from Www.Somanuals.com. All Manuals Search And Download.

## Using a Sample Program Disk

A sample program disk is furnished with 4352B. This disk contains the sample programs listed in this manual.

### Note

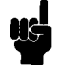

If you are going to use HP instrument BASIC, you must first allocate the 4352B's display format to BASIC display by pressing (Display), MORE and HALF INSTR HALF BASIC or ALL BASIC. See the HP instrument BASIC Users Handbook Supplement for additional information.

### To Check the Files List

The sample programs are saved in ASCII format. To check the files list:

1. Put the program disk into the disk drive and type as follows.

CAT

2. Press (Return).

| CAT    |            |     |       |          |          |   |        |           |       |
|--------|------------|-----|-------|----------|----------|---|--------|-----------|-------|
| FILE ] | NAME       | PRO | TYPE  | REC/FILE | BYTE/REC | A | DDRESS | DATE      | TIME  |
| FIG1_3 | З.ТХТ      | I   | ASCII | 6        | 256      |   | 34     | 29-May-96 | 11:00 |
| FIG2_2 | 2.TXT      | 1   | ASCII | 6        | 256      |   | 34     | 29-May-96 | 11:00 |
| FIG2_3 | 3.TXT<br>: | I   | ASCII | 6        | 256      |   | 34     | 29-May-96 | 11:00 |

Each file name represents the number of the figure shown in this manual. For example, the sample program listed in Figure 4-2 is saved with the file name FIG4\_2.TXT.

### To Get a Program

To get the program use the GET command. For example, to get the sample program FIG4\_2:

1. Type as follows:

GET "FIG4\_2.TXT"

2. Press (Return).

### Screen Setup for Sample Program Execution

The statements INPUT and PRINT used in the sample programs are valid only when the BASIC display is selected. Therefore, you must perform the following setups before you execute a sample program. This will enable you to see the operation of the program and the status of the instrument at the same time.

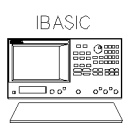

To use HP instrument BASIC, press (Display), MORE and ALLOCAT'N: HALF INSTR HALF BASIC.

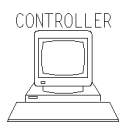

To use a computer as the system controller, execute the following commands. OUTPUT @4352;"DISA HIHB"

The customer shall have the personal, non-transferable rights to use, copy, or modify SAMPLE PROGRAMS in this manual for the Customer's internal operations. The customer shall use the SAMPLE PROGRAMS solely and exclusively for their own purpose and shall not license, lease, market, or distribute the SAMPLE PROGRAMS or modification of any part thereof.

Agilent Technologies shall not be liable for the quality, performance, or behavior of the SAMPLE PROGRAMS. Agilent Technologies especially disclaims that the operation of the SAMPLE PROGRAMS shall be uninterrupted or error free. The SAMPLE PROGRAMS are provided AS IS.

AGILENT TECHNOLOGIES DISCLAIMS THE IMPLIED WARRANTIES OF MERCHANTABILITY AND FITNESS FOR A PARTICULAR PURPOSE.

Agilent Technologies shall not be liable for any infringement of any patent, trademark, copyright, or other proprietary rights by the SAMPLE PROGRAMS or their use. Agilent Technologies does not warrant that the SAMPLE PROGRAMS are free from infringements of such rights of third parties. However, Agilent Technologies will not knowingly infringe or deliver software that infringes the patent, trademark, copyright, or other proprietary right of a third party.

## Contents

| 0. | Using a Sample Program Disk                                               | 0.1                   |
|----|---------------------------------------------------------------------------|-----------------------|
|    | To Cot a Drogram                                                          | 0-1                   |
|    | 10 Get a Flogfall                                                         | 0-2                   |
|    | Screen Setup for Sample Program Execution                                 | 0-2                   |
| 1. | Overview of GPIB Remote Control System                                    |                       |
|    | Required Equipment                                                        | 1-1                   |
|    | To Prepare for GPIB Control                                               | 1-2                   |
|    | GPIB Commands Introduction                                                | 1-4                   |
|    | To Execute an GPIB Command                                                | 1-4                   |
|    | To Program a Basic Measurement                                            | 1-5                   |
|    | Set I/O Path                                                              | 1-7                   |
|    | Set Up the Measurement Parameters                                         | 1-7                   |
|    | Connecting a Device                                                       | 1-7                   |
|    | Trigger a Measurement                                                     | 1-7                   |
|    | Transfer Data                                                             | 1-7                   |
|    | To Execute an GPIB Command with a Parameter                               | 1-8                   |
|    | Query Commands                                                            | 1-8                   |
|    |                                                                           |                       |
| 2. | Triggering 4352B                                                          |                       |
|    | To Measure Continuously                                                   | 2-3                   |
|    | Set Trigger Source                                                        | 2-3                   |
|    | Start Continuous Measurement Sweep                                        | 2-3                   |
|    | Single measurement                                                        | 2-3                   |
|    | To Trigger a Measurement From the Controller                              | 2-4                   |
|    | Set Trigger Source                                                        | 2-4                   |
|    | Trigger a Measurement                                                     | 2-4                   |
|    | Set Trigger Source                                                        | 2-5                   |
|    | Trigger a Measurement                                                     | 2-5                   |
|    | Using an External Trigger                                                 | 2-5                   |
|    | Selecting Trigger Source                                                  | 2-5                   |
|    | Measurement Trigger                                                       | $\frac{-}{2-5}$       |
|    |                                                                           | - 0                   |
| 3. | Synchronizing the Controller with 4352B                                   |                       |
|    | To Wait For the Preceding Operation to Complete                           | 3-2                   |
|    | Let Controller Wait For Operation to Complete (OPC)                       | 3-2                   |
|    | Waiting for Measurement Completion When Triggering a Measurement From the |                       |
|    | External Controller                                                       | 3-3                   |
|    | Enabling the Measurement Completion Bit                                   | 3-3                   |
|    | Enable SRQ Interrupt                                                      | 3-4                   |
|    | Wait Until Measurement Is Done                                            | 3-5                   |
|    | Ganarata SRO                                                              | 3-5                   |
|    | To Report Command Error Occurrence                                        | 2-6                   |
|    | Finable Error Bit                                                         | <del>0-0</del><br>ຈະເ |
|    | Depart Command Free                                                       | ე-ი<br>ი ო            |
|    |                                                                           | - 3-1<br>- 0 0        |
|    | Output Error                                                              | చ-ర                   |

Contents-1

|    | Return to Execute GPIB command                                            | 3-8        |
|----|---------------------------------------------------------------------------|------------|
| 4  | Loading Massurement Data into Controllor                                  |            |
| 4. | Data Formats                                                              | 4.9        |
|    | Loading Massurament Data in Testar Mode (When the 4352B's External Signal | 4-2        |
|    | Source Automatic Control Function Is Not Used)                            | 43         |
|    | Transforming Data in ASCII Format                                         | 4-0        |
|    | Sotting Tester Mode                                                       | 4-5        |
|    | Setting Data Transfor Format                                              | 4-5        |
|    | Londing Data                                                              | 4-5        |
|    | Transforming Data in Binary Format                                        | 4-0<br>4-6 |
|    | Sotting Tester Mode                                                       | 4-0        |
|    | Setting Data Transfor Format                                              | 4-1        |
|    | Londing Data Hansler Format                                               | 4-7        |
|    | Loading Massurement Data in Analyzer Mode (When External Signal Source    | 4-7        |
|    | Automatic Control Function Is Not Head)                                   | 4.0        |
|    | Transforming Data in ASCII Format                                         | 4-9        |
|    | Specifying Array                                                          | 4-9        |
|    | Specifying Analyzer Mode                                                  | 4-10       |
|    | Specifying Data Transfor Format                                           | 4-10       |
|    | Londing Data Hansler Format                                               | 4-10       |
|    | Transforming Data in Binary Format                                        | 4-10       |
|    | Specifying Array                                                          | 4-11       |
|    | Specifying Analyzer Mode                                                  | 4-12       |
|    | Specifying Data Transfor Format                                           | 4-14       |
|    | Loading Monouroment Data in Analyzer Mode (When External Signal Source    | 4-14       |
|    | Automatic Control Function Is Used)                                       | 4 1 2      |
|    | Transforming Data in ACCI Format                                          | 4-10       |
|    | Dessing Control                                                           | 4-10       |
|    | Fassing Control                                                           | 4-10       |
|    | Specifying Allay                                                          | 4-10       |
|    | Setting up GF1D                                                           | 4-10       |
|    | Transferring Data                                                         | 4-15       |
|    | Specifying Analyzer Mode                                                  | 4-10       |
|    | Specifying Data Transfor Format                                           | 4-10       |
|    | Londing Data Hansler Format                                               | 4-10       |
|    | Luaung Data                                                               | 4-10       |
|    | Transferring Data in Binary Format                                        | 4-10       |
|    | Panding Data III Dillary Format                                           | 4-10       |
|    | Reading Data Using the Marker Search Function                             | 4-10       |
|    | Loading Date                                                              | 4-10       |
|    | Loading Data                                                              | 4-18       |
| 5  | Printing the 4352B's Display                                              |            |
| 9. | To Print Analyzer Display                                                 | 5-1        |
|    | Printer Preparation                                                       | 5-1        |
|    | Execute Print                                                             | 5-1        |
|    | To Observe Printing                                                       | 5-1        |
|    |                                                                           | 01         |

| To Control GPIB from HP instrument BASIC command From the External Controller.       6-1         To Run an HP instrument BASIC Program From the External Controller.       6-5         Open the HP instrument BASIC Congram       6-5         Transfer the HP instrument BASIC Program       6-5         Close the HP instrument BASIC Program       6-6         Transfer the HP instrument BASIC Congram       6-6         Open the HP instrument BASIC Congram       6-6         Open the HP instrument BASIC Congram       6-6         Open the HP instrument BASIC Congram       6-6         Open the HP instrument BASIC Congram       6-7         Close the HP instrument BASIC Calitor       6-7         Close the HP instrument BASIC Calitor       6-7         The Status Report System       7-1         If You Cannot Get a Pite from the Disk       7-2         If the GPIB Command Does Not Work       7-3         S. The Status Report System       8-6         OSPT (OPeration Status Positive Transition Filter)       8-6         OSPT (Operation Status Negative Transition Filter)       8-6         OSNT (Operation Status Negative Transition Filter)       8-6         OSNT (Operation Status Negative Transition Filter)       9-3         AFCUIQCPTION 1)       9-3         AFCUIQCPTION 1)                                                                                                    | 6. | Remote Controlling HP instrument BASIC                                                                                                    |      |
|----------------------------------------------------------------------------------------------------|----|----------------------------------------------------------------------------------------------------|------|
| To Execute an HP instrument BASIC Forgram From the External Controller.       6-4         To Run an HP instrument BASIC Editor       6-5         Close the HP instrument BASIC Editor       6-5         Close the HP instrument BASIC Editor       6-6         Transfer the HP instrument BASIC Editor       6-6         To Transfer Program to HP Instrument BASIC Editor       6-6         Open the HP instrument BASIC Editor       6-6         Transfer Thogram to HP Instrument BASIC Editor       6-7         Close the HP instrument BASIC Editor       6-7         Close the HP instrument BASIC Editor       6-7         Tansfer Thogram       6-7         Close the HP instrument BASIC Editor       6-7         Tansfer Thogram       6-7         Close the HP instrument BASIC Editor       6-7         Tansfer Thogram       7-1         If an Error Message is Displayed       7-1         If an Error Message is Displayed       7-2         If the GPIB Command Does Not Work       7-3         Status Report System       0SPT, (SNT         OSPT (Operation Status Positive Transition Filter)       8-6         O Command Reference for Tester Mode       9-3         Command Reference       9-3         AFCUI_OFF[0]ON[1]       9-3                                                                                                    |    | To Control GPIB from HP instrument BASIC                                                                                                    | 6-1  |
| To Run an HP instrument BASIC Program From the External Controller6-5Open the HP instrument BASIC Editor6-5Close the HP instrument BASIC Calitor6-6Run the HP instrument BASIC Corgram6-6Open the HP instrument BASIC Editor6-6Open the HP instrument BASIC Editor6-6Conset the HP instrument BASIC Editor6-7Close the HP instrument BASIC Editor6-7Close the HP instrument BASIC Editor6-7Ti You Have a Problem7-1If There Is No Response From an Instrument on the GPIB Bus7-1If You Cannot Get a File from the Disk7-2If the GPIB Command Does Not Work7-38. The Status Report System8-6OSPT, OSNT8-6OSNT (Operation Status Positive Transition Filter)8-6OSNT (Operation Status Negative Transition Filter)8-69. Command Reference for Tester Mode9-3Command Reference9-3AFCU(OFF)0(ON1)9-3AFCMAXVU <numeric>9-4AFCSENSU<numeric>9-5AVERLACTU&lt;</numeric></numeric>                                                                                                    |    | To Execute an HP instrument BASIC Command From the External Controller                                                                                       | 6-4  |
| Open the HP instrument BASIC Editor6-5Transfer the HP instrument BASIC Program6-6Close the HP instrument BASIC Program6-6To Transfer Program to HP instrument BASIC6-6Open the HP instrument BASIC Editor6-6Open the HP instrument BASIC Editor6-6Transfer the Program6-7To Kosten the Program6-7To Transfer the Program6-7To Transfer the Program6-7To Transfer the Program6-7To Transfer the Program6-7To Transfer the Program6-7Ti fou Have a Problem7-1If There Is No Response From an Instrument on the GPIB Bus7-1If an Error Message is Displayed7-2If the GPIB Command Does Not Work7-38. The Status Report System8-6OSPT (Operation Status Positive Transition Filter)8-6OSNT (Operation Status Negative Transition Filter)8-69. Command Reference for Tester Mode9-3Command Reference for Tester Mode9-3Command Reference in the Disk9-3AFCUL(OFF[00N]1)9-3AFCMRVU <numeric>9-4AFCTRACU<numeric>9-4AFCTRACU9-5AVERLANU<numeric>9-6CNDFREQU<numeric>9-6CNOFREQU9-6CNOFREQU9-7DATGANU9-7DATGANU9-7DATGANU9-7DATGANU9-7DATGANU9-7DATGANU9-7DATGANU9-7<!--</td--><td></td><td>To Run an HP instrument BASIC Program From the External Controller</td><td>6-5</td></numeric></numeric></numeric></numeric>                                                                                                    |    | To Run an HP instrument BASIC Program From the External Controller                                                                                           | 6-5  |
| Transfer the HP instrument BASIC Program       6-5         Close the HP instrument BASIC Program       6-6         Transfer Program to HP instrument BASIC       6-6         Open the HP instrument BASIC Editor       6-6         Close the HP instrument BASIC Editor       6-7         Close the HP instrument BASIC Editor       6-7         Close the HP instrument BASIC Editor       6-7         Totasfer the Program       6-7         Close the HP instrument BASIC Editor       6-7         Ti Mathematic BASIC Editor       6-7         Ti Hart Error Message is Displayed       7-1         If the GPIB Command Does Not Work       7-3         S       The Status Report System         OSPT (Operation Status Negative Transition Filter)       8-6         OSPT (Operation Status Negative Transition Filter)       8-6         Osmmand Reference for Tester Mode       9-3         Command Reference for Tester Mode       9-3         AFCUL(OFF 0 0N1}       9-4         AFCTARGU       9-4         AFCTARGU       9-4         AFCTARGU       9-5         AVERNAXU       9-5         AVERLACTU       9-5         AVERLACTU       9-6         CONT       9-7 <td< td=""><td></td><td>Open the HP instrument BASIC Editor</td><td>6-5</td></td<>                                                                                                    |    | Open the HP instrument BASIC Editor                                                                                                    | 6-5  |
| Close the HP instrument BASIC Folior       6-5         Run the HP instrument BASIC Program       6-6         Tarsfer Program to HP instrument BASIC       6-6         Open the HP instrument BASIC Editor       6-7         Tarsfer the Program       6-7         Close the HP instrument BASIC Editor       6-7         Ti You Have a Problem       7-1         If There Is No Response From an Instrument on the GPIB Bus       7-1         If an Error Message is Displayed       7-2         If the GPIB Command Does Not Work       7-3         S. The Status Report System       8-6         OSPT (Operation Status Positive Transition Filter)       8-6         OSNT (Operation Status Negative Transition Filter)       8-6         S. Command Reference for Tester Mode       6         Command Reference for Tester Mode       9-3         AFCU[OFF]0[0N1]       9-3         AFCCHOL       9-4         AFCSENSU       9-4         AFCSENSU       9-5         AVERU[OFF 0[0N1]       9-5         AVERIACU       9-6         COMTREQU       9-6         CONTREQU       9-6         CNERDST       9-5         AVERU[OFF 0[0N1]       9-7         AVERU[OFF 0[0N1]                                                                                                    |    | Transfer the HP instrument BASIC Program                                                                                                    | 6-5  |
| Run the HP instrument BASIC Program         6-6           Transfer Program to HP instrument BASIC Editor         6-6           Open the HP instrument BASIC Editor         6-7           Close the HP instrument BASIC Editor         6-7           Close the HP instrument BASIC Editor         6-7           T If You Have a Problem         6-7           If There is No Response From an Instrument on the GPIB Bus         7-1           If the GPIB Command Does Not Work         7-2           If the GPIB Command Does Not Work         7-3           S. The Status Report System         0SFT, OSNT           OSFT (Operation Status Positive Transition Filter)         8-6           OST (Operation Status Negative Transition Filter)         8-6           9. Command Reference for Tester Mode         20           Command Reference         9-3           AFCUH{OFF 0 0N1}         9-3           AFCUH{OFF 0 0N1}         9-3           AFCUH{OFF 0 0N1}         9-4           AFCENSU         9-3           AFCUH{OFF 0 0N1}         9-3           AFCUH{OFF 0 0N1}         9-5           AVERUALOFF 0 0N 1}         9-5           AVERUALOFF 0 0N 1         9-5           AVERUALOFF 0 0N 1         9-5           AVERUALOFF 0 0N 1                                                                                                    |    | Close the HP instrument BASIC Editor                                                                                                    | 6-5  |
| To Transfer Program to HP instrument BASIC       6-6         Open the HP instrument BASIC Editor       6-6         Transfer the Program       6-7         Close the HP instrument BASIC Editor       6-7         Ti You Have a Problem       6-7         If There Is No Response From an Instrument on the GPIB Bus       7-1         If An Error Message is Displayed       7-1         If wour Cannot Get a File from the Disk       7-2         If the GPIB Command Does Not Work       7-3         8. The Status Report System       8-6         OSPT (Operation Status Positive Transition Filter)       8-6         OSNT (Operation Status Negative Transition Filter)       8-6         Ocommand Reference for Tester Mode       9-3         Command Reference       9-3         AFCU4(OFF)0(0N 1)       9-3         AFCUTERU(~numeric>       9-4         AFCSENSU       9-4         AFCSENSU       9-4         AFCTARGL       9-3         AFCUTARUL <numeric>       9-3         AFCUTIENU       9-4         AFCTENU       9-3         AFCUTERU       9-3         AFCUTERU       9-3         AFCUTENU       9-3         AFCUTENU       9-3</numeric>                                                                                                    |    | Run the HP instrument BASIC Program                                                                                                    | 6-6  |
| Open the HP instrument BASIC Editor6-6Transfer the Program6-7Close the HP instrument BASIC Editor6-77. If You Have a Problem7If There is No Response From an Instrument on the GPIB Bus7-1If You Cannot Get a File from the Disk7-2If the GPIB Command Does Not Work7-38. The Status Report System8-6OSPT (Operation Status Positive Transition Filter)8-6OSPT (Operation Status Negative Transition Filter)8-69. Command Reference for Tester Mode9-3Command Reference9-3AFCU4 (OFF)0[ON11)9-3AFCTRERU9-4AFCTARGU9-4AFCTARGU9-5AVERU (OFF)0[ON11)9-5AVERU (OFF)0[ON11)9-5AVERU (OFF)0[ON11)9-5AVERVEXCUAL9-6CONT9-6CONT9-7AFCTBEX9-7AFCTMEX9-6CONT9-7AFCTMEX9-7AFCTMEX9-7AFCTMEX9-7AFCTARGU9-7AFCTARGU9-7AFCTARGU9-7AFCTARGU9-7AFCTARGU9-7AFCTARGU9-7AFCTARGU9-7AFCTARGU9-7AFCTARGU9-7AFCTARGU9-7AFCTARGU9-7AFCTARGU9-7AFCTARGU9-7AFCTARGU9-7AFCTARGU9-7AFCTARGU9-7AFCTA                                                                                                    |    | To Transfer Program to HP instrument BASIC                                                                                                    | 6-6  |
| Transfer the Program       6-7         Close the HP instrument BASIC Editor       6-7         T. If You Have a Problem       11         If There Is No Response From an Instrument on the GPIB Bus       7-1         If There Is No Response From an Instrument on the GPIB Bus       7-1         If the GPIB Command Does Not Work       7-3         Status Report System       8-6         OSPT, OSNT       8-6         OSPT (Operation Status Positive Transition Filter)       8-6         OSNT (Operation Status Negative Transition Filter)       8-6         9. Command Reference for Tester Mode       9-3         Command Reference       9-3         AFCCU {OFF[0]ON1}       9-3         AFCU {OFF[0]ON1}       9-3         AFCU {OFF[0]ON1}       9-3         AFCU {OFF[0]ON1}       9-3         AFCU {OFF[0]ON1}       9-3         AFCU {OFF[0]ON1}       9-3         AFCU {OFF[0]ON1}       9-3         AFCU {OFF[0]ON1}       9-3         AFCU {OFF[0]ON1}       9-3         AFCU {OFF[0]ON1}       9-3         AFCU {OFF[0]ON1}       9-3         AFCU {OFF[0]ON1}       9-3         AFCU {OFF[0]ON1}       9-5         AVERTREST       9-5                                                                                                    |    | Open the HP instrument BASIC Editor                                                                                                    | 6-6  |
| Telesc the HP instrument BASIC Editor       6-7         7. If You Have a Problem       if There Is No Response From an Instrument on the GPIB Bus       7-1         If an Error Message is Displayed       7-1       1         If Quantot Get a File from the Disk       7-2         If the GPIB Command Does Not Work       7-3         8. The Status Report System       8-6         OSPT (Operation Status Positive Transition Filter)       8-6         OSNT (Operation Status Negative Transition Filter)       8-6         9. Command Reference for Tester Mode       9-3         Command Reference       9-3         AFCU (OFF 0 0N 1)       9-3         AFCTERU       9-3         AFCMAXUL<*numeric>       9-3         AFCMAXUL<*numeric>       9-3         AFCMINVU <numeric>       9-3         AFCTRAGL       9-4         AFCTARGL       9-4         AFCTAL       9-4         AFCTAL       9-4         AFCTAL       9-5         AVERKINU       9-5         AVERKACU       9-5         AVERKACU       9-5         AFCTBAL       9-7         AFCTBAL       9-7         AFCTAL       9-7         AFCTAL       9-</numeric>                                                                                                    |    | Transfer the Program                                                                                                    | 6-7  |
| 7. If You Have a Problem         If There Is No Response From an Instrument on the GPIB Bus       7-1         If an Error Message is Displayed       7-1         If You Cannot Get a File from the Disk       7-2         If the GPIB Command Does Not Work       7-3         8. The Status Report System       8-6         OSPT (Operation Status Positive Transition Filter)       8-6         9. Command Reference       9-3         AFCU4(OFF[0]ON 1]       9-3         AFCU4(OFF[0]ON 1]       9-3         AFCTTERU       9-3         AFCMINVU       9-3         AFCTTERU       9-3         AFCMINVU       9-3         AFCTTERU       9-3         AFCTTERU       9-3         AFCTTERU       9-3         AFCTTERU       9-3         AFCTTERU       9-3         AFCTTERU       9-3         AFCTMAXVU       9-3         AFCTMAXVU       9-3         AFCTMAXVU       9-3         AFCMINVU       9-3         AFCTNU       9-3         AFCTTERU       9-4         AFCTTERU       9-4         AFCTNU       9-5         AVERREST       9-5                                                                                                    |    | Close the HP instrument BASIC Editor                                                                                                    | 6-7  |
| 1. In Journal Content of the GPIB Bus       7-1         If There Is No Response From an Instrument on the GPIB Bus       7-1         If the GPIB Command Does Not Work       7-2         If the GPIB Command Does Not Work       7-3         8. The Status Report System       8-6         OSPT (Operation Status Positive Transition Filter)       8-6         OSNT (Operation Status Negative Transition Filter)       8-6         9. Command Reference for Tester Mode       9-3         Command Reference       9-3         AFCUI/OFF[0](0N 1)       9-3         AFCUI/OFF[0](0N 1)       9-3         AFCUI/OFF[0](0N 1)       9-3         AFCUI/OFF[0](0N 1)       9-3         AFCUI/OFF[0](0N 1)       9-3         AFCUI/OFF[0](0N 1)       9-3         AFCUI/OFF[0](0N 1)       9-3         AFCUI/OFF[0](0N 1)       9-3         AFCUI/OFF[0](0N 1)       9-3         AFCUI/OFF[0](0N 1)       9-3         AFCUI/OFF[0](0N 1)       9-3         AFCUI/OFF[0](0N 1)       9-3         AFCUI/OFF[0](0N 1)       9-3         AFCUI/OFF[0](0N 1)       9-3         AFCTARGU       9-4         AFCTARGU       9-4         AFCTARGU       9-5                                                                                                    | 7  | If You Hove a Buchlam                                                                                                    |      |
| $\begin{tabular}{lllllllllllllllllllllllllllllllllll$                                                                                                    | 1. | If There Is No Response From an Instrument on the GPIB Bus                                                                                                   | 7-1  |
| If You Cannot Get a File from the Disk       7-2         If the GPIB Command Does Not Work       7-3         8. The Status Report System       8-6         OSPT (Operation Status Positive Transition Filter)       8-6         OST (Operation Status Negative Transition Filter)       8-6         9. Command Reference for Tester Mode       9-3         Command Reference       9-3         AFCU{OFF 0 ON 1}       9-3         AFCUTERU       9-3         AFCMINVU       9-3         AFCMINVU       9-3         AFCMINVU       9-3         AFCMINVU       9-3         AFCMINVU       9-3         AFCMINVU       9-3         AFCMINVU       9-3         AFCMINVU       9-3         AFCMINVU       9-3         AFCMINVU       9-4         AFCTARGU       9-4         AFCTARGU       9-4         AFCTOLL       9-4         AFCTARGU       9-4         AFCTOLL       9-4         AFCTARGU       9-4         AFCTARGU       9-5         AVERHATIC       9-6         CNUMU       9-7         AVERAGE       9-6         CNEWAU       <                                                                                                    |    | If an Error Moccogo is Displayed                                                                                                    | 7 1  |
| If the GPIB Command Does Not Work       7-3         8. The Status Report System       7-3         0SPT (Operation Status Positive Transition Filter)       8-6         OSNT (Operation Status Negative Transition Filter)       8-6         9. Command Reference for Tester Mode       8-6         Command Reference for Tester Mode       9-3         AFCUt{0FF 0 0N 1}       9-3         AFCUtREL       9-3         AFCUtREL       9-3         AFCTARGL       9-4         AFCTARGL       9-4         AFCTARGL       9-4         AFCTARGL       9-4         AFCTARGL       9-4         AFCTARGL       9-4         AFCTARGL       9-4         AFCTARGL       9-4         AFCTARGL       9-4         AFCTARGL       9-4         AFCTARGL       9-4         AFCTARGL       9-5         AVERREST       9-5         AVERREST       9-5         CONT       9-6         CTRLDIXu       9-7         DATGAIN       9-7         DATGAIN       9-7         DATGAIN       9-7         DATGAIN       9-7         DATGAIN       9-7                                                                                                    |    | If Vou Connot Cot a File from the Dick                                                                                                    | 7.9  |
| 8. The Status Report System       8-6         OSPT, OSNT       8-6         OSPT (Operation Status Positive Transition Filter)       8-6         9. Command Reference for Tester Mode       8-6         Command Reference for Tester Mode       9-3         AFCU{0FF[0]ON[1]       9-3         AFCUL{0FF[0]ON[1]       9-3         AFCULARUMERIC>       9-3         AFCMAXVL <numeric>       9-3         AFCMAXVL<numeric>       9-3         AFCMAXVL<numeric>       9-3         AFCTARGL       9-4         AFCTARGL       9-4         AFCTARGL       9-4         AFCTARGL       9-4         AFCTOLL<numeric>       9-4         AFCTOLL<numeric>       9-4         AFCTOLL<numeric>       9-4         AFCTOLL<numeric>       9-4         AFCTOLL<numeric>       9-5         AVERRU       9-7         AVERREST       9-5         CNBWU<numeric>       9-6         CONT       9-6         CTRLOCORRU       9-7         DATGAINU<numeric>       9-7         DATGAINU<numeric>       9-7         DATGAINU<numeric>       9-7         DATGAINU<numeric>       9-7</numeric></numeric></numeric></numeric></numeric></numeric></numeric></numeric></numeric></numeric></numeric></numeric></numeric>                                                                                                    |    | If the CDIP Command Deeg Net Work                                                                                                    | 7.9  |
| 8. The Status Report System<br>OSPT, OSNT                                                                                                    |    | II the GFIB Command Does Not work                                                                                                    | (-)  |
| $\begin{tabular}{lllllllllllllllllllllllllllllllllll$                                                                                                    | 8. | The Status Report System                                                                                                    |      |
| OSPT (Operation Status Positive Transition Filter)       8-6         OSNT (Operation Status Negative Transition Filter)       8-6         9. Command Reference for Tester Mode       9-3         Command Reference .       9-3         AFCU_{0}[0][0][1]       9-3         AFCU_1{0}[0][0][1]       9-3         AFCMAXVU <numeric>       9-3         AFCMAXVU<numeric>       9-3         AFCMINVU<numeric>       9-3         AFCTARGU<numeric>       9-4         AFCTARGU<numeric>       9-4         AFCTARGU<numeric>       9-4         AFCTARGU<numeric>       9-4         AFCTARGU<numeric>       9-4         AFCTARGU<numeric>       9-4         AFCTARGU<numeric>       9-4         AFCTARGU<numeric>       9-5         AVERLANT       9-5         AVERLANT       9-5         AVERLANT       9-5         AVERLANT       9-5         AVERLANT       9-5         AVERLANT       9-5         AVERLANT       9-5         AVERLANT       9-6         CNOFREQU<numeric>       9-6         CNOFREQU<numeric>       9-6         CTRLDVAL       9-7         DATOVALU</numeric></numeric></numeric></numeric></numeric></numeric></numeric></numeric></numeric></numeric></numeric></numeric></numeric>                                                                                                    |    | OSPT, OSNT                                                                                                    | 8-6  |
| OSNT (Operation Status Negative Transition Filter)       8-6         9. Command Reference for Tester Mode       9-3         Command Reference       9-3         AFCU{OFF 0 0N 1}       9-3         AFCITERU <numeric>       9-3         AFCUMAXVU<numeric>       9-3         AFCMINVU<numeric>       9-4         AFCSENSU<numeric>       9-4         AFCTARGU<numeric>       9-4         AFCTARGU<numeric>       9-4         AFCTOLU<numeric>       9-5         AVERIAGU<numeric>       9-5         AVERIAGU<numeric>       9-5         AVERFACTU<numeric>       9-5         AVEREST       9-6         CTRLDLYU<numeric>       9-6         CTRLVCORRU       9-7         DATGAINU<numeric>       9-7         DATGAINU<numeric>       9-7         DATGAINU<numeric>       9-7         DATMEM       9-7         DATOVALU<numeric>       9-8         DEVCAL       9-8         DEVCAL       9-8         DEVCAL       9-8         DEVCAL       9-8         DEVCAL       9-8         DEVCAL       9-8         DEVCAL       9-8         DEVCAL<!--</td--><td></td><td>OSPT (Operation Status Positive Transition Filter)</td><td>8-6</td></numeric></numeric></numeric></numeric></numeric></numeric></numeric></numeric></numeric></numeric></numeric></numeric></numeric></numeric></numeric>                                                                                                    |    | OSPT (Operation Status Positive Transition Filter)                                                                                                    | 8-6  |
| 9. Command Reference for Tester Mode       9-3         Command Reference       9-3         AFC⊔{OFF 0 0N 1}       9-3         AFCITER⊔ <numeric>       9-3         AFCMAXV⊔<numeric>       9-3         AFCMAXV⊔<numeric>       9-3         AFCMINVU<numeric>       9-3         AFCMINVU<numeric>       9-4         AFCSENSU<numeric>       9-4         AFCTARGU<numeric>       9-4         AFCTOLU<numeric>       9-4         AFCTOLU<numeric>       9-4         AFCTOLU<numeric>       9-4         AFCTOLU<numeric>       9-4         AFCTOLU<numeric>       9-5         AVERµ(OFF)0 0N 1}       9-5         AVERREST       9-5         AVERREST       9-6         CTRLDVAL<numeric>       9-6         CTRLVCAL       9-6         CTRLVCAL       9-7         DATOVALU<numeric>       9-7         DATOVALU<numeric>       9-7         DATOVALU<numeric>       9-7         DATOVALU<numeric>       9-8         DEVCAL       9-8         DEVCAL       9-8         DEVCAL       9-8         DEVCAL       9-8         DEVCAL</numeric></numeric></numeric></numeric></numeric></numeric></numeric></numeric></numeric></numeric></numeric></numeric></numeric></numeric></numeric></numeric></numeric>                                                                                                    |    | OSNT (Operation Status Negative Transition Filter)                                                                                                    | 8-6  |
| Command Reference9-3AFCU $\{0F 0 0N 1\}$ 9-3AFCITER $\sqcup$ 9-3AFCITER $\sqcup$ 9-3AFCMAXV $\sqcup$ 9-3AFCMAXV $\sqcup$ 9-3AFCMINV $\sqcup$ 9-3AFCMINV $\sqcup$ 9-3AFCMINV $\sqcup$ 9-4AFCSENS $\sqcup$ 9-4AFCTOL $\sqcup$ 9-4AFCTOL $\sqcup$ 9-4AFCTOL $\sqcup$ 9-4AFCTOL $\sqcup$ 9-5AVERI $\{0F 0 0N 1\}$ 9-5AVERFACT $\sqcup$ 9-5AVERFACT $\sqcup$ 9-5AVERREST9-5CNBW $\sqcup$ 9-6CONT9-6CONT9-6CONT9-6CTRLVCAL9-7CTRLVCAL9-7DATGAIN $\sqcup$ 9-7DATGAIN $\sqcup$ 9-7DATOVAL $\sqcup$ 9-7DATOVAL $\sqcup$ 9-8DEVCAL9-8DEVCAL9-8DEVCAL9-8DEVCOR $\sqcup$ 0F[0]0N 1}9-90THPF $\sqcup$ {FC30HZ}PC30HZ}9-109-10DTLPF $\sqcup$ {FC3KHZ}FC15KHZ}FC20KHZ}9-10                                                                                                    | 9. | Command Reference for Tester Mode                                                                                                    |      |
| $\label{eq:approx} AFC \sqcup \{ OFF \mid 0 \mid 0 \mid 1 \} \\ P = 3 \\ AFC \sqcup \{ OFF \mid 0 \mid 0 \mid 1 \} \\ P = 3 \\ AFC \mid A X \lor \ a umeric > 1 \\ P = 3 \\ AFC MAX \lor \ a umeric > 1 \\ P = 3 \\ AFC MIN \lor \ a umeric > 1 \\ P = 3 \\ AFC MIN \lor \ a umeric > 1 \\ P = 4 \\ AFC SENS \sqcup \ a umeric > 1 \\ P = 4 \\ AFC TAR \Box \ a umeric > 1 \\ P = 4 \\ AFC TAR \Box \ a umeric > 1 \\ P = 4 \\ AFC TO L \sqcup \ a umeric > 1 \\ P = 5 \\ AVER \sqcup \{ OFF \mid 0 \mid 0 \mid 1 \} \\ P = 5 \\ AVER TACT \sqcup \ a umeric > 1 \\ P = 5 \\ AVER TACT \sqcup \ a umeric > 1 \\ P = 5 \\ AVER TACT \sqcup \ a umeric > 1 \\ P = 5 \\ AVER TACT \sqcup \ a umeric > 1 \\ P = 5 \\ AVER TACT \sqcup \ a umeric > 1 \\ P = 5 \\ AVER TACT \sqcup \ a umeric > 1 \\ P = 5 \\ AVER TACT \sqcup \ a umeric > 1 \\ P = 5 \\ AVER TACT \sqcup \ a umeric > 1 \\ P = 5 \\ AVER TACT \sqcup \ a umeric > 1 \\ P = 5 \\ CNOF REQ \sqcup \ a umeric > 1 \\ P = 6 \\ CONT \ a umeric > 1 \\ P = 6 \\ CONT \ a umeric > 1 \\ P = 6 \\ CTR \sqcup VCAL \ a umeric > 1 \\ P = 7 \\ DAT OVAL \sqcup \ a umeric > 1 \\ P = 7 \\ DAT OVAL \sqcup \ a umeric > 1 \\ P = 7 \\ DEFGO \ a umeric > 1 \\ P = 8 \\ DEVCAL \ a umeric > 1 \\ P = 8 \\ DEVCAL \ a umeric > 1 \\ P = 8 \\ DEVCAL \ a umeric > 1 \\ P = 8 \\ DEVCAL \ a umeric > 1 \\ P = 8 \\ DEVCAL \ a umeric > 1 \\ P = 8 \\ DEVCAL \ a umeric > 1 \\ P = 8 \\ DEVCAL \ a umeric > 1 \\ P = 8 \\ DEVCAL \ a umeric > 1 \\ P = 8 \\ DEVCAL \ a umeric > 1 \\ P = 8 \\ DEVCAL \ a umeric > 1 \\ P = 9 \\ DTAT \ a umeric > 1 \\ P = 1 \\ P =$ | •• | Command Reference                                                                                                    | 9-3  |
| $\label{eq:rest} \begin{array}{llllllllllllllllllllllllllllllllllll$                                                                                                    |    | $AFC \cup \{OFF \mid 0 \mid 0 \mid 1\}$                                                                                                    | 9-3  |
| $\label{eq:anisotics} \begin{tabular}{lllllllllllllllllllllllllllllllllll$                                                                                                    |    | AFCITER    < numeric >                                                                                                    | 9-3  |
| $\label{eq:animetric} = 0.5 \ \text{AFCMINV} \ \ \ \ \ \ \ \ \ \ \ \ \ \ \ \ \ \ \$                                                                                                    |    | $\Delta FCM \Delta XV   < numeric >$                                                                                                    | 0-3  |
| Al ORINV D< numeric>                                                                                                    |    | $\Delta FCMINV = \langle numeric \rangle$                                                                                                    | 0_4  |
| $\begin{tabular}{lllllllllllllllllllllllllllllllllll$                                                                                                    |    | $AFOSFINSU < mumeric > \dots $                                                                                                    | 0.4  |
| $\begin{tabular}{lllllllllllllllllllllllllllllllllll$                                                                                                    |    | $AFOSENS \square < numeric> \dots \dots \dots \dots \dots \dots \dots \dots \dots \dots \dots \dots \dots \dots \dots \dots \dots \dots \dots$               | 9-4  |
| $\begin{array}{cccccccccccccccccccccccccccccccccccc$                                                                                                    |    | $AFCTARG \sqcup < numeric > \dots $                                                                                                    | 9-4  |
| AVERU(0F)(0N)1;       9-5         AVERFACTU       9-5         AVERFACTU       9-5         AVERREST       9-5         CNBWU       9-6         CNOFREQU       9-6         CONT       9-6         CONT       9-6         CTRLDIYU<                                                                                                    |    | $AFOIOLU < numeruc > \dots $                                                                                                    | 9-0  |
| AVERRACIU $9-5$ AVERREST $9-5$ CNBW $\sqcup$ $numeric>$ $0-6$ CNOFREQ $\sqcup$ $numeric>$ $0-6$ CONT $0-6$ CTRLDLY $\sqcup$ $numeric>$ $0-6$ CTRLVCAL $0-6$ CTRLVCAL $0-7$ DATGAIN $\sqcup$ $0-7$ DATGAIN $\sqcup$ $0-7$ DATGAIN $\sqcup$ $0-7$ DATOVAL $\sqcup$ $0-7$ DATOVAL $\lor$ $0-7$                                                                                                    |    | AVER $\Box$ {UFF U UN 1}                                                                                                    | 9-0  |
| AVERESI9-5 $CNBW \sqcup < numeric >$ 9-6 $CNOFREQ \sqcup < numeric >$ 9-6 $CONT$ 9-6 $CONT$ 9-6 $CTRLDLY \sqcup < numeric >$ 9-6 $CTRLVCAL$ 9-7 $CTRLVCAL$ 9-7 $DATGAIN \sqcup < numeric >$ 9-7 $DATGAIN \sqcup < numeric >$ 9-7 $DATOVAL \sqcup < numeric >$ 9-7 $DATOVAL \sqcup < numeric >$ 9-7 $DATOVAL \sqcup < numeric >$ 9-7 $DEFGO$ 9-8 $DEVCAL$ 9-8 $DEVCAL =$ 9-8 $DEVCOR \sqcup {OFF 0 ON 1}$ 9-8 $DEVCOR \sqcup {OFF 0 ON 1}$ 9-9 $DISP \sqcup {DATA MEM0 DATM}$ 9-9 $DTLPF \sqcup {FC30HZ} FC300HZ$ 9-10 $DTLPF \sqcup {FC3KHZ}  FC15KHZ  FC20KHZ$ 9-10                                                                                                    |    | AVERFAUTU $< numeric > \dots$                                                                                                    | 9-5  |
| $ \begin{array}{c} {\rm CNBw} \sqcup < numeric> & . & . & . & . & . & . & . & . & . & $                                                                                                    |    | AVERREST                                                                                                    | 9-5  |
| $ \begin{array}{c} {\rm CNOFREQ} \square < numeric > & & & & & & & & & & & & & & & & & & $                                                                                                    |    | $CNBW \sqcup < numeric > \dots \dots \dots \dots \dots \dots \dots \dots \dots \dots \dots \dots \dots \dots \dots \dots \dots \dots $                       | 9-6  |
| $\begin{array}{cccccccccccccccccccccccccccccccccccc$                                                                                                    |    | $CNOFREQ \sqcup < numeric > \ldots \ldots \ldots \ldots \ldots \ldots \ldots \ldots \ldots \ldots \ldots \ldots \ldots \ldots \ldots \ldots \ldots \ldots $  | 9-6  |
| $ \begin{array}{c} {\rm CTRLDLY}\sqcup < numeric> & . & . & . & . & . & . & . & . & . & $                                                                                                    |    | CONT                                                                                                    | 9-6  |
| $\begin{array}{c} {\rm CTRLVCAL} & . & . & . & . & . & . & . & . & . & $                                                                                                    |    | $CTRLDLY \sqcup < numeric > \ldots \ldots \ldots \ldots \ldots \ldots \ldots \ldots \ldots \ldots \ldots \ldots \ldots \ldots \ldots \ldots \ldots \ldots $  | 9-6  |
| $\begin{array}{llllllllllllllllllllllllllllllllllll$                                                                                                    |    | CTRLVCAL                                                                                                    | 9-7  |
| $\begin{array}{llllllllllllllllllllllllllllllllllll$                                                                                                    |    | $CTRLVCORR \sqcup \{OFF   0   ON   1\} \dots \dots \dots \dots \dots \dots \dots \dots \dots \dots \dots \dots \dots \dots \dots \dots \dots \dots $         | 9-7  |
| $\begin{array}{llllllllllllllllllllllllllllllllllll$                                                                                                    |    | $DATGAIN \sqcup < numeric > \ldots \ldots \ldots \ldots \ldots \ldots \ldots \ldots \ldots \ldots \ldots \ldots \ldots \ldots \ldots \ldots \ldots \ldots $  | 9-7  |
| $\begin{array}{llllllllllllllllllllllllllllllllllll$                                                                                                    |    | DATMEM                                                                                                    | 9-7  |
| $\begin{array}{llllllllllllllllllllllllllllllllllll$                                                                                                    |    | $DATOVAL = < numeric > \ldots \ldots \ldots \ldots \ldots \ldots \ldots \ldots \ldots \ldots \ldots \ldots \ldots \ldots \ldots \ldots \ldots \ldots $       | 9-7  |
| $\begin{array}{cccccccccccccccccccccccccccccccccccc$                                                                                                    |    | DEFGO                                                                                                    | 9-8  |
| $\begin{array}{llllllllllllllllllllllllllllllllllll$                                                                                                    |    | DEVCAL                                                                                                    | 9-8  |
| DEVCORR⊔{OFF 0 0N 1}       9-8         DEVRNG⊔{DV200KHZ DV20KHZ DV2KHZ}       9-8         DHOLD⊔{OFF MAX MIN}       9-9         DISP⊔{DATA MEM0 DATM}       9-9         DNCONV⊔{OFF 0 0N 1}       9-9         DTHPF⊔{FC50HZ FC300HZ}       9-10         DTLPF⊔{FC3KHZ FC15KHZ FC20KHZ}       9-10                                                                                                    |    | $DEVCALF? \sqcup < numeric > \ldots \ldots \ldots \ldots \ldots \ldots \ldots \ldots \ldots \ldots \ldots \ldots \ldots \ldots \ldots \ldots \ldots \ldots $ | 9-8  |
| DEVRNGu{DV200KHZ DV20KHZ DV2KHZ}       9-8         DHOLDu{OFF MAX MIN}       9-9         DISPu{DATA MEMO DATM}       9-9         DNCONVu{OFF 0 0N 1}       9-9         DTHPFu{FC50HZ FC300HZ}       9-10         DTLPFu{FC3KHZ FC15KHZ FC20KHZ}       9-10                                                                                                    |    | $DEVCORR \sqcup \{ OFF 0 ON 1 \} \dots \dots \dots \dots \dots \dots \dots \dots \dots \dots \dots \dots \dots \dots \dots \dots \dots \dots $               | 9-8  |
| DHOLDu{OFF MAX MIN}       9-9         DISPu{DATA MEMO DATM}       9-9         DNCONVu{OFF 0 ON 1}       9-9         DTHPFu{FC50HZ FC300HZ}       9-10         DTLPFu{FC3KHZ FC15KHZ FC20KHZ}       9-10                                                                                                    |    | $DEVRNG \sqcup \{ DV200 KHZ   DV20 KHZ   DV2 KHZ \}$                                                                                                    | 9-8  |
| DISPu{DATA MEMO DATM}       9-9         DNCONVu{OFF 0 ON 1}       9-9         DTHPFu{FC50HZ FC300HZ}       9-10         DTLPFu{FC3KHZ FC15KHZ FC20KHZ}       9-10                                                                                                    |    | $DHOLD \sqcup \{OFF MAX MIN\}$                                                                                                    | 9-9  |
| $\begin{array}{cccccccccccccccccccccccccccccccccccc$                                                                                                    |    | $DISP \sqcup \{ DATA   MEMO   DATM \}$                                                                                                    | 9-9  |
| $DTHPF \sqcup \{FC50HZ   FC300HZ\} $ $DTLPF \sqcup \{FC3KHZ   FC15KHZ   FC20KHZ\} $ $9-10$ $9-10$                                                                                                    |    | $DNCONV[]{OFF[0]ON[1]}$ .                                                                                                    | 9.9  |
| $DTLPF \sqcup \{FC3KHZ   FC15KHZ   FC20KHZ \} $                                                                                                    |    | $DTHPF \cup \{FC50HZ FC300HZ\}$                                                                                                    | 9-10 |
|                                                                                                    |    | $DTLPF \sqcup \{FC3KHZ FC15KHZ FC20KHZ\}$                                                                                                    | 9-10 |

| FBAND   <numeric></numeric>                                                                                                    | 9-10      |
|----------------------------------------------------------------------------------------------------|-----------|
| FCOINU{RES1KHZ RFS64KHZ}                                                                                                    | 9-11      |
|                                                                                                    | 0 11      |
|                                                                                                    | $9^{-11}$ |
| $INFUDAIA \sqcup < numeric > \dots $                                                                                                    | 9-11      |
| $LCOMPU{OFF 0 ON 1} \dots \dots \dots \dots \dots \dots \dots \dots \dots \dots \dots \dots \dots \dots \dots \dots \dots \dots \dots$                       | 9-11      |
| $LOAUTO \cup \{OFF ON 0 1\}$                                                                                                    | 9-12      |
| LOFREQ?                                                                                                    | 9-12      |
| $LOSS \sqcup < numeric > $                                                                                                    | 9-12      |
| $LOSWT \sqcup < numeric > \ldots \ldots \ldots \ldots \ldots \ldots \ldots \ldots \ldots \ldots \ldots \ldots \ldots \ldots \ldots \ldots \ldots \ldots $    | 9-12      |
| MATH⊔{DATA DPLM DMNM DDVM}                                                                                                    | 9-13      |
| MAXVCTRL $ < numeric > 1$                                                                                                    | 9-13      |
| MEASU{POWE FREQ CURR FMDEV CN}                                                                                                    | 9-13      |
| MINVCTRL    < numeric >                                                                                                    | 9-14      |
| MODAMPUznumeric                                                                                                    | 0.14      |
| MODOU(OFF[0]ON[1])                                                                                                    | 0 14      |
|                                                                                                    | 0.14      |
| $NAII \sqcup \langle numeric \rangle $                                                                                                    | 9-14      |
| NUMIF KEQU $<$ numeric>                                                                                                    | 9-10      |
|                                                                                                    | 9-15      |
| OUTPMEMO?                                                                                                    | 9-15      |
| $PARM \sqcup \{ OFF   0   ON   1 \} \dots \dots \dots \dots \dots \dots \dots \dots \dots \dots \dots \dots \dots \dots \dots \dots \dots \dots$             | 9-15      |
| $PKCONV \sqcup \{ OFF   0   ON   1 \}  .  .  .  .  .  .  .  .  . $                                                                                           | 9-16      |
| $POWUNIT \sqcup \{DBM   DBV   DBUV   W   V\} \dots \dots \dots \dots \dots \dots \dots \dots \dots \dots \dots \dots \dots \dots \dots \dots \dots \dots $   | 9-16      |
| PRES                                                                                                    | 9-16      |
| REST                                                                                                    | 9-16      |
| $RFATT \sqcup < numeric > $                                                                                                    | 9-17      |
| SGCMD⊔ <character string="">.<divider></divider></character>                                                                                                 | 9-17      |
| $SGTYPE   \{1 2 3 4\}$                                                                                                    | 9-17      |
| SIGSECH                                                                                                    | 9-18      |
| SING                                                                                                    | 0-18      |
| SINC                                                                                                    | 0.10      |
| $SLOT E = \langle numeric \rangle + \dots + \dots + \dots + \dots + \dots + \dots + \dots + \dots + \dots +$                                                 | 9-10      |
| $IRGP \sqcup \{POS NEO\} $                                                                                                    | 9-18      |
| $TRGS \cup \{IN \ I \mid EXT \mid BUS \mid MAN \}  \ldots  \ldots  \ldots  \ldots  \ldots  \ldots  \ldots  \ldots  \ldots $                                  | 9-19      |
| VA                                                                                                    | 9-19      |
| $VCTRL < numeric > \dots$                                                                                                    | 9-19      |
| $VOUT \sqcup \{ OFF   0   ON   1 \} $                                                                                                    | 9-19      |
| $VPOW \sqcup < numeric > $                                                                                                    | 9-20      |
|                                                                                                    |           |
| Command Reference for Analyzer Mode                                                                                                    |           |
| Command Reference                                                                                                    | 10-3      |
| $AFC \sqcup \{ OFF   0   ON   1 \}$                                                                                                    | 10-3      |
| $AFCITER \sqcup < numeric > \ldots \ldots \ldots \ldots \ldots \ldots \ldots \ldots \ldots \ldots \ldots \ldots \ldots \ldots \ldots \ldots \ldots \ldots $  | 10-3      |
| AFCMAXV   <numeric></numeric>                                                                                                    | 10-3      |
| $\Delta FCMINV = numeric$                                                                                                    | 10-4      |
| AFCSENSU < numeric>                                                                                                    | 10-4      |
|                                                                                                    | 10 1      |
| AFCTOL + construction                                                                                                    | 10-4      |
| $AFOIOLU < numeruc > \dots \dots \dots \dots \dots \dots \dots \dots \dots \dots \dots \dots \dots \dots \dots \dots \dots \dots $                           | 10-0      |
|                                                                                                    | 10-5      |
| $AVEK \sqcup \{OFF 0 ON 1\} \dots \dots \dots \dots \dots \dots \dots \dots \dots \dots \dots \dots \dots \dots \dots \dots \dots \dots \dots$               | 10-5      |
| $AVERFACT \sqcup < numeric > \ldots \ldots \ldots \ldots \ldots \ldots \ldots \ldots \ldots \ldots \ldots \ldots \ldots \ldots \ldots \ldots \ldots \ldots $ | 10-5      |
| AVERREST                                                                                                    | 10-5      |
| $BEEPFAIL \sqcup \{ OFF 0 ON 1 \}  .  .  .  .  .  .  .  .  . $                                                                                               | 10-6      |
| $BW \sqcup < numeric > \ldots \ldots \ldots \ldots \ldots \ldots \ldots \ldots \ldots \ldots \ldots \ldots \ldots \ldots \ldots \ldots \ldots \ldots $       | 10-6      |
| CARRCENT                                                                                                    | 10-6      |
| CARR2CENT                                                                                                    | 10-6      |
| CARR3CENT                                                                                                    | 10-6      |

10.

|                                                                                                    | 10-6                                                                                                    |
|----------------------------------------------------------------------------------------------------|----------------------------------------------------------------------------------------------------|
| $CENT \sqcup < numeric > \dots \dots \dots \dots \dots \dots \dots \dots \dots \dots \dots \dots \dots \dots \dots \dots \dots \dots $                                                                                                    | 10-7                                                                                                    |
| CLRSMKRS                                                                                                    | 10-7                                                                                                    |
| $CNBW \sqcup < numeric > \ldots \ldots \ldots \ldots \ldots \ldots \ldots \ldots \ldots \ldots \ldots \ldots \ldots \ldots \ldots \ldots \ldots \ldots $                                                                                                    | 10-7                                                                                                    |
| $CNPLL \sqcup \{AUTO   WIDE\}$                                                                                                    | 10-7                                                                                                    |
| CONT                                                                                                    | 10-8                                                                                                    |
| $CTRLDLY \sqcup < numeric > \ldots \ldots \ldots \ldots \ldots \ldots \ldots \ldots \ldots \ldots \ldots \ldots \ldots \ldots \ldots \ldots \ldots \ldots $                                                                                                    | 10-8                                                                                                    |
| CTRLVCAL                                                                                                    | 10-8                                                                                                    |
| $CTRLVCORR \sqcup \{OFF   0   ON   1\} \dots \dots \dots \dots \dots \dots \dots \dots \dots \dots \dots \dots \dots \dots \dots \dots \dots \dots $                                                                                                    | 10-8                                                                                                    |
| DATGAIN $\sqcup < numeric > \dots$                                                                                                    | 10-8                                                                                                    |
| DATLIML                                                                                                    | 10-9                                                                                                    |
| DATLIMU                                                                                                    | 10-9                                                                                                    |
| DATMEM                                                                                                    | 10-9                                                                                                    |
| $DATOVAL < numeric > \ldots \ldots \ldots \ldots \ldots \ldots \ldots \ldots \ldots \ldots \ldots \ldots \ldots \ldots \ldots \ldots \ldots \ldots $                                                                                                    | 10-9                                                                                                    |
| DEFGO                                                                                                    | 10-9                                                                                                    |
| DETU{POS NEG SAM}                                                                                                    | 10-9                                                                                                    |
| $DHOLDU{OFF MAX MIN}$                                                                                                    | 10-10                                                                                                    |
| DISPU{DATA MEMO DATM}                                                                                                    | 10-10                                                                                                    |
|                                                                                                    | 10-10                                                                                                    |
| DMKRPRM   < numeric >                                                                                                    | 10-11                                                                                                    |
|                                                                                                    | 10-11                                                                                                    |
| $DNOON \lor \Box_{0}Orr[0]ON[1] \qquad \dots \qquad \dots \qquad \dots \qquad \dots \qquad \dots \qquad \dots \qquad \dots \qquad \dots \qquad \dots \qquad $                                                                                                    | 10-11                                                                                                    |
| DWRRVALU $< numeric > \ldots \ldots \ldots \ldots \ldots \ldots \ldots \ldots \ldots \ldots \ldots \ldots \ldots \ldots \ldots \ldots \ldots \ldots $                                                                                                    | 10-11                                                                                                    |
|                                                                                                    | 10-11                                                                                                    |
|                                                                                                    | 10-12                                                                                                    |
| $\Gamma DAND \sqcup \langle numeru \rangle > \dots $                                                                                                    | 10-12                                                                                                    |
| $\Gamma \cup \cup \cup \cup \{RESIRTZ   RES04RTZ \} \dots \dots \dots \dots \dots \dots \dots \dots \dots \dots \dots \dots \dots \dots \dots \dots \dots \dots $                                                                                                    | 10-12                                                                                                    |
|                                                                                                    | 10-13                                                                                                    |
| $INP \cup DAIA \sqcup < numeric(1) > < numeric(2) > , \dots < numeric(n) > \dots \dots \dots \dots$                                                                                                    | 10-13                                                                                                    |
| $\mathbf{I}_{\mathbf{A}} = \mathbf{I}_{\mathbf{A}} + \mathbf{I}_{\mathbf{A}} + $ | 10 10                                                                                                    |
| INPULIML < numeric(1) > < numeric(2) > , < numeric(n) > <                                                                                                    | 10-13                                                                                                    |
| $eq:input_input_$                                                                                                    | 10-13<br>10-13                                                                                                    |
| $ \begin{array}{llllllllllllllllllllllllllllllllllll$                                                                                                    | 10-13<br>10-13<br>10-13                                                                                                    |
| $\begin{split} \text{INPULIML} &< numeric(1) >, < numeric(2) >, \hdots < numeric(n) > \hdots \\ \text{INPULIMU} &< numeric(1) >, < numeric(2) >, \hdots < numeric(n) > \hdots \\ \text{INTGNOIS?} \\ \text{LCOMP} & \downarrow \{\text{OFF}   0   \text{ON}   1\} \\ \text{OFF}   0   \text{ON}   1\} \\ \end{split}$                                                                                                    | 10-13<br>10-13<br>10-13<br>10-14                                                                                                    |
| $\begin{split} \text{INPULIML} &< numeric(1) >, < numeric(2) >, \hdots < numeric(n) > \hdots \\ \text{INPULIMU} &< numeric(1) >, < numeric(2) >, \hdots < numeric(n) > \hdots \\ \text{INTGNOIS?} \\ \text{LCOMP} &\\ \\ \text{IOP} &\\ \text{INPULIMU} \\ \{ \text{OFF}   0   \text{ON}   1 \} \\ \text{INPULIMU} \\ \text{INPULIMU} \\ \text{INPULATION } \\ \text{INPULATION } \\ \ \text{INPULATION } \\ \text{INPULATION } \\ \ \text{INPULATION } \\ \ \text{INPULATION } \\ \text{INPULATION } \\ \ \text{INPULATION } \\ \ \text{INPULATION } \\ \ \text{INPULATION } \\ \ \text{INPULATION } \\ \ \text{INPULATION } \\ \ $                                                                                                    | 10-13<br>10-13<br>10-13<br>10-14<br>10-14                                                                                                    |
| $\begin{split} &\text{INPULIML} < numeric(1) >, < numeric(2) >, \hdots < numeric(n) > \hdots \\ &\text{INPULIMU} < numeric(1) >, < numeric(2) >, \hdots < numeric(n) > \hdots \\ &\text{INTGNOIS?} \\ &\text{INTGNOIS?} \\ &\text{ICOMP} \\ & \{\text{OFF} 0 \text{ON} 1\} \\ &\text{INOLEL} \\ &\text{IIMCLEL} \\ &\text{IIMILINE} \\ & \{\text{OFF} 0 \text{ON} 1\} \\ &\text{IIMILINE} \\ & \{\text{OFF} 0 \text{ON} 1\} \\ &\text{IIMILINE} \\ & \{\text{OFF} 0 \text{ON} 1\} \\ &\text{IIMILINE} \\ & \{\text{OFF} 0 \text{ON} 1\} \\ &\text{IIMILINE} \\ & \{\text{OFF} 0 \text{ON} 1\} \\ &\text{IIMILINE} \\ &\text{IIMILINE} \\ & \{\text{OFF} 0 \text{ON} 1\} \\ &\text{IIMILINE} \\ & \{\text{OFF} 0 \text{ON} 1\} \\ &\text{IIMILINE} \\ &\text{IIMILINE \\ &\text{IIMILINE} \\ &\text{IIMILINE} \\ &$                                                                                                    | 10-13<br>10-13<br>10-13<br>10-14<br>10-14<br>10-14                                                                                                    |
| $\begin{split} & \text{INPULIML} < numeric(1) >, < numeric(2) >, \hdots < numeric(n) > \hdots \\ & \text{INPULIMU} < numeric(1) >, < numeric(2) >, \hdots < numeric(n) > \hdots \\ & \text{INTGNOIS?} \\ & \text{INTGNOIS?} \\ & \text{ICOMP} \cup \{ \text{OFF}   0   \text{ON}   1 \} \\ & \text{INMCLEL} \\ & \text{IIMILINE} \cup \{ \text{OFF}   0   \text{ON}   1 \} \\ & \text{IIMILINE} \cup \{ \text{OFF}   0   \text{ON}   1 \} \\ & \text{IIMILINE} \cup \{ \text{OFF}   0   \text{ON}   1 \} \\ & \text{IIMILINE} \cup \{ \text{OFF}   0   \text{ON}   1 \} \\ & \text{IIMILINE} \cup \{ \text{OFF}   0   \text{ON}   1 \} \\ & \text{IIMILINE} \cup \{ \text{OFF}   0   \text{ON}   1 \} \\ & \text{IIMILINE} \\ & \text{IIMISTAT?} \\ & \text{IIMISTAT} \end{split}$                                                                                                    | 10-13<br>10-13<br>10-13<br>10-14<br>10-14<br>10-14<br>10-14                                                                                                    |
| $\begin{split} & \text{INPULIML} < numeric(1) >, < numeric(2) >, \hdots < numeric(n) > \hdots \\ & \text{INPULIMU} < numeric(1) >, < numeric(2) >, \hdots < numeric(n) > \hdots \\ & \text{INTGNOIS?} \\ & \text{INTGNOIS?} \\ &$                                                                                                    | 10-13<br>10-13<br>10-13<br>10-14<br>10-14<br>10-14<br>10-14<br>10-15                                                                                                    |
| $\begin{split} &\text{INPULIML} < numeric(1) >, < numeric(2) >, \hdots < numeric(n) > \hdots \\ &\text{INPULIMU} < numeric(1) >, < numeric(2) >, \hdots < numeric(n) > \hdots \\ &\text{INTGNOIS?} \\ &\text{INTGNOIS?} \\ &\text{INTGNOIS?} \\ &\text{INTGNOIS?} \\ &\text{INTGNOIS?} \\ &\text{INTGNOIS?} \\ &\text{INTGNOIS?} \\ &\text{INTGNOIS?} \\ &\text{INTGNOIS?} \\ &\text{INTGNOIS?} \\ &\text{INTGNOIS?} \\ &\text{INTGNOIS?} \\ &\text{INTGNOIS?} \\ &\text{INTCLEL} \\ &\text{INTCLEL} \\ &\text{INTCLEL} \\ &\text{INTCLEL} \\ &\text{INTLINE} \\ &\text{IOFF}  0  \\ &\text{ON}  1 \\ &\text{INTSTAT?} \\ &\text{INTSTAT?} \\ &\text{INTSTAT?} \\ &\text{INTSTAT?} \\ &\text{INTSTU} \\ &\text{IOFF}  0  \\ &\text{ON}  1 \\ &\text{INTSTU} \\ &\text{INTSTU} \\ &\text{INTSTU \\ &\text{INTSTU} \\ &INTSTU \\ &\text{INTSTU \\ &\text{INTSTU$                                                                                                    | 10-13<br>10-13<br>10-14<br>10-14<br>10-14<br>10-14<br>10-14                                                                                                    |
| $\begin{split} & \text{INPULIML} = (numeric(1)), (numeric(2)), \dots (numeric(n))) \\ & \text{INPULIMU} = (numeric(1)), (numeric(2)), \dots (numeric(n))) \\ & \text{INTGNOIS?} \\ & \text{INTGNOIS?} \\ & \text{INTGNOIS?} \\ & \text{ILCOMP} = \{\text{OFF} 0 \text{ON} 1\} \\ & \text{IIMCLEL} \\ & \text{IIMCLEL} \\ & \text{IIMILINE} = \{\text{OFF} 0 \text{ON} 1\} \\ & \text{IIMILINE} = \{\text{OFF} 0 \text{ON} 1\} \\ & \text{IIMISTAT?} \\ & \text{IIMITEST} = \{\text{OFF} 0 \text{ON} 1\} \\ & \text{IIMISECT} = \{\text{OFF} 0 \text{ON} 1\} \\ & \text{IIMSECT} = (\text{OFF} 0 \text{ON} 1) \\ & \text{IIMSECT} = (\text{OFF} 0 \text{ON} 1) \\ & \text{IIMSECT} = (\text$                                                                                                    | $10-13 \\ 10-13 \\ 10-13 \\ 10-14 \\ 10-14 \\ 10-14 \\ 10-15 \\ 10-15 \\ 10-15 \\$                                                                                                    |
| $\begin{split} & \text{INPULIML} = (numeric(1)), (numeric(2)), \dots (numeric(n)) \\ & \text{INPULIMU} = (numeric(1)), (numeric(2)), \dots (numeric(n)) \\ & \text{INTGNOIS?} \\ & \text{INTGNOIS?} \\ & \text{INTGNOIS \\ & \text{INTGNOIS} \\ & INTGNOIS \\ & \text{INTGNOIS \\ & \text{INTGNOIS \\ $                                                                                                    | $10-13 \\ 10-13 \\ 10-13 \\ 10-14 \\ 10-14 \\ 10-14 \\ 10-15 \\ 10-15 \\ 10-1$                                                 |
| $\begin{split} & \text{INPULIML} = (numeric(1)), (numeric(2)), \dots (numeric(n)) \\ & \text{INPULIMU} = (numeric(1)), (numeric(2)), \dots (numeric(n)) \\ & \text{INTGNOIS?} \\ & \text{INTGNOIS?} \\ & \text{INTGNOIS?} \\ & \text{INTGNOIS?} \\ & \text{INOUP} = \{\text{OFF} 0 \text{ON} 1\} \\ & \text{INOUP} = \{\text{OFF} 0 \text{ON} 1\} \\ & \text{INOUP} = \{\text{OFF} 0 \text{ON} 1\} \\ & \text{INOUP} = \{\text{OFF} 0 \text{ON} 1\} \\ & \text{INITEST} = \{\text{OFF} 0 \text{ON} 1\} \\ & \text{INITEST} = \{\text{OFF} 0 \text{ON} 1\} \\ & \text{OFF} 0 \text{ON} 1\} \\ & \text{INITEST} = \{\text{OFF} 0 \text{ON} 1\} \\ & \text{INITEST} = \{\text{OFF} 0 \text{ON} 1\} \\ & $                                                                                                    | $10-13 \\ 10-13 \\ 10-13 \\ 10-14 \\ 10-14 \\ 10-14 \\ 10-15 \\ 10-15 \\ 10-1$                                                 |
| $\begin{split} & \text{INPULIML} = (numeric(1)) > ((numeric(2))) > ((numeric(n))) > ((numeric(n))) > ((num$                                                                                                    | $10-13 \\ 10-13 \\ 10-13 \\ 10-14 \\ 10-14 \\ 10-14 \\ 10-15 \\ 10-15 \\ 10-15 \\ 10-15 \\ 10-16 \\ 10-16 \\ 10-16 \\ 10-16 \\ 10-16 \\ 10-10 \\ 10-10 \\ 10-1$                                                 |
| $\begin{split} & \text{INPULIML} = (numeric(1)), (numeric(2)), \dots (numeric(n)) \\ & \text{INPULIMU} = (numeric(1)), (numeric(2)), \dots (numeric(n)) \\ & \text{INTGNOIS?} \\ & \text{INTGNOIS?} \\ & \text{INTGNOIS?} \\ & \text{INOUP} = \{\text{OFF} 0 \text{ON} 1\} \\ & \text{INOUP} = \{\text{OFF} 0 \text{ON} 1\} \\ & \text{INOUP} = \{\text{OFF} 0 \text{ON} 1\} \\ & \text{ININITEST} = \{\text{OFF} 0 \text{ON} 1\} \\ & \text{ININITEST} = \{\text$                                                                                                    | $10-13 \\ 10-13 \\ 10-13 \\ 10-14 \\ 10-14 \\ 10-14 \\ 10-15 \\ 10-15 \\ 10-15 \\ 10-15 \\ 10-16 \\ 10-16 \\ 10-1$                                                 |
| $\begin{split} & \text{INPULIML} = (numeric(1)), (numeric(2)), \dots (numeric(n)) \\ & \text{INTGNOIS?} \\ & \text{INTGNOIS?} \\ & \text{INTGNOIS?} \\ & \text{LCOMP} \{ \text{OFF}   0   \text{ON}   1 \} \\ & \text{LIMCLEL} \\ & \text{IIMCLEL} \\ & \text{IIMILINE} \{ \text{OFF}   0   \text{ON}   1 \} \\ & \text{IIMILINE} \{ \text{OFF}   0   \text{ON}   1 \} \\ & \text{IIMISTAT?} \\ & \text{IIMISTAT?} \\ & \text{IIMISTAT?} \\ & \text{IIMISECT} \{ \text{OFF}   0   \text{ON}   1 \} \\ & \text{IIMSECT} \{ \text{OFF}   0   \text{ON}   1 \} \\ & \text{IIMSECT} \{ \text{OFF}   0   \text{ON}   1 \} \\ $                                                                                                    | $10-13 \\ 10-13 \\ 10-13 \\ 10-14 \\ 10-14 \\ 10-14 \\ 10-15 \\ 10-15 \\ 10-15 \\ 10-15 \\ 10-16 \\ 10-16 \\ 10-1$                                                 |
| $\begin{split} & \text{INPULIML} \sqcup < numeric(1) >, < numeric(2) >, \ldots < numeric(n) > \ldots \\ & \text{INPULIMU} \sqcup < numeric(1) >, < numeric(2) >, \ldots < numeric(n) > \ldots \\ & \text{INTGNOIS?} \\ & \text{INTGNOIS?} \\ & \text{LCOMP} \sqcup \{\text{OFF} 0 \text{ON} 1\} \\ & \text{LIMCLEL} \\ & \text{LIMILINE} \sqcup \{\text{OFF} 0 \text{ON} 1\} \\ & \text{LIMILINE} \sqcup \{\text{OFF} 0 \text{ON} 1\} \\ & \text{LIMISTAT?} \\ & \text{LIMISTAT?} \\ & \text{LIMISECT} \sqcup \langle \text{OFF} 0 \text{ON} 1\} \\ & \text{LIMSECT} \sqcup \langle \text{Param}1 >, \langle UpLmt1 >, \langle LowLmt1 >, \langle Param2 >, \langle UpLmt2 >, \langle LowLmt2 >, \langle LowLmt2 >, \langle LowLmt2 >, \langle UpLmt1 >, \langle LowLmt1 >, \langle ParamN2 >, \langle UpLmt2 >, \langle LowLmt2 >, \langle LowLmt2 >,$                                                                                                    | $10-13 \\ 10-13 \\ 10-13 \\ 10-14 \\ 10-14 \\ 10-14 \\ 10-15 \\ 10-15 \\ 10-15 \\ 10-15 \\ 10-16 \\ 10-16 \\ 10-1$                                                 |
| $\begin{split} \text{INPULIML} &< numeric(1) >, < numeric(2) >, \ldots < numeric(n) > \ldots \\ \text{INPULIMU} < numeric(1) >, < numeric(2) >, \ldots < numeric(n) > \ldots \\ \text{INTGNOIS?} \\ \text{LCOMP} & \{ \text{OFF}   0   \text{ON}   1 \} \\ \text{LIMCLEL} \\ \text{LIMCLEL} \\ \text{LIMILINE} & \{ \text{OFF}   0   \text{ON}   1 \} \\ \text{LIMILINE} & \{ \text{OFF}   0   \text{ON}   1 \} \\ \text{LIMISTAT?} \\ \text{LIMITEST} & \{ \text{OFF}   0   \text{ON}   1 \} \\ \text{LIMISECT} & \{ \text{OFF}   0   \text{ON}   1 \} \\ \text{LIMISECT} & \{ \text{OFF}   0   \text{ON}   1 \} \\ \text{LIMISECT} & \{ \text{OFF}   0   \text{ON}   1 \} \\ \text{LIMISECT} & \{ \text{OFF}   0   \text{ON}   1 \} \\ \text{LIMISECT} & \{ \text{OFF}   0   \text{ON}   1 \} \\ \text{LIMISECT} & \{ \text{OFF}   0   \text{ON}   1 \} \\ \text{LIMSECT} & \{ \text{OFF}   0   \text{ON}   1 \} \\ \text{LIMSECT} & \{ \text{OFF}   0   \text{ON}   1 \} \\ \text{LIMSECT} & \{ \text{OFF}   0   \text{ON}   1 \} \\ \text{LOWL} & \{ \text{OFF}   0   \text{ON}   1 \} \\ \text{LONL} & \{ \text{OFF}   0   \text{ON}   1 \} \\ \text{LOSU} & \{ \text{OFF}   0   \text{ON}   1 \} \\ \text{LOSS} & \{ \text{OFF}   0   \text{ON}   1 \} \\ \text{LOSS} & \{ \text{OFF}   0   0 \\ \text{OFF}   0   0 \\ \text{OFF} & \{ \text{OFF}   0   0 \\ \text{OFF} & \{ \text{OFF}   0   0 \\ \text{OFF} & \{ \text{OFF}   0 \\ \text{OFF}$                                                                                                    | $10-13 \\ 10-13 \\ 10-13 \\ 10-14 \\ 10-14 \\ 10-14 \\ 10-15 \\ 10-15 \\ 10-15 \\ 10-15 \\ 10-16 \\ 10-16 \\ 10-16 \\ 10-16 \\ 10-17 \\ 10-17 \\ 10-1$                                                 |
| $\begin{split} & \text{INPULIML} = (numeric(1)), (numeric(2)), \dots (numeric(n)) \dots (numeric(n)), (numeric(2)), (numeric(n)), (numeric(n)), (numeri$                                                                                                    | $\begin{array}{c} 10-13\\ 10-13\\ 10-13\\ 10-14\\ 10-14\\ 10-14\\ 10-15\\ 10-15\\ 10-15\\ 10-15\\ 10-16\\ 10-16\\ 10-16\\ 10-16\\ 10-17\\ 10-17\\ 10-17\\ \end{array}$                                                                                                    |
| $\begin{split} & \text{INPULIML} < numeric(1) >, < numeric(2) >, \ldots < numeric(n) > \ldots \\ & \text{INPULIMU} < numeric(1) >, < numeric(2) >, \ldots < numeric(n) > \ldots \\ & \text{INTGNOIS?} \\ & \text{INTGNOIS?} \\ & \text{ILCOMP} \{ \text{OFF}   0   \text{ON}   1 \} \\ & \text{IIMCLEL} \\ & \text{IIMCLEL} \\ & \text{IIMILINE} \{ \text{OFF}   0   \text{ON}   1 \} \\ & \text{IIMITEST} \{ \text{OFF}   0   \text{ON}   1 \} \\ & \text{IIMITEST} \{ \text{OFF}   0   \text{ON}   1 \} \\ & \text{IIMSECT} \{ \text{OFF}   0   \text{ON}   1 \} \\ & \text{IIMSECT} \{ \text{OFF}   0   \text{ON}   1 \} \\ & \text{IIMSECT} \{ \text{OFF}   0   \text{ON}   1 \} \\ & \text{IIMSECT} \{ \text{OFF}   0   \text{ON}   1 \} \\ & \text{IIMSECTN} \{ \text{OFF}   0   \text{ON}   1 \} \\ & \text{IIMSECTN} \{ \text{OFF}   0   \text{ON}   1 \} \\ & \text{IIMSECTN} \{ \text{OFF}   0   \text{ON}   1 \} \\ & \text{IIMSECTN} \{ \text{OFF}   0   \text{ON}   1 \} \\ & \text{IIMSECTN} \{ \text{OFF}   0   \text{ON}   1 \} \\ & \text{IIMSECTN} \{ \text{OFF}   0   \text{ON}   1 \} \\ & \text{IIMSECTN} \{ \text{OFF}   0   \text{ON}   1 \} \\ & \text{IIMSECTN} \{ \text{OFF}   0   \text{ON}   1 \} \\ & \text{IOAUTO} \{ \text{OFF}   0   \text{ON}   1 \} \\ & \text{IOAUTO} \{ \text{OFF}   0   \text{ON}   1 \} \\ & \text{IOAUTO} \{ \text{OFF}   0   \text{ON}   1 \} \\ & \text{IOSS} \{ \text{numeric} > \dots \\ \\ & \text{IOSS} \{ \text{numeric} > \dots \\ \\ & \text{MAXVCTRL} \{ \text{OFF}   0   \text{ON}   1 \} \\ & \text{MEAINOIS} \{ \text{OFF}   0   \text{ON}   1 \} \\ & \text{MEAS} \{ \text{POWE}   \text{FREQ}   \text{NOIS}   \text{TRAN}   \text{SPEC} \} \\ \end{aligned}$                                                                                                    | $\begin{array}{c} 10-13\\ 10-13\\ 10-13\\ 10-14\\ 10-14\\ 10-14\\ 10-15\\ 10-15\\ 10-15\\ 10-15\\ 10-16\\ 10-16\\ 10-16\\ 10-16\\ 10-17\\ 10-17\\ 10-17\\ 10-17\\ \end{array}$                                                                                                    |
| $\begin{split} & \text{INPULIML} < numeric(1) >, < numeric(2) >, \ldots < numeric(n) > \ldots \\ & \text{INPULIMU} < numeric(1) >, < numeric(2) >, \ldots < numeric(n) > \ldots \\ & \text{INTGNOIS?} \\ & \text{INTGNOIS?} \\ & \text{INTGNOIS?} \\ & \text{INTGNOIS?} \\ & \text{INTGNOIS?} \\ & \text{INTGNOIS?} \\ & \text{IMICLEL} \\ & \text{IMILINE} \{ \text{OFF}  0  \text{ON}  1 \} \\ & \text{IIMILINE} \{ \text{OFF}  0  \text{ON}  1 \} \\ & \text{IIMITEST} \{ \text{OFF}  0  \text{ON}  1 \} \\ & \text{IIMITEST} \{ \text{OFF}  0  \text{ON}  1 \} \\ & \text{IIMITEST} \{ \text{OFF}  0  \text{ON}  1 \} \\ & \text{IIMITEST} \{ \text{OFF}  0  \text{ON}  1 \} \\ & \text{IIMITEST} \{ \text{OFF}  0  \text{ON}  1 \} \\ & \text{IIMITEST} \{ \text{OFF}  0  \text{ON}  1 \} \\ & \text{IIMSECT} \{ \text{Param} 1 >, < UpLmt1 >, < LowLmt1 >, < Param2 >, < UpLmt2 >, \\ < LowLmt2 > \ldots \\ & \text{IIMSECTN} \{ \text{OFF}  0  \text{ON}  1 \} \\ & \text{IOAUTO} \{ \text{OFF}  0  \text{ON}  1 \} \\ & \text{IOAUTO} \{ \text{OFF}  0  \text{ON}  1 \} \\ & \text{IOSS} \{ \text{Inumeric} > \ldots \\ & \text{IOSS} \{ \text{Inumeric} > \ldots \\ & \text{IIMSECT} \{ \text{OFF}  0  \text{ON}  1 \} \\ & \text{IIMSEC} \{ \text{OFF}  0  \text{ON}  1 \} \\ & \text{IIMSEC} \{ \text{OFF}  0  \text{ON}  1 \} \\ & \text{IIMSEC} \{ \text{OFF}  0  \text{ON}  1 \} \\ & \text{IIMSEC} \{ \text{Inumeric} > \ldots \\ & \text{IIMSEC} \{ \text{OFF}  0  \text{ON}  1 \} \\ & \text{IIMSEC} \{ \text{OFF}  0  \text{ON}  1 \} \\ & \text{IIMSEC} \{ \text{OFF}  0  $                                                                                                    | $\begin{array}{c} 10-13\\ 10-13\\ 10-13\\ 10-14\\ 10-14\\ 10-14\\ 10-15\\ 10-15\\ 10-15\\ 10-15\\ 10-16\\ 10-16\\ 10-16\\ 10-16\\ 10-17\\ 10-17\\ 10-17\\ 10-18\\ \end{array}$                                                                                                    |
| $\begin{split} & \text{INPULIML} < numeric(1) >, < numeric(2) >, \ldots < numeric(n) > \ldots \\ & \text{INPULIMU} < numeric(1) >, < numeric(2) >, \ldots < numeric(n) > \ldots \\ & \text{INTGNOIS?} \\ & \text{INTGNOIS?} \\ & \text{LOMP} \downarrow \{\text{OFF} 0 \text{ON} 1\} \\ & \text{LIMOLEL} \\ & \text{LIMOLEL} \\ & \text{IIMILINE} \downarrow \{\text{OFF} 0 \text{ON} 1\} \\ & \text{LIMILINE} \downarrow \{\text{OFF} 0 \text{ON} 1\} \\ & \text{LIMITEST} \downarrow \{\text{OFF} 0 \text{ON} 1\} \\ & \text{LIMITEST} \downarrow \{\text{OFF} 0 \text{ON} 1\} \\ & \text{LIMITEST} \downarrow \{\text{OFF} 0 \text{ON} 1\} \\ & \text{LIMITEST} \downarrow \{\text{OFF} 0 \text{ON} 1\} \\ & \text{LIMSECT} \downarrow < Param1 >, < UpLmt1 >, < LowLmt1 >, < Param2 >, < UpLmt2 >, \\ & \text{LowLmt2 >} \\ & \text{LIMSECTN} \downarrow < ParamN1 >, < UpLmt1 >, < LowLmt1 >, < ParamN2 >, < UpLmt2 >, \\ & \text{LOAUTO} \downarrow \{\text{OFF} 0 \text{ON} 1\} \\ & \text{LOSS} \sqcup < numeric > \\ & \text{LOSS} \sqcup < numeric > \\ & \text{LOSWT} \sqcup < numeric > \\ & \text{MAXVCTRL} \sqcup < numeric > \\ & \text{MEAINOIS} \downarrow \{\text{OFF} 0 \text{ON} 1\} \\ & \text{MEAS} \sqcup \{\text{POWE} \text{FREQ} \text{NOIS} \text{TRAN} \text{SPEC}\} \\ & \text{MINVCTRL} \sqcup < numeric > \\ & \text{MKR} \sqcup \{\text{OFF} 0 \text{ON} 1\} \\ & \text{MEAS} \sqcup \{\text{OFF} 0 \text{ON} 1\} \\ & \text{MEAS} \amalg \{\text{OFF} 0 \text{ON} 1\} \\ & \text{MEAS} \amalg \{\text{OFF} 0 O$                                                                                                    | $\begin{array}{c} 10-13\\ 10-13\\ 10-13\\ 10-14\\ 10-14\\ 10-14\\ 10-15\\ 10-15\\ 10-15\\ 10-15\\ 10-16\\ 10-16\\ 10-16\\ 10-16\\ 10-17\\ 10-17\\ 10-17\\ 10-17\\ 10-18\\ 10-18\\ 10-18\end{array}$                                                                                                    |
| $\begin{split} & \text{INPULIML} < numeric(1) >, < numeric(2) >, \dots < numeric(n) > \dots \\ & \text{INPULIMU} < numeric(1) >, < numeric(2) >, \dots < numeric(n) > \dots \\ & \text{INTGNOIS?} & \dots \\ & \text{INTGNOIS?} & \dots \\ & \text{LCOMP} \cup \{\text{OFF}  0  \text{ON}  1\} & \dots \\ & \text{LIMCLEL} & \dots \\ & \text{LIMCLEL} & \dots \\ & \text{LIMILINE} \cup \{\text{OFF}  0  \text{ON}  1\} & \dots \\ & \text{LIMITEST} \cup \{\text{OFF}  0  \text{ON}  1\} & \dots \\ & \text{LIMITEST} \cup \{\text{OFF}  0  \text{ON}  1\} & \dots \\ & \text{LIMITEST} \cup \{\text{OFF}  0  \text{ON}  1\} & \dots \\ & \text{LIMISECT} \cup \{\text{OFF}  0  \text{ON}  1\} & \dots \\ & \text{LIMSECT} \cup \{\text{OFF}  0  \text{ON}  1\} & \dots \\ & \text{LIMSECT} \cup \{\text{Param} 1 >, \langle UpLmt1 >, \langle LowLmt1 >, \langle ParamN2 >, \langle UpLmt2 >, \langle LowLmt2 >, \langle LowLmt2 >, \langle$                                                                                                    | $\begin{array}{c} 10-13\\ 10-13\\ 10-13\\ 10-14\\ 10-14\\ 10-14\\ 10-15\\ 10-15\\ 10-15\\ 10-15\\ 10-15\\ 10-16\\ 10-16\\ 10-16\\ 10-16\\ 10-16\\ 10-17\\ 10-17\\ 10-17\\ 10-17\\ 10-18\\ 10-18\\ 10-18\\ 10-18\\ 10-18\end{array}$                                                                                                    |
| $\begin{split} & \text{INPULIML} = < numeric(1) >, < numeric(2) >, \ldots < numeric(n) > \ldots \\ & \text{INPULIMU} < numeric(1) >, < numeric(2) >, \ldots < numeric(n) > \ldots \\ & \text{INTGNOIS?} \\ & \text{LCOMP} = \{ \text{OFF}   0   \text{ON}   1 \} \\ & \text{LIMCLEL} \\ & \text{LIMILINE} = \{ \text{OFF}   0   \text{ON}   1 \} \\ & \text{LIMISTAT?} \\ & \text{LIMISTAT?} \\ & \text{LIMISECT} = \{ \text{OFF}   0   \text{ON}   1 \} \\ & \text{LIMSECT} = \{ \text{OFF}   0   \text{ON}   1 \} \\ & \text{LIMSECT} = \{ \text{OFF}   0   \text{ON}   1 \} \\ & \text{LIMISECT} = \{ \text{OFF}   0   \text{ON}   1 \} \\ & \text{LIMISECT} = \{ \text{OFF}   0   \text{ON}   1 \} \\ & \text{LIMSECT} = \{ \text{OFF}   0   \text{ON}   1 \} \\ & \text{LIMSECT} = \{ \text{OFF}   0   \text{ON}   1 \} \\ & \text{LIMSECT} = \{ \text{OFF}   0   \text{ON}   1 \} \\ & \text{LIMSECT} = \{ \text{OFF}   0   \text{ON}   1 \} \\ & \text{LIMSECT} = \{ \text{OFF}   0   \text{ON}   1 \} \\ & \text{LOWLmt} \geq \langle \text{LowLmt} 1 >, \langle \text{CowLmt} 1 >, \langle \text{CparamN} 2 >, \langle \text{UpLmt} 2 >, \langle \text{LowLmt} 2 >, \langle \text{LowLmt} 2 >, \langle $                                                                                                    | $\begin{array}{c} 10-13\\ 10-13\\ 10-13\\ 10-14\\ 10-14\\ 10-14\\ 10-15\\ 10-15\\ 10-15\\ 10-15\\ 10-15\\ 10-16\\ 10-16\\ 10-16\\ 10-16\\ 10-16\\ 10-17\\ 10-17\\ 10-17\\ 10-17\\ 10-18\\ 10-18\\ 10-18\\ 10-18\\ 10-18\\ 10-18\\ 10-18\end{array}$                                                                                                    |
| $\begin{split} & \text{INPULIML} = (numeric(1)), (numeric(2)), \dots (numeric(n)) \\ & \text{INTGNOIS?} \\ & \text{INTGNOIS?} \\ & \text{INTGNOIS?} \\ & \text{LCOMP} \{ \text{OFF}   0   \text{ON}   1 \} \\ & \text{LIMCLEL} \\ & \text{LIMILINE} \{ \text{OFF}   0   \text{ON}   1 \} \\ & \text{LIMITEST} \{ \text{OFF}   0   \text{ON}   1 \} \\ & \text{LIMISTAT?} \\ & \text{LIMITEST} \{ \text{OFF}   0   \text{ON}   1 \} \\ & \text{LIMSECT} = (\text{OFF}   0   \text{ON}   1 \} \\ & \text{LIMISECT} = (\text{OFF}   0   \text{ON}   1 \} \\ & \text{LIMISECT} = (\text{OFF}   0   \text{ON}   1 \} \\ & \text{LIMISECT} = (\text{OFF}   0   \text{ON}   1 \} \\ & \text{LIMISECT} = (\text{OFF}   0   \text{ON}   1 \} \\ & \text{LIMISECT} = (\text{OFF}   0   \text{ON}   1 \} \\ & \text{LIMISECT} = (\text{OFF}   0   \text{ON}   1 \} \\ & \text{LIMISECT} = (\text{OFF}   0   \text{ON}   1 \} \\ & \text{LIMISECT} = (\text{OFF}   0   \text{ON}   1 \} \\ & \text{LIMISECT} = (\text{OFF}   0   \text{ON}   1 \} \\ & \text{LOAUTO} = (\text{OFF}   0   \text{ON}   1 \} \\ & \text{LOAUTO} = (\text{OFF}   0   \text{ON}   1 \} \\ & \text{LOFREQ?} \\ & \text{LOSS} = (\text{numeric}) \\ & \text{MAXVCTRL} = (\text{numeric}) \\ & \text{MEAINOIS} = (\text{OFF}   0   \text{ON}   1 \} \\ & \text{MEAS} = (\text{OFF}   0   \text{ON}   1 \} \\ & \text{MEAS}$                                                                                                    | $\begin{array}{c} 10-13\\ 10-13\\ 10-13\\ 10-14\\ 10-14\\ 10-14\\ 10-15\\ 10-15\\ 10-15\\ 10-15\\ 10-16\\ 10-16\\ 10-16\\ 10-16\\ 10-16\\ 10-17\\ 10-17\\ 10-17\\ 10-17\\ 10-18\\ 10-18\\ 10-18\\ 10-18\\ 10-18\\ 10-19\end{array}$                                                                                                    |
| $\label{eq:spinor} \begin{split} & \text{INPULIML} < numeric(1) >, < numeric(2) >, \dots < numeric(n) > \dots \\ & \text{INTGNOIS?} \\ & \text{INTGNOIS?} \\ & \text{LCOMP} \sqcup \{\text{OFF} 0 \text{ON} 1\} \\ & \text{LIMCLEL} \\ & \text{LIMILINE} \sqcup \{\text{OFF} 0 \text{ON} 1\} \\ & \text{LIMISTAT?} \\ & \text{LIMISTAT?} \\ & \text{LIMISTAT?} \\ & \text{LIMISET} \sqcup \{\text{OFF} 0 \text{ON} 1\} \\ & \text{LIMSECT} \sqcup \{\text{OFF} 0 \text{ON} 1\} \\ & \text{LIMSECT} \sqcup \{\text{OFF} 0 \text{ON} 1\} \\ & \text{LIMSECT} \sqcup \{\text{Param}1>, < UpLmt1>, < LowLmt1>, < Param2>, < UpLmt2>, \\ &  \\ & \text{LOWLmt2>} \\ & \text{LOAUTOU} \{\text{OFF} 0 \text{ON} 1\} \\ & \text{LOAUTOU} \{\text{OFF} 0 \text{ON} 1\} \\ & \text{LOSS} \sqcup < numeric> \\ & \text{LOSS} \sqcup < numeric> \\ & \text{LOSS} \amalg < numeric> \\ & \text{MAXVCTRL} \sqcup < numeric> \\ & \text{MEASINOS} \sqcup \{\text{OFF} 0 \text{ON} 1\} \\ & \text{MEASINOS} \sqcup \{\text{OFF} 0 \text{ON} 1\} \\ & \text{MEASINOS} \sqcup \{\text{OFF} 0 \text{ON} 1\} \\ & \text{MKRCONT} \sqcup \{\text{OFF} 0 \text{ON} 1\} \\ & \text{MKRCONT} \sqcup \{\text{OFF} 0 \text{ON} 1\} \\ & \text{MKRCONT} \sqcup \{\text{OFF} 0 \text{ON} 1\} \\ & \text{MKRCU} \sqcup \{\text{OFF} 0 \text{ON} 1\} \\ & \text{MKRCU} \sqcup \{\text{OFF} 0 O$                                                                                                    | $\begin{array}{c} 10-13\\ 10-13\\ 10-13\\ 10-14\\ 10-14\\ 10-14\\ 10-15\\ 10-15\\ 10-15\\ 10-15\\ 10-15\\ 10-16\\ 10-16\\ 10-16\\ 10-16\\ 10-16\\ 10-17\\ 10-17\\ 10-17\\ 10-17\\ 10-17\\ 10-18\\ 10-18\\ 10-18\\ 10-18\\ 10-19\\ 10-19\\ 10-19\\ 10-19\end{array}$                                                                                                    |
| $\begin{split} & \text{INPULIML} = (numeric(1)), (numeric(2)), \dots (numeric(n)) \\ & \text{INTGNOIS?} \\ & \text{INTGNOIS?} \\ & \text{LCOMP} \cup \{\text{OFF} 0 \text{ON} 1\} \\ & \text{LIMCLEL} \\ & \text{LIMILINE} \cup \{\text{OFF} 0 \text{ON} 1\} \\ & \text{LIMILINE} \cup \{\text{OFF} 0 \text{ON} 1\} \\ & \text{LIMISTAT?} \\ & \text{LIMISTAT?} \\ & \text{LIMISECT} \cup \{\text{OFF} 0 \text{ON} 1\} \\ & \text{LIMISECT} \cup \{\text{Param}1\}, (UpLmt1), (LowLmt1), (Param2), (UpLmt2), (LowLmt2), (LowLmt2), (UpLmt2), (UpLmt2), (LowLmt2), (UpLmt2), (UpLmt2), (UpLmt2), (UpLmt2), (UpLmt2), (UpLmt2), (UoNLmt2), (UpLmt2), (UoNLmt2), (UoNLmt2), (UpLmt2), (UoNLmt2), (UoNLmt2), (UoNLmt2), (UoNLmt2), (UpLmt2), (UoNLmt2), (UoNLmt2), (UoNLmt2), (UoNLmt2), (UoNLmt2), (UoNLmt2), (UoNLmt2), (UpLmt2), (UoNLmt2), (UoNLmt2), (UoNLmt2), (UoNLmt2), (UpLmt2), (UoNLmt2), (UoNLmt2), (UpLmt2), (UoNLmt2), (UoNLmt2), (UoNLmt2), (UpLmt2), (UoNLmt2), (UoNLmt2), (UpLmt2), (UoNLmt2), (UoNLmt2), (UpLmt2), (UoNLmt2), (UoNLmt2), (UoNLmt2), (UpLmt2), (UoNLmt2), (UoNLmt2), (UpLmt2), (UoNLmt2), (UoNLmt2), (UpLmt2), (UoNLmt2), (UoNLmt2), (UoNLmt2), (UoNLmt2), (UoNLmt2), (UoNLmt2), (UoNLmt2), (UONLmt2), (UONLmt2), ($                                                                                                    | $\begin{array}{c} 10-13\\ 10-13\\ 10-13\\ 10-14\\ 10-14\\ 10-14\\ 10-14\\ 10-15\\ 10-15\\ 10-15\\ 10-15\\ 10-15\\ 10-16\\ 10-16\\ 10-16\\ 10-16\\ 10-16\\ 10-16\\ 10-17\\ 10-17\\ 10-17\\ 10-17\\ 10-17\\ 10-18\\ 10-18\\ 10-18\\ 10-18\\ 10-18\\ 10-19\\ 10-19\\ 10$ |
| $\label{eq:interm} \begin{split} & \text{INPULIML} = (numeric(1)), (numeric(2)), \dots (numeric(n)) \\ & \text{INTGNOIS?} \\ & \text{INTGNOIS?} \\ & \text{LCOMPL} \{ OFF 0 ON 1 \} \\ & \text{LIMCLEL} \\ & \text{LIMILINE} \{ OFF 0 ON 1 \} \\ & \text{LIMISTAT?} \\ & \text{LIMITEST} \{ OFF 0 ON 1 \} \\ & \text{LIMISET} \{ OFF 0 ON 1 \} \\ & \text{LIMISET} \{ OFF 0 ON 1 \} \\ & \text{LIMISET} \{ OFF 0 ON 1 \} \\ & \text{LIMISET} \{ OFF 0 ON 1 \} \\ & \text{LIMISET} \{ OFF 0 ON 1 \} \\ & \text{LIMISET} \{ OFF 0 ON 1 \} \\ & \text{LIMISET} \{ OFF 0 ON 1 \} \\ & \text{LIMISET} \{ OFF 0 ON 1 \} \\ & \text{LIMISET} \{ OFF 0 ON 1 \} \\ & \text{LIMISET} \{ OFF 0 ON 1 \} \\ & \text{LIMISECT} \{ OFF 0 ON 1 \} \\ & \text{LIMISECT} \{ OFF 0 ON 1 \} \\ & \text{LOAUTOL} \{ OFF 0 ON 1 \} \\ & \text{LOAUTOL} \{ OFF 0 ON 1 \} \\ & \text{LOSWT} = (numeric) \\ & \text{MAXVCTRL} = (numeric) \\ & \text{MEASU} \{ OFF 0 ON 1 \} \\ & \text{MEASU} \{ OFF 0 ON 1 \} \\ & \text{MKRCI} \{ OFF 0 ON 1 \} \\ & \text{MKRCENT} \\ & \text{MKRCONT} \{ OFF 0 ON 1 \} \\ & \text{MKRCONT} \{ OFF 0 ON 1 \} \\ & \text{MKRCONT} \{ OFF 0 ON 1 \} \\ & \text{MKRCONT} \{ OFF 0 ON 1 \} \\ & \text{MKRCU} \{ OATA MEMO \} \\ & \text{MKRPI} < numeric > \\ & \text{MKRPIM} = (numeric) \\ & \text{MKRPIM} = (numeric) \\ & \text{MKRPIM} = (numer$                                                                                                    | $\begin{array}{c} 10-13\\ 10-13\\ 10-13\\ 10-14\\ 10-14\\ 10-14\\ 10-15\\ 10-15\\ 10-15\\ 10-15\\ 10-15\\ 10-16\\ 10-16\\ 10-16\\ 10-16\\ 10-16\\ 10-17\\ 10-17\\ 10-17\\ 10-17\\ 10-18\\ 10-18\\ 10-18\\ 10-18\\ 10-18\\ 10-19\\ 10-19\\ 10$ |

|                                                                                                    | 10.20                  |
|----------------------------------------------------------------------------------------------------|------------------------|
|                                                                                                    | 10-20                  |
|                                                                                                    | 10-20                  |
| MKRSTAR                                                                                                    | 10-20                  |
| MKRSTOP                                                                                                    | 10-20                  |
| MKRTHRE                                                                                                    | 10-20                  |
| MKRVAL?                                                                                                    | 10-20                  |
| MKRVCTRL                                                                                                    | 10-20                  |
| MODAMPU< <i>numeric</i> >                                                                                                    | 10-21                  |
|                                                                                                    | 10-21                  |
|                                                                                                    | $10 \ 21$<br>$10 \ 91$ |
| $\mathbf{NA} = \mathbf{N} + \mathbf{N} +$ | 10-21                  |
| NOMF $\text{REG}(<)$ <i>numeric</i> $>$                                                                                                    | 10-21                  |
| OUTPDATA?                                                                                                    | 10-22                  |
| $OUTPDATAP$ ? $\sqcup$ < $Integer$ >                                                                                                    | 10-22                  |
| OUTPDMKR?                                                                                                    | 10-22                  |
| OUTPSMKR{1-4}?                                                                                                    | 10-22                  |
| OUTPLIML?                                                                                                    | 10-23                  |
| OUTPLIMRES?                                                                                                    | 10-23                  |
|                                                                                                    | 10-23                  |
|                                                                                                    | 10-20                  |
|                                                                                                    | 10-23                  |
| $OUTPMEMOP? \sqcup < Integer> \dots \dots \dots \dots \dots \dots \dots \dots \dots \dots \dots \dots \dots \dots \dots \dots \dots \dots \dots$                                                                                                    | 10-24                  |
| OUTPMKR?                                                                                                    | 10-24                  |
| OUTPSWPRM?                                                                                                    | 10-24                  |
| $OUTPSWPRMP? \sqcup < Integer > \ldots \ldots \ldots \ldots \ldots \ldots \ldots \ldots \ldots \ldots \ldots \ldots \ldots \ldots \ldots$                                                                                                    | 10-25                  |
| $PARS \sqcup \{ OFF 0 ON 1 \}$                                                                                                    | 10-25                  |
| PKDLTY   < numeric >                                                                                                    | 10-25                  |
|                                                                                                    | 10-26                  |
|                                                                                                    | 10.20                  |
| $I KIII VALU < \pi u metro > $                                                                                                    | 10-20                  |
| $POINU < numeric > \dots$                                                                                                    | 10-20                  |
| $POWUNITU{DBM DBV DBUV W V} \dots \dots \dots \dots \dots \dots \dots \dots \dots \dots \dots \dots \dots \dots \dots \dots \dots \dots \dots$                                                                                                    | 10-26                  |
| PRES                                                                                                    | 10-27                  |
| PRSMKRS                                                                                                    | 10-27                  |
| $REFP \sqcup < Integer > $                                                                                                    | 10-27                  |
| $\operatorname{REFV}_{\sqcup < numeric > .}$                                                                                                    | 10-27                  |
| REST                                                                                                    | 10-28                  |
| BEATTU < numeric>                                                                                                    | 10-28                  |
| SAVIIM (OFF 0 0N 1)                                                                                                    | 10.20                  |
| SAVIJIM(OPP[0 ON 1) = COACU(OPP[0 ON 1))                                                                                                    | 10-20                  |
| $S(AOU{OFF 0 0N 1}$                                                                                                    | 10-28                  |
| $SCAFU{DATA MEMO}$                                                                                                    | 10-29                  |
| $SCAL \sqcup < numeric > \ldots \ldots \ldots \ldots \ldots \ldots \ldots \ldots \ldots \ldots \ldots \ldots \ldots \ldots \ldots \ldots \ldots \ldots $                                                                                                    | 10-29                  |
| SEAL                                                                                                    | 10-29                  |
| SEAMU{PEAK MAX MIN TARG OFF}                                                                                                    | 10-29                  |
| SEANPK                                                                                                    | 10-29                  |
| SEANPKL                                                                                                    | 10-30                  |
| SEANPKR                                                                                                    | 10-30                  |
| SEAD                                                                                                    | 10.30                  |
|                                                                                                    | 10.90                  |
|                                                                                                    | 10-30                  |
| SLAKOIKL                                                                                                    | 10-30                  |
| SEARSTRR                                                                                                    | 10-30                  |
| SEATARG $\sqcup$ < <i>numeric</i> >                                                                                                    | 10-30                  |
| $SENSAPER \sqcup < numeric > \ldots \ldots \ldots \ldots \ldots \ldots \ldots \ldots \ldots \ldots \ldots \ldots \ldots \ldots \ldots \ldots \ldots \ldots $                                                                                                    | 10-31                  |
| $SENSPOL \sqcup \{POS   NEG\} \dots \dots \dots \dots \dots \dots \dots \dots \dots \dots \dots \dots \dots \dots \dots \dots \dots \dots \dots$                                                                                                    | 10-31                  |
| SGCMDU <character string="">.<divider></divider></character>                                                                                                    | 10-31                  |
| SGTYPE1[1]2]3[4]                                                                                                    | 10-32                  |
| SING                                                                                                    | 10.22                  |
|                                                                                                    | 10-04                  |
|                                                                                                    | 10-57                  |

| $SLOPE \sqcup < numeric > \ldots \ldots \ldots \ldots \ldots \ldots \ldots \ldots \ldots \ldots \ldots \ldots \ldots \ldots \ldots \ldots \ldots \ldots $       | 10-32  |
|----------------------------------------------------------------------------------------------------|--------|
| $SMKR{1-4} \sqcup {OFF 0 ON 1}$                                                                                                    | 10-33  |
| $SMKRP\{1-4\} \sqcup < numeric > \dots$                                                                                                    | 10-33  |
| SMKRP{1-4}?                                                                                                    | 10-33  |
| SMIRIT (1-1)?                                                                                                    | 10-33  |
| SPANIL/mumonic                                                                                                    | 10-33  |
| $STARU < number 0.02 \dots STARU < number 0.02 \dots STARU < number 0.02 \dots $                                                                                | 10-33  |
| $STARU < numeric > \dots $                                                                                                    | 10-04  |
| $SIOF \square < numeric>$                                                                                                    | 10-04  |
| $SWETU < numeric > \dots$                                                                                                    | 10-34  |
| $SWPTU{LOGF LINF}$                                                                                                    | 10-35  |
| $TRACK \cup \{OFF 0 ON 1\} \dots \dots \dots \dots \dots \dots \dots \dots \dots \dots \dots \dots \dots \dots \dots \dots \dots \dots \dots$                   | 10-35  |
| $TRGOUT \sqcup \{OFF 0 ON 1\}  \dots  \dots  \dots  \dots  \dots  \dots  \dots  \dots  \dots  $                                                                 | 10-35  |
| $\mathrm{TRGP} \sqcup \{ \mathrm{POS}   \mathrm{NEG} \}  \ldots  \ldots  \ldots  \ldots  \ldots  \ldots  \ldots  \ldots  \ldots $                               | 10-35  |
| $TRGS \sqcup \{INT   EXT   BUS   MAN   VAL\} \dots \dots \dots \dots \dots \dots \dots \dots \dots \dots \dots \dots \dots \dots \dots \dots \dots \dots \dots$ | 10-36  |
| $TRGVAL \sqcup < numeric >  .  .  .  .  .  .  .  .  . $                                                                                                    | 10-36  |
| $TRMAX \sqcup < numeric > \ldots \ldots \ldots \ldots \ldots \ldots \ldots \ldots \ldots \ldots \ldots \ldots \ldots \ldots \ldots \ldots \ldots \ldots $       | 10-36  |
| $TRMIN \sqcup < numeric > \dots \dots \dots \dots \dots \dots \dots \dots \dots \dots \dots \dots \dots \dots \dots \dots \dots \dots $                         | 10-36  |
| $\text{TRREF} \sqcup < numeric > 1$                                                                                                    | 10-37  |
| TRSPAN⊔{TS2MHZ TS20MHZ TSMAX}                                                                                                    | 10-37  |
| TRTARGU < numeric>                                                                                                    | 10-37  |
| TRTPOS < < numeric >                                                                                                    | 10-38  |
| VBW1/numeric>                                                                                                    | 10-38  |
| $VCTPL \square < numeric > 1$                                                                                                    | 10-30  |
| $VOITUD ( \land umeric > $                                                                                                    | 10-00  |
|                                                                                                    | 10-09  |
| $VFOW \sqcup < numeric > \dots \dots \dots \dots \dots \dots \dots \dots \dots \dots \dots \dots \dots \dots \dots \dots \dots \dots $                          | 10-39  |
| VI                                                                                                    | 10-39  |
|                                                                                                    |        |
| Command Reference for Commonly Used Commands                                                                                                    |        |
| Command Reference                                                                                                    | 11-3   |
| $ADDRCONT \sqcup < numeric > \ldots \ldots \ldots \ldots \ldots \ldots \ldots \ldots \ldots \ldots \ldots \ldots \ldots \ldots \ldots \ldots \ldots \ldots $    | . 11-3 |
| $ADDRSG \sqcup < numeric > $                                                                                                    | 11-3   |
| $BACI \sqcup < numeric > $                                                                                                    | 11-3   |
| $BEEPDONE \sqcup \{ OFF 0 ON 1 \} \dots \dots \dots \dots \dots \dots \dots \dots \dots \dots \dots \dots \dots \dots \dots \dots \dots \dots $                 | 11-3   |
| $BEEPWARN \sqcup \{ OFF 0 ON 1 \} \dots \dots \dots \dots \dots \dots \dots \dots \dots \dots \dots \dots \dots \dots \dots \dots \dots \dots $                 | 11-4   |
| $BLIGHT \cup \{OFF 0 ON 1\}$                                                                                                    | 11-4   |
| $CBRI \sqcup < numeric > 1$                                                                                                    | 11-4   |
| CIN                                                                                                    | . 11-4 |
| CHADU <string></string>                                                                                                    | . 11-5 |
| CLES                                                                                                    | 11-5   |
| CLOSE                                                                                                    | 11-5   |
| COLOU < narameters                                                                                                    | 11_6   |
| $OOLOD \land put a meter > $                                                                                                    | 11-0   |
| CODA = CODA                                                                                                    | 11-0   |
| ODT (OTT (OTT (ODT (ODT (ODT (ODT (ODT (                                                                                                    | 11-0   |
| $OPTII{OFF 0 0N 1} \dots \dots \dots \dots \dots \dots \dots \dots \dots \dots \dots \dots \dots \dots \dots \dots \dots \dots \dots$                           | 11-7   |
| 0001                                                                                                    | 11-1   |
| $CRED \sqcup \langle String \rangle \dots \dots \dots \dots \dots \dots \dots \dots \dots \dots \dots \dots \dots \dots \dots \dots \dots \dots $               | . 11-7 |
| CWD?                                                                                                    | 11-7   |
| DAYMYEAR                                                                                                    | 11-7   |
| DEFC                                                                                                    | . 11-7 |
| DFLT                                                                                                    | 11-8   |
| DIN                                                                                                    | . 11-8 |
| $DISA \sqcup \{ALLI   HIHB   ALLB   BASS \} $                                                                                                    | 11-8   |
| $DISF \sqcup \{ DOS   LIF \} $                                                                                                    | 11-9   |
| DOUT                                                                                                    | 11-9   |
|                                                                                                    |        |
| $DPI \sqcup < numeric >$                                                                                                    | 11-9   |

11.

| DSKEY                                                                                                    | 11-9        |
|----------------------------------------------------------------------------------------------------|-------------|
| ENKEY                                                                                                    | 11-9        |
|                                                                                                    | 11-10       |
| $ESNBU < numeric > \dots$                                                                                                    | 11-10       |
| FILCU< <i>character string</i> 1>,< <i>character string</i> 2>,< <i>character string</i>                                                                   |             |
| $3>,< character string 4> \ldots \ldots \ldots \ldots \ldots \ldots \ldots \ldots \ldots \ldots \ldots \ldots$                                             | 11-10       |
| $FNAME? \sqcup < numeric > \ldots \ldots \ldots \ldots \ldots \ldots \ldots \ldots \ldots \ldots \ldots \ldots \ldots \ldots \ldots \ldots \ldots \ldots $ | 11-10       |
| FNUM?                                                                                                    | 11-11       |
| FORM2                                                                                                    | 11-11       |
| FORM3                                                                                                    | 11-11       |
| FORM4                                                                                                    | 11-11       |
| FORM5                                                                                                    | 11-11       |
| $FORMFEED \sqcup \{OFF 0 ON 1\}$                                                                                                    | 11-11       |
| FSIZE?                                                                                                    | 11-12       |
| INID                                                                                                    | 11-12       |
| INP8IO?                                                                                                    | 11-12       |
| ΙΝΡΤ?                                                                                                    | 11_12       |
| INTEL < maxim pario                                                                                                    | 11-12       |
| $\frac{111111}{1111} = \frac{111111}{1111} = \frac{111111}{1111} = \frac{1111111}{11111} = \frac{111111111}{111111} = 11111111111111111111111111111111111$ | 11 12       |
| $\mathbf{KE1} = \langle numerue \rangle $                                                                                                    | 11-10       |
| $LANDSOAPEL[OFF 0 0N 1] \dots \dots \dots \dots \dots \dots \dots \dots \dots \dots \dots \dots \dots \dots \dots \dots \dots \dots \dots$                 | 11-10       |
| $LMARG \sqcup < numeric > \ldots \ldots \ldots \ldots \ldots \ldots \ldots \ldots \ldots \ldots \ldots \ldots \ldots \ldots \ldots \ldots \ldots \ldots $  | 11-14       |
| MONDYEAR                                                                                                    | 11-14       |
| NEGL                                                                                                    | 11-14       |
| NEXP                                                                                                    | 11-14       |
| OPEP                                                                                                    | 11-14       |
| $OSE \sqcup < numeric > $                                                                                                    | 11-14       |
| OSER?                                                                                                    | 11 - 15     |
| $OSNT \sqcup < numeric > \ldots \ldots \ldots \ldots \ldots \ldots \ldots \ldots \ldots \ldots \ldots \ldots \ldots \ldots \ldots \ldots \ldots \ldots $   | 11 - 15     |
| $OSPT \sqcup < numeric > \ldots \ldots \ldots \ldots \ldots \ldots \ldots \ldots \ldots \ldots \ldots \ldots \ldots \ldots \ldots \ldots \ldots \ldots $   | 11 - 15     |
| OSR?                                                                                                    | 11-15       |
| OUT1ENVH                                                                                                    | 11-15       |
| OUT1ENVL                                                                                                    | 11-15       |
| OUT1H                                                                                                    | 11-15       |
| OUTIL                                                                                                    | 11-15       |
| OUT2FNVH                                                                                                    | 11_16       |
|                                                                                                    | 11 16       |
|                                                                                                    | 11 16       |
| $0012\Pi$                                                                                                    | 11-10       |
|                                                                                                    | 11-10       |
| $OU18IO \sqcup < numeric > \ldots \ldots \ldots \ldots \ldots \ldots \ldots \ldots \ldots \ldots \ldots \ldots \ldots \ldots \ldots \ldots \ldots \ldots $ | 11-10       |
| $OUTAIO \sqcup < numeric > \ldots \ldots \ldots \ldots \ldots \ldots \ldots \ldots \ldots \ldots \ldots \ldots \ldots \ldots \ldots \ldots \ldots \ldots $ | 11-16       |
| $OUTBIO \sqcup < numeric > \ldots \ldots \ldots \ldots \ldots \ldots \ldots \ldots \ldots \ldots \ldots \ldots \ldots \ldots \ldots \ldots \ldots \ldots $ | 11-16       |
| $OUTCIO \sqcup < numeric > \ldots \ldots \ldots \ldots \ldots \ldots \ldots \ldots \ldots \ldots \ldots \ldots \ldots \ldots \ldots \ldots \ldots \ldots $ | 11-16       |
| $OUTDIO \sqcup < numeric > \ldots \ldots \ldots \ldots \ldots \ldots \ldots \ldots \ldots \ldots \ldots \ldots \ldots \ldots \ldots \ldots \ldots \ldots $ | 11 - 17     |
| $OUTEIO \sqcup < numeric > \ldots \ldots \ldots \ldots \ldots \ldots \ldots \ldots \ldots \ldots \ldots \ldots \ldots \ldots \ldots \ldots \ldots \ldots $ | 11-17       |
| $OUTFIO \sqcup < numeric > \ldots \ldots \ldots \ldots \ldots \ldots \ldots \ldots \ldots \ldots \ldots \ldots \ldots \ldots \ldots \ldots \ldots \ldots $ | 11 - 17     |
| $OUTGIO \sqcup < numeric > \ldots \ldots \ldots \ldots \ldots \ldots \ldots \ldots \ldots \ldots \ldots \ldots \ldots \ldots \ldots \ldots \ldots \ldots $ | 11 - 17     |
| $OUTHIO \sqcup < numeric > \ldots \ldots \ldots \ldots \ldots \ldots \ldots \ldots \ldots \ldots \ldots \ldots \ldots \ldots \ldots \ldots \ldots \ldots $ | 11 - 17     |
| OUTPERRO?                                                                                                    | 11-18       |
| OUTPINPCIO?                                                                                                    | 11-18       |
| OUTPINPDIO?                                                                                                    | 11-18       |
| OUTPINPEIO?                                                                                                    | 11-18       |
| POSL                                                                                                    | 11-18       |
| PREP                                                                                                    | 11-18       |
| PRIC                                                                                                    | 11_10       |
| PRICEIXE                                                                                                    | 11_10       |
| 1 101 1/1 1/1 1/1 1/1 1/1 1/1 1/1 1/1 1/                                                                                                    | 1 1 - 1 - 7 |

| PRICVARI                                                                                                    | 11-19                                                                                           |
|----------------------------------------------------------------------------------------------------|-------------------------------------------------------------------------------------------------|
| PRINALL                                                                                                    | 11-19                                                                                           |
| PRIS                                                                                                    | 11-20                                                                                           |
| $PRSOFT \sqcup \{ OFF 0 ON 1 \} \dots \dots \dots \dots \dots \dots \dots \dots \dots \dots \dots \dots \dots \dots \dots \dots \dots \dots $                                                                                                    | 11-20                                                                                           |
| $PURG \sqcup \langle String \rangle$                                                                                                    | 11-20                                                                                           |
| READ?                                                                                                    | 11 - 21                                                                                         |
| RECC                                                                                                    | 11 - 21                                                                                         |
| $\operatorname{RECD} \sqcup \langle String \rangle$                                                                                                    | 11 - 21                                                                                         |
| $\operatorname{RESAVD} \sqcup \langle String \rangle$                                                                                                    | 11-22                                                                                           |
| RESD                                                                                                    | 11-22                                                                                           |
| $\operatorname{ROPEN} \sqcup \langle string \rangle$                                                                                                    | 11 - 22                                                                                         |
| RSCO                                                                                                    | 11 - 23                                                                                         |
| $SAVDASC \sqcup < String > \ldots \ldots \ldots \ldots \ldots \ldots \ldots \ldots \ldots \ldots \ldots \ldots \ldots \ldots \ldots \ldots \ldots \ldots $                                                                                                    | 11-23                                                                                           |
| $SAVDAT \sqcup \{ OFF 0 ON 1 \} \dots \dots \dots \dots \dots \dots \dots \dots \dots \dots \dots \dots \dots \dots \dots \dots \dots \dots $                                                                                                    | 11 - 23                                                                                         |
| $SAVDDAT \sqcup < String > \ldots \ldots \ldots \ldots \ldots \ldots \ldots \ldots \ldots \ldots \ldots \ldots \ldots \ldots \ldots \ldots \ldots \ldots $                                                                                                    | 11-23                                                                                           |
| $SAVDSTA \sqcup \langle String \rangle$                                                                                                    | 11-24                                                                                           |
| $SAVDSTAC \sqcup \langle string \rangle$                                                                                                    | 11-24                                                                                           |
| $SAVDTIF \sqcup \langle string \rangle$                                                                                                    | 11-24                                                                                           |
| $SAVMEM \sqcup \{ OFF 0 ON 1 \} \dots \dots \dots \dots \dots \dots \dots \dots \dots \dots \dots \dots \dots \dots \dots \dots \dots \dots $                                                                                                    | 11-24                                                                                           |
| $SCRN \sqcup \{ OFF 0 ON 1 \}$                                                                                                    | 11-25                                                                                           |
| SETCDATE $\sqcup$ < numeric (year)>, < numeric (month)>, < numeric (day)>                                                                                                    | 11 - 25                                                                                         |
| SETCTIME $\sqcup$ < numeric (hour)>, < numeric (minute)>, < numeric (second)>                                                                                                    | 11-25                                                                                           |
| STOD{DISK MEMO}                                                                                                    | 11-26                                                                                           |
| SVCO                                                                                                    | 11-26                                                                                           |
| $TINT \sqcup < numeric > $                                                                                                    | 11-26                                                                                           |
| $TITL \sqcup \langle string \rangle$                                                                                                    | 11-26                                                                                           |
| $TMARG \sqcup < numeric > \ldots \ldots \ldots \ldots \ldots \ldots \ldots \ldots \ldots \ldots \ldots \ldots \ldots \ldots \ldots \ldots \ldots \ldots $                                                                                                    | 11 - 27                                                                                         |
| USKEY                                                                                                    | 11 - 27                                                                                         |
| $WOPEN \sqcup \langle string \rangle [.\langle numeric \rangle ]$                                                                                                    | 11 - 27                                                                                         |
| WRITE $\sqcup < block > \ldots \ldots \ldots \ldots \ldots \ldots \ldots \ldots \ldots \ldots \ldots \ldots \ldots \ldots \ldots \ldots \ldots \ldots $                                                                                                    | 11-28                                                                                           |
| Common Commands                                                                                                    | 11-29                                                                                           |
| *CLS                                                                                                    | 11-29                                                                                           |
| $*ESE  < numeric > \ldots$                                                                                                    | 11-29                                                                                           |
| *ESR?                                                                                                    | 11-29                                                                                           |
| *IDN?                                                                                                    | 11-29                                                                                           |
| *OPC                                                                                                    | 11-30                                                                                           |
| *OPT?                                                                                                    | 11-30                                                                                           |
| *PCBU <numeric></numeric>                                                                                                    | 11-30                                                                                           |
| *RST                                                                                                    | 11-31                                                                                           |
| *SREU <numeric></numeric>                                                                                                    | 11-31                                                                                           |
| *STB?                                                                                                    | 11-32                                                                                           |
| *TRG                                                                                                    | 11-32                                                                                           |
| *TST?                                                                                                    | 11-32                                                                                           |
| *WAI                                                                                                    | 11 99                                                                                           |
| Commands Related to Servicing                                                                                                    | 11-02                                                                                           |
|                                                                                                    | 11-32                                                                                           |
| :DIAG:EREFerence:STATe?                                                                                                    | 11-32<br>11-33<br>11-33                                                                         |
| :DIAG:EREFerence:STATe?                                                                                                    | 11-32<br>11-33<br>11-33                                                                         |
| :DIAG:EREFerence:STATe?                                                                                                    | 11-32<br>11-33<br>11-33<br>11-33                                                                |
| :DIAG:EREFerence:STATe?                                                                                                    | 11-32<br>11-33<br>11-33<br>11-33<br>11-34                                                       |
| :DIAG:EREFerence:STATe?                                                                                                    | 11-32<br>11-33<br>11-33<br>11-33<br>11-34<br>11-34<br>11-34                                     |
| :DIAG:EREFerence:STATe?                                                                                                    | 11-32<br>11-33<br>11-33<br>11-33<br>11-34<br>11-34<br>11-34<br>11-34                            |
| :DIAG:EREFerence:STATe?                                                                                                    | 11-32<br>11-33<br>11-33<br>11-33<br>11-34<br>11-34<br>11-34<br>11-34<br>11-35                   |
| :DIAG:EREFerence:STATe?         :DIAG:INIT:RESult?         :DIAG:INIT:RESult?         Commands Related to HP instrument BASIC         :PROGram:CATalog?         :PROGram[:SELected]:DEFine⊔ <block>         :PROGram[:SELected]:DELete[:SELected]         :PROGram[:SELected]:DELete:ALL         :PROGram[:SELected]:DELete:ALL</block>                                                                                                    | 11-32<br>11-33<br>11-33<br>11-33<br>11-34<br>11-34<br>11-34<br>11-34<br>11-35<br>11-35          |
| :DIAG:EREFerence:STATe?         :DIAG:INIT:RESult?         :DIAG:INIT:RESult?         Commands Related to HP instrument BASIC         :PROGram:CATalog?         :PROGram[:SELected]:DEFine⊔ <block>         :PROGram[:SELected]:DELete[:SELected]         :PROGram[:SELected]:DELete:ALL         :PROGram[:SELected]:EXECute⊔<string>         :PROGram[:SELected]:MALL contou!(<mam.emigs.)defoult)< td=""></mam.emigs.)defoult)<></string></block> | 11-32<br>11-33<br>11-33<br>11-33<br>11-34<br>11-34<br>11-34<br>11-34<br>11-35<br>11-35<br>11-35 |
| :DIAG:EREFerence:STATe?                                                                                                    | 11-32<br>11-33<br>11-33<br>11-34<br>11-34<br>11-34<br>11-34<br>11-35<br>11-35<br>11-35<br>11-35 |

|     | :PROGram[:SELected]:NUMBer⊔ <string>,<numeric (1)="">[,<numeric (2)="">[,</numeric></numeric></string>                                 |                |
|-----|----------------------------------------------------------------------------------------------------|----------------|
|     | [,< numeric (n)>]                                                                                                    | 11 - 36        |
|     | :PROGram[:SELected]:STATe⊔{RUN PAUSe STOP CONTinue}                                                                                    | 11 - 36        |
|     | :PROGram[:SELected]:STRing   <string (variable="" name)="">,<string (set="" th="" value<=""><th></th></string></string>                |                |
|     | 1)>[, <string (set="" 2)="" value="">[, [,<string (set="" n)="" value=""></string></string>                                            | 11 - 37        |
|     | :PROGram[:SELected]:WAIT                                                                                                    | 11 - 37        |
|     | :PROGram:EXPLicit:DEFine⊔"PROG", <i><string></string></i>                                                                              | 11-38          |
|     | :PROGram:EXPLicit:DELete⊔"PROG"                                                                                                    | 11-38          |
|     | :PROGram:EXPLicit:EXECute⊔"PROG", <i><string></string></i>                                                                             | 11-38          |
|     | :PROGram:EXPLicit:MALLocateu "PROG", {< <i>numeric</i> > DEFault}                                                                      | 11-38          |
|     | PROGram:EXPLicit:NUMBer⊔"PROG". <string>[.<numeric>]</numeric></string>                                                                | 11-38          |
|     | PROGram:EXPLicit:STATe⊔ "PROG". {RUN PAUSe STOP CONTinue}                                                                              | 11-38          |
|     | :PROGram:EXPLicit:STRingu" PROG". <string(variable name)="">[.<string (set<="" th=""><th></th></string></string(variable>              |                |
|     | value > 1                                                                                                    | 11-38          |
|     | :PROGram:EXPLicit:WAIT "PROG"                                                                                                    | 11-38          |
|     |                                                                                                    |                |
| 12. | Application Programming                                                                                                    |                |
|     | Controlling the External Signal Source with the 4352B (When the 4352B's External                                                       |                |
|     | Signal Source Automatic Control Function is Used)                                                                                      | 12-2           |
|     | Controlling the External Signal Source with the 4352B (When the 4352B's External                                                       |                |
|     | Signal Source Automatic Control Function is Not Used)                                                                                  | 12-5           |
|     | Controlling the 4352B from the External Controller                                                                                     | 12-9           |
|     | Setting Measurement Conditions                                                                                                    | 12-9           |
|     | External Controller's Side                                                                                                    | 12-9           |
|     | 4352B's Side                                                                                                    | 12-9           |
|     | Measurements Analysis and Data Transfer                                                                                                | 12-10          |
|     | External Controller's Side                                                                                                    | 12 10<br>12-10 |
|     | A352B's Side                                                                                                    | 12-10          |
|     | Transferring Data in Analyzer Mode                                                                                                    | 12-11          |
|     | Controlling the Handler via the 24 bit 1/0 interface (When the 4352B's External                                                        | 12 10          |
|     | Signal Source Automatic Control Function is Used)                                                                                      | 12-18          |
|     | The Overview of the Program                                                                                                    | 12-10          |
|     | Fytornal Controllor's Sido                                                                                                    | 12-19          |
|     | 1352B's Side                                                                                                    | 12-13          |
|     | Tips on Programming                                                                                                    | 12-20          |
|     | Synchronizing with the Handler                                                                                                    | 12-20          |
|     | Synchronizing with the Handler                                                                                                    | 12-20          |
|     | Dending Signals from the Handler                                                                                                    | 12-20          |
|     | Controlling the Handler vie the 24 bit 1/0 Interface (When the 4252D's External                                                        | 12-20          |
|     | Controlling the nanuler via the 24-bit 1/0 Interface (when the 4552D'S External Signal Source, Automatic Control Function is Not Used) | 19.97          |
|     | Signal Source Automatic Control Function is Not Used)                                                                                  | 12-2(          |
|     | Automatic measurement of Afrithe 4552D's measurement rarameters in the fester                                                          | 10.90          |
|     | Mode                                                                                                    | 12-92          |
|     | r M Modulation Sensitivity Deviation Measurement Controlling Modulation Signal                                                         | 10.96          |
|     | Level                                                                                                    | 12-30          |
|     | Application in the Analyzer Mode (Fill Srd Harmonic Measurement)                                                                       | 12-40          |
|     | Application in the Analyzer Mode (r requency Transient Measurement)                                                                    | 12-42          |
|     | Sending Trigger in Frequency Transfent Measurement                                                                                     | 12-43          |
|     | Trigger Detection Output Function                                                                                                    | 12-43          |
|     | Value Irigger Function                                                                                                    | 12-43          |
|     | Using the Trigger Detection Output Function - 1 (43521A and Serial Data)                                                               | 12-44          |
|     | Using the Trigger Detection Output Function - 2 (Parallel Data)                                                                        | 12-55          |
|     | Using the value Trigger Function - 1 (43521A and Serial Data)                                                                          | 12-64          |
|     | Using the Value Trigger Function -2 (Parallel Data)                                                                                    | 12-74          |
|     | Application in the Analyzer Mode (Limit Testing)                                                                                       | 12-83          |
|     | Setting Limit Lines                                                                                                    | 12-83          |

Contents 10

|    | Limit Testing                                                                                                    | 12-85      |
|----|----------------------------------------------------------------------------------------------------|------------|
|    | Application in the Analyzer Mode (Post-tuning Drift Characteristics Measurement)                                                                                                    | 12-88      |
|    | Application in the Analyzer Mode (Automatic Measurement of All the 4352B's                                                                                                    |            |
|    | Measurement Parameters)                                                                                                    | 12-91      |
|    | External Controller Side                                                                                                    | 12-91      |
|    | 4352B Side                                                                                                    | 12-91      |
|    | File Transfer Function                                                                                                    | 12-98      |
|    | File Transfer from 4352B to External Controller                                                                                                    | 12-99      |
|    | File Transfer from External Controller to 4352B                                                                                                    | 12-101     |
|    | Displaying List of Files in Current Directory                                                                                                    | 12 - 101   |
|    |                                                                                                    | 10 10 1    |
| A  | Manual Changes                                                                                                    |            |
|    | Introduction                                                                                                    | Δ_1        |
|    | Manual Changes                                                                                                    | Δ_1        |
|    | Sorial Number                                                                                                    |            |
|    | Change 1                                                                                                    | A 2        |
|    | Change 1                                                                                                    | A-0<br>A 4 |
|    |                                                                                                    | A-4        |
| р  | Kay Cadaa                                                                                                    |            |
| D. | Rey Codes                                                                                                    |            |
| C  | Data Farmata                                                                                                    |            |
| С. | Data Formata                                                                                                    | C 1        |
|    | Data Formats                                                                                                    | 0-1        |
| ъ  | 1/0 Dent Franction Structure                                                                                                    |            |
| D, | The 24 bit I/O Dest                                                                                                    | ЪЭ         |
|    | I = 24 - 011 I = 10 - 011 + 10 - 011 + 100 + 000 + 00 | D-2        |
|    | 1/0 Port                                                                                                    | D-2        |
|    | Control Signal Lines                                                                                                    | D-Z        |
|    | Port C or Port D Status Output Signal                                                                                                    | D-2        |
|    | WRITE STROBE Output Signal                                                                                                    | D-3        |
|    | INPUTI Input Signal                                                                                                    | D-3        |
|    | OUTPUTI or OUTPUT2 Output Signal                                                                                                    | D-3        |
|    | PASS/FAIL Output                                                                                                    | D-3        |
|    | WRITE STROBE Output for the PASS/FAIL Output                                                                                                    | D-3        |
|    | SWEEP END Output                                                                                                    | D-3        |
|    | +5V Output                                                                                                    | D-4        |
|    | Pin Assignment                                                                                                    | D-5        |
|    | Power-ON Default                                                                                                    | D-7        |
|    | Basic I/O circuit                                                                                                    | D-8        |
|    | IBASIC Commands for 24-bit I/O Port Control                                                                                                    | D-8        |
|    | Data Output                                                                                                    | D-8        |
|    | Data Input                                                                                                    | D-9        |
|    | GPIB commands for 24-bit I/O port control                                                                                                    | D-9        |
|    | Data Output                                                                                                    | D-9        |
|    | Data Input                                                                                                    | D-9        |
|    | Setting Input/Output Directions of Ports C and D                                                                                                    | D-9        |
|    | Positive or Negative Logic Setting                                                                                                    | D-10       |
|    | OUTPUT1 and OUTPUT2 Level Setting Commands                                                                                                    | D-10       |
|    | Commands for Setting OUTPUT1 and OUTPUT2 for Using INPUT1 or SINGLE                                                                                                    |            |
|    | Trigger in Frequency Transient Measurements                                                                                                    | D-10       |
|    | Checking Input to INPUT1                                                                                                    | D-10       |
|    | 12-bit I/O port                                                                                                    | D-11       |
|    | I/O Pins                                                                                                    | D-11       |
|    | IBASIC Commands for the 12-bit I/O Port Control                                                                                                    | D-11       |
|    | GPIB Commands for the 12-bit I/O Port Control                                                                                                    | D-12       |

#### Messages

| Error N | Messages ir | n Alphabetical ( | Drder |  |   |  |   | <br> |   |  |   |   |   |   | Messages-2  |
|---------|-------------|------------------|-------|--|---|--|---|------|---|--|---|---|---|---|-------------|
| Error M | Aessages ir | n Numerical Oro  | ler.  |  | • |  | • |      | • |  | • | • | • | • | Messages-16 |

### Index

## Figures

| 1-1.                       | System Configuration for GPIB Remote Control                                | 1-2  |
|----------------------------|-----------------------------------------------------------------------------|------|
| 1 - 2.                     | Program Flow                                                                | 1-5  |
| 1 - 3.                     | Sample Program: Basic Measurement                                           | 1-6  |
| 2-1.                       | Trigger System                                                              | 2-2  |
| 2-2.                       | Sample Program: To Trigger Measurements Continuously                        | 2-3  |
| 2-3.                       | Sample Program: To Trigger a Measurement From the Controller (1)            | 2-4  |
| 2-4.                       | Sample Program: To Trigger a Measurement From the Controller (2)            | 2-4  |
| 2-5.                       | Sample program: Using an External Trigger                                   | 2-5  |
| 3-1.                       | SRQ Generation                                                              | 3-1  |
| 3-2.                       | Sample Program: To Wait for the Preceding Operation to Complete             | 3-2  |
| 3-3.                       | Sample Program: Wait for Measurement Completion When Triggering a           |      |
| 00.                        | Measurement From the External Controller                                    | 3-3  |
| 3-4                        | Setting the Trigger Completion Bit                                          | 3-4  |
| 3-5                        | Sample Program: To Report Command Error Occurrence                          | 3-6  |
| 3-6                        | Command-Error Bit Enabling                                                  | 3_7  |
| <i>J</i> 0.<br><i>A</i> _1 | Sample Program: Loading Measurement Data in Tester Mode (ASCII Format)      | 51   |
| <del>4</del> -1.           | (When the 4352B's External Signal Source Automatic Control Function Is Not  |      |
|                            | (when the 4552D'S External Signal Source Automatic Control Function is Not- | 1 1  |
| 4.9                        | Comple Dregram, Loading Macquerment Date in Tester Mode (Pinery Formet)     | 4-4  |
| 4-4.                       | (When the 4259D's External Cignal Course Automatic Control Europian Is Not  |      |
|                            | (when the 4552D's External Signal Source Automatic Control Function is Not  | A C  |
| 4.9                        | Used, 1/2)                                                                  | 4-0  |
| 4-3.                       | Sample Program: Loading Measurement Data in Tester Mode (Binary Format)     |      |
|                            | (when the 4352B's External Signal Source Automatic Control Function is Not  | 4 17 |
|                            | Used, $2/2$ )                                                               | 4-7  |
| 4-4.                       | Form 3: Data Transfer Format                                                | 4-8  |
| 4-b.                       | Sample Program: Loading Measurement data in Analyzer Mode (ASCII Format)    |      |
|                            | (When the 4352B's External Signal Source Automatic Control Function Is Not  |      |
|                            | Used, $1/2$ )                                                               | 4-9  |
| 4-6.                       | Sample Program: Loading Measurement Data in Analyzer Mode (Binary Format)   |      |
|                            | (When the 4352B's External Signal Source Automatic Control Function Is Not  |      |
|                            | Used, $1/2$ )                                                               | 4-11 |
| 4-7.                       | Sample Program: Loading Measurement Data in the Analyzer Mode (Binary       |      |
|                            | Format) (When the 4352B's External Signal Source Automatic Control          |      |
|                            | Function Is Not Used, 2/2)                                                  | 4-12 |
| 4-8.                       | Sample Program for External Controller: Loading Measurement Data in the     |      |
|                            | Analyzer Mode (ASCII Format) (When the 4352B's External Signal Source       |      |
|                            | Automatic Control Function Is Used)                                         | 4-13 |
| 4-9.                       | Sample Program for the 4352B: Loading Measurement Data in Analyzer Mode     |      |
|                            | (ASCII Format) (When the 4352B's External Signal Source Automatic Control   |      |
|                            | Function Is Used)                                                           | 4-14 |
| 4-10.                      | Sample Program for External Controller: Loading Measurement Data in the     |      |
|                            | Analyzer Mode (IEEE 64-Bit Floating Point Format) (When the 4352B's         |      |
|                            | External Signal Source Automatic Control Function Is Used)                  | 4-16 |
| 4-11.                      | Sample Program for the 4352B: Loading Measurement Data in the Analyzer      |      |
|                            | Mode (IEEE 64-Bit Floating Point Format) (When the 4352B's External Signal  |      |
|                            | Source Automatic Control Function Is Used)                                  | 4-17 |
|                            |                                                                             |      |

| 5-1.<br>6-1    | Sample Program : To Observe Printing                                                                                  | 5-2<br>6-1     |
|----------------|----------------------------------------------------------------------------------------------------|----------------|
| 6-2.           | Sample Program: To Receive the Active Controller Capability (On HP instrument                                         | 01             |
|                | BASIC)                                                                                                    | 6-2            |
| 6-3.           | Sample Program: To Run the HP instrument BASIC Program From the External                                              | - <b>-</b>     |
|                | Controller (On the External Controller)                                                                               | 6-5            |
| 6-4.           | Sample Program: To Transfer Program to HP instrument BASIC (on External                                               |                |
|                | Controller)                                                                                                    | 6-6            |
| 8-1.           | The Status Report System                                                                                              | 8-1            |
| 8-2.           | Reading the Status Byte: Example (1)                                                                                  | 8-2            |
| 8-3.           | Reading the Status Byte: Example (2)                                                                                  | 8-3            |
| 8-4.           | Sample Program: Generating a Service Request (SRQ)                                                                    | 8-6            |
| 11-1.          | Fixed length block format                                                                                             | 11-21          |
| 11-2.          | Procedure of executing commands to read/write data                                                                    | 11-22          |
| 12-1.          | Sample Program: Controlling the External Signal Source with the $4352B$ 's Automatic Control Function is Used $2/2$ ) | 12-4           |
| 12 - 2         | Sample Program: Controlling the External Signal Source with the 4352B (When                                           | 12 1           |
| 12 2.          | the 4352B's Automatic Control Function is Not Used $2/2$ )                                                            | 12-8           |
| 12-3.          | Sample Program: Controlling the 4352B from the External Controller (External                                          | 12 0           |
|                | Controller's Side. 2/2)                                                                                               | 12-13          |
| 12-4.          | Sample Program: Controlling the 4352B from the External Controller (4352B's                                           |                |
| 10 5           | Side, $2/2$ )                                                                                                    | 12-15          |
| 12-5.          | Sample Program: Data Transfer in Analyzer Mode (ASUI Format) External                                                 | 10.15          |
| 19 G           | Controller Side                                                                                                    | 12-10          |
| 12-0.          | Sample Program: Data Transfer in Analyzer Mode (ASUI Format) 4552D Side                                               | 12-10          |
| 14-(.          | Controller Side                                                                                                    | 19.16          |
| 19.0           | Controller Side                                                                                                    | 12-10          |
| 12-0.<br>12.0  | The System Confiduration with the Handler                                                                             | 12-17          |
| 12-9.<br>19 10 | Controlling the Handler with both the IBASIC program and the External                                                 | 12-10          |
| 12-10.         | Controllor                                                                                                    | 19-10          |
| 12-11          | Sample Program: Controlling the Handler via the 24-bit I/O Interface (When the                                        | 12 10          |
|                | 4352B's External Signal Source Automatic Control Function is Used. External                                           |                |
|                | Controller's Side)                                                                                                    | 12-21          |
| 12-12.         | Sample Program: Controlling the Handler via the 24-bit I/O Interface (When the                                        |                |
|                | 4352B's External Signal Source Automatic Control Function is Used, 4352B's                                            |                |
|                | Side, 3/3)                                                                                                    | 12-24          |
| 12-13.         | Synchronizing with the Handler via the 24-bit I/O port                                                                | 12-25          |
| 12-14.         | An Example of Using the 24-bit I/O Port (port A)                                                                      | 12 - 25        |
| 12-15.         | The Timing Chart of the Handler Control by the 4352B                                                                  | 12-26          |
| 12-16.         | Sample Program: Controlling the Handler via the 24-bit I/O Interface (When the                                        |                |
|                | 4352B's External Signal Source Automatic Control Function is Not Used, 4/4)                                           | 12 - 31        |
| 12 - 17.       | Sample Program: Automatic Measurement of All the 4352B's Measurement                                                  |                |
|                | Parameters in the Tester Mode (3/3)                                                                                   | 12 - 35        |
| 12-18.         | Sample Program: FM Modulation Sensitivity Deviation Measurement Controlling                                           |                |
|                | Modulation Signal Level (3/3)                                                                                         | 12 - 39        |
| 12-19.         | Sample Program: Application in the Analyzer Mode (PLL 3rd Harmonic                                                    | 19 /1          |
| 12-20          | measurentent,                                                                                                    | 12-41<br>12-49 |
| 12-21          | DUT PLL Synthesizer Block Diagram (Serial Data)                                                                       | 12-40          |
| 12 - 22        | DUT PLL Connection (Serial Data)                                                                                      | 12.45          |
| 12-23          | Overshoot, and Start and Target Frequencies                                                                           | $12 \cdot 47$  |
| 12-24          | Sample Program: Frequency Transient Measurement Using the Trigger Detection                                           | 10 11          |
|                | Output Function (Serial Data; 5/5)                                                                                    | 12-54          |
| 12-25.         | Block Diagram of the PLL Synthesizer (Parallel Data)                                                                  | 12-55          |

Contents 14

| 12-26. Connection of DUT PLL (Parallel Data)                                           | 12-56    |
|----------------------------------------------------------------------------------------|----------|
| 12-27. Sample Program: Transient Measurement Using the Trigger Detection Output        |          |
| Function (Parallel; 4/4)                                                               | 12-63    |
| 12-28. Sample Program: Using the Value Trigger Function - 1 (Serial Data; 6/6)         | 12-74    |
| 12-29. Sample Program: Using the Value Trigger Function - 2 (Parallel Data; 4/4)       | 12-82    |
| 12-30. Sample Program: Application in the Analyzer Mode (Setting Limit Lines)          | 12-84    |
| 12-31. Sample Program: Application in the Analyzer Mode (Limit Testing; 2/2)           | 12-87    |
| 12-32. Sample Program: Application in the Analyzer Mode (Post-tuning Drift             |          |
| Characteristic Measurement; 2/2)                                                       | 12-90    |
| 12-33. Sample Program: Application in the Analyzer Mode (Automatic Measurement of      |          |
| All the $4352\mathrm{B's}$ Measurement Parameters - External Controller Side; $2/2)$ . | 12-93    |
| 12-34. Sample Program: Application in the Analyzer Mode (Automatic Measurement of      |          |
| All the 4352B's Measurement Parameters - 4352B Side; 4/4)                              | 12-97    |
| 12-35. Sample Program: File Transfer from 4352B to External Controller (2/2)           | 12 - 100 |
| 12-36. Sample Program: File Transfer from External Controller to 4352B (2/2)           | 12 - 103 |
| 12-37. Sample Program: Displaying List of Files in Current Directory of 4352B          | 12 - 104 |
| A-1. serial number plate                                                               | A-2      |
| B-1. Key Codes                                                                         | B-1      |
| C-1. The Data Transfer Format for Form 2 (Tester mode)                                 | C-1      |
| C-2. The Data Transfer Format for Form 2 (Analyzer mode)                               | C-1      |
| C-3. The Data Transfer Format for Form 3 (Tester mode)                                 | C-2      |
| C-4. The Data Transfer Format for Form 3 (Analyzer mode)                               | C-2      |
| D-1. Write Strobe Signal Timing Chart                                                  | D-3      |
| D-2. The Overview of 24-bit I/O Ports                                                  | D-5      |
| D-3. 24-bit I/O port Connector Pin Number                                              | D-5      |
| D-4. The I/O Port Pin                                                                  | D-11     |

## **Tables**

| 8-1.<br>8-2.<br>8-3. | Status Bit Definition of the Status Byte (STB)               | 8-2<br>8-4 |
|----------------------|--------------------------------------------------------------|------------|
|                      | Status Register)                                             | 8-5        |
| 8-4.                 | The status Bit Definition of Operation Status Register (OSR) | 8-5        |
| A-1.                 | Manual Changes by Serial Number                              | A-1        |
| A-2.                 | Manual Changes by Firmware Version                           | A-1        |
| D-1.                 | Assignment of Signals to Pins (Standard)                     | D-6        |
| D-2.                 | 24-bit I/O Port, Basic I/O Circuit                           | D-8        |

## **Overview of GPIB Remote Control System**

This chapter provides information on how to configure the GPIB remote-control system and the basic use of the GPIB commands. In most of the sample programs shown in this manual, simple GPIB commands are used. For detailed information about each command, see chapters 9 to 11.

What is GPIB?The General Purpose Interface Bus (GPIB) is used for remote<br/>control of the 4352B VCO/PLL Signal Analyzer. GPIB is a<br/>standard for interfacing instruments to computers and<br/>peripherals. This standard supports worldwide standards<br/>IEEE 488.1, IEC-625, IEEE 488.2, and JIS-C1901. The GPIB<br/>interface allows the 4352B to be controlled by an external<br/>computer. The computer sends commands or instructions to<br/>and receives data from the instrument through the GPIB.

## **Required Equipment**

- 1. The 4352B and its accessories required to test a specific device under test (DUT).
- 2. For the GPIB system controller

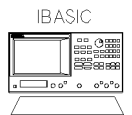

Using HP instrument BASIC, the 4352B can be used as the system controller.

Or,

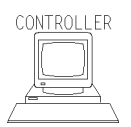

An HP 9000 Series 200 or 300 computer or an HP Vectra PC with a measurement co-processor or card (HP 82300 or 82324). The computer must have enough memory to hold BASIC, needed binaries, and at least 64 kilobytes of program space.

BASIC 3.0 or higher operating system and the following binary extensions:

HPIB, GRAPH, IO, KBD, and ERR

A disk drive is required to load BASIC, if no internal disk drive is available. (Depending on the disk drive, a binary such as CS80 may be required.)

- 3. External Signal Source
- 4. Peripherals (printer, plotter, and so on) and any GPIB instruments that are required for your application.
- 5. 10833A/B/C/D GPIB cables to interconnect the computer, the 4352B, and any peripherals.

## To Prepare for GPIB Control

1. Connect the 4352B and controller, plus any other instruments and peripherals with GPIB cables.

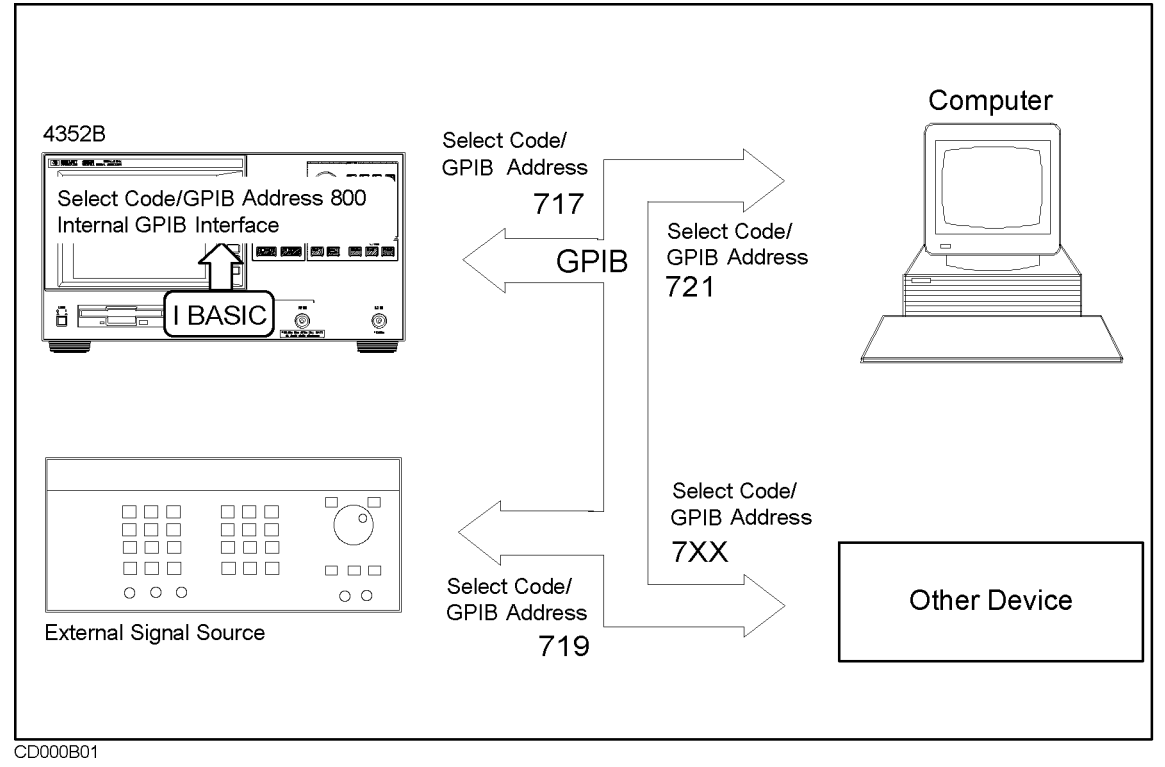

Figure 1-1. System Configuration for GPIB Remote Control

\* To set printer or plotter see Chapter 5.

- 2. Turn on the 4352B.
- 3. Prepare the system controller.

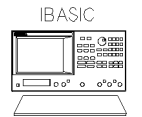

If you are using only HP instrument BASIC and no external controller, press Local SYSTEM CONTROLLER. For details, see Using HP instrument BASIC with the 4352B.

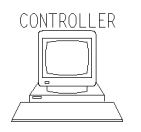

If you are using a computer as an external controller,

a. Set the 4352B to addressable only mode.

Press Local ADDRESSABLE ONLY.

b. Set GPIB address of the 4352B to 17.

Press Local SET ADDRESS ADDRESS: 4352 (1) (7) (×1).

c. Turn on the controller. Then load the BASIC operating system and the binary extensions.

#### 1.2 Overview of GPIB Remote Control System

## How large a system can you configure?

- A maximum of 15 devices can be connected on one bus system.
- The length of cable between one device and another must be less than or equal to four meters. The total length of cable in one bus system must be less than or equal to two meters times the number of devices connected on the bus (the GPIB controller counts as one device). The total length of cable must not exceed 20 meters.
- Star, linear, and combinational cable configurations are allowed. There must be no loop.

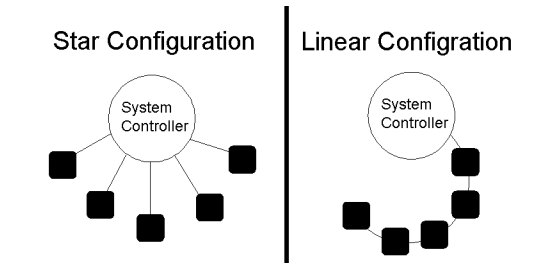

• It is recommended that no more than four piggyback connectors be stacked together on one device. Otherwise, the resulting structure could exert enough force on the connector mounting to damage it.

### **GPIB** Commands Introduction

Most of the 4352B's front-panel keys have a corresponding GPIB command. By executing an GPIB command, you can operate the 4352B as if you were pressing the corresponding key.

For example,

Pressing (Preset) is the same as executing the GPIB command, PRES.

### To Execute an GPIB Command

Type the BASIC OUTPUT statement, the GPIB select code, the device address, and finally the 4352B's GPIB command. For example, to execute the PRES command, type:

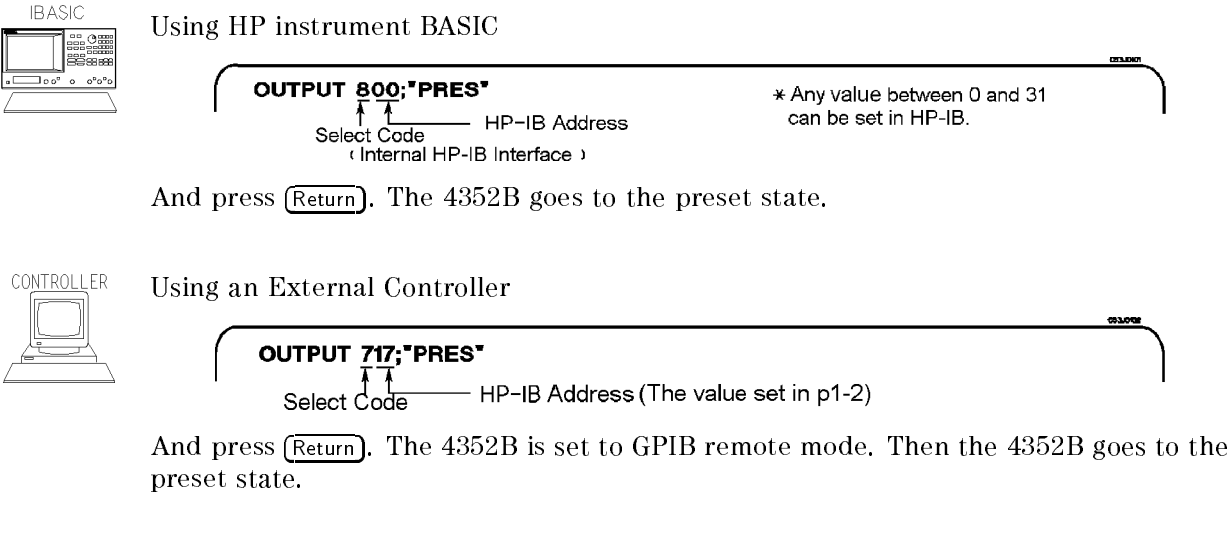

## What is GPIB remote mode?

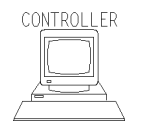

Executing an OUTPUT statement that is addressed to the 4352B, sets it to the GPIB remote mode. In the remote mode, all the 4352B's front-panel keys are locked out, except [Loca]. Pressing [Loca] puts the 4352B back in local mode. In local mode, all front-panel keys are enabled.

### To Program a Basic Measurement

This section describes how to organize the commands into a measurement sequence. Figure 1-2 shows a typical program flow for a measurement.

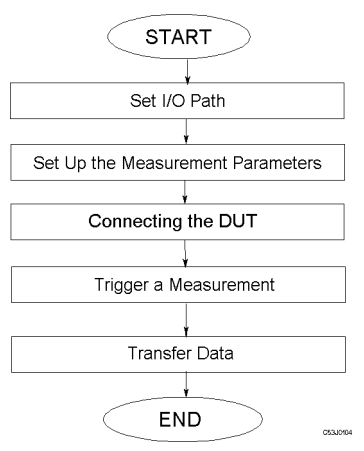

Figure 1-2. Program Flow

The following program performs the measurement flow controlling the 4352B using GPIB.

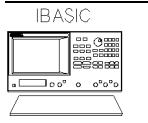

This manual shows program lists of sample programs for HP instrument BASIC. To use the sample programs on an external controller, change the select code from 8 to 7 and change the GPIB address from 00 to 17 (that is, use 717 instead of 800).

```
100
     ! File Name : FIG1_3.TXT
110
          IBASIC MEASUREMENT SAMPLE PROGRAM
      !
120
      !
130
     ASSIGN @Hp4352 TO 800 ! IBASIC address
140
      1
150
      i
      OUTPUT @Hp4352;"PRES" ! Preset 4352
160
      OUTPUT @Hp4352;"HOLD" ! Trigger HOLD
170
      OUTPUT @Hp4352;"VT"
180
                           ! Select Tester mode
190
      !
200
     INPUT "DC POWER VOLTAGE (V)",Dc_power
     INPUT "DC CONTROL VOLTAGE (V)",Dc_ctrl
210
220
      .
      OUTPUT @Hp4352;"VPOW ";Dc_power ! Set DC Power Voltage
230
      OUTPUT @Hp4352;"VCTRL ";Dc_ctrl ! Set DC Control Voltage
240
250
      OUTPUT @Hp4352;"VOUT ON" ! Supply DC voltages
      OUTPUT @Hp4352;"MEAS POWE" ! Select Power Level Measurement
260
270
      1
     DISP "CONNECT DEVICE and PRESS CONTINUE."
280
290
     PAUSE
300
     DISP
310
     ļ
     EXECUTE "SING"
320
                                ! Measure Power Level
330
     Power_data=READIO(8,0)
340
      1
350
     PRINT "POWER "; Power_data;" (dBm)"
360
      1
370
      END
```

Figure 1-3. Sample Program: Basic Measurement

### Set I/O Path

130 ASSIGN @Hp4352 TO 800 ! IBASIC address

When an external controller is used, change "800" to "717".

### Set Up the Measurement Parameters

```
OUTPUT @Hp4352;"PRES"
                             ! Preset 4352
160
      OUTPUT @Hp4352; "HOLD" ! Trigger HOLD
170
      OUTPUT @Hp4352;"VT"
180
                             ! Select Tester mode
190
      Į.
      INPUT "DC POWER VOLTAGE (V)", Dc_power
200
210
      INPUT "DC CONTROL VOLTAGE (V)", Dc_ctrl
220
230
      OUTPUT @Hp4352; "VPOW "; Dc_power ! Set DC Power Voltage
      OUTPUT @Hp4352; "VCTRL "; Dc_ctrl ! Set DC Control Voltage
240
      OUTPUT @Hp4352;"VOUT ON"
250
                                      ! Supply DC voltages
      OUTPUT @Hp4352;"MEAS POWE" ! Select Power Level Measurement
260
```

You can execute GPIB commands in the same sequence as key operation. Line 180, for example, works in the same manner as the key operations (Meas) INST TYPE and

INST TYPE: VC0 TESTER. Also, line 260 works in the same manner as the key operations

#### (Meas) RF POWER.

Generally, the procedure to setup measurement conditions using the instrument is identical to that of the front panel key operations. In lines 230 and 240 (setups of DC power voltage and DC control voltage), you need to specify parameters for GPIB commands. See "To Execute an GPIB Command with a Parameter" for the parameters of the GPIB commands. This is the end of setup. Now you can measure the device.

### **Connecting a Device**

DISP "CONNECT DEVICE and PRESS CONTINUE." 280

Line 280 prompts the operator to connect a device.

### **Trigger a Measurement**

320 EXECUTE "SING" Single Trigger

Line 320 executes a single trigger. See Chapter 2 for the details of trigger control.

### **Transfer Data**

#### 330 Power\_data=READIO(8,0)

The measurement data is transferred to IBASIC. For details about data transfer, see Chapter 4 and the 4352B VCO/PLL Signal Analyzer Manual Supplement for HP instrument BASIC Users Handbook.

Note If you are going to run the program on an external controller, you must make some modifications. See the program described in Chapter 4.

### To Execute an GPIB Command with a Parameter

Some GPIB commands require a numeric parameter. For example:

OUTPUT @Hp4352; "VPOW 4.0" Set DC power voltage to 4 [V].

(The space between the command and the numeric parameter is mandatory.) In lines 200 to 240, you enter the parameters and execute the GPIB commands every time you run the program.

200 INPUT "DC POWER VOLTAGE (V)",Dc\_power 210 INPUT "DC CONTROL VOLTAGE (V)",Dc\_ctrl 220 ! 230 OUTPUT @Hp4352;"VPOW ";Dc\_power ! Set DC Power Voltage 240 OUTPUT @Hp4352;"VCTRL ";Dc\_ctrl ! Set DC Control Voltage

To set the DC power voltage to 4.0 [V] and the DC control voltage to 2.5 [V], enter each number as follows after each message is displayed.

```
DC POWER VOLTAGE (V)
4 (x1)
DC CONTROL VOLTAGE (V)
2.5 (x1)
```

### **Query Commands**

Most GPIB commands that are used with a numeric parameter can also be used as a query command. For example, when the VPOW command is combined with a ?, it is used as a query command as follows,

```
10 OUTPUT @Hp4352;"VPOW?"
20 ENTER @Hp4352;A
30 PRINT A
```

If you execute the VPOW? command, the instrument returns the current DC power voltage. The result of this program will be as follows.

4.0

Using a Query command enables you to match the program variables with the 4352B's current setup values.

## **Triggering 4352B**

This chapter describes how to control the trigger system of the 4352B.

## Note

lic

Frequency Transient Measurements can be also triggered using the value trigger function available with the 4352B. See *Value Trigger Function* in Chapter 12 for details.

To trigger a measurement from a controller, the following steps are commonly used:

• Set the trigger source to:

GPIB, or Free Run (Internal)

(Because neither External or Manual is valid for triggering from the controller, these sources are not mentioned in this manual.)

■ Set the trigger mode to:

(Hold), Single or Continuous

• Generate the trigger event and the 4352B starts a measurement.

The 4352B trigger system has three states: Idle, Waiting for Trigger, and Measurement.

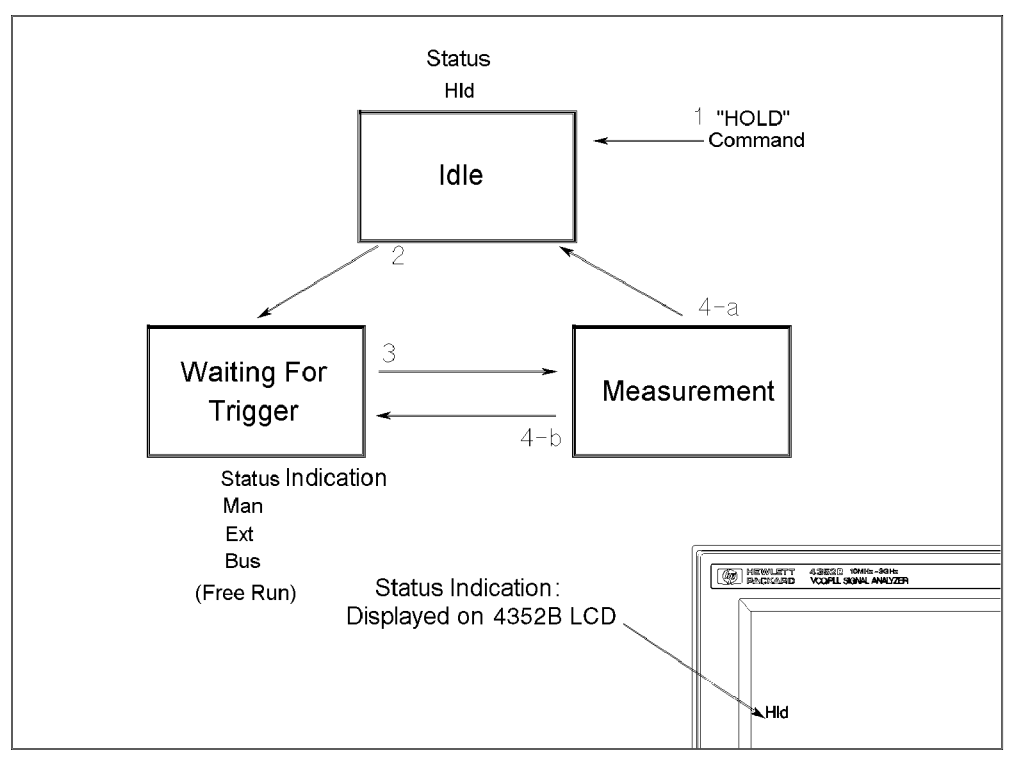

Figure 2-1. Trigger System

In Figure 2-1,

- 1. After a HOLD GPIB command execution, the 4352B returns to the "Idle" state.
- 2. By selecting the trigger mode with a SING or CONT GPIB command, the 4352B changes from the "Idle" state to the "Waiting for Trigger" state.
- 3. At the "Waiting for Trigger" state, a trigger input (corresponding to the trigger source) starts a measurement.

GPIB **\*TRG** command triggers measurements.

Free Run (Internal) There is no need for a trigger input. The 4352B starts the measurements immediately after a SING or CONT command is executed.

4. After the measurement is completed, the next state depends on the trigger mode.

Single (SING) Goes to the "Idle" state(4-a).

Continuous (CONT) Goes to the "Waiting for Trigger" state(4-b).

#### 2.2 Triggering 4352B
# To Measure Continuously

```
100 ! File Name : FIG2_2.TXT
110 ! To Trigger Measurement Continuously
120 !
130 ASSIGN @Hp4352 TO 717 ! When IBASIC is used, change "717" to "800"
140 OUTPUT @Hp4352;"TRGS INT"
150 OUTPUT @Hp4352;"CONT"
160 END
```

#### Figure 2-2. Sample Program: To Trigger Measurements Continuously

#### Set Trigger Source

140 OUTPUT @Hp4352;"TRGS INT"

Set the trigger source to Internal.

#### Start Continuous Measurement Sweep

150 OUTPUT @Hp4352;"CONT"

The 4352B changes to the "Waiting for Trigger" state. In this program, the internal trigger source is selected so that the 4352B immediately starts continuous measurements.

| What can you do to | Send the command:      |  |  |  |
|--------------------|------------------------|--|--|--|
| abort a            | 011TPHT @Hp4352."HOID" |  |  |  |
| measurement?       | bollol enpissz, nulb   |  |  |  |

#### Single measurement

For a single measurement, use one of the following commands:

OUTPUT @Hp4352;"SING" or EXECUTE "SING" (for IBASIC only)

#### To Trigger a Measurement From the Controller

Two methods of triggering a measurement from the controller are shown in Figure 2-3 and Figure 2-4.

100 ! File Name : FIG2\_3.TXT
110 ! To Trigger Measurement From Controller(1)
120 !
130 ASSIGN @Hp4352 TO 717 ! When IBASIC is used, change "717" to "800"
140 OUTPUT @Hp4352;"TRGS INT"
150 OUTPUT @Hp4352;"SING"
160 END

Figure 2-3. Sample Program: To Trigger a Measurement From the Controller (1)

#### Set Trigger Source

140 OUTPUT @Hp4352;"TRGS INT"

Set the trigger source to Internal.

#### Trigger a Measurement

150 OUTPUT @Hp4352;"SING"

The 4352B changes to the "Waiting for Trigger" state. In this program, the internal source is selected so that the 4352B immediately starts a measurement. After the measurement, the 4352B goes to the "Idle" state.

How can you wait for a<br/>measurement to be<br/>completed?When you want to return the measurement data to the<br/>controller, you must wait for the measurement to be<br/>completed. For details, see Chapter 3.

```
! File Name : FIG2_4.TXT
100
110
      !
          To Trigger Measurement From Controller(2)
120
      I.
      ASSIGN @Hp4352 TO 717 ! When IBASIC is used, change "717" to "800"
130
140
      OUTPUT @Hp4352;"TRGS BUS"
150
      OUTPUT @Hp4352;"CONT"
      OUTPUT @Hp4352;"*OPC?"
160
170
      ENTER @Hp4352;Opc
180
      OUTPUT @Hp4352;"*TRG"
190
      END
```

Figure 2-4. Sample Program: To Trigger a Measurement From the Controller (2)

#### Set Trigger Source

140 OUTPUT @Hp4352;"TRGS BUS" Set the trigger source to GPIB.

#### **Trigger a Measurement**

180 OUTPUT @Hp4352;"\*TRG" Triggers the 4352B.

#### Using an External Trigger

```
100 ! File Name : FIG2_5.TXT
110 ! To Trigger Measurement with External Trigger
120 !
130 ASSIGN @Hp4352 TO 717 ! When IBASIC is used, change "717" to "800"
140 OUTPUT @Hp4352;"TRGS EXT"
150 OUTPUT @Hp4352;"TRGP POS"
160 OUTPUT @Hp4352;"CONT"
170 !
180 END
```

#### Figure 2-5. Sample program: Using an External Trigger

#### **Selecting Trigger Source**

140 OUTPUT @Hp4352;"TRGS EXT"

Selects the external trigger source.

#### **Measurement Trigger**

160 OUTPUT @Hp4352;"CONT"

Allows the 4352B to assume the trigger wait state. Because the external trigger source is selected in this program, continuous measurement starts upon input of a pulse to the external trigger input terminal. You can use an external device such as controller or foot switch as a trigger source.

Download from Www.Somanuals.com. All Manuals Search And Download.

# Synchronizing the Controller with 4352B

You can control the 4352B from an external controller to read measurement data and communicate with a handler via GPIB. To do this, it is necessary to synchronize the controller and the 4352B.

For example, The program on the controller must wait until after the measurement ends to transfer measurement data. Also, when it controls the handler via the 4352B, it must wait until the communication with the handler is completed before performing the next measurement.

The following two techniques are available to synchronize the controller and the 4352B:

■ Use the **\*OPC**? command.

You can verify the execution completion of the preceding commands by using this command.

■ Generate SRQ with the 4352B's status report function.

The 4352B has a status reporting system to report the status of instrument. The status byte consists of an 8-bit register where each bit represents a specific status condition of the 4352B. For details about the status byte register bit assignment, see Chapter 8 in this manual.

# What is an SRQ? An SRQ (Service Request) is an interrupt from the 4352B to the controller. It is generated when a bit of the status byte is set to 1 to report the occurrence of a specific event. Therefore the 4352B can be synchronized with the controller when a specific event, such as sweep end, occurs.

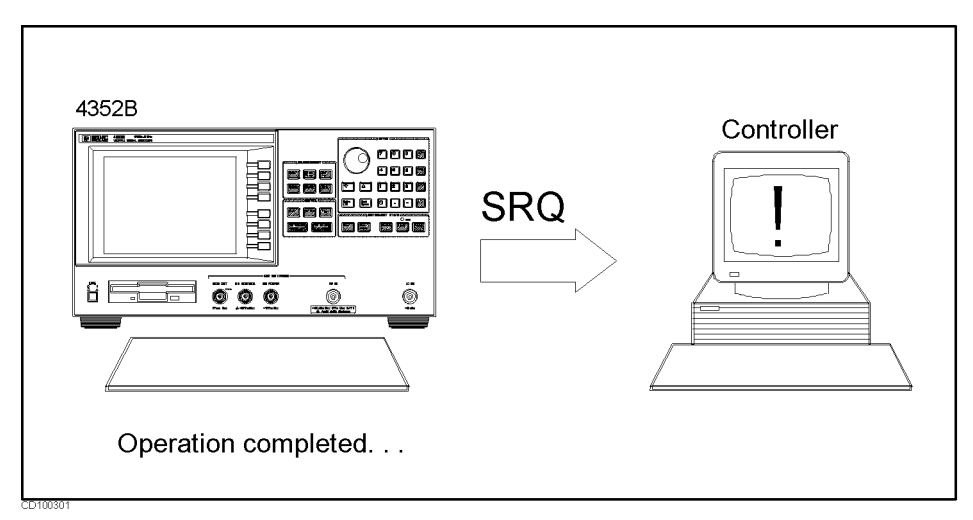

Figure 3-1. SRQ Generation

To Wait For the Preceding Operation to Complete

```
100
      ! File Name : FIG3_2.TXT
          To Wait for the Preceding Operation Complete
110
      !
120
      I.
130
      ASSIGN @Hp4352 TO 800
                                ! IBASIC address
140
      ļ
150
      !
         OUTPUT statement to send GPIB command
160
      I.
      OUTPUT @Hp4352;"*OPC?"
170
                                ! Wait until Operation Completed
      ENTER @Hp4352;A
180
190
      .
200
      !
         Next operation
210
      Į.
220
      END
```

Figure 3-2. Sample Program: To Wait for the Preceding Operation to Complete

#### Let Controller Wait For Operation to Complete (OPC)

170 OUTPUT @Hp4352;"\*OPC?" ! Wait until Operation Completed 180 ENTER @Hp4352;A

In line 180, the controller waits for the next execution until the operations preceding the \*OPC? command are completed, and then returns 1.

You cannot use \*OPC? for the functions listed under SRQ (at the beginning of the chapter) such as synchronizing the program and measurement end. Use the status byte for this purpose.

# Waiting for Measurement Completion When Triggering a Measurement From the External Controller

The following program assumes the trigger is being held.

100 ! File Name : FIG3\_3.TXT 110 ! To Wait for Sweep End Using External Controller 120 130 ASSIGN @Hp4352 TO 717 ! 4352 Address CLEAR @Hp4352 140 150 OUTPUT @Hp4352; "TRGS INT" ! Set trigger to internal OUTPUT @Hp4352;"CLES" ! Clear Status Registers 160 OUTPUT @Hp4352;"\*SRE 4;ESNB 1" 170 OUTPUT @Hp4352;"\*OPC?" ! Wait until operation completed 180 190 ENTER @Hp4352;Opc 200 I 210 ON INTR 7 GOTO Sweep\_end 220 ENABLE INTR 7;2 ! 230 240 OUTPUT @Hp4352;"SING" 250 Measuring:GOTO Measuring ! Wait for interrupt of Sweep End 260 Sweep\_end: . 270 1 DISP "MEASUREMENT COMPLETE" 280 290 END

#### Figure 3-3. Sample Program: Wait for Measurement Completion When Triggering a Measurement From the External Controller

#### **Enabling the Measurement Completion Bit**

160 OUTPUT @Hp4352;"CLES" ! Clear Status Registers 170 OUTPUT @Hp4352;"\*SRE 4;ESNB 1"

Line 160 clears all bits of the Status Registers and the Enable Registers. In line 170, the command \*SRE 4 sets the Service Request Enable Register to 00000100 (this enables bit 2 of the Status Byte Register). The command ESNB 1 sets the Event Status Enable Register B to 000000000000001 (this enables bit 0 of the Event Status Register B. See Figure 3-4).

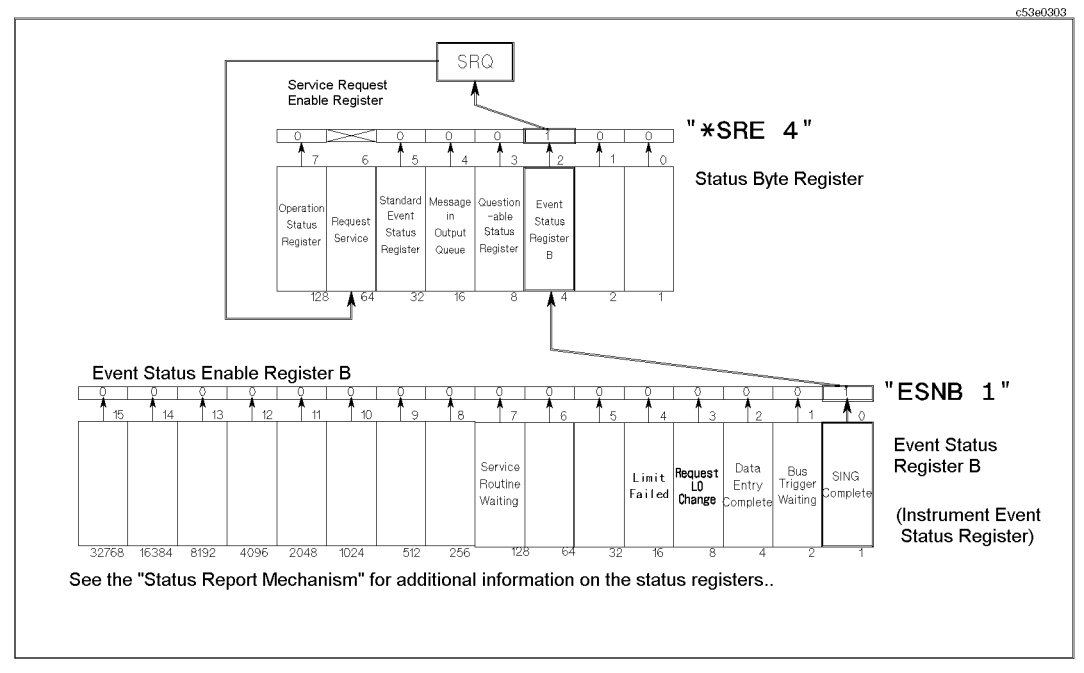

Figure 3-4. Setting the Trigger Completion Bit

The enable register is used to specify an event that will generate an SRQ. The measurement completion is reported as follows: Line 170 sets bit 2 of the Service Request Enable Register(SRE) and bit 0 of the Event Status Enable Register B (ESNB), respectively, to 1. When the single trigger measurement is completed, a corresponding event (bit 0 of the Event Status Register B) is generated. Because bit 0 of the ESNB has already been set to 1, the summary bit of the Event Status Register B, which is bit 2 of the Status Byte Register is be set to 1. At this time, bit 2 of the Service Request Enable Register (SRE) has also been set to 1, and an SRQ is generated. When an SRQ is generated, bit 6 of the Status Byte Register is also set to 1 (see Chapter 8 for additional information).

#### **Enable SRQ Interrupt**

210 ON INTR 7 GOTO Sweep\_end 220 ENABLE INTR 7;2 : 260 Sweep\_end:

Line 210 defines a branch. When the SRQ interrupt is generated from the GPIB interface (whose select code is 7), the controller goes to the label Sweep\_end (Line 260).

Line 220 enables an interrupt from interface 7 (GPIB) when bit 1 (SRQ bit) of the interrupt register of the controller is set by a value of 2.

#### Wait Until Measurement Is Done

250 Measuring:GOTO Measuring ! Wait for interrupt of Sweep End

The controller continues to loop on this line until an SRQ interrupt is generated.

#### **Generate SRQ**

On a single trigger end, bit 0 of the Event Status Register B is set to 1, and because bit 2 of the Status Byte Register is also set to 1, an SRQ is generated.

250 Measuring:GOTO MeasuringLoop until SRQ interrupt260 Sweep\_end:!At SRQ interrupt, jump to here

Once an SRQ is generated, the SRQ interrupt is disabled.

#### **To Report Command Error Occurrence**

```
100
      ! File Name : FIG3_5.TXT
110
      !
          To Report Command Error Occurrence
120
      I.
      ASSIGN @Hp4352 TO 800 ! IBASIC address
130
140
150
     DIM Err$[30]
160
      OUTPUT @Hp4352;"CLES"
                                  ! Clear status registers
      OUTPUT @Hp4352;"*SRE 32 ;*ESE 32"
170
      ON INTR 8 GOSUB Err_report ! When Computer is used, change "8" to "7"
180
190
      ENABLE INTR 8;2
                                  ! When Computer is used, change "8" to "7"
200
      L
      1
        OUTPUT statement to send GPIB command
210
220
      I.
230
      !
240
      Ţ
250
      GOTO Prog_end
260 Err_report:
                  1
     OUTPUT @Hp4352;"OUTPERRO?"
270
                                   ! Get error message
     ENTER @Hp4352;Err,Err$ ! Save error NO. and message
280
     PRINT "COMMAND ERROR DETECTED"
290
300
     PRINT Err, Err$
                                   ! Print error NO. and message
310
        !
320
      A=SPOLL(@Hp4352)
330
      OUTPUT @Hp4352;"*ESR?"
                                   ! Read status register
340
     ENTER @Hp4352;Estat
350
     ENABLE INTR 8
                    ! When Computer is used, change "8" to "7"
360
      RETURN
370 Prog_end:
                1
      END
380
```

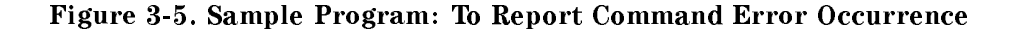

For details on SRQ interrupt, see the "Waiting for Measurement Completion When Triggering a Measurement From the External Controller" example.

#### **Enable Error Bit**

160 OUTPUT @Hp4352;"CLES" ! Clear status registers 170 OUTPUT @Hp4352;"\*SRE 32 ;\*ESE 32"

Line 160 clears all bits of the Status Registers and Enable Registers. In line 170, the \*SRE 32 command sets the Service Request Enable Register to 00100000 (this enables bit 5 of the Status Byte Register). The \*ESE 32 command sets the Event Status Enable Register to 00100000 (this enables bit 5 of the Standard Event Status Register) (see Figure 3-6).

#### 3.6 Synchronizing the Controller with 4352B

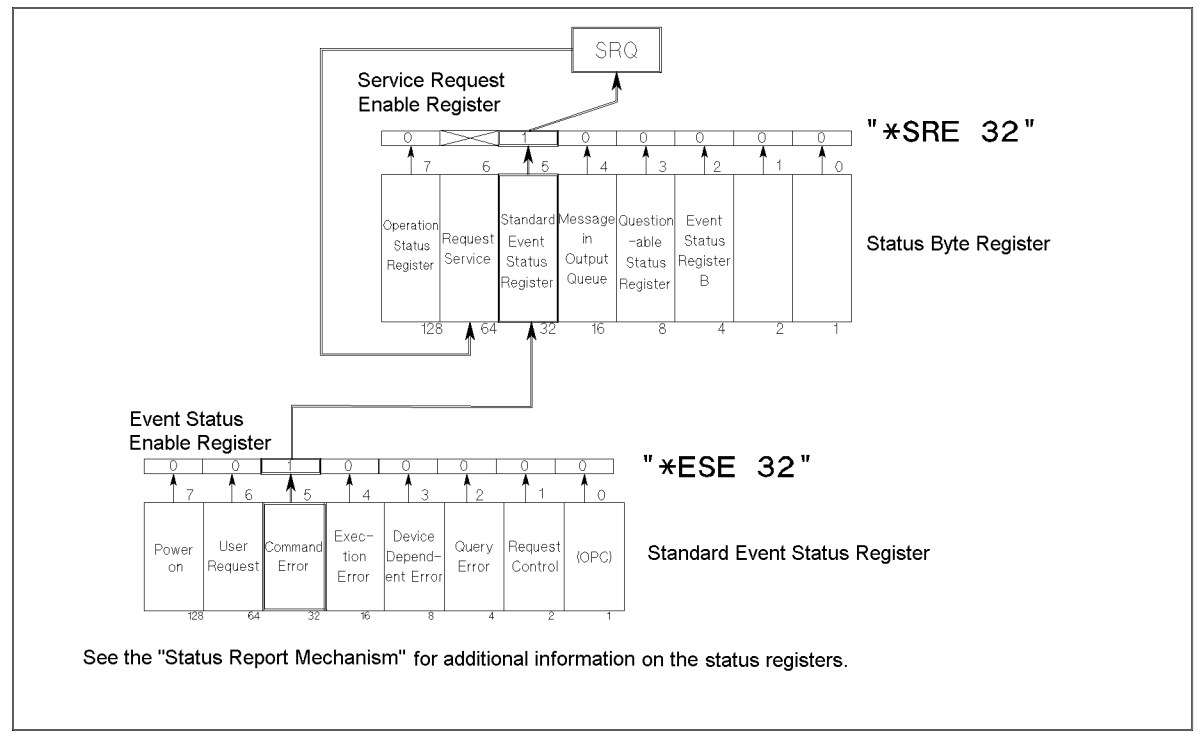

Figure 3-6. Command-Error Bit Enabling

#### **Report Command Error**

| 180 | ON INTR 8 GOSUB Err_report | If you are to use an external controller, replace 8 with 7. |
|-----|----------------------------|-------------------------------------------------------------|
| 190 | ENABLE INTR 8;2            | The same as the above                                       |
| 200 | !                          |                                                             |
| 210 | !                          | Send an GPIB command                                        |
| 220 | !                          | OUTPUT statement                                            |
| 230 | ļ                          |                                                             |
| 240 | ļ                          |                                                             |
| 250 | GOTO Prog_end              |                                                             |
| 260 | Err_report: !              |                                                             |

If an GPIB command error is caused by GPIB commands between lines 190 and 250, the 4352B generates an SRQ and the controller branches to Err\_report. How to report the error is described below with an example showing what happens when a wrong command in line 210 is executed. When executing this command, the controller branches to Err\_report. The error number and description can be listed by issuing the commands described in "Output Error".

210 OUTPUT @Hp4352; "VPOW " Execute a command to set the DC power voltage with no parameter.

#### **Output Error**

270 OUTPUT @Hp4352;"OUTPERRO?" ! Get error message 280 ENTER @Hp4352;Err,Err\$ ! Save error NO. and message 290 PRINT "COMMAND ERROR DETECTED" 300 PRINT Err, Err\$ ! Print error NO. and message

You can retrieve the error number and description by executing these commands.

The error caused by the wrong command is displayed as follows:

```
COMMAND ERROR DETECTED
-109
       "Missing parameter"
```

#### **Return to Execute GPIB command**

320 A=SPOLL(@Hp4352) 330 OUTPUT @Hp4352;"\*ESR?" 340 ENTER @Hp4352;Estat 350 ENABLE INTR 8 ! When the controller is used, replace "8" with "7" 360 RETURN

Lines 320 to 360 clear the SRQ before returning to the main routine.

Line 320 reads the 4352B's status byte. The A=SPOLL(@Hp4352) statement reads the Status Byte Register of the GPIB address assigned to @Hp4352 (4352B), and enters the value into variable A. If a command error occurs, an SRQ is generated and bit 5 and bit 6 of the Status Byte Register are set to 1 (as a result, the value of the variable A is 96). After reading the Status Byte Register with the the SPOLL command, SRQ (bit 6 of the Status Byte Register) is cleared.

In line 330 and line 340 the command \*ESR? reads the value of the Standard Event Status Register. When bit 5 of Standard Event Status Register is set to 1, the value of Estat is 32. After reading the Standard Event Status Register with the **\*ESR**? command, this register is cleared.

A branch to Err\_report disables the interrupt. Therefore, SRQ interrupt has to be re-enabled before returning from Err\_report.

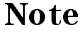

See Chapter 8 for other SRQs.

# Loading Measurement Data into Controller

This chapter describes how to load measurement data into an external controller through GPIB. This chapter covers the following:

- Loading measurement data in tester mode (when the external signal source automatic control function is not used)
  - □ Transferring data in ASCII format
  - □ Transferring data in binary format
- Loading measurement data in analyzer mode (when the external signal source automatic control function is not used)
  - □ Transferring data in ASCII format
  - □ Transferring data in binary format
- Loading measurement data in analyzer mode (when the external signal source automatic control function is used)
  - □ Transferring data in ASCII format
  - □ Transferring data in binary format

In order to make the 4352B measurement and transfer the data using an external controller, you have to consider whether you use the 4352B's external signal source automatic control function or not. When you use this function, the 4352B normally functions as the system controller to control the signal source. Note, some types of measurements do not require external signal source control.

Therefore, there are two ways to transfer measurement data from the 4352B to the external controller:

- When the external signal source need not be controlled during the measurement. The external controller functions as the system controller throughout the entire course from measurement to data transfer.
- When the external signal source needs to be controlled during the measurement. The controller capability is passed from the external controller to the 4352B during the measurement.

This chapter provides sample programs that can be used in a variety of applications where different combinations of measurement mode, whether to control the external signal source, and transfer formats are included. See the section that best suits your measurement conditions and system configuration.

When transferring measurement data to the external controller and using the external signal source automatic control function in the tester mode, you can basically follow the same methods used in the analyzer mode. See the corresponding program for the analyzer mode for more information.

#### **Data Formats**

There are four different types of data formats for transferring data from the 4352B via GPIB.

FORM2IEEE 32 bit floating point formatFORM3IEEE 64 bit floating point formatFORM4ASCII formatFORM5MS-DOS<sup>®</sup> personal computer format

The data transfer speed and the number of digits are dependent on the format. Generally, binary data transfer (FORM2, FORM3, or FORM5) is faster than ASCII (FORM4) data transfer.

For details on the data transfer formats, see Appendix C.

#### 4.2 Loading Measurement Data into Controller

# Loading Measurement Data in Tester Mode (When the 4352B's External Signal Source Automatic Control Function Is Not Used)

#### **Transferring Data in ASCII Format**

Figure 4-1 shows a program that transfers measurement data in ASCII format to an external controller .

Loading Measurement Data into Controller 4.3

100 ! File Name : FIG4\_1.TXT 110 To Get Measurement Data Using ASCII Format ! 120 Į. 130 ASSIGN @Hp4352 TO 717 ! 4352 Address 140 L OUTPUT @Hp4352;"PRES" ! Preset 4352 150 OUTPUT @Hp4352;"HOLD" ! Trigger HOLD 160 OUTPUT @Hp4352;"VT" 170 ! Select Tester mode 180 ļ 190 INPUT "DC POWER VOLTAGE (V)", Dc\_power 200 INPUT "DC CONTROL VOLTAGE (V)", Dc\_ctrl 210 220 OUTPUT @Hp4352;"VPOW ";Dc\_power ! Set DC Power Voltage OUTPUT @Hp4352;"VCTRL ";Dc\_ctrl ! Set DC Control Voltage 230 240 OUTPUT @Hp4352;"VOUT ON" ! Supply DC voltages 250 T OUTPUT @Hp4352;"TRGS INT" 260 ! Set Trigger to Internal OUTPUT @Hp4352;"CLES" ! Clear Status Registers 270 280 OUTPUT @Hp4352;"\*SRE 4;ESNB 1" ! OUTPUT @Hp4352;"\*OPC?" ! Wait until Operation Completed 290 300 ENTER @Hp4352;Opc 310 1 OUTPUT @Hp4352;"MEAS POWE" ! Select RF Power Level Measurement 320 330 1 DISP "CONNECT DEVICE and PRESS CONTINUE." 340 350 PAUSE 360 DISP 370 . 380 ON INTR 7 GOTO Sweep\_end 390 ENABLE INTR 7;2 400 OUTPUT @Hp4352;"SING" ! Measure RF Power level 410 420 Measuring:GOTO Measuring 430 Sweep\_end: ! 440 450 OUTPUT @Hp4352;"FORM4" ! Set ASCII format OUTPUT @Hp4352;"OUTPDATA?" ! Get Measurement data 460 470 ENTER @Hp4352; Power\_data 480 I 490 PRINT "POWER "; Power\_data;" (dBm)" 500 1 510 END

Figure 4-1. Sample Program: Loading Measurement Data in Tester Mode (ASCII Format) (When the 4352B's External Signal Source Automatic Control Function Is Not Used)

#### 4.4 Loading Measurement Data into Controller

#### Setting Tester Mode

170 OUTPUT @Hp4352;"VT" ! Select Tester mode

Line 170 selects the Tester mode.

#### **Setting Data Transfer Format**

450 OUTPUT @Hp4352;"FORM4" ! Set ASCII format

Line 450 tells the 4352B to use the ASCII data transfer format.

#### Loading Data

460 OUTPUT @Hp4352;"OUTPDATA?" ! Get Measurement data 470 ENTER @Hp4352;Power\_data

Lines 460 and 470 load measurement data using the OUTPDATA? command.

#### **Transferring Data in Binary Format**

Figure 4-2 shows a program that transfers measurement data in a binary format to the external controller.

```
100
      ! File Name : FIG4_2.TXT
110
     ! To Get Measurement Data Using IEEE 64-bit Floating Point Format
120
     .
130
     ASSIGN @Hp4352 TO 717 ! 4352 Address
140
      OUTPUT @Hp4352;"PRES" ! Preset 4352
150
     OUTPUT @Hp4352;"HOLD" ! Trigger HOLD
160
     OUTPUT @Hp4352;"VT" ! Select Tester mode
170
180
     1
190
     INPUT "DC POWER VOLTAGE (V)", Dc_power
     INPUT "DC CONTROL VOLTAGE (V)", Dc_ctrl
200
210
      220
     OUTPUT @Hp4352;"VPOW ";Dc_power ! Set DC Power Voltage
     OUTPUT @Hp4352;"VCTRL ";Dc_ctrl ! Set DC Control Voltage
230
      OUTPUT @Hp4352;"VOUT ON"
240
                               ! Supply DC voltages
250
      1
     OUTPUT @Hp4352;"TRGS INT" ! Set Trigger to Internal
260
     OUTPUT @Hp4352;"CLES" ! Clear Status Registers
270
     OUTPUT @Hp4352;"*SRE 4;ESNB 1" !
280
     OUTPUT @Hp4352;"*OPC?" ! Wait until Operation Completed
290
300
     ENTER @Hp4352;Opc
310
      I
     OUTPUT @Hp4352;"MEAS POWE" ! Select RF Power Level Measurement
320
330
     1
     DISP "CONNECT DEVICE and PRESS CONTINUE."
340
350
     PAUSE
360
    DISP
370
     - I
380
    ON INTR 7 GOTO Sweep_end
390
     ENABLE INTR 7;2
     OUTPUT @Hp4352;"SING" ! Measure RF Power level
400
410
      .
420 Measuring:GOTO Measuring
430 Sweep_end: !
```

Figure 4-2. Sample Program: Loading Measurement Data in Tester Mode (Binary Format) (When the 4352B's External Signal Source Automatic Control Function Is Not Used, 1/2)

| 440 | !                                                              |
|-----|----------------------------------------------------------------|
| 450 | OUTPUT @Hp4352;"FORM3" ! Set IEEE 64-BIT Floating Point format |
| 460 | ASSIGN @Dt TO 717;FORMAT OFF                                   |
| 470 | OUTPUT @Hp4352;"OUTPDATA?" ! Get Measurement data              |
| 480 | ENTER @Dt USING "%,8A";A\$                                     |
| 490 | ENTER @Dt;Power_data                                           |
| 500 | ENTER @Dt USING "%,1A";A\$                                     |
| 510 | ASSIGN @Dt TO *                                                |
| 520 | !                                                              |
| 530 | PRINT "POWER ";Power_data;" (dBm)"                             |
| 540 | !                                                              |
| 550 | END                                                            |

#### Figure 4-3. Sample Program: Loading Measurement Data in Tester Mode (Binary Format) (When the 4352B's External Signal Source Automatic Control Function Is Not Used, 2/2)

The flow of this program is the same as that for ASCII data transfer format. You must set the I/O path to FORMAT OFF when using the binary data transfer format.

#### Setting Tester Mode

170 OUTPUT @Hp4352;"VT" ! Select Tester mode

Line 170 selects the Tester mode.

#### **Setting Data Transfer Format**

450 OUTPUT @Hp4352;"FORM3" ! Set IEEE 64-BIT Floating Point format 460 ASSIGN @Dt TO 717;FORMAT OFF

The data transfer using the ENTER statement on FORM3 must be performed without data format. Defining an I/O path with ASCII formatting OFF makes this possible (line 460). This I/O path is valid for the binary data transfer used in the following lines (Loading Data) in the program.

| How are data transferred | You can use the following data transfer formats, by changing |
|--------------------------|--------------------------------------------------------------|
| with other binary data   | the GPIB command FORM3 in line 450.                          |
| formats?                 |                                                              |

| <ul> <li>IEEE 32 bit floating point format</li> </ul> | FORM2 |
|-------------------------------------------------------|-------|
|-------------------------------------------------------|-------|

• MS-DOS<sup>®</sup> personal computer format FORM5

#### Loading Data

470 OUTPUT @Hp4352;"OUTPDATA?" ! Get Measurement data
480 ENTER @Dt USING "%,8A";A\$
490 ENTER @Dt;Power\_data
500 ENTER @Dt USING "%,1A";A\$

FORM3 has an eight-byte header to deal with. The first two bytes are the ASCII characters #6. This indicates that a six-byte block data transfer follows, and the next six bytes form an integer specifying the number of bytes in the data block to follow. To load measurement data, the header and a byte of terminator "LFEOI" must be also read in lines 480 to 500.

#### Loading Measurement Data into Controller 4.7

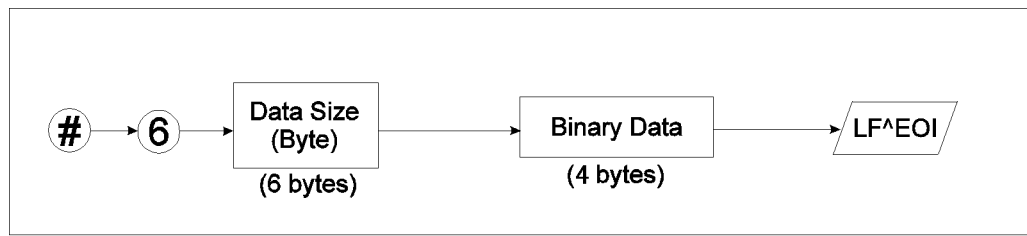

ca2e0c02

Figure 4-4. Form 3: Data Transfer Format

# Loading Measurement Data in Analyzer Mode (When External Signal Source Automatic Control Function Is Not Used)

#### **Transferring Data in ASCII Format**

Figure 4-5 shows a program that transfers measurement data in ASCII data format to the external controller.

```
! File Name : FIG4_5.TXT
100
          To Get Measurement Data Using ASCII Format
110
120
      DIM Power_data(1:51)
130
140
      ASSIGN @Hp4352 TO 717 ! 4352 Address
150
160
      OUTPUT @Hp4352;"PRES"
                            ! Preset 4352
      OUTPUT @Hp4352; "HOLD" ! Trigger HOLD
170
      OUTPUT @Hp4352;"VA"
                             ! Select Analyzer Mode
180
190
      1
200
      INPUT "DC POWER VOLTAGE (V)", Dc_power
      INPUT "START CONTROL VOLTAGE (V)", Ctrl_start
210
      INPUT "STOP CONTROL VOLTAGE (V)", Ctrl_stop
220
230
      I
      OUTPUT @Hp4352;"MEAS POWE" ! Select RF Power Level Measurement
240
250
      OUTPUT @Hp4352;"VPOW ";Dc_power ! Set DC Power Voltage
260
      OUTPUT @Hp4352; "STAR "; Ctrl_start ! Set DC Control Start Voltage
      OUTPUT @Hp4352;"STOP ";Ctrl_stop ! Set DC Control Stop Voltage
270
                                ! Supply DC voltages
280
      OUTPUT @Hp4352;"VOUT ON"
290
      OUTPUT @Hp4352;"POIN 51"
                                        ! Set Number of Points to 51
300
      L
      OUTPUT @Hp4352;"TRGS INT"
310
                                  ! Set Trigger Source to Internal
      OUTPUT @Hp4352;"CLES"
                                 ! Clear Status Registers
320
330
      OUTPUT @Hp4352;"*SRE 4;ESNB 1" !
340
      OUTPUT @Hp4352;"*OPC?" ! Wait until Operation Completed
350
      ENTER @Hp4352;Opc
360
      .
370
     DISP "CONNECT DEVICE and PRESS CONTINUE."
380
     PAUSE
390
     DISP
```

Figure 4-5. Sample Program: Loading Measurement data in Analyzer Mode (ASCII Format) (When the 4352B's External Signal Source Automatic Control Function Is Not Used, 1/2)

```
400
      !
410
     ON INTR 7 GOTO Sweep_end
420
     ENABLE INTR 7;2
     OUTPUT @Hp4352;"SING" ! Measure RF Power level
430
440
450 Measuring:GOTO Measuring
460 Sweep_end: !
470
      ļ
     OUTPUT @Hp4352;"FORM4" ! Set ASCII format
480
     OUTPUT @Hp4352;"OUTPDATA?" ! Get Measurement data
490
500
     ENTER @Hp4352;Power_data(*)
510
      1
520
     FOR I=1 TO 51
530
      PRINT "POWER "; Power_data(I);" (dBm)"
540
     NEXT I
550
      1
560
     END
```

#### Sample Program:

Loading Measurement Data in Analyzer Mode (ASCII Format) (When the 4352B's External Signal Source Automatic Control Function Is Not Used, 2/2)

#### **Specifying Array**

130 DIM Power\_data(1:51)

Defines the array that is used to store measurement data. The array size must be equal to the specified number of measurement points (line 290).

#### Specifying Analyzer Mode

180 OUTPUT @Hp4352;"VA" ! Select Analyzer Mode

Selects the Analyzer mode.

#### Setting Data Transfer Format

480 OUTPUT @Hp4352;"FORM4" ! Set ASCII format

Line 480 tells the 4352B to use the ASCII data transfer format.

#### Loading Data

```
490 OUTPUT @Hp4352;"OUTPDATA?" ! Get Measurement data
500 ENTER @Hp4352;Power_data(*)
```

Lines 490 and 500 load measurement data array using the OUTPDATA? command.

| Use the following GPIB command in place of 'OUTPDATA?'  |
|---------------------------------------------------------|
| in line 490 to obtain the memory array. See the GPIB    |
| Command Reference for more information on this command. |
| (                                                       |

• Memory array OUTPMEMO?

#### 4.10 Loading Measurement Data into Controller

#### **Transferring Data in Binary Format**

Figure 4-6 shows a program that transfers measurement data in a binary data format to the external controller.

```
100
      ! File Name : FIG4_6.TXT
110
     . I
         To Get Measurement Data Using IEEE 64-bit Floating Point Format
120
     !
130
     DIM Power_data(1:51)
     ASSIGN @Hp4352 TO 717
                                       ! 4352 Address
140
     ASSIGN @Dt TO 717; FORMAT OFF ! 4352 Address with FORMAT OFF
150
160
      I.
170
     OUTPUT @Hp4352; "PRES" ! Preset 4352
180
      OUTPUT @Hp4352;"HOLD" ! Trigger HOLD
      OUTPUT @Hp4352;"VA"
190
                            ! Select Analyzer Mode
200
      I
210
     INPUT "DC POWER VOLTAGE (V)", Dc_power
220
      INPUT "START CONTROL VOLTAGE (V)", Ctrl_start
230
      INPUT "STOP CONTROL VOLTAGE (V)", Ctrl_stop
240
      1
250
      OUTPUT @Hp4352;"MEAS POWE" ! Select RF Power Level Measurement
      OUTPUT @Hp4352;"VPOW ";Dc_power ! Set DC Power Voltage
260
      OUTPUT @Hp4352;"STAR ";Ctrl_start ! Set DC Control Start Voltage
270
280
      OUTPUT @Hp4352;"STOP ";Ctrl_stop ! Set DC Control Stop Voltage
      OUTPUT @Hp4352; "VOUT ON" ! Supply DC voltages
290
300
     OUTPUT @Hp4352;"POIN 51"
                                        ! Set Number of Points to 51
310
      I.
     OUTPUT @Hp4352;"TRGS INT"! Set Trigger Source to InternalOUTPUT @Hp4352;"CLES"! Clear Status Registers
320
330
     OUTPUT @Hp4352;"*SRE 4;ESNB 1" !
340
     OUTPUT @Hp4352;"*OPC?" ! Wait until Operation Completed
350
360
     ENTER @Hp4352;Opc
370
     1
     DISP "CONNECT DEVICE and PRESS CONTINUE."
380
390
     PAUSE
400
     DISP
410
     .
420
     ON INTR 7 GOTO Sweep_end
430
     ENABLE INTR 7;2
440
     OUTPUT @Hp4352;"SING" ! Measure RF Power level
450
      I
460 Measuring:GOTO Measuring
470 Sweep_end: !
```

Figure 4-6. Sample Program: Loading Measurement Data in Analyzer Mode (Binary Format) (When the 4352B's External Signal Source Automatic Control Function Is Not Used, 1/2)

```
480
      I.
490
      OUTPUT @Hp4352;"FORM3"
                                   ! Set IEEE 64-BIT format
      OUTPUT @Hp4352;"OUTPDATA?" ! Get Measurement data
500
      ENTER @Hp4352 USING "#,8A";A$
510
      ENTER @Dt;Power_data(*)
520
      ENTER @Hp4352 USING "#,A";B$
530
540
      L
550
     FOR I=1 TO 51
      PRINT "POWER "; Power_data(I);" (dBm)"
560
570
      NEXT I
      I.
580
590
      END
```

#### Figure 4-7. Sample Program: Loading Measurement Data in the Analyzer Mode (Binary Format) (When the 4352B's External Signal Source Automatic Control Function Is Not Used, 2/2)

The flow of this program is the same as that for ASCII data transfer format. You must set the I/O path to FORMAT OFF when using the binary data transfer format.

#### **Specifying Array**

130 DIM Power\_data(1:51)

Defines the array that is used to store measurement data. The array size must be equal to the specified number of measurement points (line 300).

#### Specifying Analyzer Mode

190 OUTPUT @Hp4352;"VA" ! Select Analyzer Mode

Selects the Analyzer mode.

#### **Setting Data Transfer Format**

| 150 | ASSIGN | @Dt  | ΤO   | 717;FORMAT | OFF |   |     | ! 4 | 352  | Addre | ess | with | FORMAT | OFF |
|-----|--------|------|------|------------|-----|---|-----|-----|------|-------|-----|------|--------|-----|
| 490 | OUTPUT | @Hp4 | 4352 | 2;"FORM3"  | ļ   | ! | Set | IEE | E 64 | 1-BIT | fo: | rmat |        |     |

As with the Tester mode, defining an I/O path with ASCII formatting OFF (line 150) is required.

| How is data transferred            | You can use the following data transfer formats, by changing |
|------------------------------------|--------------------------------------------------------------|
| with other binary data<br>formats? | the GPIB command FORM3 in line 490.                          |
|                                    |                                                              |

- IEEE 32 bit floating point format FORM2
- MS-DOS<sup>®</sup> personal computer format FORM5

4.12 Loading Measurement Data into Controller

# Loading Measurement Data in Analyzer Mode (When External Signal Source Automatic Control Function Is Used)

#### **Transferring Data in ASCII Format**

Figure 4-8 and Figure 4-9 show programs that must pass control from the external controller to the 4352B to transfer measurement data .

The external controller passes the controller capability to the 4352B and receives the measurement data from it after the measurement. The 4352B controls the measurement and sends the measurement data to the external controller.

```
100
      ! File Name : FIG4_8.TXT
110
          To Get Measurement Data Using ASCII Format
      I.
120
      I.
      ABORT 7
130
140
      PASS CONTROL 717
      DIM Power_data(1:51)
150
160
      ASSIGN @Hpib TO 7
      ENTER @Hpib; Power_data(*)
170
180
      ASSIGN @Hpib TO *
190
      I
200
      END
```

#### Figure 4-8.

#### Sample Program for External Controller: Loading Measurement Data in the Analyzer Mode (ASCII Format) (When the 4352B's External Signal Source Automatic Control Function Is Used)

#### **Passing Control**

140 PASS CONTROL 717

Passes the controller capability from the external controller to the 4352B.

#### **Specifying Array**

150 DIM Power\_data(1:51)

Defines the array that is used to store measurement data. The array size must be equal to the specified number of measurement points.

#### Setting up GPIB

160 ASSIGN @Hpib TO 7

Specifies the select code for the GPIB interface card.

#### **Transferring Data**

170 ENTER @Hpib;Power\_data(\*)

Loads measurement data from the 4352B into the controller.

100 ! File Name : FIG4\_9.TXT 110 ! To Get Measurement Data Using ASCII Format 120 I 130 DIM Power\_data(1:51) 140 ASSIGN @Hp4352 TO 800 ! 4352 Address 150 160 OUTPUT @Hp4352;"PRES" ! Preset 4352 170 OUTPUT @Hp4352;"HOLD" ! Trigger HOLD 180 190 OUTPUT @Hp4352;"VA" ! Select Analyzer mode 200 I. INPUT "DC POWER VOLTAGE (V)",Dc\_power 210 220 INPUT "START CONTROL VOLTAGE (V)", Dc\_ctrl\_1 230 INPUT "STOP CONTROL VOLTAGE (V)", Dc\_ctrl\_2 240 250 OUTPUT @Hp4352;"MEAS POWE" ! Select RF Power Level Measurement OUTPUT @Hp4352;"VPOW ";Dc\_power ! Set DC Power Voltage 260 270 OUTPUT @Hp4352;"STAR ";Dc\_ctrl\_1 ! Set DC Start Control Voltage OUTPUT @Hp4352;"STOP ";Dc\_ctrl\_2 ! Set DC Stop Control Voltage 280 OUTPUT @Hp4352;"VOUT ON" 290 ! Supply DC voltages OUTPUT @Hp4352;"CLES"! Clear Status RegistersOUTPUT @Hp4352;"\*OPC?"! Wait until Operation Completed OUTPUT @Hp4352;"CLES" 300 310 320 ENTER @Hp4352;Opc 330 ! 340 1 DISP "CONNECT DEVICE and PRESS CONTINUE." 350 360 PAUSE 370 DISP 380 1 390 EXECUTE "SING" ! Measure RF Power level characteristics 400 ! ASCII Format 410 OUTPUT @Hp4352;"FORM4" 420 OUTPUT @Hp4352;"OUTPDATA?" 430 ENTER @Hp4352; Power\_data(\*) 440 ASSIGN @Hp4352 TO \* 450 1 460 ASSIGN @Cntlr TO 721 ! Controller Address 470 OUTPUT @Cntlr;Power\_data(\*) 480 ASSIGN @Cntlr TO \* 490 1 500 END

Figure 4-9. Sample Program for the 4352B: Loading Measurement Data in Analyzer Mode (ASCII Format) (When the 4352B's External Signal Source Automatic Control Function Is Used)

#### 4.14 Loading Measurement Data into Controller

#### **Specifying Array**

130 DIM Power\_data(1:51)

As with the external controller, defines the array that is used to store measurement data.

#### Specifying Analyzer Mode

190 OUTPUT @Hp4352;"VA" ! Select Analyzer mode

Selects the Analyzer mode.

#### Setting Data Transfer Format

410 OUTPUT @Hp4352;"FORM4" ! ASCII Format

Line 410 tells the 4352B to use the ASCII data transfer format.

#### Loading Data

420 OUTPUT @Hp4352;"OUTPDATA?"

Loads measurement data array with OUTPDATA? command.

#### **Transferring Data**

460 ASSIGN @Cntlr TO 721 ! Controller Address 470 OUTPUT @Cntlr;Power\_data(\*)

Transfers measurement data to the external controller.

Loading Measurement Data into Controller 4.15

#### **Transferring Data in Binary Format**

Figure 4-10 and Figure 4-11 show the programs for the external controller and the 4352B, respectively.

The program flow is basically the same as that for transferring data in ASCII format (programs in Figure 4-8 and Figure 4-9) except that 'ASCII FORMAT OFF' for I/O path must be specified in both programs and that the 4352B specifies FORM3 as the data transfer format.

```
100
      ! File Name : FIG4_10.TXT
          To Get Measurement Data Using IEEE 64-bit Floating Point Format
110
      !
120
      1
130
     ABORT 7
     PASS CONTROL 717
140
150
      1
160
     DIM Power_data(1:51)
170
      ASSIGN @Dt TO 7; FORMAT OFF
180
      ENTER @Dt;Power_data(*)
190
      ASSIGN @Dt TO *
200
      1
     END
210
```

Figure 4-10.

Sample Program for External Controller: Loading Measurement Data in the Analyzer Mode (IEEE 64-Bit Floating Point Format) (When the 4352B's External Signal Source Automatic Control Function Is Used)

100 ! File Name : FIG4\_11.TXT To Get Measurement Data Using IEEE 64-bit Floating Point Format 110 ! 120 I 130 DIM Power\_data(1:51) 140 150 ASSIGN @Hp4352 TO 800 ! 4352 Address 160 OUTPUT @Hp4352;"PRES" ! Preset 4352 170 OUTPUT @Hp4352; "HOLD" ! Trigger HOLD 180 OUTPUT @Hp4352;"VA" ! Select Analyzer mode 190 200 I. 210 INPUT "DC POWER VOLTAGE (V)", Dc\_power 220 INPUT "START CONTROL VOLTAGE (V)", Dc\_ctrl\_1 INPUT "STOP CONTROL VOLTAGE (V)",Dc\_ctrl\_2 230 240 250 OUTPUT @Hp4352;"MEAS POWE" ! Select RF Power Level Measurement OUTPUT @Hp4352;"VPOW ";Dc\_power ! Set DC Power Voltage 260 270 OUTPUT @Hp4352;"STAR ";Dc\_ctrl\_1 ! Set DC Start Control Voltage OUTPUT @Hp4352; "STOP "; Dc\_ctrl\_2 ! Set DC Stop Control Voltage 280 OUTPUT @Hp4352;"VOUT ON" 290 ! Supply DC voltages OUTPUT @Hp4352;"CLES" ! Clear Status Registers OUTPUT @Hp4352;"\*OPC?" ! Wait until Operation Completed OUTPUT @Hp4352;"CLES" 300 310 320 ENTER @Hp4352;Opc 330 ! 340 1 350 DISP "CONNECT DEVICE and PRESS CONTINUE." 360 PAUSE 370 DISP 380 1 390 EXECUTE "SING" ! Measure RF Power level characteristics 400 1 ASSIGN @Dt TO 800;FORMAT OFF 410 OUTPUT @Hp4352;"FORM3" 420 ! IEEE 64-bit Format 430 OUTPUT @Hp4352; "OUTPDATA?" ENTER @Hp4352 USING "#,8A";Header\$ 440 450 ENTER @Dt;Power\_data(\*) 460 ENTER @Hp4352;End\$ 470 ASSIGN @Dt TO \* 480 ASSIGN @Hp4352 TO \* 490 1 500 ASSIGN @Cntlr TO 721; FORMAT OFF ! Controller Address OUTPUT @Cntlr;Power\_data(\*) 510 ASSIGN @Cntlr TO \* 520 530 1 540 END

#### Figure 4-11.

Sample Program for the 4352B:

Loading Measurement Data in the Analyzer Mode (IEEE 64-Bit Floating Point Format) (When the 4352B's External Signal Source Automatic Control Function Is Used)

#### **Reading Data Using the Marker Search Function**

The program block shown below uses the marker search function to search for the maximum value. You can replace lines 470 onward of the program in Figure 4-5 or lines 480 onward of the program in Figure 4-6 with this program block in order to search for the maximum value on each program.

```
100 OUTPUT @Hp4352;"MKR ON" ! Set Marker function ON
110 OUTPUT @Hp4352;"SEAM MAX" ! Search Maximum Level
120 OUTPUT @Hp4352;"OUTPMKR?" ! Read Marker values
130 ENTER @Hp4352;Power_max,Swp_prm
140 PRINT "Control Voltage ";Swp_prm;" (V)"
150 PRINT "Maximum Power Level ";Power;" (dBm)"
```

#### Searching for Maximum Value

```
100OUTPUT @Hp4352;"MKR ON"! Set Marker function ON110OUTPUT @Hp4352;"SEAM MAX"! Search Maximum Level
```

Line 100 turns on the marker and line 110 moves the marker to the maximum value on the trace.

| To Use Other Marker<br>Functions | Commands used to turn on the sub-marker or ∆marker<br>SMKR{1-4} ON, DMKR {ON FIX TRAC} |                                               |  |  |  |  |  |
|----------------------------------|----------------------------------------------------------------------------------------|-----------------------------------------------|--|--|--|--|--|
|                                  | Commands used to move the marke                                                        | Commands used to move the marker <sup>1</sup> |  |  |  |  |  |
|                                  | • Move the marker to the specified X-coordinate                                        | MKRPRM parameter                              |  |  |  |  |  |
|                                  | • Moves the marker to the specified measurement point.                                 | MKRP parameter                                |  |  |  |  |  |
|                                  | Commands used to move the sub-marker <sup>1</sup>                                      |                                               |  |  |  |  |  |
|                                  | • Move the sub-marker to the specified X-coordinate                                    | SMKRPRM{1-4} parameter                        |  |  |  |  |  |
|                                  | • Move the sub-marker to the specified measurement point                               | SMKRP{1-4} parameter                          |  |  |  |  |  |
|                                  | Commands used to move the $\Delta$ marker <sup>1</sup>                                 |                                               |  |  |  |  |  |
|                                  | • Move the Δmarker to the specified X-coordinate                                       | DMKRPRM parameter                             |  |  |  |  |  |
|                                  | <ul> <li>Move the Δmarker to the specified measurement point</li> </ul>                | DMKRVAL parameter                             |  |  |  |  |  |

1 Be sure to turn on the desired marker before moving it.

#### **Loading Data**

120 OUTPUT @Hp4352;"OUTPMKR?" ! Read Marker values OUTPMKR? returns the marker reading.

#### 4-18 Loading Measurement Data into Controller

**Other Marker Readings** The following commands can be used to read the marker:

| • Marker reading    | MKRVAL? |
|---------------------|---------|
| • X-coordinate      | MKRPRM? |
| • Measurement point | MKRP?   |

The following commands can be used to read the sub-marker:

| <ul> <li>Sub-marker reading</li> </ul> | SMKRVAL{1-4}?                        |
|----------------------------------------|--------------------------------------|
| • X-coordinate                         | $SMKRPRM{1-4}?$                      |
| • Measurement point                    | SMKRP{1-4}?                          |
| The following commands can             | be used to read the $\Delta$ marker: |

| <ul> <li>Δmarker reading</li> </ul> | DMKRVAL? |
|-------------------------------------|----------|
|-------------------------------------|----------|

• X-coordinate DMKRPRM?

Loading Measurement Data into Controller 4.19

Download from Www.Somanuals.com. All Manuals Search And Download.

# Printing the 4352B's Display

This chapter describes how to print the information on the analyzer display using GPIB commands.

# To Print Analyzer Display

#### **Printer Preparation**

- 1. Connect a printer using a parallel cable.
- 2. Turn the printer on.

#### **Execute Print**

To print the screen, execute the following command.

OUTPUT 800;"PRINALL"

Set the GPIB address when you execute from an external controller.

# **To Observe Printing**

The HP BASIC program shown below gives an example to detect printing end by using a SRQ interrupt.

Printing the 4352B's Display 5.1

```
100
      ! FIG5_1. To Observe Printing
110
      !
120
     ASSIGN @Hp4352 TO 800
130
      !
140
      OUTPUT @Hp4352;"CLES"
150
      OUTPUT @Hp4352;"OSNT 512" !Catch High to Low Transition
      OUTPUT @Hp4352;"OSPT O"
160
                                 !Disable Low to High Transitions
170
      OUTPUT @Hp4352;"OSE 512"
                                 !Enable OS Event Reg.
      OUTPUT @Hp4352;"*SRE 128" !Enable OSR bit
180
190
      ON INTR 8 GOTO La1
200
      ENABLE INTR 8;2
210
      OUTPUT @Hp4352;"PRINALL"
220
     La1:!
230
     GOTO La1
      DISP "PRINT COMPLETE"
240
250
      I.
260
     END
```

Figure 5-1. Sample Program : To Observe Printing

# **Remote Controlling HP instrument BASIC**

This chapter describes how to use both HP instrument BASIC and an external controller together, and also how to pass the active controller capability (with an example using a printer).

### To Control GPIB from HP instrument BASIC

The 4352B must be the active controller of the GPIB (select code 7) to control devices on the GPIB, such as an external signal source. Initially, the system controller is the active controller. The active controller can pass the controller capability to the 4352B or other controllers connected via GPIB.

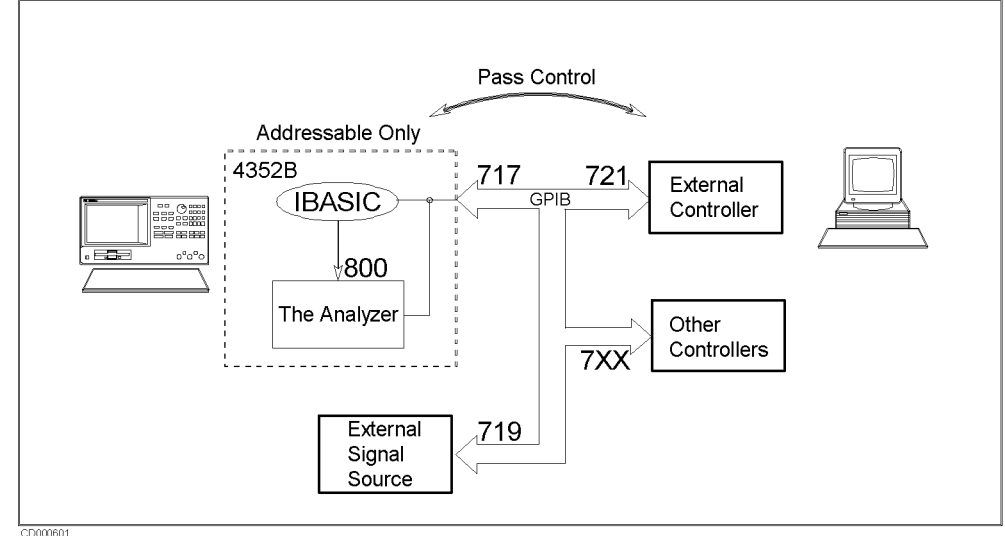

Figure 6-1. Pass Control

| What is the active controller?       | • The active controller is the controller that currently has the capability to control the devices connected via GPIB. Only one active controller can exist at a time on an GPIB bus. If there are two or more devices that can be a controller on the same bus, the active controller capability can be passed from one controller to another. |
|--------------------------------------|----------------------------------------------------------------------------------------------------|
|                                      | • Resetting the GPIB (this operation can be done only by the system controller) causes the active controller capability to be passed back to the system controller.                                                                                                    |
| What is the<br>system<br>controller? | • The controller that acts as the master controller. There can be only one system controller on an GPIB bus. The system controller capability cannot be passed to other controllers via GPIB.                                                                                                    |
|                                      | • A controller can be set as either the system controller or a non-system controller. See the controller's manual for details. The 4352B has to be used in either a SYSTEM CONTROLLER (system controller) mode or a                                                                                                    |

ADDRESSABLE ONLY (non-system controller) mode.

This chapter describes the programs to be used when the external controller is assigned as the system controller and the 4352B is used in ADDRESSABLE ONLY mode.

```
100
      ! File Name : FIG6_2.TXT
          To Receive Control (on HP instrument BASIC)
110
      ŗ
120
                               ! Set printer address
130
      PRINTER IS 701
140
      ON ERROR GOTO Not_active! Wait for pass control
150
      Not_active: !
160
      PRINT "HELLO WORLD!"
170
180
      OFF ERROR
190
      END
```

#### Figure 6-2.

#### Sample Program: To Receive the Active Controller Capability (On HP instrument BASIC)

In order to print out to the printer at address 701 in line 160, the 4352B must receive the active controller capability. Therefore, the program loops back to line 140 to 150 until the capability is passed to the 4352B from the external controller. After it is passed to the 4352B, printing is executed in line 160.

To pass the capability of active controller to HP instrument BASIC:

PASS CONTROL 717 (Return)

#### Pass the Capability of Controller (On External Controller)

While the 4352B has the controller capability, it can talk and listen to devices on GPIB bus. Therefore, it can send data to and read replies back from printers and plotters.

#### 6.2 Remote Controlling HP instrument BASIC
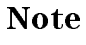

Only the system controller can assert the GPIB interface clear line (IFC) and remote enable line (REN). Even when HP instrument BASIC is the active controller, these commands cannot be used.

ABORT 7assert the interface clear line (IFC)REMOTE 7assert the remote enable line (REN)

To return the active controller capability to the system controller:

PASS CONTROL 721 (Return)

#### Return the Capability of Controller (On HP instrument BASIC)

Or, you can return the controller capability to the system controller by resetting the GPIB as follows:

ABORT 7 (Return)

#### Return the Capability of Controller (On External Controller)

# To Execute an HP instrument BASIC Command From the External Controller.

Note

The PROGram subsystem commands in the following programs can be used on the external controller.

Combine the PROG: EXEC command with a command to be executed on HP instrument BASIC. For example, to execute EDIT command,

OUTPUT 717; "PROG: EXEC ""EDIT"""

Or you can use single quotation marks, instead of the double quotation marks, as follows.

OUTPUT 717; "PROG: EXEC 'EDIT'"

You have to be careful about the command syntax when executing an HP instrument BASIC command that requires a parameter. For example, to execute the HP instrument BASIC command "GET "FILENAME"", the syntax is as follows.

OUTPUT 717;"PROG:EXEC ""GET """"FILENAME"""""

# To Run an HP instrument BASIC Program From the External Controller

```
100
      ! File Name : FIG6_3.TXT
          To Run IBASIC Program From External Controller
110
120
      Ţ
                     (On External Controller)
130
      1
140
      ABORT 7
      ASSIGN @Hp4352 TO 717
150
      OUTPUT @Hp4352;"PROG:DEL:ALL"
OUTPUT @Hp4352;"PROG:DEF #O"
                                           ! Delete a program
160
170
                                           ! Download a program up to "END"
180
      OUTPUT @Hp4352;"10 MSI "":INTERNAL"""
      OUTPUT @Hp4352;"20 GET ""FIG1_3.TXT""" !
190
      OUTPUT @Hp4352;"30 END"
200
      OUTPUT @Hp4352;" " END
210
      OUTPUT @Hp4352;"PROG:EXEC ""RUN""" ! Execute the program
220
230
      END
```

Figure 6-3. Sample Program: To Run the HP instrument BASIC Program From the External Controller (On the External Controller)

You must insert a floppy disk that contains the program file FIG1\_3.TXT into the built-in disk drive of the 4352B before running this sample program. (The furnished sample program disk for HP instrument BASIC also contains FIG1\_3.TXT.)

#### **Open the HP instrument BASIC Editor**

| 160 | OUTPUT @Hp4352;"PROG:DEL:ALL" | ! Delete a program           |       |
|-----|-------------------------------|------------------------------|-------|
| 170 | OUTPUT @Hp4352;"PROG:DEF #O"  | ! Download a program up to ' | "END" |

Scratch any program currently existing in the HP instrument BASIC editor and open the editor.

#### **Transfer the HP instrument BASIC Program**

180 OUTPUT @Hp4352;"10 MSI "":INTERNAL"""
190 OUTPUT @Hp4352;"20 GET ""FIG1\_3.TXT""" !
200 OUTPUT @Hp4352;"30 END"

In the HP instrument BASIC editor, the following program is now present:

```
10 MSI ":INTERNAL"
20 GET "FIG1_3.TXT"
30 END
```

#### **Close the HP instrument BASIC Editor**

210 OUTPUT @Hp4352;" " END

Sending the END command to the 4352B closes the editor.

#### **Run the HP instrument BASIC Program**

220 OUTPUT @Hp4352;"PROG:EXEC ""RUN""" ! Execute the program

Line 220 runs the following program in the HP instrument BASIC editor:

```
10 MSI ":INTERNAL"
20 GET "FIG1_3.TXT"
30 END
```

Line 20 retrieves a program saved in the file FIG1\_3.TXT and runs the program.

## To Transfer Program to HP instrument BASIC

```
100
      ! File Name : FIG6_4.TXT
         To Transfer the Program to IBASIC (on External Controller)
110
      !
120
      1
     ABORT 7
130
140
     ASSIGN @Hp4352 TO 717
150
     INPUT "FILENAME?",File_name$
160
     OUTPUT @Hp4352;"PROG:DEL:ALL" ! Delete a program
     OUTPUT @Hp4352;"PROG:DEF #O"
                                    ! Download a program up to "END"
170
180
     ASSIGN @File TO File_name$
190
     ON ERROR GOTO Done
200
     DIM Line$[1024]
210
     LOOP
220
       Line$=""
                                     i
      ENTER @File USING "K";Line$
230
      OUTPUT @Hp4352;Line$
                                     ! Transfer the program by each line
240
250
    END LOOP
260 Done:
            1
270
     OFF ERROR
     OUTPUT @Hp4352;" " END
                                   ! End edit
280
290
     END
```

#### Figure 6-4. Sample Program: To Transfer Program to HP instrument BASIC (on External Controller)

This Program transfers a program file saved in the mass storage device (disk drive) of the external controller to the HP instrument BASIC. Before you run this program, confirm that the file to be transferred exists on the mass storage

Before you run this program, confirm that the file to be transferred exists on the mass storage device.

#### **Open the HP instrument BASIC Editor**

160 OUTPUT @Hp4352;"PROG:DEL:ALL" ! Delete a program 170 OUTPUT @Hp4352;"PROG:DEF #0" ! Download a program up to "END"

Scratch any program that currently exists in the HP instrument BASIC editor and open the editor.

## **Transfer the Program**

| 180 | ASSIGN @File TO File_name\$ |   |          |     |         |    |      |      |
|-----|-----------------------------|---|----------|-----|---------|----|------|------|
| 190 | ON ERROR GOTO Done          |   |          |     |         |    |      |      |
| 200 | DIM Line\$[1024]            |   |          |     |         |    |      |      |
| 210 | LOOP                        |   |          |     |         |    |      |      |
| 220 | Line\$=""                   | ! |          |     |         |    |      |      |
| 230 | ENTER @File;Line\$          |   |          |     |         |    |      |      |
| 240 | OUTPUT @Hp4352;Line\$       | ! | Transfer | the | program | by | each | line |
| 250 | END LOOP                    |   |          |     | -       |    |      |      |

Transfer the program by line to the 4352B. When all program lines are transferred, the controller exits the loop and goes to line 260.

#### **Close the HP instrument BASIC Editor**

280 OUTPUT @Hp4352;" " END ! End edit

Sending the 4352B the END command closes the editor.

Download from Www.Somanuals.com. All Manuals Search And Download.

## If You Have a Problem

This chapter provides helpful information on how to fix typical problems.

## If There Is No Response From an Instrument on the GPIB Bus

□ Check all GPIB addresses and cable connections.

This trouble is usually caused by an incorrect address or a bad or loose GPIB cable in most cases.

## If an Error Message is Displayed

 $\square$  Check the error message on the 4352B's display.

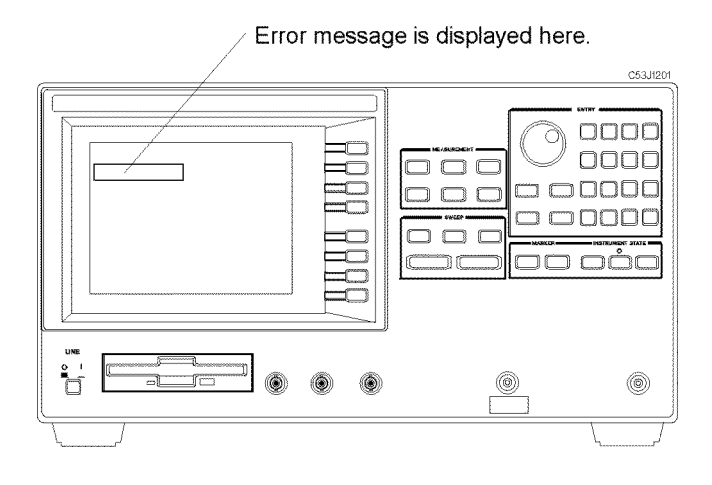

- If "GPIB error occurred" is displayed:
  - 1. Get the error number and description using the OUTPERRO? command. (For information on how to use this command, see the "To Report Command Error Occurrence" in Chapter 3.)
  - 2. See the appendix "Messages" in this manual.
- If any other message is displayed:

See the appendix "Messages" in this manual.

## If You Cannot Get a File from the Disk

 $\square$  Check the floppy disk.

1. Put the disk into the disk drive and type as follows.

CAT

2. Press (Return).

If an error message is displayed, the disk is corrupted or the disk format does not match. Use another disk.

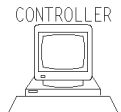

<sup>R</sup> If you are using the external controller,

HP BASIC supports the LIF format only, on the other hand, HP instrument BASIC supports both the LIF and the DOS format. Try again using HP instrument BASIC, if there is a possibility that the floppy disk was formatted using the DOS format.

- $\Box$  Check the mass storage.
  - 1. Put the floppy disk into the disk drive and type as follows:

SYSTEM\$("MSI")

2. Press (Return).

:CS80, 700, 0  $\leftarrow$  mass storage volume specifier

3. If the mass storage volume does not match your disk drive, use the MSI statement to set it to match.

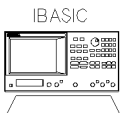

If you are using HP instrument BASIC:

A mass storage volume specifier for the built-in disk drive must be  $\:, 4$  (LIF and DOS). You have to execute MSI ":INTERNAL" in advance.

#### 7.2 If You Have a Problem

 $\square$  Check the file type.

1. Put the floppy disk into the disk drive and type as follows:

CAT

2. Press (Return).

| CAT                      |          |          |          |         |                        |       |  |
|--------------------------|----------|----------|----------|---------|------------------------|-------|--|
| FILE NAME                | PRO TYPE | REC/FILE | BYTE/REC | ADDRESS | DATE                   | TIME  |  |
| FIG1_3.TXT               | ASCII    | 6        | 256      | 34      | 29-May-96              | 11:00 |  |
| FIG2_3.TXT<br>FIG2_3.TXT | ASCII    | 6        | 256      | 34      | 29 May 90<br>29-May-96 | 11:00 |  |

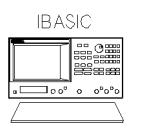

If you are using HP instrument BASIC

Only an ASCII type program file can be saved and read.

Use the SAVE/GET commands to save and get ASCII files.

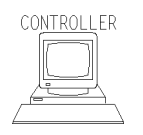

If you are using HP BASIC

• To read ASCII type program, use GET command.

The ASCII type program file can be saved and read using SAVE/GET commands.

• To read a PROG type program, use LOAD command.

The PROG type program file can be saved and read using the STORE/LOAD commands.

## If the GPIB Command Does Not Work

 $\square$  Check the preceding GPIB command.

An GPIB command that requires a long execution time (such as changing format) can affect the next GPIB command execution.

If you execute such commands, insert the following command lines:

```
OUTPUT @Hp4352;"*OPC?"
ENGTER @Hp4352;Dum
```

For details, see "To Wait For the Preceding Operation to Complete" in Chapter 3.

Download from Www.Somanuals.com. All Manuals Search And Download.

# The Status Report System

Figure 8-1 shows the overall structure of the Status Report System of the 4352B.

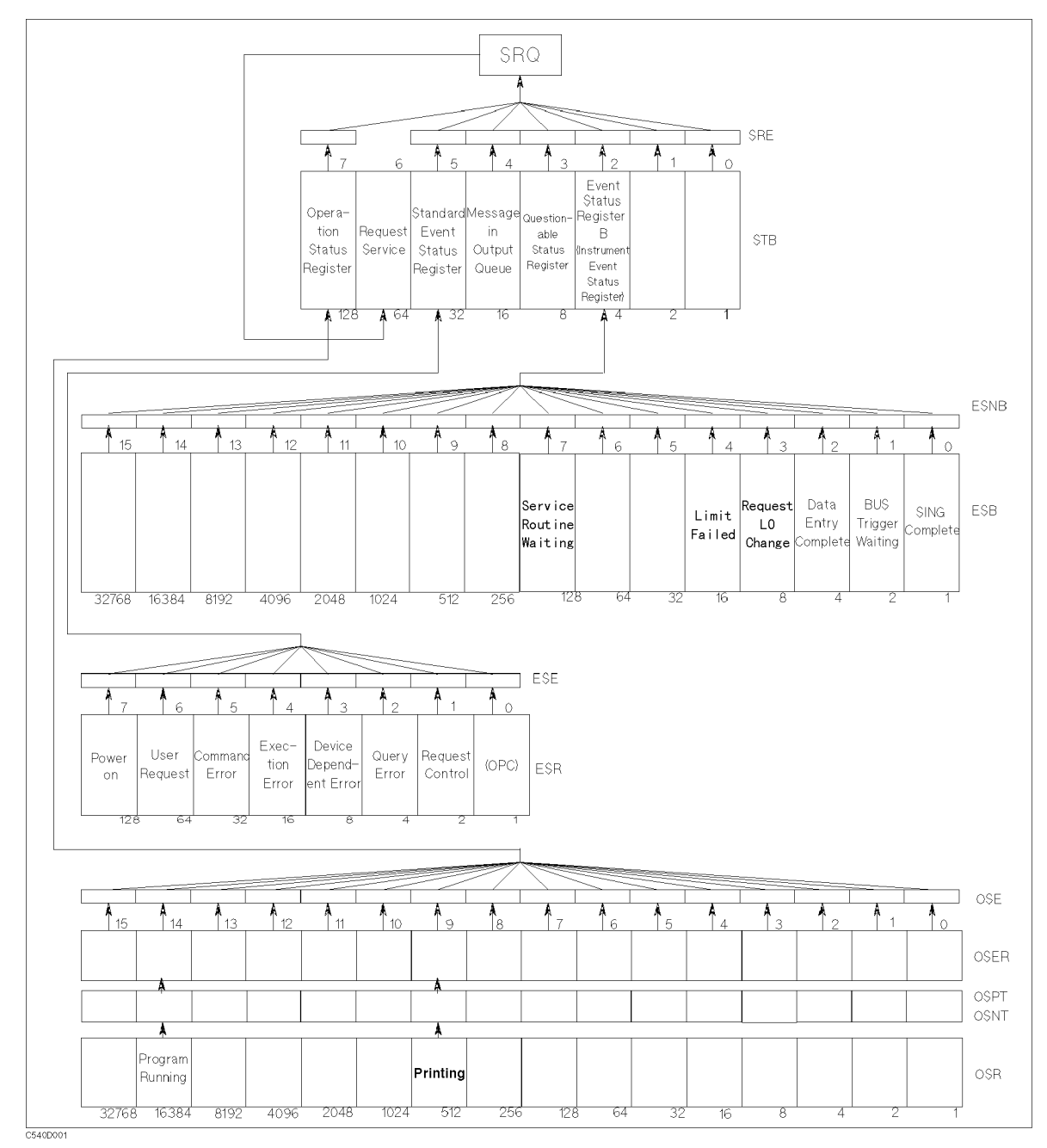

Figure 8-1. The Status Report System

The Status Report System 8.1

The 4352B has a status report system that reports the status of the 4352B. The Status Byte Register (STB) is an 8 bit register that reports a summary of all the status registers that indicate the current status of the 4352B. Each bit of the status byte reports the status of a specific event in the 4352B. To read the status byte from the external controller, you can use the SPOLL command. This command can directly read the value of the status byte without setting the 4352B to the remote mode. Therefore you can operate the 4352B with its front panel keys even while the controller is reading the status. Bit 6 of the status byte is cleared once you read the status with this command. You can also read the status byte using the \*STB? command in remote mode. Reading it with this command does not affect its value. Table 8-1 lists the definition for each bit in the status byte.

| Bit Position | Name                                           | Description (When is the bit set to 1 ?)                                                                                                    |
|--------------|------------------------------------------------|----------------------------------------------------------------------------------------------------|
| 2            | Event Status<br>Register B check Bit           | A bit for the Event Status Register B (Instrument<br>Event Status Register) is set to 1.                                                                                                   |
| 3            | Questionable Status<br>Register Check Bit      | The 4352B does not have the event report<br>function to support Questionable Status Register<br>group. This bit is used to maintain consistency<br>with other SCPI-compatible instruments. |
| 4            | Bit to check Messages in the<br>Output Queue   | A message in the output queue has not been read yet.                                                                                                    |
| 5            | Standard Event<br>Status Register<br>Check Bit | A bit for the Standard Event Status Register is set to 1.                                                                                                    |
| 6            | Service Request Bit                            | A bit of the status byte is set to 1 and a service request (SRQ) is generated.                                                                                                    |
| 7            | Operation Status<br>Register Check Bit         | A bit for the Operation Status Register is set to 1.                                                                                                    |

Table 8-1. Status Bit Definition of the Status Byte (STB)

For example, to read the content of bit 2 (Event Status Register Check bit) of the status byte, the program should be as follows:

```
10 Stat=SPOLL(717)
20 Stb2=BIT(Stat,2)
30 PRINT Stb2
40 END
```

#### Figure 8-2. Reading the Status Byte: Example (1)

The program can also be as follows.

#### 8-2 The Status Report System

```
10 ASSIGN @Hp4352 T0 717
20 OUTPUT @Hp4352;"*STB?"
30 ENTER @Hp4352;Stat
40 Stb2=BIT(Stat,2)
50 PRINT Stb2
60 END
```

#### Figure 8-3. Reading the Status Byte: Example (2)

The Event Status Register (ESR), Event Status Register B (ESB), and Operational Status Register (OSR) monitor the status of a specific event, and report to the status byte respectively. A status bit of each register is set to 1 when the corresponding event occurs. The status bit is cleared when the register is read with a query command or when CLES or \*CLS command is executed.

| Bit Position | Name                              | Description (When is the bit set to 1 ?)                                                                                                    |
|--------------|-----------------------------------|----------------------------------------------------------------------------------------------------|
| 0            | Operation Completion Bit<br>(OPC) | A command that has OPC enabled is completed.                                                                                                    |
| 1            | Control Request Bit               | The 4352B is requesting the capability of active<br>controller on GPIB because it was requested to<br>perform an operation that requires the control of<br>a peripheral device.                                 |
| 2            | Query Error Bit                   | 1. The 4352B has been specified as Talker when<br>there is no data to transfer in the output<br>queue.                                                                                                    |
|              |                                   | 2. Data in the output queue is lost.                                                                                                    |
| 3            | Device Dependent Error Bit        | An error other than the command error, the<br>Query error, the execution error occurred. The<br>error occurred is related to the function unique to<br>the 4352B. (For example, Set RF ATT 10 dB<br>More, etc.) |
| 4            | Execution Error Bit               | 1. Data in the program exceeded the entry range specified by the header or the acceptable range for the 4352B.                                                                                                  |
|              |                                   | 2. The error is caused not by a program command<br>but by the device status.                                                                                                    |
| 5            | Command Error Bit                 | 1. An IEEE 488.2 syntax error occurred. The cause may be that the data is in a format the 4352B cannot read or that the data type cannot be accepted by the 4352B.                                              |
|              |                                   | 2. The header of transferred data cannot be read<br>because it does not conform to the specification<br>of the 4352B or to the IEEE 488.2 standard.                                                             |
| 6            | User Request Bit                  | The operator pressed a front panel or keyboard key or turned the rotary knob.                                                                                                    |
| 7            | Power On Bit<br>(Power ON)        | The power was turned ON. (You can verify if the power has been accidentally turned OFF.)                                                                                                    |

 Table 8-2.

 Status Bit Definition of the Standard Event Status Register(ESR)

## 8-4 The Status Report System

| Bit Position | Name                               | Description (When is the bit set to 1 ?)                                                                                                |
|--------------|------------------------------------|----------------------------------------------------------------------------------------------------|
| 0            | Single Trigger Completion<br>Bit   | Measurement by single trigger is completed. It is<br>cleared when ESB register is read. This bit is only<br>used with the SING command. |
| 1            | Bus Trigger Wait Bit               | The 4352B is set to the GPIB trigger mode and is waiting until it is triggered.                                                         |
| 2            | Data Entry Completion Bit          | The terminator key was pressed.                                                                                                    |
| 3            | Local Signal Change<br>Request Bit | Changing the frequency of the local signal supplied from the external signal source is requested.                                       |
| 4            | Limit Test Failure Bit             | Limit test failed.                                                                                                    |
| 7            | Service Routine Execution<br>Bit   | An internal service routine was completed or is waiting for the operator response.                                                      |

Table 8-3. The Status Bit Definition of Event Status Register B (ESB)(Instrument Event Status Register)

Table 8-4. The status Bit Definition of Operation Status Register (OSR)

| Bit Position | Name                                           | Description (When is the bit set to 1 ?) |
|--------------|------------------------------------------------|------------------------------------------|
| 9            | Printing                                       | Data is being transfered to the printer. |
| 14           | Program<br>Running Bit<br>(Program<br>running) | HP instrument BASIC is running.          |

Each status register has a mask register. You can generate the Service Request(SRQ) bit depending on the status of the status bit, by enabling only the specified bits of a mask register. For example, to generate an SRQ when a measurement by single trigger is completed, you have to set the corresponding bit of the mask registers to 1 (bit 0 of the ESNB and bit 2 of the SRE, respectively). These bits correspond to bit 0 of the ESB (single trigger completion bit) and bit 2 of the status byte. This setup creates a way to generate an SRQ from bit 0 of ESB. The sample program is shown below.

```
10
   ASSIGN @Hp4352 TO 717
20
   1
30 OUTPUT @Hp4352;"CLES"
                             ! Clear the status register
40
   OUTPUT @Hp4352;"ESNB 1" ! The mask register set for
50
                              ! SING Completion bit of ESB
    I.
   OUTPUT @Hp4352;"*SRE 4" ! The mask register set for
60
70
                             ! Event Status Register B bit of STB
80
   1
90 ON INTR 7 GOTO End
                             ! Declaration of SRQ interrupt
100 ENABLE INTR 7;2
110 OUTPUT @Hp4352;"SING"
                            ! Trigger
120 GOTO 120
                             ! Repeat in an n infinite loop
130 !
140 End:
                              ! Jump to here from the loop when a single
                               trigger completes.
150 END
```

Figure 8-4. Sample Program: Generating a Service Request (SRQ)

## **OSPT, OSNT**

#### **OSPT** (Operation Status Positive Transition Filter)

When you set a 1 to the Positive Transition Filter, a 1 will be written into the corresponding bit of the Operation Status Event Register(OSER) when the bit for the Operation Status Register (OSR) changes from 0 to 1.

The OSR of the 4352B uses only bit 14 to indicate the program execution status. Setting bit 14 of the OSPT will, therefore, write a 1 into bit 14 of the OSER at the start of program, and a 1 is also written into bit 7 of the STB.

#### **OSNT (Operation Status Negative Transition Filter)**

When you set a 1 to the Negative Transition Filter, a 1 will be written into the corresponding bit of the Operation Status Event Register(osen) when the bit for the Operation Status Register (osen) changes from 1 to 0.

The OSR of the 4352B uses only bit 14 to indicate the program execution status. Setting bit 14 of the OSPT will, therefore, write a 1 into bit 14 of the OSER at the end of the program, and a 1 is also written into bit 7 of the STB.

## **Command Reference for Tester Mode**

This chapter describes GPIB commands you can use for measurements in the tester mode. See this chapter for information on functions available with and syntax of each of these commands. Note that some of the commands covered in this chapter are used when you use the 43521A(Down Converter Unit).

Commands given in this chapter are designed for measurements in the tester mode. Commands are listed in alphabetical order.

See the *Function Reference* when you wish to search through command functions or when you need detailed information on each command.

The followings are typeface rules and definitions used in this command reference.

| ParameterDescription $OFF$ or 0Averaging function OFF $ON$ or 1Averaging function ON $(4) \rightarrow$ Query Response<br>$\{0 1\}$ <new line=""> &lt; END&gt;<math>(5) \rightarrow</math>ExampleOUTPUT 717; "AVER ON"<br/>OUTPUT 717; "AVER?"<br/>ENTED 717: A</new>                                                                                                    |                                                                |
|----------------------------------------------------------------------------------------------------|----------------------------------------------------------------|
| $\begin{array}{rcl} & & & \\ & & \\ & & \\ & & \\ & & \\ & \\ & $                                                                                                    |                                                                |
| $ \begin{array}{l} ( \P \rightarrow \  \  \  \  \  \  \  \  \  \  \  \  \$                                                                                                    |                                                                |
| $ \begin{array}{llllllllllllllllllllllllllllllllllll$                                                                                                    |                                                                |
| OUTPUT 717;"AVER ON"<br>OUTPUT 717;"AVER?"<br>ENTER 717:4                                                                                                    |                                                                |
| OUTPUT 717;"AVER?"                                                                                                    |                                                                |
| ENIER (1(;A                                                                                                    |                                                                |
| ① Command names and required parameters                                                                                                    |                                                                |
| <ul> <li>Letters written in bold define a command. You must type the command part exact printed without any space in-between. Characters can be either upper case or low case.</li> <li>If the command to transfer requires a constant, one or more numbers within the range, or a character string, input them with a space after a command. (□ indicate space.)</li> <li>Characters between brackets, { }, are qualifiers accepted by commands. You do n symbols such as " " or "{" between commands and qualifiers when you actually t For example, {OFF 0 ON 1} indicates that you input either OFF, ON, 0, or 1, and indicates that you input a number (1, 2, 3, or 4).</li> </ul> | tly as<br>wer<br>defined<br>ses a<br>ot need<br>ype .<br>{1-4} |
| (2) This is a description of command.                                                                                                    |                                                                |
| The front panel keys and softkeys that have the same function as the command a described in parentheses. Parentheses are also used for supplemental descriptions                                                                                                    | ure<br>s.                                                      |
| ③ This is a description of parameters for the sample command.                                                                                                    |                                                                |
| (4) This is a Query response format for the sample command.                                                                                                    |                                                                |
| <b>⑤</b> Examples (including that of Query case usage) of the sample command.                                                                                                    |                                                                |

Note

If a command is invalid in specific measurement items, "ANALYZER TYPE MISMATCH" appears if you attempt to use that command for those items.

#### 9.2 Command Reference for Tester Mode

## **Command Reference**

## $AFC \sqcup \{ OFF | 0 | ON | 1 \}$

Turns the automatic frequency control function ON or OFF. (AFC on OFF under (Menu) key.)

| Parameter | Description                                        |
|-----------|----------------------------------------------------|
| OFF or 0  | Sets the Automatic Frequency Control function OFF. |
| ON or 1   | Sets the Automatic Frequency Control function ON.  |

## $\mathbf{AFCITER} \sqcup < numeric >$

Sets the maximum number of times that the measurement and calculation (control voltage setting loop) are repeated. This value is for use with the automatic frequency control function. (MAX\_ITERATION\_under(Menu) key.)

| Parameter           | Range    | Unit |
|---------------------|----------|------|
| <numeric></numeric> | 1 to 999 |      |

Query Response

{*numeric*} <new line><^END>

## $\mathbf{AFCMAXV} \sqcup < numeric >$

Specifies the DC control voltage upper limit when the automatic frequency control function is used. (AFC MAX CTRL VOLT under (Menu) key.)

The value specified with this command is valid when the automatic frequency control function is ON. This value can be specified irrespective of the maximum DC control voltage level specified with MAXVCTRL. Note, also, that with the 4352B the value specified with MAXVCTRL has priority over that specified with this command. Therefore, a voltage level that exceeds the level specified with MAXVCTRL cannot be applied to the device when this command is used.

| Parameter           | Range                                                                                                    | Unit |
|---------------------|----------------------------------------------------------------------------------------------------|------|
| <numeric></numeric> | 0 to 20 (-15 to 35 V with option 001)<br>(Value specified with AFCMINV)≤(Value specified<br>with AFCMAXV)<br>(Value specified with AFCMAXV)≤(Value specified<br>with MAXVCTRL) | V    |

#### Query Response

{*numeric*} <new line><^END>

#### $AFCMAXV \sqcup < numeric >$

#### $\mathbf{AFCMINV} \sqcup < numeric >$

Specifies the DC control voltage lower limit. This value is for use with the automatic frequency control function. (AFC MIN CTRL VOLT under (Menu) key.)

The value specified with this command is valid when the automatic frequency control function is ON. This value can be specified irrespective of the maximum DC control voltage level specified with MAXVCTRL. Note, also, that with the 4352B the value specified with MAXVCTRL has priority over that specified with this command. Therefore, a voltage level that exceeds the level specified with MAXVCTRL cannot be applied to the device when this command is used.

| Parameter           | Range                                                                                                    | Unit |
|---------------------|----------------------------------------------------------------------------------------------------|------|
| <numeric></numeric> | 0 to 20 (-15 to 35 V with option 001)<br>(Value specified with AFCMINV)≤(Value specified<br>with AFCMAXV)<br>(Value specified with AFCMAXV)≤(Value specified<br>with MAXVCTRL) | V    |

Query Response

{*numeric*} <new line><^END>

#### $\mathbf{AFCSENS} \sqcup < numeric >$

Specifies the DUT's approximate tuning sensitivity. This value is for use with the automatic frequency control function. (SENSITIVITY under (Menu) key.)

| Parameter           | Range                                     | Unit |
|---------------------|-------------------------------------------|------|
| <numeric></numeric> | -1000000000 to -100 and 100 to 1000000000 | Hz/V |

■ Query Response

{*numeric*} <new line><^END>

#### $\mathbf{AFCTARG} \sqcup < numeric >$

Specifies the target frequency. This value is for use with the automatic frequency control function. (TARGET under Menu).)

| Parameter   | Range                                                          | Unit |
|-------------|----------------------------------------------------------------|------|
| < numeric > | 10E6 to 3E9 (4352B only)                                       | Hz   |
|             | Frequency band min to Frequency band max (when 43521A is used) | Hz   |

Query Response

{*numeric*} <new line><^END>

#### 9.4 Command Reference for Tester Mode

## $\mathbf{AFCTOL} \sqcup < numeric >$

Specifies the allowable difference (frequency resolution) between the target frequency and the actual setting frequency in the automatic frequency control function. (TOLERANCE under (Menu).)

| Parameter   | Range           | Unit |
|-------------|-----------------|------|
| < numeric > | 2000 to 2000000 | Hz   |

Query Response

{*numeric*} <new line><^END>

## $AVER \sqcup \{OFF|0|ON|1\}$

Turns the Averaging function ON or OFF. (AVERAGING on OFF under (Bw/Avg) key.)

| Parameter | Description            |
|-----------|------------------------|
| OFF or 0  | Averaging function OFF |
| ON or 1   | Averaging function ON  |

Query Response

 $\{0|1\} < new line > < END >$ 

#### $AVERFACT \sqcup < numeric >$

Specifies the averaging factor (number of times for averaging) for the averaging function. (AVERAGING FACTOR under (Bw/Avg) key.)

| Parameter   | Range                                                                 | Unit |
|-------------|-----------------------------------------------------------------------|------|
| < numeric > | 1 to 999 (when the measurement item sets frequency, power, or DCI)    |      |
|             | 1, 2, 4, $\ldots$ , 256 (when the measurement item sets FM Deviation) |      |
|             | 1, 2, 4, $\ldots$ , 4096 (when the measurement item sets C/N)         |      |

Query Response

{*numeric*} <new line><~END>

## AVERREST

Resets the averaging function to restart the count from the next measurement. (AVERAGING RESTART under (Bw/Avg) key. No Query.)

#### $CNBW \sqcup < numeric >$

Sets the converted noise bandwidth at the C/N Ratio measurement. (NOISE BW under  $(\underline{Bw/Avg})$  key.)

| Parameter   | Range        | Unit |
|-------------|--------------|------|
| < numeric > | 1 to 1000000 | Hz   |

Query Response

{*numeric*} <new line><^END>

#### $CNOFREQ \sqcup < numeric >$

Sets the offset from the carrier frequency for the noise measurement at the C/N Ratio measurement. (OFFSET FREQ under (Bw/Avg) key.)

| Parameter           | Range           | Unit |
|---------------------|-----------------|------|
| <numeric></numeric> | 100 to 10000000 | Hz   |

Query Response

{*numeric*} <new line><^END>

#### CONT

Sets the trigger mode to the Automatic Continuous mode. In this mode, a measured value is updated at every trigger. (CONTINUOUS under (Trigger) key.)

- Query Response
  - {0|1} <new line><~END>

#### $CTRLDLY \sqcup < numeric >$

Sets the wait time required for the DUT response until the DUT's RF output signal is stable after changing the control voltage. (CTRL DELAY under (DC Control) key.)

| Parameter   | Range      | Unit |
|-------------|------------|------|
| < numeric > | 10E-3 to 1 | sec  |

■ Query Response

{*numeric*} <new line><^END>

#### 9.6 Command Reference for Tester Mode

## **CTRLVCAL**

Performs DC control voltage calibration. (EXECUTE CTRLV CAL under (DC Control) key. No Query)

## $CTRLVCORR \sqcup \{OFF|0|ON|1\}$

Enables or disables the compensation obtained from the DC control voltage calibration. (CTRLV CORR on OFF under (DC Control) key.)

| Parameter | Description      |
|-----------|------------------|
| OFF or 0  | compensation OFF |
| ON or 1   | compensation ON  |

Query Response

 $\{0|1\}$  <new line><^END>

#### **DATGAIN** $\sqcup < numeric >$

Defines the gain value for the data math function. (GAIN under Display) key.)

| Parameter   | Range                   | Unit |
|-------------|-------------------------|------|
| < numeric > | - 100 to 100 (except 0) |      |

Query Response

{*numeric*} <new line><^END>

## DATMEM

Stores the current measurement data into the memory. (DATA $\rightarrow$ MEMORY under (Display) key. No Query.)

Example

OUTPUT 717; "DATMEM"

#### $DATOVAL \sqcup < numeric >$

Defines the offset value of a data math function. (DFFSET under (Display) key.)

| Parameter   | Range          | Unit |
|-------------|----------------|------|
| < numeric > | – 15E9 to 15E9 |      |

Query Response

 $\{numeric\} < new line > < END >$ 

#### Command Reference for Tester Mode 9.7

## DEFGO

Reverts the gain and offset values to the default values. (gain = 1, offset = 0). This is for use with a data math function. (DEFAULT GAIN & OFS under  $\overline{\text{Display}}$  key. No Query.)

Example

OUTPUT 717;"DEFGO"

## DEVCAL

Performs the FM Deviation calibration and sets a calibration factor inside the 4352B. Performs this function only once for the same measurement conditions. (EXECUTE DEV CAL under Menu key. No Query.)

## **DEVCALF?** $\sqcup < numeric >$

Outputs the calibration factor of the FM Deviation. (Query Only.)

Query Response

{numeric} <new line><~END>

## $DEVCORR \sqcup \{ OFF | 0 | ON | 1 \}$

Switches the calibration ON/OFF for the FM Deviation measurement values. (DEV CORR on OFF under (Menu) key.)

| Parameter | Description                  |
|-----------|------------------------------|
| OFF or 0  | FM Deviation calibration OFF |
| ON or 1   | FM Deviation calibration ON  |

Query Response

 $\{0|1\} < new line > < END >$ 

## **DEVRNG**U{**DV200KHZ**|**DV20KHZ**|**DV2KHZ**}

Sets the FM Deviation range. (FM DEV RNG: 200kHz, 20kHz, 2kHz under the (Sense Range) key.)

| Parameter | Description                                          |
|-----------|------------------------------------------------------|
| DV200KHZ  | Sets the FM Deviation range to 200 kHz (peak value). |
| DV20KHZ   | Sets the FM Deviation range to 20kHz (peak value).   |
| DV2KHZ    | Sets the FM Deviation range to 2 kHz (peak value).   |

Query Response

{DV200KHZ|DV20KHZ|DV2KHZ} <new line><~END>

#### 9.8 Command Reference for Tester Mode

## **DHOLD** \(**OFF** | **MAX** | **MIN** \}

Selects the data hold operation. When you change the parameter, the currently held data is reset. (HOLD: OFF, MAX, or MIN under  $\overline{Display}$  key.)

| Parameter | Description            |
|-----------|------------------------|
| OFF       | Data Hold function OFF |
| MAX       | Maximum data hold      |
| MIN       | Minimum data hold      |

Query Response

```
{OFF|MAX|MIN} <new line><^END>
```

Example

OUTPUT 717; "DHOLD MAX"

OUTPUT 717;"DHOLD?" ENTER 717;A\$

## **DISP** $\sqcup$ {**DATA**|**MEMO**|**DATM**}

Selects the type of measurement value to be displayed. (DISPLAY: DATA, MEMORY, or DATA & MEMORY under (Display) key.)

| Parameter | Description                          |
|-----------|--------------------------------------|
| DATA      | Current measurement value            |
| MEMO      | Memory                               |
| DATM      | Current measurement value and memory |

Query Response

{DATA|MEMO|DATM} <new line><~END>

Example

OUTPUT 717;"DISP DATA"

## $DNCONV \sqcup \{ OFF | 0 | ON | 1 \}$

Turns the downconverter ON or OFF. Set this command to ON to connect the 43521A (downconverter unit) to the 4352B for measurements. (DOWNCONV on OFF under RF/LO) key)

| Parameter | Description               |
|-----------|---------------------------|
| OFF or 0  | Downconverter is not used |
| ON or 1   | Downconverter is used     |

- Query Response
  - $\{0|1\}$  <new line>< END>

## $\mathbf{DTHPF} \sqcup \{\mathbf{FC50HZ} | \mathbf{FC300HZ} \}$

Sets the low frequency cutoff for the FM Deviation detection bandwidth. (HP FILTER: 50Hz, 300Hz under ( $\overline{Bw/Avg}$ ) key.)

| Parameter | Description                                                                       |
|-----------|-----------------------------------------------------------------------------------|
| FC50HZ    | Sets the low frequency cutoff for the FM Deviation detection bandwidth to 50 Hz.  |
| FC300HZ   | Sets the low frequency cutoff for the FM Deviation detection bandwidth to 300 Hz. |

Query Response

{FC50HZ|FC300HZ} <new line><^END>

## DTLPFu{FC3KHZ|FC15KHZ|FC20KHZ}

Sets the high frequency cutoff for the FM Deviation detection bandwidth. (LP FILTER:3kHz , 15kHz , 20kHz under (Bw/Avg) key.)

| Parameter | Description                                                                        |
|-----------|------------------------------------------------------------------------------------|
| FC3KHZ    | Sets the high frequency cutoff for the FM Deviation detection bandwidth to 3 kHz.  |
| FC15KHZ   | Sets the high frequency cutoff for the FM Deviation detection bandwidth to 15 kHz. |
| FC20KHZ   | Sets the high frequency cutoff for the FM Deviation detection bandwidth to 20 kHz. |

Query Response

{FC3KHZ|FC15KHZ|FC20KHZ} <new line><~END>

#### $FBAND \sqcup < numeric >$

Selects measurement frequency band when you use the 43521A (Down Converter Unit). You can select a desired band when ON is selected for  $DNCONV \sqcup \{OFF|0|ON|1\}$ . You cannot use this command if you do not use the 43521A together with the 4352B. (FREQ BAND [xx-xx] under (Meas))

A total of 6 different frequency bands is available to choose from as shown below.

| Band Number <numeric></numeric> | Selected Band     |
|---------------------------------|-------------------|
| 1                               | 10MHz to 3GHz     |
| 2                               | 2.5GHz to 3.6GHz  |
| 3                               | 3.1GHz to 6.6GHz  |
| 4                               | 5.4GHz to 9.0GHz  |
| 5                               | 2.4GHz to 6.6GHz  |
| 6                               | 5.4GHz to 12.6GHz |

| Parameter           | Range  | Unit |
|---------------------|--------|------|
| <numeric></numeric> | 1 to 6 | None |

9.10 Command Reference for Tester Mode

Query Response

{*numeric*} <new line><~END>

## FCOUNU{RES1KHZ|RES64KHZ}

Sets the resolution for the frequency measurement. (FREQ RES: 1 kHz, 64 kHz under (Sense Range) key.)

| Parameter | Description                              |
|-----------|------------------------------------------|
| RES 1KHZ  | Sets the frequency resolution to 1 kHz.  |
| RES64KHZ  | Sets the frequency resolution to 64 kHz. |

Query Response

{RES1KHZ|RES64KHZ} <new line><^END>

## HOLD

Holds the trigger and cancels the update of measurement value display. (TRIGGER:HOLD under (Trigger) key.)

- Query Response
  - $\{0|1\}$  <new line><^END>

| Parameter | Description                        |
|-----------|------------------------------------|
| 0         | Updating the display (unhold mode) |
| 1         | In the Hold mode                   |

#### $INPUDATA \sqcup < numeric >$

Inputs data to the 4352B and displays data instead of the measurement value. (No Query.)

■ Example

OUTPUT 717;"INPUDATA ";A

## $LCOMP \sqcup \{ OFF | 0 | ON | 1 \}$

Turns the measurement cable loss compensation function ON or OFF. It is valid for RF Power Level measurement only. (COMPEN on OFF under (Menu) key.)

| Parameter | Description                                      |
|-----------|--------------------------------------------------|
| OFF or 0  | Measurement cable loss compensation function OFF |
| ON or 1   | Measurement cable loss compensation function ON  |

#### Query Response

 $\{0|1\}$  <new line>< END>

## $LOAUTO \sqcup \{OFF|ON|0|1\}$

Turns the automatic control function for the external signal generator (local signal) ON or OFF. (LO CONTROL auto MAN under  $(\overline{RF/LO})$  key.)

| Parameter | Description                    |
|-----------|--------------------------------|
| OFF or 0  | Automatic Control function OFF |
| ON or 1   | Automatic Control function ON  |

Query Response

 $\{0|1\} < new line > < END >$ 

## LOFREQ?

Outputs the frequency (Hz) that must be set to the external signal generator in relation to the current carrier frequency. (Query Only.)

Query Response

{numeric} <new line><^END>

#### $LOSS \sqcup < numeric >$

Specifies the cable loss at DC (0 Hz) level. It is valid for RF Power Level measurement only. (LOSS under (Menu) key.)

| Parameter   | Range      | Unit |
|-------------|------------|------|
| < numeric > | -20 to +20 | dB   |

Query Response

{*numeric*} <new line><^END>

#### $LOSWT \sqcup < numeric >$

Specifies the wait time required for the signal from the external signal generator gets stable after the frequency setup of the external signal generator is completed. (LO SWTCH TIME under  $(\overline{RF/LO})$  key.)

| Parameter           | Range  | Unit |
|---------------------|--------|------|
| <numeric></numeric> | 0 to 1 | sec  |

Query Response

{*numeric*} <new line><^END>

#### 9.12 Command Reference for Tester Mode

## **MATH** | **DATA** | **DPLM** | **DMNM** | **DDVM** }

Sets the Data Math function. (DATA MATH: DATA, DATA+MEM, DATA-MEM, DATA/MEM under (Display) key.)

| Parameter | Description                     |
|-----------|---------------------------------|
| DATA      | All Data Math functions are OFF |
| DPLM      | "data" + "memory"               |
| DMNM      | "data" – "memory"               |
| DDVM      | "data"÷ "memory"                |

Query Response

{DATA|DPLM|DMNM|DDVM} <new line><~END>

Example

OUTPUT 717; "MATH DATA"

## $MAXVCTRL \sqcup < numeric >$

Specifies the maximum value for the DC control voltage to protect the DUT from excess voltage. (MAX CTRL VOLTAGE under (DC Control) key.)

| Parameter   | Range                                 | Unit |
|-------------|---------------------------------------|------|
| < numeric > | 0 to 20 (-15 to 35 V with option 001) | V    |

Query Response

{*numeric*} <new line><~END>

## **MEAS** | {**POWE** | **FREQ** | **CURR** | **FMDEV** | **CN** }

Selects the measurement item. (MEAS: RF POWER, FREQUENCY, DC POWER CURRENT, FM DEVIATION, C/N under (Meas) key.)

| Parameter | Description                               |
|-----------|-------------------------------------------|
| POWE      | Selects the RF Power Level measurement.   |
| FREQ      | Selects the Frequency measurement.        |
| CURR      | Selects the DC Power Current measurement. |
| FMDEV     | Selects the FM Deviation measurement.     |
| CN        | Selects the C/N Ratio measurement.        |

Query Response

 $\{POWE|FREQ|CURR|FMDEV|CN\} < \!new \ line > < \hat{}END >$ 

## $MINVCTRL \sqcup < numeric >$

Specifies the minimum value for the DC control voltage to protect the DUT from excess voltage. (MIN CTRL VOLTAGE under (DC Control) key.)

| Parameter   | Range                                 | Unit |
|-------------|---------------------------------------|------|
| < numeric > | 0 to 20 (-15 to 35 V with option 001) | V    |

Query Response

{numeric} <new line><^END>

#### $MODAMP \sqcup < numeric >$

Sets the amplitude of the modulation signal. (MOD AMPLITUDE under (Mod key.)

The frequency of modulation signal is fixed to 1 kHz.

| Parameter   | Range  | Unit         |
|-------------|--------|--------------|
| < numeric > | 0 to 1 | $V_{ m rms}$ |

Query Response

{numeric} <new line><^END>

## $MODO \sqcup \{OFF|0|ON|1\}$

Turns the modulation signal output ON or OFF. (MOD OUT on OFF under (Mod key.)

| Parameter | Description                            |
|-----------|----------------------------------------|
| OFF or 0  | Does not output the modulation signal. |
| ON or 1   | Outputs the modulation signal.         |

Query Response

 $\{0|1\} < new line > < END >$ 

#### $NATT \sqcup < numeric >$

Specifies the attenuator for the noise measurement at the C/N measurement. (NOISE ATTEN under (Sense Range) key.)

| Parameter           | Range             | Unit |
|---------------------|-------------------|------|
| <numeric></numeric> | 0, 10, 20, 30, 40 | dB   |

Query Response

{*numeric*} <new line><^END>

#### 9.14 Command Reference for Tester Mode

#### **NOMFREQ** $\sqcup < numeric >$

Type in an approximate sample oscillation frequency (nominal frequency). You can use this command when you use the 43521A Down Converter Unit and the selected frequency band is other than 10 MHz to 3 GHz. Any frequency within the band selected with FREQ <numeric> will be accepted. Make sure that the difference between the actual frequency and your estimation is no more than 200MHz. (FREQ BAND [xx-xx], NOMINAL FREQ under Meas key) You cannot use this command if you use the 4352B alone, or if the selected frequency band is 10 MHz to 3 GHz and you use the 43521A together with the 4352B.

| Parameter           | Range                                                                                                    | Unit |
|---------------------|----------------------------------------------------------------------------------------------------|------|
| <numeric></numeric> | Frequency band min to Frequency band max (when the 43521A is used and the selected frequency band is other than 10 MHz to 3 GHz) | GHz  |

Query Response

{*numeric*} <new line><~END>

## **OUTPDATA?**

Outputs measurement data. (Query Only.)

Query Response

{*numeric*} <new line><~END>

Example

OUTPUT 717;"OUTPDATA?" ENTER 717;A

## **OUTPMEMO?**

Outputs the memory data. (Query Only.)

Query Response

{*numeric*}<new line><~END>

■ Example

OUTPUT 717;"OUTPMEMO?" ENTER 717;A

## $PARM \sqcup \{ OFF | 0 | ON | 1 \}$

Switches the measurement setting parameters display ON and OFF. (PARAMS ON off under  $(\overline{\text{Display}})$  key.)

| Parameter | Description                                |
|-----------|--------------------------------------------|
| OFF or 0  | Measurement setting parameters display OFF |
| ON or 1   | Measurement setting parameters display ON  |

Query Response

 $\{0|1\}$  <new line>< END>

## **PKCONV** $\sqcup$ {**OFF**|**0**|**ON**|**1**}

Switches the display unit for the FM Deviation measurement. (PEAK CONV on OFF under (Format) key.)

| Par  | rameter               | Description                                                                                                    |
|------|-----------------------|----------------------------------------------------------------------------------------------------|
| 01   | FF or 0               | Selects Hz <sub>rms</sub> (RMS) for the FM Deviation measurement                                                                 |
| 0    | N or 1                | Selects Hz (peak value) for the FM Deviation measurement                                                                         |
|      |                       |                                                                                                    |
| Note | The 435               | 2B supports only the function to measure the RMS (Hz <sub>rms</sub> ) of the FM                                                  |
| HE   | Deviation<br>just the | on. When the Hz (peak value) is selected, the displayed peak value is converted value derived from the RMS (Hz <sub>rms</sub> ). |

■ Query Response

16-

 $\{0|1\} < new line > < END >$ 

## **POWUNIT** $\sqcup$ {**DBM**|**DBV**|**DBUV**|**W**|**V**}

Selects the unit for displaying measured values in RF power or spectrum measurement. (POWER UNIT:dBm, dBV, dBuV, WATT, VOLT under (Format) key.)

| Parameter | Description                                         |
|-----------|-----------------------------------------------------|
| DBM       | Sets dBm for the RF Power measurement unit.         |
| DBV       | Sets dBV for the RF Power measurement unit.         |
| DBUV      | Sets $dB_{\mu}V$ for the RF Power measurement unit. |
| W         | Sets W for the RF Power measurement unit.           |
| V         | Sets V for the RF Power measurement unit.           |

■ Query Response

{DBM|DBV|DBUV|W|V} <new line><~END>

#### PRES

Presets the 4352B. This presets setups such as the measurement conditions to the default (initial) values. See Appendix D of the *Function Reference* for initial values. The PRES command does not preset HP instrument BASIC. ((Preset) key. No Query.)

## REST

Stops the trigger and starts a measurement all over again. (MEASURE RESTART under (Trigger). No Query.)

#### 9.16 Command Reference for Tester Mode

#### $RFATT \sqcup < numeric >$

Sets an input attenuator for the 4352B or 43521A (Down Converter Unit). (**RF ATTEN** under (Sense Range) key)

Sets an input attenuator for the 4352B when you use the 4352B alone, or when the 43521A is used together with the 4352B and the selected frequency band is 10 MHz to 3 GHz.

| Parameter   | Range                | Unit |
|-------------|----------------------|------|
| < numeric > | 0, 5, 10, 15, 20, 25 | dB   |

Sets an input attenuator for the 43521A when the selected frequency band is other than 10 MHz to 3 GHz while at the same time you use the 43521A together with the 4352B.

| Parameter   | Range                        | Unit |
|-------------|------------------------------|------|
| < numeric > | 0, 5, 10, 15, 20, 25, 30, 35 | dB   |

Query Response

{numeric} <new line><^END>

#### **SGCMD** $\sqcup$ *<Character String>*,*<Divider>*

Allows the 4352B to store the GPIB command to control the external signal generator. When 4 is selected for SG TYPE, the 4352B controls the external signal generator using this command.

<*Character String>* defines the GPIB command of the external signal generator for the frequency setting. The frequency setting value is determined by the 4352B. When this command is used, %f in Hz is used as a variable instead of the frequency setting value. If the GPIB command of the external signal generator must be specified with the engineering unit, use *<Divider>* to fit %f in Hz to the value in the required engineering unit.

■ Example

OUTPUT 800; "SGCMD 'FREQ %fMHZ', 1E6"

If the external signal generator's GPIB command for the frequency setting is FREQ XXXMHz (XXX: Numeric), %f must be entered instead of XXX, and *<Divider>* must be specified to 1E6 for engineering unit conversion from Hz to MHz.

## $SGTYPE \sqcup \{1|2|3|4\}$

Selects the external signal generator to be used. (SG TYPE under (RF/LO) key)

| Parameter | Description                                          |
|-----------|------------------------------------------------------|
| 1         | Selects 8664A, 8664B                                 |
| 2         | Selects 8657B                                        |
| 3         | Selects 8648B, 8648C, E8241A, E8244A, E8251A, E8254A |
| 4         | User defined                                         |

Query Response

 $\{1|2|3|4\} < new line > < END >$ 

## SIGSRCH

Searches for a carrier signal sent by the DUT. Searching scope is limited to the frequency band selected with FBAND<numeric>. When a carrier is found, the frequency of the carrier will be automatically stored as nominal frequency. (FREQ BAND [xx-xx], SIGNAL SEARCH under [Meas] key)

## SING

Uses a trigger to perform a single measurement to obtain data, then returns to the hold mode. (SINGLE under (Trigger) key. No Query. Executable by EXECUTE)

When the single measurement is performed by using EXECUTE of Instrument BASIC, the instrument performs a measurement, then returns the control to Instrument BASIC after the measurement. That is, the program holds the execution of next statement until a measurement is completed. This method can be used as an alternative to the monitoring of measurement completion by an SRQ interrupt.

Example

OUTPUT 717;"SING" EXECUTE "SING"

#### $SLOPE \sqcup < numeric >$

Specifies the slope used to express frequency characteristics for cable loss. It is valid for RF Power measurement only. (SLOPE under (Menu) key.)

| Parameter   | Range   | Unit   |
|-------------|---------|--------|
| < numeric > | 0 to 20 | dB/GHz |

■ Query Response

{numeric} <new line><~END>

## **TRGP** $\sqcup$ {**POS**|**NEG**}

Sets the polarity of the external trigger to input from the EXT TRIGGER input on the rear panel. (TRIG PLRTY [POS|NEG] under (Trigger) key.)

| Parameter | Description                                                                                   |
|-----------|-----------------------------------------------------------------------------------------------|
| POS       | The positive trigger (The signal going up from low $\rightarrow$ high will be the trigger.)   |
| NEG       | The negative trigger (The signal going down from high $\rightarrow$ low will be the trigger.) |

Query Response

{POS|NEG} <new line><^END>

#### 9.18 Command Reference for Tester Mode

## $TRGS \sqcup \{INT|EXT|BUS|MAN\}$

Selects the trigger source. (FREE RUN, EXTERNAL, GPIB, MANUAL under Trigger) key.)

| Parameter | Description                                 |
|-----------|---------------------------------------------|
| INT       | Internal trigger                            |
| EXT       | External trigger from BNC on the rear panel |
| BUS       | GPIB trigger                                |
| MAN       | Manual trigger                              |

Query Response

{INT|EXT|BUS|MAN} <new line><^END>

#### VA

Selects Analyzer mode as the 4352B measurement mode. (INST TYPE: VCO ANALY under (Meas) key.)

#### $VCTRL \sqcup < numeric >$

Specifies the DC control voltage. (CTRL VOLTAGE under (DC Control) key.)

| Parameter           | Range                                 | Unit |
|---------------------|---------------------------------------|------|
| <numeric></numeric> | 0 to 20 (-15 to 35 V with option 001) | V    |

Query Response

{*numeric*} <new line><~END>

## **VOUT** $\sqcup$ {**OFF**|**0**|**ON**|**1**}

Turns the DC power and DC control voltages ON or OFF. (OUTPUT on OFF under <u>DC Control</u>, OUTPUT on OFF under <u>DC Power</u> key.)

| Parameter | Description                         |
|-----------|-------------------------------------|
| OFF or 0  | DC power/control voltage output OFF |
| ON or 1   | DC power/control voltage output ON  |

■ Query Response

 $\{0|1\}$  <new line>< END>

## **VPOW** $\sqcup < numeric >$

Specifies the DC power voltage. (POWER VOLTAGE under (DC Power) key.)

| Parameter   | Range   | Unit |
|-------------|---------|------|
| < numeric > | 0 to 16 | V    |

■ Query Response

{numeric} <new line><^END>
# **Command Reference for Analyzer Mode**

This chapter describes GPIB commands you can use in the Analyzer mode. See this chapter for information on functions available with and syntax of each of these commands. Note that some of the commands covered in this chapter are used when you use the 43521A(Down Converter Unit).

Commands given in this chapter are designed for measurements in the analyzer mode. Commands are listed in alphabetical order in this chapter.

See the *Function Reference* when you wish to search through command functions or when you need detailed information on each command.

The followings are typeface rules and definitions used in this command reference.

| Parameter       Description         0FF or 0       Averaging function OPF         0W or 1       Averaging function ON         (④) →       Query Response         {0  1} < new line> <end>         (⑤) →       Example         0UTPUT 717; "AVER 0N"         0UTPUT 717; "AVER?"         ENTER 717; A         (Î)       Command names and required parameters         Letters written in bold define a command. You must type the command part exactly as printed without any space in-between. Characters can be either upper case or lower case.         If the command to transfer requires a constant, one or more numbers within the defined range, or a character string, input them with a space after a command. (□ indicates a space.)         Characters between brackets, {}, are qualifiers accepted by commands. You do not need symbols such as " " or "{" between commands and qualifiers when you actually type . For example, {OFF 0 0N 1} indicates that you input either OFF, ON, 0, or 1, and {1-4} indicates that you input a number (1, 2, 3, or 4).         (2)       This is a description of command.         The front panel keys and softkeys that have the same function as the command are described in parentheses. Parentheses are also used for supplemental descriptions.         (3)       This is a Query response format for the sample command.         (3)       This is a Query response format for the sample command.         (5)       Examples (including that of Query case usage) of the sampl</end> | $\bigcirc \rightarrow$ |                                                                                                    |                                                                                                    |
|----------------------------------------------------------------------------------------------------|------------------------|----------------------------------------------------------------------------------------------------|----------------------------------------------------------------------------------------------------|
| OFF or 0       Averaging function OFF         OW or 1       Averaging function ON         (④) →       Query Response         {0 1} < new line> <end>         (⑤) →       Example         OUTPUT 717; "AVER ON"         OUTPUT 717; "AVER?"         ENTER 717; A         (Ĩ)       Command names and required parameters         Letters written in bold define a command. You must type the command part exactly as printed without any space in-between. Characters can be either upper case or lower case.         If the command to transfer requires a constant, one or more numbers within the defined range, or a character string, input them with a space after a command. (□ indicates a space.)         Characters between brackets, { }, are qualifiers accepted by commands. You do not need symbols such as "]" or "{" between commands and qualifiers when you actually type . For example, {OFF 0 0N1} indicates that you input a number (1, 2, 3, or 4).         (②)       This is a description of command.         (I)       This is a description of parameters for the sample command.         (③)       This is a Query response format for the sample command.         (⑤)       Examples (including that of Query case usage) of the sample command.</end>                                                                                                    |                        | Parameter                                                                                                    | Description                                                                                                    |
| <ul> <li>ON or 1   Averaging function ON</li> <li>④ → ■ Query Response {0 1} &lt; new line&gt; <end></end></li> <li>⑤ → ■ Example<br/>OUTPUT 717; "AVER 0N"<br/>OUTPUT 717; "AVER 0N"<br/>OUTPUT 717; "AVER?"<br/>ENTER 717; A</li> <li>⑦ Command names and required parameters<br/>Letters written in bold define a command. You must type the command part exactly as printed without any space in-between. Characters can be either upper case or lower case.<br/>If the command to transfer requires a constant, one or more numbers within the defined range, or a character string, input them with a space after a command. (□ indicates a space.) Characters between brackets, { }, are qualifiers accepted by commands. You do not need symbols such as " " or "{" between commands and qualifiers when you actually type . For example, {OFF 0 0N 1} indicates that you input either OFF, ON, 0, or 1, and {1-4} indicates that you input a number (1, 2, 3, or 4).</li> <li>⑦ This is a description of command.<br/>The front panel keys and softkeys that have the same function as the command are described in parentheses. Parentheses are also used for supplemental descriptions.</li> <li>③ This is a Query response format for the sample command.</li> <li>④ Examples (including that of Query case usage) of the sample command.</li> </ul>                                                                                                    |                        | OFF or 0                                                                                                    | Averaging function OFF                                                                                                    |
| <ul> <li>④ → ■ Query Response<br/>{0 1} &lt; new line&gt; <tend></tend></li> <li>⑤ → ■ Example</li> <li>OUTPUT 717; "AVER ON"</li> <li>OUTPUT 717; "AVER?"<br/>ENTER 717; A</li> <li>◎ Command names and required parameters</li> <li>Letters written in bold define a command. You must type the command part exactly as<br/>printed without any space in-between. Characters can be either upper case or lower<br/>case.</li> <li>If the command to transfer requires a constant, one or more numbers within the defined<br/>range, or a character string, input them with a space after a command. (□ indicates a<br/>space.)</li> <li>Characters between brackets, { }, are qualifiers accepted by commands. You do not need<br/>symbols such as " " or "{" between commands and qualifiers when you actually type .<br/>For example, {OFF 0 0N 1} indicates that you input either OFF, ON, 0, or 1, and {1-4}<br/>indicates that you input a number (1, 2, 3, or 4).</li> <li>⑦ This is a description of command.</li> <li>The front panel keys and softkeys that have the same function as the command are<br/>described in parentheses. Parentheses are also used for supplemental descriptions.</li> <li>③ This is a Query response format for the sample command.</li> <li>④ Examples (including that of Query case usage) of the sample command.</li> </ul>                                                                                                    |                        | ON or 1                                                                                                    | Averaging function ON                                                                                                    |
| <ul> <li>OUTPUT 717; "AVER ON"</li> <li>OUTPUT 717; "AVER?"<br/>ENTER 717; A</li> <li>Command names and required parameters</li> <li>Letters written in bold define a command. You must type the command part exactly as printed without any space in-between. Characters can be either upper case or lower case.</li> <li>If the command to transfer requires a constant, one or more numbers within the defined range, or a character string, input them with a space after a command. (U indicates a space.)</li> <li>Characters between brackets, { }, are qualifiers accepted by commands. You do not need symbols such as " " or "{" between commands and qualifiers when you actually type . For example, {OFF 0 ON 1} indicates that you input either OFF, ON, 0, or 1, and {1-4} indicates that you input a number (1, 2, 3, or 4).</li> <li>This is a description of command.</li> <li>This is a description of parameters for the sample command.</li> <li>This is a Query response format for the sample command.</li> <li>Examples (including that of Query case usage) of the sample command.</li> </ul>                                                                                                    | ④ →<br>⑤ →             | <ul> <li>Query Response         {0 1} <new line=""> &lt;1         </new></li> <li>Example</li> </ul>                                                                                                    | END>                                                                                                    |
| <ul> <li>DUTPUT 717; "AVER?"<br/>ENTER 717; A</li> <li>① Command names and required parameters<br/>Letters written in bold define a command. You must type the command part exactly as printed without any space in-between. Characters can be either upper case or lower case.<br/>If the command to transfer requires a constant, one or more numbers within the defined range, or a character string, input them with a space after a command. (□ indicates a space.)<br/>Characters between brackets, { }, are qualifiers accepted by commands. You do not need symbols such as " " or "{" between commands and qualifiers when you actually type .<br/>For example, {OFF 0 ON 1} indicates that you input either OFF, ON, 0, or 1, and {1-4} indicates that you input a number (1, 2, 3, or 4).</li> <li>② This is a description of command.<br/>The front panel keys and softkeys that have the same function as the command are described in parentheses. Parentheses are also used for supplemental descriptions.</li> <li>③ This is a Query response format for the sample command.</li> <li>④ Examples (including that of Query case usage) of the sample command.</li> </ul>                                                                                                    |                        | OUTPUT 717;"AV                                                                                                    | ER ON"                                                                                                    |
| <ul> <li>① Command names and required parameters <ul> <li>Letters written in bold define a command. You must type the command part exactly as printed without any space in-between. Characters can be either upper case or lower case.</li> <li>If the command to transfer requires a constant, one or more numbers within the defined range, or a character string, input them with a space after a command. (□ indicates a space.)</li> <li>Characters between brackets, { }, are qualifiers accepted by commands. You do not need symbols such as " " or "{" between commands and qualifiers when you actually type . For example, {OFF 0 ON 1} indicates that you input either OFF, ON, 0, or 1, and {1-4} indicates that you input a number (1, 2, 3, or 4).</li> </ul> </li> <li>② This is a description of command. <ul> <li>The front panel keys and softkeys that have the same function as the command are described in parentheses. Parentheses are also used for supplemental descriptions.</li> <li>③ This is a Query response format for the sample command.</li> <li>④ Examples (including that of Query case usage) of the sample command.</li> </ul> </li> </ul>                                                                                                    |                        | OUTPUT 717;"AV<br>ENTER 717;A                                                                                                    | ER?"                                                                                                    |
| <ul> <li>Letters written in bold define a command. You must type the command part exactly as printed without any space in-between. Characters can be either upper case or lower case.</li> <li>If the command to transfer requires a constant, one or more numbers within the defined range, or a character string, input them with a space after a command. (□ indicates a space.)</li> <li>Characters between brackets, { }, are qualifiers accepted by commands. You do not need symbols such as " " or "{" between commands and qualifiers when you actually type . For example, {OFF 0 ON 1} indicates that you input either OFF, ON, 0, or 1, and {1-4} indicates that you input a number (1, 2, 3, or 4).</li> <li>② This is a description of command.</li> <li>③ This is a description of parameters for the sample command.</li> <li>④ This is a Query response format for the sample command.</li> <li>⑤ Examples (including that of Query case usage) of the sample command.</li> </ul>                                                                                                    | 1                      | Command names and re                                                                                                    | equired parameters                                                                                                    |
| <ul> <li>(2) This is a description of command.<br/>The front panel keys and softkeys that have the same function as the command are<br/>described in parentheses. Parentheses are also used for supplemental descriptions.</li> <li>(3) This is a description of parameters for the sample command.</li> <li>(4) This is a Query response format for the sample command.</li> <li>(5) Examples (including that of Query case usage) of the sample command.</li> </ul>                                                                                                    |                        | <ul> <li>Letters written in bold define a command. You must type the command part exactly as printed without any space in-between. Characters can be either upper case or lower case.</li> <li>If the command to transfer requires a constant, one or more numbers within the defined range, or a character string, input them with a space after a command. (□ indicates a space.)</li> <li>Characters between brackets, { }, are qualifiers accepted by commands. You do not need symbols such as " " or "{" between commands and qualifiers when you actually type . For example, {OFF 0 ON 1} indicates that you input either OFF, ON, 0, or 1, and {1-4} indicates that you input a number (1, 2, 3, or 4).</li> </ul> |                                                                                                    |
| <ul> <li>The front panel keys and softkeys that have the same function as the command are described in parentheses. Parentheses are also used for supplemental descriptions.</li> <li>③ This is a description of parameters for the sample command.</li> <li>④ This is a Query response format for the sample command.</li> <li>⑤ Examples (including that of Query case usage) of the sample command.</li> </ul>                                                                                                    | 2                      | This is a description of                                                                                                    | command.                                                                                                    |
| ③This is a description of parameters for the sample command.④This is a Query response format for the sample command.⑤Examples (including that of Query case usage) of the sample command.                                                                                                    |                        | The front panel keys ar<br>described in parenthese                                                                                                    | nd softkeys that have the same function as the command are<br>es. Parentheses are also used for supplemental descriptions. |
| <ul> <li>④ This is a Query response format for the sample command.</li> <li>⑤ Examples (including that of Query case usage) of the sample command.</li> </ul>                                                                                                    | 3                      | This is a description of                                                                                                    | parameters for the sample command.                                                                                         |
| 5 Examples (including that of Query case usage) of the sample command.                                                                                                    | 4                      | This is a Query respons                                                                                                    | e format for the sample command.                                                                                           |
|                                                                                                    | 5                      | Examples (including that                                                                                                    | at of Query case usage) of the sample command.                                                                             |

Note

If a command is invalid in specific measurement items, "ANALYZER TYPE MISMATCH" appears if you attempt to use that command for those items.

## **Command Reference**

## $AFC \sqcup \{ OFF | 0 | ON | 1 \}$

Turns the automatic frequency control function ON or OFF. This command can be used only in phase noise or spectrum measurements. (AFC on OFF under Menu key.)

| Parameter | Description                              |
|-----------|------------------------------------------|
| OFF or 0  | Automatic frequency control function OFF |
| ON or 1   | Automatic frequency control function ON  |

### **AFCITER**⊔<*numeric*>

Sets the maximum number of times that the measurement and calculation (control voltage setting loop) are repeated. This value is for use with the automatic frequency control function. This command can be used only in phase noise or spectrum measurements. (MAX ITERATION under Menu key.)

| Parameter   | Range    | Unit |
|-------------|----------|------|
| < numeric > | 1 to 999 |      |

■ Response to Query

{*numeric*} <new line><^END>

### $AFCMAXV \sqcup < numeric >$

Specifies the DC control voltage upper limit when the automatic frequency control function is used. (AFC MAX CTRL VOLT under (Menu) key.)

The value specified with this command is valid when the automatic frequency control function is ON. This value can be specified irrespective of the maximum DC control voltage level specified with MAXVCTRL. Note, also, that with the 4352B the value specified with MAXVCTRL has priority over that specified with this command. Therefore, a voltage level that exceeds the level specified with MAXVCTRL cannot be applied to the device when this command is used.

| Parameter           | Range                                                                                                    | Unit |
|---------------------|----------------------------------------------------------------------------------------------------|------|
| <numeric></numeric> | 0 to 20 (-15 to 35 V with option 001)<br>(Value specified with AFCMINV)≤(Value specified<br>with AFCMAXV)<br>(Value specified with AFCMAXV)≤(Value specified<br>with MAXVCTRL) | V    |

Response to Query

{numeric} <new line><~END>

#### $AFCMAXV \sqcup < numeric >$

### $\mathbf{AFCMINV} \sqcup < numeric >$

Specifies the DC control voltage lower limit. This value is for use with the automatic frequency control function. (AFC MIN CTRL VOLT under (Menu) key.)

The value specified with this command is valid when the automatic frequency control function is ON. This value can be specified irrespective of the maximum DC control voltage level specified with MAXVCTRL. Note, also, that with the 4352B the value specified with MAXVCTRL has priority over that specified with this command. Therefore, a voltage level that exceeds the level specified with MAXVCTRL cannot be applied to the device when this command is used.

| Parameter           | Range                                                                                                    | Unit |
|---------------------|----------------------------------------------------------------------------------------------------|------|
| <numeric></numeric> | 0 to 20 (-15 to 35 V with option 001)<br>(Value specified with AFCMINV)≤(Value specified<br>with AFCMAXV)<br>(Value specified with AFCMAXV)≤(Value specified<br>with MAXVCTRL) | V    |

Response to Query

{numeric} <new line><~END>

### $\mathbf{AFCSENS} \sqcup < numeric >$

Specifies the DUT's approximate tuning sensitivity. This value is for use with the automatic frequency control function. This command can be used only in phase noise or spectrum measurements. (SENSITIVITY under Menu key.)

| Parameter   | Range                                    | Unit |
|-------------|------------------------------------------|------|
| < numeric > | -1000000000 to -100 or 100 to 1000000000 | Hz/V |

Response to Query

{*numeric*} <new line><^END>

### $\mathbf{AFCTARG} \sqcup < numeric >$

Specifies the target frequency. This value is for use with the automatic frequency control function. This command can be used only in phase noise or spectrum measurements. (TARGET under (Menu) key.)

| Parameter   | Range                                                | Unit |
|-------------|------------------------------------------------------|------|
| < numeric > | 10E6 to 3E9 (4352B only)                             | Hz   |
|             | Frequency band min to Frequency band max (4352B with | Hz   |
|             | 43521A)                                              |      |

#### Response to Query

{*numeric*} <new line><^END>

#### 10.4 Command Reference for Analyzer Mode

### $\mathbf{AFCTOL} \sqcup < numeric >$

Specifies the allowable difference (frequency resolution) between the target frequency and the actual setting frequency in the automatic frequency control function. This command can be used only in phase noise or spectrum measurements. (TOLERANCE under Menu) key.)

| Parameter   | Range           | Unit |
|-------------|-----------------|------|
| < numeric > | 2000 to 2000000 | Hz   |

■ Response to Query

{*numeric*} <new line><~END>

### AUTO

Displays the trace on the optimum scale. (AUTO SCALE under Display key.)

### $AVER \sqcup \{OFF|0|ON|1\}$

Turns the trace averaging function ON or OFF. (AVERAGING on OFF under (Bw/Avg) key.)

| Parameter | Description            |
|-----------|------------------------|
| OFF or 0  | Averaging function OFF |
| ON or 1   | Averaging function ON  |

Response to Query

 $\{0|1\}$  <new line><^END>

### $AVERFACT \sqcup < numeric >$

Specifies the averaging factor (number of times for averaging) for use with the trace averaging function. (AVERAGING FACTOR under  $(\underline{Bw/Avg})$  key.)

| Parameter   | Range    | Unit |
|-------------|----------|------|
| < numeric > | 1 to 999 |      |

Response to Query

{*numeric*} <new line><^END>

### AVERREST

Resets the trace averaging function to restart the count from the next measurement. (AVERAGING RESTART under (Bw/Avg) key. No Query.)

## $BEEPFAIL \sqcup \{ OFF | 0 | ON | 1 \}$

Turns the limit fail beeper ON or OFF. Turning this beeper ON when the limit test function is ON allows the beeper to sound each time the limit test result is not acceptable. (BEEP FAIL on OFF under (System) key.)

| Parameter | Description           |
|-----------|-----------------------|
| OFF or 0  | Limit fail beeper OFF |
| ON or 1   | Limit fail beeper ON  |

Response to Query

{0|1} <new line><~END>

#### $BW \sqcup < numeric >$

Specifies the resolution bandwidth. You can use this command when you have selected linear sweep for phase noise measurement or when you have selected spectrum measurement. (RES BW under (Bw/Avg) key.)

| Parameter           | Range                                                               | Unit |
|---------------------|---------------------------------------------------------------------|------|
| <numeric></numeric> | 1, 3, 10, 30, 100, 300, 1k, 3k (phase noise linear sweep, spectrum) | Hz   |

Response to Query

{*numeric*} <new line><~END>

### CARRCENT

Specifies the frequency of the signal at the highest level (carrier) between 10 MHz and 3 GHz as the center value along the X-axis. This command can be used only in spectrum measurements. (CARRIER $\rightarrow$ CENTER under (Menu) key.)

### **CARR2CENT**

Specifies the frequency twice that of the signal at the highest level (carrier) between 10 MHz and 1.5 GHz as the center value along the X-axis. This command can be used only in spectrum measurements. (2×CARR—CENTER under (Menu) key.)

### **CARR3CENT**

Specifies the frequency three times that of the signal at the highest level (carrier) between 10 MHz and 1.0 GHz as the center value along the X-axis. This command can be used only in spectrum measurements.  $(3 \times \text{CARR} \rightarrow \text{CENTER} \text{ under } \text{Menu} \text{ key.})$ 

### CARR?

Outputs the carrier frequency measured in phase noise measurements. (Query Only.)

Response to Query

{numeric} <new line><^END>

#### 10.6 Command Reference for Analyzer Mode

### $CENT \sqcup < numeric >$

Specifies the sweep center value. You cannot use this command when you have selected linear sweep for phase noise measurement or when you have selected frequency transient measurement. (CENTER under (Menu) key.)

| Parameter           | Range                                                                              | Unit |
|---------------------|------------------------------------------------------------------------------------|------|
| <numeric></numeric> | (Sweep stop value+Sweep start value)÷2 (RF power,<br>Frequency/tuning sensitivity) | V    |
|                     | (Sweep stop value + Sweep start value) ÷2 (phase noise linear sweep, spectrum)     | Hz   |
|                     | Invalid (phase noise log sweep, frequency transient)                               |      |

Response to Query

{*numeric*} <new line><^END>

### **CLRSMKRS**

Clears the submarker. (CLEAR SUB MKRS under Menu key.)

### $CNBW \sqcup < numeric >$

Specifies the noise bandwidth. This command can be used only in phase noise measurements. (NOISE BW under  $(\overline{Bw/Avg})$  key.)

| Parameter   | Range        | Unit |
|-------------|--------------|------|
| < numeric > | 1 to 1000000 | Hz   |

**Response to Query** 

{*numeric*} <new line><^END>

### **CNPLL** {**AUTO** |**WIDE**}

Specifies whether to automatically reduce the built-in 2nd PLL bandwidth to 200 Hz if an offset frequency below 5 kHz is specified in phase noise measurements. (NOISE PLL AUTO wide under (Bw/Avg) key.)

| Parameter | Description                                                                             |
|-----------|-----------------------------------------------------------------------------------------|
| AUTO      | Sets the 2nd PLL bandwidth to AUTO.                                                     |
| WIDE      | Keeps the 2nd PLL bandwidth WIDE, even if an offset frequency is specified below 5 kHz. |

#### Response to Query

{AUTO|WIDE} <new line><~END>

## CONT

Selects the automatic continuous sweep mode. In this mode, the measurement trace is updated for every sweep. (CONTINUOUS under  $(\underline{Trigger})$  key.)

- Response to Query
  - $\{0|1\} < new line > < END >$

## $CTRLDLY \sqcup < numeric >$

Sets the wait time required for the DUT response until the DUT's RF output signal is stable after changing the control voltage. (CTRL DELAY under (DC Control) key.)

| Parameter   | Range      | Unit |
|-------------|------------|------|
| < numeric > | 10E-3 to 1 | sec  |

■ Response to Query

{numeric} <new line><~END>

## CTRLVCAL

Performs DC control voltage calibration. (EXECUTE CTRLV CAL under (DC Control) key. No Query)

## $CTRLVCORR \sqcup \{OFF|0|ON|1\}$

Enables or disables the compensation obtained from the DC control voltage calibration. (CTRLV CORR on OFF under (DC Control) key.)

| Parameter | Description      |
|-----------|------------------|
| OFF or 0  | compensation OFF |
| ON or 1   | compensation ON  |

■ Query Response

{0|1} <new line><~END>

### $DATGAIN \sqcup < numeric >$

Defines the gain for use with the data math function. (GAIN under Display) key.)

| Parameter   | Range                        | Unit |
|-------------|------------------------------|------|
| < numeric > | -100 to 100 (0 not included) |      |

Response to Query

{*numeric*} <new line><^END>

#### 10.8 Command Reference for Analyzer Mode

### DATLIML

Stores the data trace as the lower limit trace. (DATA-LOWER under (System) key. No Query.)

### DATLIMU

Stores the data trace as the upper limit trace. (DATA-UPPER under (System) key. No Query.)

### DATMEM

Stores the data trace as the memory trace. (DATA MEMORY under (Display) key. No Query.)

■ Example

```
OUTPUT 717; "DATMEM"
```

#### $DATOVAL \sqcup < numeric >$

Defines the offset for use with the data math function. (OFFSET under (Display) key.)

| Parameter   | Range          | Unit |
|-------------|----------------|------|
| < numeric > | – 15E9 to 15E9 |      |

**Response to Query** 

{*numeric*} <new line><~END>

#### DEFGO

Sets the gain and offset values to the default values (gain = 1, offset = 0). This is for use with a data math function. (DEFAULT GAIN & OFS under (Display) key. No Query.)

Example

OUTPUT 717; "DEFGO"

#### $DET \sqcup \{POS | NEG | SAM \}$

Selects the detection mode. You can use this command when you have selected linear sweep for phase noise measurement or when you have selected spectrum measurement. (DETECTION [xxx], DETECTION: POS PEAK, NEG PEAK, or SAMPLE under (Menu) key)

| Parameter | Description                                                                                                    |
|-----------|----------------------------------------------------------------------------------------------------|
| POS       | Selects the positive peak mode. In this mode, the maximum value in measurement data is found. You can use this mode for spurious measurement. |
| NEG       | Selects the negative peak mode. In this mode, the minimum value in measurement data is found. You can use this mode for spurious measurement. |
| SAM       | Select the sample mode. You can use this mode for noise measurement.                                                                          |

Response to Query

{POS|NEG|SAM} <new line><~END>

## $DHOLD \sqcup \{OFF|MAX|MIN\}$

Selects the data hold operation. When you change the parameter, the current held data is reset. (HOLD: OFF, MAX, MIN under (Display) key.)

| Parameter | Description             |
|-----------|-------------------------|
| OFF       | Data hold operation OFF |
| MAX       | Maximum data hold.      |
| MIN       | Minimum data hold.      |

Response to Query

```
{OFF|MAX|MIN} <new line><^END>
```

■ Example

```
OUTPUT 717;"DHOLD MAX"
```

OUTPUT 717;"DHOLD?" ENTER 717;A\$

## $DISP \sqcup \{ DATA | MEMO | DATM \}$

Selects the trace to be displayed. (DISPLAY: DATA , MEMORY , DATA & MEMORY under (Display) key.)

| Parameter | Description                           |
|-----------|---------------------------------------|
| DATA      | Currently measured value (data trace) |
| MEMO      | Memory trace                          |
| DATM      | Data and memory traces                |

■ Response to Query

{DATA|MEMO|DATM} <new line><~END>

Example

OUTPUT 717;"DISP DATA"

### **DMKR** $\sqcup$ {**ON**|**FIX**|**TRAC**|**OFF**}

Displays the  $\Delta$  marker where the marker is currently displayed and turns the  $\Delta$  marker mode ON (ON, FIX, TRAC), or turns the  $\Delta$  marker off and turns the  $\Delta$  mode OFF. ( $\Delta$ MKR, FIXED  $\Delta$ MKR, TRACKING  $\Delta$ MKR,  $\Delta$ MODE OFF under (Menu) key.)

| Parameter | Description                                                                                                    |
|-----------|----------------------------------------------------------------------------------------------------|
| ON        | Displays the $\Delta$ marker where the marker is currently displayed.                                                      |
| FIX       | Displays the $\Delta$ marker where the marker is currently displayed and keeps the $\Delta$ marker fixed at that position. |
| TRAC      | Displays the $\Delta$ marker where the marker is currently displayed and turns ON the tracking $\Delta$ marker function.   |
| OFF       | Turns OFF the $\Delta$ marker mode.                                                                                        |

10.10 Command Reference for Analyzer Mode

- Response to Query {ON|FIX|TRAC|OFF} <new line><~END>
- Example

OUTPUT 717; "DMKR ON"

### **DMKRPRM** $\sqcup$ *<numeric>*

Specifies the  $\Delta$  marker reading along the X-axis when ON or FIX is selected for DMKR. ( $\Delta$ MKR SWP PARAM under (Menu) key.)

| Parameter   | Range                     | Unit                          |
|-------------|---------------------------|-------------------------------|
| < numeric > | Start value to stop value | Hz (Frequency)<br>dBm (Power) |

Response to Query

{*numeric*} <new line><~END>

## $DNCONV \sqcup \{OFF | 0 | ON | 1\}$

Turns the downconverter ON or OFF. Set this command to ON to connect the 43521A (downconverter unit) to the 4352B for measurements. (DOWNCONV on OFF under RF/LO) key)

| Parameter | Description                          |
|-----------|--------------------------------------|
| OFF or 0  | Downconverter not connected to 4352B |
| ON or 1   | Downconverter connected to 4352B     |

**Response to Query** 

 $\{0|1\}$  <new line><^END>

#### $DMKRVAL \sqcup < numeric >$

Specifies the  $\Delta$  marker reading along the Y-axis when FIX is selected for DMKR. (FIXED  $\Delta$ MKR VALUE under (Menu) key.)

| Parameter           | Range             | Unit |
|---------------------|-------------------|------|
| <numeric></numeric> | -500000 to 500000 |      |

Response to Query

{*numeric*} <new line><^END>

### EXDATLIML

Replaces the data trace with the lower limit trace.(DATA→LOWER under System) key. No Query.)

Command Reference for Analyzer Mode 10.11

#### EXDATLIML

### **EXDATLIMU**

Replaces the data trace with the upper limit trace. (DATA $\rightarrow$ UPPER under (System) key. No Query.)

### **FBAND** $\sqcup < numeric >$

Selects a frequency band when you use the 43521A (Down Converter Unit) together with the 4352B. Note that you can select a frequency band only when you have selected ON for DNCONV $\sqcup$ {OFF|0|ON|1}. You cannot use this command when you use the 4352B alone. (FREQ BAND [xx-xx] under (Meas))

A total of 6 different frequency bands is available to choose from as shown below.

| Band Number <numeric></numeric> | Selected Band     |
|---------------------------------|-------------------|
| 1                               | 10MHz to 3GHz     |
| 2                               | 2.5GHz to 3.6GHz  |
| 3                               | 3.1GHz to 6.6GHz  |
| 4                               | 5.4GHz to 9.0GHz  |
| 5                               | 2.4GHz to 6.6GHz  |
| 6                               | 5.4GHz to 12.6GHz |

| Parameter           | Range  | Unit |
|---------------------|--------|------|
| <numeric></numeric> | 1 to 6 | None |

Response to Query

{*numeric*} <new line><~END>

### $FCOUN \sqcup \{RES1KHZ | RES64KHZ \}$

Specifies the frequency resolution. This command can be used in frequency/tuning sensitivity measurements. (FREQ RES: 1kHz, 64kHz under (Sense Range) key.)

| Parameter | Description                               |
|-----------|-------------------------------------------|
| RES1KHZ   | Specifies 1 kHz as frequency resolution.  |
| RES64KHZ  | Specifies 64 kHz as frequency resolution. |

Response to Query

{RES1KHZ|RES64KHZ} <new line><~END>

#### 10-12 Command Reference for Analyzer Mode

### HOLD

Holds the data trace on the screen, and stops sweep and data input. (SWEEP: HOLD under (Trigger) key.)

- Response to Query
  - $\{0|1\}$  <new line>< END>

| Parameter | Description                       |
|-----------|-----------------------------------|
| 0         | Sweep in progress (non-hold mode) |
| 1         | Hold mode                         |

#### **INPUDATA** $\sqcup$ *<numeric*(1)>,*<numeric*(2)>, ... *<numeric*(n)>

Inputs data to the 4352B trace data array, and displays the data instead of the measurement values. (No Query.)

Example

DIM A(1:201) OUTPUT 717;"INPUDATA ";A(\*)

#### **INPULIML** $\sqcup$ *<numeric(1)*>*,<numeric(2)*>*,*... *<numeric(n)*>

Specifies the lower limit trace. (No Query.)

| Parameter           | Range             | Unit |
|---------------------|-------------------|------|
| <numeric></numeric> | -500000 to 500000 |      |

Example

DIM A(1:100) OUTPUT 717;"INPULIML ";A(\*)

#### **INPULIMU** $\sqcup < numeric(1) > , < numeric(2) > , ... < numeric(n) >$

Specifies the upper limit trace. (No Query.)

| Parameter           | Range             | Unit |
|---------------------|-------------------|------|
| <numeric></numeric> | -500000 to 500000 |      |

Example

DIM A(1:100) OUTPUT 717;"INPULIMU ";A(\*)

#### **INTGNOIS?**

Returns noise integration results. Note that you can use this command only when you have selected LINF for SWPT $\sqcup$ {LOGF|LINF} and ON for MEAINOIS{OFF|0|ON|1}.

- Response to Query
  - $\{0|1\} < new line > < END >$

#### **INTGNOIS?**

## $LCOMP \sqcup \{ OFF | 0 | ON | 1 \}$

Turns the measurement cable loss compensation function ON or OFF. This function is used to compensate for losses on cables. This command can be used in RF power measurements. (COMPEN on OFF under (Menu) key.)

| Parameter | Description                                      |
|-----------|--------------------------------------------------|
| OFF or 0  | Measurement cable loss compensation function OFF |
| ON or 1   | Measurement cable loss compensation function ON  |

- Response to Query
  - {0|1} <new line><~END>

### LIMCLEL

Clears the specified upper and lower limit traces. (Resets these traces to  $1.0E^{10}$ ,  $-1.0E^{10}$ .) (CLEAR LIMIT under (System) key. No Query.)

## LIMILINE | {OFF|0|0N|1}

Turns the limit line display ON or OFF. (LIMIT LINE on OFF under (System) key.)

| Parameter |                        | Description |
|-----------|------------------------|-------------|
| OFF or 0  | Limit line display OFF |             |
| ON or 1   | Limit line display ON  |             |

Response to Query

{0|1} <new line><~END>

■ Example

OUTPUT 717;"LIMILINE ON"

### LIMISTAT?

Returns limit test results. (PASS is returned when measured values on all points are acceptable. FAIL is returned if at least a value on one of the points is not acceptable. Not Done is returned if the limit test function is OFF.)

Response to Query

```
{-1|(Not Done) 0|(Fail) 1|(Pass)} <new line><`END>
```

## $LIMITEST \sqcup \{ OFF | 0 | ON | 1 \}$

Turns the limit test function ON or OFF. (LIMIT TEST on OFF under System) key.)

| Parameter | Description             |
|-----------|-------------------------|
| OFF or 0  | Limit test function OFF |
| ON or 1   | Limit test function ON  |

Response to Query

{OFF|ON} <new line><~END>

### 

Specifies each of the upper and lower limit traces as a line segment drawn by connecting 2 points (Param1, Param2) along the X-axis. Each limit trace drawn between 2 points undergoes linear interpolation based on the given pairs of upper limits (UpLmt1, UpLmt2) and lower limits (LowLmt1, LowLmt2). (START: PARAM, START: UPPER LIMIT, START: STOP LIMIT, STOP: PARAM, STOP: UPPER LIMIT, STOP: LOWER LIMIT under (System) key.)

| Parameter                            | Description                                             |
|--------------------------------------|---------------------------------------------------------|
| <param1>, <param2></param2></param1> | Start value (determined by current measurement item) to |
|                                      | stop value                                              |

Example

```
FOR I=1 T0 Lmt_n-1
OUTPUT @Hp4352;";LIMSECTN ";
   Lmt_pr(I),Lmt_up(I),Lmt_lw(I),Lmt_pr(I+1),Lmt_up(I+1),Lmt_lw(I+1)
NEXT I
```

**Note** If Param1 > Param2, the two values are automatically switched.

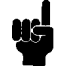

LIMSECTNU<ParamN1>, <UpLmt1>, <LowLmt1>, <ParamN2>, <UpLmt2>,

<LowLmt2>

This command functions identically to LIMSECT except that numbers of 2 sweep point must be specified in place of 2 values along the X-axis.

| _ | Parameter                            | Description                                 |   |
|---|--------------------------------------|---------------------------------------------|---|
|   | <param1>, <param2></param2></param1> | 1 to specified number of measurement points | Τ |

If Param1 > Param2, the two values are automatically switched.

цs

Note

Command Reference for Analyzer Mode 10.15

## $LOAUTO \sqcup \{ OFF | 0 | ON | 1 \}$

Turns the automatic control function for external signal generator (local signal) ON or OFF. (LO CONTROL auto MAN under (RF/LO) key.)

| Parameter | Description                    |
|-----------|--------------------------------|
| OFF or 0  | Automatic control function OFF |
| ON or 1   | Automatic control function ON  |

Response to Query

 $\{0|1\} < new line > < END >$ 

### LOFREQ?

Outputs the frequency (Hz) that must be sent to the external signal generator in relation to the current carrier frequency. (Query Only.)

Response to Query

{numeric} <new line><^END>

### $LOSS \sqcup < numeric >$

Specifies the cable loss at DC (0 Hz) level. This command can be used in RF power measurements. (LOSS under (Menu) key.)

| Parameter   | Range      | Unit |
|-------------|------------|------|
| < numeric > | -20 to +20 | dB   |

Response to Query

{numeric} <new line><~END>

### $LOSWT \sqcup < numeric >$

Specifies the wait time required for the signal from the external signal generator to become stable after the frequency setup of the external signal generator is completed. (LO SWTCH TIME under (RF/LO) key.)

| Parameter   | Range  | Unit |
|-------------|--------|------|
| < numeric > | 0 to 1 | sec  |

Response to Query

{*numeric*} <new line><^END>

#### 10-16 Command Reference for Analyzer Mode

#### **MEAS** |{**POWE**|**FREQ**|**NOIS**|**TRAN**|**SPEC**}

### $MAXVCTRL \sqcup < numeric >$

Specifies the maximum DC control voltage level to protect the target device from excess voltage. (MAX CTRL VOLTAGE under (DC Control) key.)

| Parameter   | Range                                 | Unit |
|-------------|---------------------------------------|------|
| < numeric > | 0 to 20 (-15 to 35 V with option 001) | V    |

**Response to Query** 

{*numeric*} <new line><~END>

### **MEAINOIS** $\cup$ {**OFF** $\mid$ **0** $\mid$ **0N** $\mid$ **1** }

Turns noise integration ON or OFF for phase noise measurement. When you select ON, measured noise value will be integrated and displayed. You can use this command for linear sweep. When you select OFF for PARS {OFF|0|ON|1}, measured values on the entire on-screen trace will be integrated. When you select ON for PARS {OFF|0|ON|1}, measured values within the marker search range will be integrated. Select SAM for DET {POS|NEG|SAM} to use this noise integration function. (MARKER, INTG NOISE on OFF under (Menu) key)

| Parameter | Description                    |
|-----------|--------------------------------|
| OFF or 0  | Noise integration function OFF |
| ON or 1   | Noise integration function ON  |

Response to Query

 $\{0|1\}$  <new line><^END>

### **MEAS** | {**POWE** | **FREQ** | **NOIS** | **TRAN** | **SPEC** }

Selects a measurement item. (ANALY: RF POWER, FREQUENCY, PHASE NOISE, RF TRANSIENT, SPECTRUM under (Meas) key.)

| Parameter | Description                                                                                      |
|-----------|--------------------------------------------------------------------------------------------------|
| POWE      | RF power vs. DC control voltage (Tuning voltage) characteristic measurement.                     |
| FREQ      | Frequency/tuning sensitivity vs. DC control voltage (Tuning voltage) characteristic measurement. |
| NOIS      | Phase noise vs. offset frequency characteristic measurement.                                     |
| TRAN      | Frequency transient measurement                                                                  |
| SPEC      | Spectrum measurement                                                                             |

Response to Query

{POWE|FREQ|NOIS|TRAN|SPEC} <new line><~END>

### $MINVCTRL \sqcup < numeric >$

Specifies the minimum value for the DC control voltage to protect the DUT from excess voltage. (MIN CTRL VOLTAGE under (DC Control) key.)

| Parameter   | Range                                 | Unit |
|-------------|---------------------------------------|------|
| < numeric > | 0 to 20 (-15 to 35 V with option 001) | V    |

■ Query Response

{*numeric*} <new line><~END>

### $MKR \sqcup \{ OFF | 0 | ON | 1 \}$

Turns the marker ON (active) or OFF (inactive). When OFF is selected, the marker, submarker, and  $\Delta$  marker are all OFF.

| Parameter | Description         |
|-----------|---------------------|
| OFF or 0  | Marker function OFF |
| ON or 1   | Marker function ON  |

**Response to Query** 

 $\{0|1\} < new line > < END >$ 

### MKRCENT

Specifies the marker reading as the sweep parameter center value and determines the span with this value at the center. This command cannot be used in phase noise measurements. (MKR $\rightarrow$ CENTER under (Menu) key. No Query.)

### MKRCONT |{OFF|0|0N|1}

Switches between the interpolate and non-interpolate marker modes. (MKR [] under (Menu) key.)

| Parameter | Description                 |
|-----------|-----------------------------|
| OFF or 0  | Non-interpolate marker mode |
| ON or 1   | Interpolate marker mode     |

Response to Query

 $\{0|1\} < new line > < END >$ 

## $MKRL \sqcup \{ OFF | 0 | ON | 1 \}$

Turns the marker list function ON or OFF. (MKR LIST ON off under (Utility) key.)

| Parameter | Description              |
|-----------|--------------------------|
| OFF or 0  | Marker list function OFF |
| ON or 1   | Marker list function ON  |

Response to Query

 $\{0|1\} < new line > < END >$ 

### MKRO | {DATA | MEMO }

Selects whether to use the marker on the data or memory trace. (MKR ON [DATA] under (Menu) key.)

| Parameter | Description  |
|-----------|--------------|
| DATA      | Data trace   |
| MEMO      | Memory trace |

Response to Query

{DATA|MEMO} <new line><~END>

#### $MKRP \sqcup < numeric >$

Moves the marker to the specified measurement point.

| Parameter   | Description                                       |
|-------------|---------------------------------------------------|
| < numeric > | 1 to specified number of measurement points (NOP) |

Response to Query

{*numeric*} <new line><~END>

### $MKRPRM \sqcup < numeric >$

Specifies the value along the X-axis and moves the marker to that position. This command can be used when the marker function is ON.

| Parameter           | Range                     | Unit                      |
|---------------------|---------------------------|---------------------------|
| <numeric></numeric> | Start value to stop value | Hz(Frequency), dBm(Power) |

Response to Query

{*numeric*} <new line><~END>

#### $\textbf{MKRPRM} \sqcup < numeric >$

### **MKRPRM?**

Outputs the value along the X-axis of the marker reading.

Response to Query

{numeric} <new line><^END>

### MKRREF

Specifies the absolute value (value that does not affect the  $\Delta$  marker) of the marker reading as the reference value. (MKR $\rightarrow$ REFERENCE under (Display) key. No Query.)

### MKRSTAR

Specifies the value along the X-axis of the marker reading as the sweep parameter start value. This command cannot be used in phase noise measurements. (MKR $\rightarrow$ START under (Menu) key. No Query.)

### MKRSTOP

Specifies the value along the X-axis of the marker reading as the sweep parameter stop value. This command cannot be used in phase noise measurements. (MKR $\rightarrow$ STOP under (Menu) key. No Query.)

### MKRTHRE

Specifies the value along the Y-axis of the marker reading as the threshold value for peak definition. (MKR—THRESHOLD under (Search) key. No Query.)

### **MKRVAL**?

Outputs the value along the Y-axis of the marker reading.

Response to Query

{numeric} <new line><~END>

■ Example

OUTPUT 717; "MKRVAL?" ENTER 717;A

#### MKRVCTRL

Specifies the value along the X-axis of the marker reading as the control voltage level (tuning voltage level). This command is useful when you wish to determine a control voltage level with the marker in one measurement item for use with other measurement items. This command can be used, for example, in RF power or frequency measurement in which a control voltage is used for the sweep. (MKR $\rightarrow$ CTRL VOLT under (DC CONTROL) key.)

### $MODAMP \sqcup < numeric >$

Specifies the value along the Y-axis for a modulated signal. (MOD AMPLITUDE under (Mod) key.) The frequency of the modulated signal is fixed to 1 kHz.

| Parameter   | Range  | Unit      |
|-------------|--------|-----------|
| < numeric > | 0 to 1 | $V_{rms}$ |

**Response to Query** 

{*numeric*} <new line><^END>

### $MODO \sqcup \{ OFF | 0 | ON | 1 \}$

Turns the modulated signal output ON or OFF. (MOD OUT on OFF under (Mod) key.)

| Parameter | Description                       |
|-----------|-----------------------------------|
| OFF or 0  | Does not output modulated signal. |
| ON or 1   | Outputs modulated signal.         |

Response to Query

 $\{0|1\}$  <new line><^END>

### $NATT \sqcup < numeric >$

Specifies the attenuation for determining noise level. This command can be used only in phase noise measurements. (NOISE ATTEN under Sense Range) key.)

| Parameter   | Range             | Unit |
|-------------|-------------------|------|
| < numeric > | 0, 10, 20, 30, 40 | dB   |

**Response to Query** 

{*numeric*} <new line><~END>

### **NOMFREQ** $\sqcup < numeric >$

Type in an approximate sample oscillation frequency (nominal frequency). You can use this command when you use the 43521A Down Converter Unit and the selected frequency band is other than 10 MHz to 3 GHz. Any frequency within the band selected with FREQ <numeric> will be accepted. Make sure that the difference between the actual frequency and your estimation is no more than 200MHz. (FREQ BAND [xx-xx], NOMINAL FREQ under Meas key) You cannot use this command if you use the 4352B alone, or if the selected frequency band is 10 MHz to 3 GHz and you use the 43521A together with the 4352B.

| Parameter   | Range                                                                                                    | Unit |
|-------------|----------------------------------------------------------------------------------------------------|------|
| < numeric > | Frequency band min to Frequency band max (4352B<br>alone, or frequency band is other than 10 MHz to 3 GHz) | GHz  |

#### Command Reference for Analyzer Mode 10.21

#### **NOMFREQ** $\sqcup$ *<numeric>*

■ Response to Query

{numeric} <new line><^END>

### **OUTPDATA?**

Outputs the data trace. (Query Only.)

Response to Query

 $\{numeric (1)\} \{numeric (2)\} \dots \{numeric (n)\} < new line > < END > (n = Number of measurement points displayed)$ 

■ Example

```
DIM A(1:201)
OUTPUT 717;"OUTPDATA?"
ENTER 717;A(*)
```

### $OUTPDATAP? \sqcup < Integer >$

Outputs the data trace for the specified measurement point. (Query Only.)

| Parameter           | Description                                                                                                    |
|---------------------|----------------------------------------------------------------------------------------------------|
| <integer></integer> | 1 to specified number of measurement points (1 is selected if a value equal to or below 0 is specified. If a value greater than the total number of points is specified, this specified value is selected.) |

Response to Query

{*Integer*} <new line><~END>

Example

```
OUTPUT 717;"OUTPDATAP? 1"
ENTER 717;A
```

### **OUTPDMKR?**

Outputs both the value along the Y-axis and the value along the X-axis of the  $\Delta$  marker. (Query Only.)

Response to Query

{numeric (Value along the Y-axis)} {numeric (Value along the X-axis)} <new line><~END>

Example

```
OUTPUT 717;"OUTPDMKR?"
ENTER 717;A,B
```

### OUTPSMKR{1-4}?

Outputs both the value along the Y-axis and the value along the X-axis of the sub-marker. (Query Only.)

Response to Query

{numeric (Value along the Y-axis)} {numeric (Value along the X-axis)} <new line><^END>

#### 10.22 Command Reference for Analyzer Mode

### **OUTPLIML?**

Outputs the lower limit trace data. (Query Only.)

Response to Query

{*numeric* (1)}{*numeric* (2)} ... {*numeric* (n)}<new line><~END>(n=number of measurement points displayed)

■ Example

```
DIM A(1:201)
OUTPUT 717;"OUTPLIML?"
ENTER 717;A(*)
```

### **OUTPLIMRES?**

Returns the limit test results for all measurement points. (Query Only.)

Response to Query

```
\{-1 | (Not Done) 0 | (Fail) 1 | (Pass) \} \dots \{-1 | (Not Done) 0 | (Fail) 1 | (Pass) \} < new line > (END > new line ) \}
```

■ Example

```
DIM A(1:201)
OUTPUT 717;"OUTPLIMRES?"
ENTER 717;A(*)
```

### **OUTPLIMU?**

Outputs the upper limit trace data. (Query Only.)

Response to Query

 ${numeric (1)}{numeric (2)} \dots {numeric (n)} < new line > (n=Number of measurement points displayed)$ 

■ Example

```
DIM A(1:201)
OUTPUT 717;"OUTPLIMRES?"
ENTER 717;A(*)
```

### **OUTPMEMO?**

Outputs the memory trace data. (Query Only.)

**Response to Query** 

 ${numeric (1)}{numeric (2)} \dots {numeric (n)} < new line > (n=Number of measurement points displayed)$ 

■ Example

```
DIM A(1:201)
OUTPUT 717;"OUTPMEMO?"
ENTER 717;A(*)
```

#### **OUTPMEMO?**

#### **OUTPMEMOP?** $\sqcup$ *<Integer>*

Outputs the memory trace at the specified point. (Query Only.)

| Parameter   | Description                                                                                                    |
|-------------|----------------------------------------------------------------------------------------------------|
| < Integer > | 1 to specified number of measurement points (1 is selected if a value equal to or below 0 is specified. If a value greater than the total number of points is specified, this specified |
|             | value is selected.)                                                                                                    |

■ Response to Query

{*Integer*}<new line><~END>

Example

OUTPUT 717;"OUTPMEMOP? 1" ENTER 717;A

### **OUTPMKR?**

Outputs both the value along Y-axis and the value along the X-axis of the marker. (Query Only.)

Response to Query

{numeric (Value along the Y-axis)}{numeric (Value along the X-axis)}<new line><~END>

Example

OUTPUT 717;"OUTPMKR?" ENTER 717;A,B

#### **OUTPSWPRM?**

Outputs the values along the X-axis (sweep parameter data). (Query Only.)

Response to Query

```
{numeric (1)}{numeric (2)} \dots {numeric (n)} < new line > (n=Number of measurement points displayed)
```

Example

DIM A(1:201) OUTPUT 717;"OUTPSWPRM?" ENTER 717;A(\*)

### **OUTPSWPRMP**?U<Integer>

Outputs the value along the X-axis for the specified point. (Query Only.)

| Parameter   | Description                                                                                                    |
|-------------|----------------------------------------------------------------------------------------------------|
| < Integer > | 1 to specified number of measurement points. (1 is selected if a value equal to or below 0 is specified. If a value greater than the total number of points is specified, this |
|             | specified value is selected.)                                                                                                    |

■ Response to Query

{*Integer*} <new line><~END>

Example

```
OUTPUT 717;"OUTPSWPRMP? 1"
ENTER 717;A
```

### $PARS \sqcup \{ OFF | 0 | ON | 1 \}$

Turns the partial search for the marker search function ON or OFF. (PART SRCH on OFF under (Menu) key.)

| Parameter | Description        |
|-----------|--------------------|
| OFF or 0  | Partial search OFF |
| ON or 1   | Partial search ON  |

Response to Query

{OFF|ON} <new line><~END>

■ Example

OUTPUT 717;"PARS ON" OUTPUT 717;"PARS?" ENTER 717;A

#### **PKDLTY** $\sqcup < numeric >$

Specifies the peak  $\Delta$  value along the Y-axis for peak definition. (PEAK DEF:  $\Delta$ Y under (Menu) key.)

| Parameter           | Range                         | Unit |
|---------------------|-------------------------------|------|
| <numeric></numeric> | $0 \text{ to } 5 \times 10^5$ |      |

Response to Query

{*numeric*} <new line><~END>

## $PKTHRE \sqcup \{ OFF | 0 | ON | 1 \}$

Turns ON or OFF the threshold for peak definition. (THRESHOLD on OFF under (Menu) key.)

| Parameter | Description   |
|-----------|---------------|
| OFF or 0  | Threshold OFF |
| ON or 1   | Threshold ON  |

Response to Query

{OFF|ON} <new line><^END>

#### **PKTHVAL** $\sqcup < numeric >$

Specifies the threshold for peak definition. (THRESHOLD VALUE under MKR SEARCH (Marker Search Menu) under (Menu) key.)

| Parameter   | Range             | Unit   |
|-------------|-------------------|--------|
| < numeric > | -500 to 500       | dB     |
|             | $-3e^9$ to $3e^9$ | Others |

Response to Query

{*numeric*} <new line><^END>

#### $POIN \sqcup < numeric >$

Specifies the number of measurement points. In spectrum measurement, this command can be used only to query the 4352B for this number, and not to specify it. (NUMBER of POINTS under (Menu) key.)

| Parameter           | Range                                                                                                    | Unit |
|---------------------|----------------------------------------------------------------------------------------------------|------|
| <numeric></numeric> | 2 to 801 (RF power, Frequency/tuning sensitivity,<br>Frequency transient)<br>A unique preset value is assigned in spectrum<br>measurements.<br>In the phase noise measurement, the parameter takes a<br>unique value based on the value for SPAN. | None |

### $POWUNIT \sqcup \{DBM|DBV|DBUV|W|V\}$

Selects the unit for displaying measured values in RF power or spectrum measurements. (POWER UNIT:dBm, dBV, dBuV, Watt, Volt under (Format) key.)

| Parameter | Description                                                                                            |  |
|-----------|----------------------------------------------------------------------------------------------------|--|
| DBM       | dBm used for displaying measured values in RF power or spectrum measurements.                          |  |
| DBV       | dBV used for displaying measured values in RF power or spectrum measurements.                          |  |
| DBUV      | $\mathrm{dB}_\mu \mathrm{V}$ used for displaying measured values in RF power or spectrum measurements. |  |
| W         | W used for displaying measured values in RF power or spectrum measurements.                            |  |
| V         | V used for displaying measured values in RF power or spectrum measurements.                            |  |

#### 10.26 Command Reference for Analyzer Mode

Response to Query
 {DBM|DBV|DBUV|W|V} <new line><^END>

### PRES

Presets the 4352B. Settings, including measurement conditions, are reset to defaults after presetting. See Appendix D in the *Function Reference* for defaults. (Preset key. No Query.)

\*RST functions similarly to PRES. These commands are designed to change the 4352B settings. Note, however, that some settings are changed differently with one command from another, as shown below. See also "PRES" for more information.

| Item Command        |                    | nand            |
|---------------------|--------------------|-----------------|
|                     | *RST               | PRES            |
| 4352B settings      | Defaults           | Defaults        |
| Measurement trigger | Hold mode          | Continuous mode |
| HP IBASIC           | $\mathrm{Reset}^1$ | Not changed.    |

1 Only when the command is executed on the external controller.

### PRSMKRS

Turns OFF all markers and clears all marker-related settings. (PRESET MKRS under Menu) key. No Query.)

#### $REFP \sqcup < Integer >$

Specifies the reference line position on the scale graph. (REFERENCE POSITION under SCALE REFERENCE (Scale Menu) under (Display) key.)

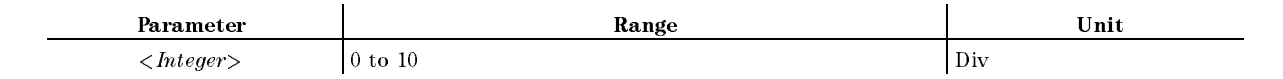

#### $\mathbf{REFV} \sqcup < numeric >$

Specifies the value (reference value) at the reference line position. The measurement trace is displayed at a different location on the screen when this value is changed. (REFERENCE VALUE under SCALE REFERENCE (Scale Menu) under (Display) key.)

| Parameter   | Range                                                               |  |
|-------------|---------------------------------------------------------------------|--|
| < numeric > | -150 to 30 (RF Power)                                               |  |
|             | -15GHz to 15GHz (Frequency/Tuning sensitivity, Frequency transient) |  |
|             | -150 to 30 (Phase noise)                                            |  |
|             | -150 to 30 (Spectrum)                                               |  |

Response to Query

```
{numeric} <new line><^END>
```

#### $REFV \sqcup < numeric >$

### REST

Stops the trigger and starts a measurement all over again. (MEASURE RESTART under (Trigger) key. No Query.)

### **RFATT** $\sqcup < numeric >$

Sets an input attenuator for the 4352B or 43521A (Down Converter Unit). (RF ATTEN under (Sense Range) key)

Sets an input attenuator for the 4352B when you use the 4352B alone, or when the 43521A is used together with the 4352B and the selected frequency band is 10 MHz to 3 GHz.

| Parameter   | Range                | Unit |
|-------------|----------------------|------|
| < numeric > | 0, 5, 10, 15, 20, 25 | dB   |

Sets an input attenuator for the 43521A when the selected frequency band is other than 10 MHz to 3 GHz while at the same time you use the 43521A together with the 4352B.

| Parameter   | Range                        | Unit |
|-------------|------------------------------|------|
| < numeric > | 0, 5, 10, 15, 20, 25, 30, 35 | dB   |

Response to Query

{numeric} <new line><~END>

## $SAVLIM \sqcup \{ OFF | 0 | ON | 1 \}$

Selects whether to store limit traces when saving measurement data. (LIMIT on OFF under (Save/Recall) key.)

| Parameter | Description                  |
|-----------|------------------------------|
| OFF or 0  | Does not store limit traces. |
| ON or 1   | Stores limit traces.         |

## $SCAC \sqcup \{ OFF | 0 | ON | 1 \}$

Selects whether to use the same scale for the data and memory traces. (D&M SCALE [ ] under (Display) key. No Query.)

| Parameter | Description                                       |
|-----------|---------------------------------------------------|
| OFF or 0  | Uses different scales for data and memory traces. |
| ON or 1   | Uses the same trace for data and memory traces.   |

- Response to Query
  - $\{0|1\} < new line > < END >$

#### 10.28 Command Reference for Analyzer Mode

### **SCAF**U{**DATA**|**MEMO**}

Selects whether to specify the scale for the data or memory trace. (SCALE FOR [ ] under  $(\overline{Display})$  key.)

Response to Query

{DATA|MEMO} <new line><~END>

#### $SCAL \sqcup < numeric >$

Specifies the value along the Y-axis for one division of the scale graph. (SCALE/DIV under  $(\overline{\text{Display}})$  key.)

| Parameter   | Range                                      |
|-------------|--------------------------------------------|
| < numeric > | 0.1 to 20 (RF power)                       |
|             | 1 kHz to 3 GHz (Frequency)                 |
|             | 1 kHz to 3 GHz (Frequency transient)       |
|             | 0.1 to 20 (Phase noise/Tuning sensitivity) |
|             | 0.1 to 20 (Spectrum)                       |

### SEAL

Searches to the left of the marker for the next target value. (SEARCH LEFT under (Menu) key. No Query.)

### SEAM | {PEAK | MAX | MIN | TARG | OFF }

Selects the marker search function. (SEARCH: PEAK , MAX , MIN , TARGET , OFF under  $(\underline{Menu}$  key.)

| Parameter | Description                 |
|-----------|-----------------------------|
| PEAK      | Searches for peak.          |
| MAX       | Searches for maximum value. |
| MIN       | Searches for minimum value. |
| TARG      | Searches for target value.  |
| OFF       | Search mode OFF             |

Response to Query

{PEAK|MAX|MIN|TARG} <new line><~END>

Example

OUTPUT 717;"SEAM PEAK" OUTPUT 717;"SEAM?" ENTER 717;A\$

### SEANPK

Moves the marker to the next peak. (NEXT PEAK under (Menu) key. No Query.)

#### SEANPK

### SEANPKL

Moves the marker leftward to the next peak. (NEXT PEAK LEFT under (Menu) key. No Query.)

### **SEANPKR**

Moves the marker rightward to the next peak. (NEXT PEAK RIGHT under (Menu) key. No Query.)

### SEAR

Searches to the right of the marker for the next target value. (SEARCH RIGHT under Menu key. No Query.)

### SEARSTR

Specifies the range between the marker and the  $\Delta$  marker as the partial search range. (MKR $\Delta \rightarrow$  SEARCH RNG under (Menu) key. No Query.)

#### SEARSTRL

Specifies the marker position as the left-hand boundary of the partial search range. (MKR—LEFT RNG under (Menu) key. No Query.)

■ Example

OUTPUT 717; "SEARSTRL"

#### SEARSTRR

Specifies the marker position as the right-hand boundary of the partial search range. (MKR $\rightarrow$ RIGHT RNG under (Menu) key. No Query.)

■ Example

OUTPUT 717; "SEARSTRR"

### $SEATARG \sqcup < numeric >$

Turns ON the target search function and moves the marker to the specified target point on the trace. (TARGET under (Menu) key.)

| Parameter   | Range         | Unit   |
|-------------|---------------|--------|
| < numeric > | -500 to 500   | dB     |
|             | -15E9 to 15E9 | Others |

Response to Query

{numeric} <new line><^END>

#### 10.30 Command Reference for Analyzer Mode

### $SENSAPER \sqcup < numeric >$

Specifies the moving average range (aperture) for tuning sensitivity trace. This command can be used in frequency/tuning sensitivity measurements. (SENS APERTURE under (Bw/Avg) key.)

| Parameter   | Range                | Unit |
|-------------|----------------------|------|
| < numeric > | 0.1 to 20(% of span) | %    |

Response to Query

{*numeric*} <new line><~END>

### **SENSPOL** {**POS** | **NEG** }

Selects a gradient type (df/dv) for the DUT frequency-control voltage curve. Select POS when the DUT has a characteristic where frequency increases with increase in control voltage. Select NEG when the DUT has a characteristic where frequency decreases with increase in control voltage. (SENS PLRTY POS neg under (Sense Range) key.)

| Parameter | Description                 |
|-----------|-----------------------------|
| POS       | Upward slope to the right   |
| NEG       | Downward slope to the right |

Response to Query

{POS|NEG} <new line><~END>

### **SGCMD** $\sqcup$ *<Character String>*,*<Divider>*

Allows the 4352B to store the GPIB command to control the external signal generator. When 4 is selected for SG TYPE, the 4352B controls the external signal generator using this command.

<*Character String>* defines the GPIB command of the external signal generator for the frequency setting. The frequency setting value is determined by the 4352B. When this command is used, %f in Hz is used as a variable instead of the frequency setting value. If the GPIB command of the external signal generator must be specified with the engineering unit, use *<Divider>* to fit %f in Hz to the value in your required engineering unit.

Example

OUTPUT 800; "SGCMD 'FREQ %fMHZ', 1E6"

If the external signal generator's GPIB command for the frequency setting is FREQ XXXMHz (XXX: Numeric), %f must be entered instead of XXX, and *<Divider>* must be specified as 1E6 for engineering unit conversion from Hz to MHz.

## $SGTYPE \sqcup \{1|2|3|4\}$

Selects the external signal generator to be used. (SG TYPE under (RF/LO) key.)

| Parameter | Description                                  |
|-----------|----------------------------------------------|
| 1         | 8664A, 8664B                                 |
| 2         | 8657B                                        |
| 3         | 8648B, 8648C, E8241A, E8244A, E8251A, E8254A |
| 4         | Signal generator defined with SGCMD          |

Response to Query

{1|2|3|4} <new line><^END>

### SING

Uses a trigger to make a single sweeping measurement to obtain data, then returns to the hold mode. (SINGLE under (Trigger) key. No Query. EXECUTE available)

If EXECUTE (available with Instrument BASIC) is executed, the 4352B sweeps once and returns control to Instrument BASIC after the sweep. That is, the next statement in the program remains unexecuted until the current sweep is complete. This method can be used in place of SRQ interrupt for monitoring the end of sweep.

If this command is executed when ON is selected for TRGOUT, the 4352B changes the logic level of OUTPUT signal lines of the 24-bit I/O port as soon as the sweep starts. This trigger detection output function can be used in frequency transient measurements.

Example

OUTPUT 717;"SING" EXECUTE "SING"

### SIGSRCH

Searches for carrier signals from the DUT. Searching scope is limited to the frequency band selected with FBAND<numeric>. When a carrier is found, the carrier frequency will be automatically stored as nominal frequency. (FREQ BAND [xx-xx], SIGNAL SEARCH under (Meas) key)

### $SLOPE \sqcup < numeric >$

Specifies the slope used to express frequency characteristics for cable loss. This command can be used in RF power measurement only. (SLOPE under (Menu) key.)

| Parameter           | Range   | Unit   |
|---------------------|---------|--------|
| <numeric></numeric> | 0 to 20 | dB/GHz |

Response to Query

{numeric} <new line><~END>

#### 10.32 Command Reference for Analyzer Mode

## $SMKR\{1\text{-}4\} \sqcup \{OFF|0|ON|1\}$

Selects whether to display the specified sub-marker. (SUB MKR {1-4} under Menu key.)

| Parameter | Description    |
|-----------|----------------|
| OFF or 0  | Sub-marker OFF |
| ON or 1   | Sub-marker ON  |

Response to Query

 $\{0|1\} < new line > < END >$ 

### $SMKRP{1-4} \sqcup < numeric >$

Moves the sub-marker to the specified measurement point.

| Parameter   | Description                           |
|-------------|---------------------------------------|
| < numeric > | 1 to specified number of measurements |

Response to Query

{*numeric*} <new line><~END>

### **SMKRP**{1-4}?

Outputs the number of the measurement point pointed to by the sub-marker.

Response to Query

{*numeric*} <new line><~END>

### SMKRVAL{1-4}?

Outputs the sub-marker reading. (SUB MKR {1-4} under (Menu) key. Query Only.)

Response to Query

{*numeric*} <new line><~END>

#### $SPAN \sqcup < numeric >$

Specifies the sweep span. You cannot use this command when you have selected log sweep for phase noise measurement. (SPAN under (Menu) key.)

| Parameter   | Range                                                                         | Unit |
|-------------|-------------------------------------------------------------------------------|------|
| < numeric > | Sweep stop value-Sweep start value (RF power, frequency/control sensitivity)  | V    |
|             | Sweep stop value - Sweep start value (linear sweep for phase noise, spectrum) | Hz   |
|             | Disabled (log sweep for phase noise)                                          |      |
|             | 0 to 10s (frequency transient)                                                | s    |

#### Command Reference for Analyzer Mode 10.33

#### $SPAN \sqcup < numeric >$

■ Response to Query

{numeric} <new line><^END>

### $STAR \sqcup < numeric >$

Specifies the sweep start value. (START under (Menu) key.)

| Parameter   | Range                                                                  | Unit |
|-------------|------------------------------------------------------------------------|------|
| < numeric > | 0 V to Maximum control voltage (RF power, Frequency),                  | V    |
|             | 100Hz to 1MHz (10 <sup>n</sup> , log sweep for phase noise)            | Hz   |
|             | 10Hz to 10.2MHz– Min. span (linear sweep for phase noise)              | Hz   |
|             | 0 to 800ms (frequency transient)                                       | s    |
|             | 10MHz to 3GHz– Min. span (spectrum, 4352B only)                        | Hz   |
|             | Frequency band min to Frequency band max (spectrum, 4352B with 43521A) | Hz   |

Response to Query

{numeric} <new line><~END>

### $\textbf{STOP} \sqcup < numeric >$

Specifies the sweep stop value. This command cannot be used in frequency transient measurement. (STOP under (Menu) key.)

| Parameter           | Range                                                                        | Unit |
|---------------------|------------------------------------------------------------------------------|------|
| <numeric></numeric> | 0 V to Maximum control voltage (RF power, Frequency),                        | V    |
|                     | 100Hz to 1MHz (10 <sup>n</sup> , low sweep for phase noise)                  | Hz   |
|                     | 10Hz + Min. span to 10.2MHz (linear sweep for phase noise)                   | Hz   |
|                     | 10MHz + Min. span to 3GHz (Spectrum, 4352B alone)                            | Hz   |
|                     | Frequency band min + Min. span to Frequency band max (Spectrum, 4352B alone) | Hz   |

#### Response to Query

{numeric} <new line><~END>

#### **SWET** $\sqcup < numeric >$

Specifies the sweep time. This command can be used in RF power or frequency/tuning sensitivity measurements. (SWEEP TIME under Menu) key.)

| Parameter           | Range                                                  | Unit |
|---------------------|--------------------------------------------------------|------|
| <numeric></numeric> | Minimum permissible value under 4352B settings to 3600 | sec  |

Response to Query

{numeric} <new line><^END>

#### 10-34 Command Reference for Analyzer Mode

## **SWPT** \(\begin{bmatrix} LOGF | LINF \)

Selects a sweep type. You can select log or linear sweep. You can use this command when you phase noise-offset frequency characteristic measurement. You need to select linear sweep for noise integration or spurious measurement. (SWEEP TYPE [LOG FREQ] or SWEEP TYPE [LIN FREQ] under (Menu) key)

| Parameter | Description  |
|-----------|--------------|
| LOGF      | Log sweep    |
| LINF      | Linear sweep |

Response to Query

{LOGF|LINF} <new line><^END>

## $TRACK \sqcup \{ OFF | 0 | ON | 1 \}$

Turns the search track function ON or OFF. (SEARCH TRK on OFF under (Menu) key.)

- Response to Query
  - $\{ OFF | ON \} < \!\!new \ line \! > < \mathbf{\tilde{E}ND} \!\!>$

## $TRGOUT \sqcup \{ OFF | 0 | ON | 1 \}$

Selects whether to turn the trigger detection output function ON or OFF. This command can be used in frequency transient measurements.

Response to Query

 $\{OFF|ON\} < new line > < END >$ 

## **TRGP** $\sqcup$ {**POS**|**NEG**}

Selects whether to generate a trigger when the measured value exceeds or falls below the pre-specified value. This command can be used for external trigger or in frequency transient measurement (when the value trigger function is ON). (TRIG PLRTY [POS|NEG] under ( $\underline{Trigger}$ ) key.)

| Parameter | Description                                                               |
|-----------|---------------------------------------------------------------------------|
| POS       | Generates a trigger when the measured value exceeds the preset value.     |
| NEG       | Generates a trigger when the measured value falls below the preset value. |

#### $TRGP \sqcup \{POS | NEG\}$

### $TRGS \sqcup \{INT|EXT|BUS|MAN|VAL\}$

Selects the trigger source. (FREE RUN, EXTERNAL, GPIB, MANUAL, VALUE under (Trigger) key.)

| Parameter                        | Description                                          |
|----------------------------------|------------------------------------------------------|
| INT                              | Internal trigger                                     |
| $\mathbf{E}\mathbf{X}\mathbf{T}$ | External trigger through BNC on the rear panel       |
| BUS                              | GPIB trigger                                         |
| MAN                              | Manual trigger                                       |
| VAL                              | Value trigger (frequency transient measurement only) |

#### Response to Query

{INT|EXT|BUS|MAN|VAL} <new line><^END>

#### $TRGVAL \sqcup < numeric >$

Specifies the value trigger level. (VAL under (Trigger) key.)

| Parameter   | Range            | Unit |
|-------------|------------------|------|
| < numeric > | 640 MHz to 3 GHz | Hz   |

### $\mathbf{TRMAX} \sqcup < numeric >$

Specifies the maximum frequency of the measurement range for use with frequency transient measurement. (RF TRANS MAX FREQ under (Sense Range) key.)

| Parameter           | Range                                             | Unit |
|---------------------|---------------------------------------------------|------|
| <numeric></numeric> | 30 MHz to 3 GHz(Resolution: 100 kHz, 4352B alone) | Hz   |

Response to Query

{*numeric*} <new line><^END>

### **TRMIN** $\sqcup < numeric >$

Specifies the minimum frequency of the measurement range for use with frequency transient measurement. You can use this command when you do not use the 43521A together with the 4352B (No softkeys are available.)

| Parameter   | Range                                              | Unit |
|-------------|----------------------------------------------------|------|
| < numeric > | 10 MHz to 3 GHz (Resolution: 100 kHz, 4352B alone) | Hz   |

Response to Query

{*numeric*} <new line><^END>

#### 10-36 Command Reference for Analyzer Mode
#### **TRREF** $\sqcup < numeric >$

Sets a reference frequency to display frequency transient measurement data. The difference between the specified reference frequency and the measured frequency is displayed, thus ensuring improved frequency resolution. See "Application in the Analyzer Mode (Frequency Transient Measurement)" in Chapter 12 for more information. (RF TRANS REF FREQ under (Sense Range) key.)

| Parameter   | Range                                        | Unit |
|-------------|----------------------------------------------|------|
| < numeric > | 0 to 3Ghz (4352B alone)                      | Hz   |
|             | 0 to Frequency band max (43521A with 43521A) | Hz   |

■ Response to Query

{*numeric*} <new line><^END>

# $TRSPAN \sqcup \{TS2MHZ | TS20MHZ | TSMAX\}$

Sets a frequency span for frequency transient measurement. You can select one of 2 MHz, 20MHz, and MAX. See MAX xxxxMHz in Chapter 8 and Frequency Transient Measurement in Appendix C of the 4352B's Function Reference. (RF TRANS MENU, FREQ SPAN: 2MHz, 20MHz, MAX xxxMHz under (SenseRange))

| Parameter | Description                                                                                                    |
|-----------|----------------------------------------------------------------------------------------------------|
| TS2MHZ    | Frequency span: 2 MHz                                                                                                    |
| TS20MHZ   | Frequency span: 20 MHz                                                                                                   |
| TSMAX     | One of the 16 different frequency spans ( $4352B$ alone, or $4352B$ with $43521A$ and frequency band of 10 MHz to 3 GHz) |
|           | Frequency band: 512 MHz (4352B with 43521A and frequency band other than 10 MHz to 3 GHz)                                |

Response to Query

{TS2MHZ|TS20MHZ|TSMAX} <new line><~END>

## $TRTARG \sqcup < numeric >$

Sets a target frequency (final frequency) for frequency transient measurement. When you use the 4352B alone, or when the selected frequency band is 10 MHz to 3 GHz while at the same time you use the 43521A together with the 4352B, you cannot specify a target frequency below 100 MHz. Changing this target frequency can cause maximum and minimum measurement frequencies, frequency span, and frequency resolution to change. See "Application in the Analyzer Mode (Frequency Transient Measurement)" in Chapter 12 for more information. (RF TRANS MENU, TARGET FREQ under (SenseRange) key)

| Parameter   | Range                                                                                                    | Unit |
|-------------|----------------------------------------------------------------------------------------------------|------|
| < numeric > | 100 MHz to 3 GHz (4352B alone, or 4352B with 43521A and frequency band of 10 MHz to 3 GHz)                 | Hz   |
|             | Frequency band min to Frequency band max (4352B alone<br>and frequency band is other than 10 MHz to 3 GHz) | Hz   |

#### TRTARG⊔<numeric>

Response to Query

{numeric} <new line><^END>

#### $TRTPOS \sqcup {<} numeric {>}$

Specifies the relationship between target frequency and frequency span by %. The minimum and maximum frequencies in the frequency span are set at 0% and 100%, respectively. You can use this command to specify where to locate the target frequency within the frequency span. You can specify any of 5 through 95% in steps of 5%. See MAX xxxxMHz in Chapter 8 of the 4352B's Function Reference and "Application in the Analyzer Mode (Frequency Transient Measurement)" in Chapter 12 for more information. (RF TRANS MENU, TARGET POSITION under (SenseRange))

| Parameter   | Range                  | Unit |
|-------------|------------------------|------|
| < numeric > | $5, 10, 15, \ldots 95$ | %    |

**Response to Query** 

{numeric} <new line><^END>

#### $VBW \sqcup < numeric >$

Changes the post detection filter setting to specify a video bandwidth. You can use this command for linear sweep (phase noise-offset frequency characteristic measurement) or for spectrum measurement. You can specify any of 1/1, 1/3, 1/10, 1/30, 1/100, and 1/300 times the resolution bandwidth (RES BW) as video bandwidth. Changing the resolution bandwidth can cause the video bandwidth to change automatically. (VIDEO BW under (Bw/Avg) key.)

| Parameter                                                                                                    | r                                                                                 | Range                                                                                                    | Unit |
|----------------------------------------------------------------------------------------------------|-----------------------------------------------------------------------------------|----------------------------------------------------------------------------------------------------|------|
| <numeric)< td=""><td>&gt;</td><td>3 mHz to 3 kHz(Note, however, that the permissible range varies depending on the RBW selected. See the list below.)</td><td>Hz</td></numeric)<> | >                                                                                 | 3 mHz to 3 kHz(Note, however, that the permissible range varies depending on the RBW selected. See the list below.)                                                                                                    | Hz   |
| RBW = 1 Hz<br>RBW = 3 Hz<br>RBW = 10 Hz<br>RBW = 30 Hz<br>RBW = 100 Hz<br>RBW = 300 Hz<br>RBW = 1 kHz<br>RBW = 1 kHz<br>RBW = 1 kHz                                               | 3 mHz,<br>10 mHz<br>30 mHz<br>100 mH<br>300 mH<br>1 Hz, 3<br>3 Hz, 10<br>3 Hz, 10 | 10 mHz, 30 mHz, 100 mHz, 300 mHz, 1 Hz<br>, 30 mHz, 100 mHz, 300 mHz, 1 Hz, 3 Hz<br>, 100 mHz, 300 mHz, 1 Hz, 3 Hz, 10 Hz<br>z, 300 mHz, 1 Hz, 3 Hz, 10 Hz, 30 Hz<br>z, 1 Hz, 3 Hz, 10 Hz, 30 Hz, 100 Hz<br>Hz, 10 Hz, 30 Hz, 100 Hz, 300 Hz<br>) Hz, 30 Hz, 100 Hz, 300 Hz, 1 kHz |      |
| RBW = 3  kHz $Response to Q$                                                                                                    | 10 Hz, 5<br>20 Uery                                                               | 30 Hz, 100 Hz, 300 Hz, 1 kHz, 3 kHz                                                                                                    |      |

{*numeric*} <new line><^END>

#### 10.38 Command Reference for Analyzer Mode

#### $VCTRL \sqcup < numeric >$

Specifies the DC control voltage level. This command cannot be used in RF power or frequency/tuning sensitivity measurements. (CTRL VOLTAGE under (DC Control) key.)

| Parameter   | Range                                 | Unit |
|-------------|---------------------------------------|------|
| < numeric > | 0 to 20 (-15 to 35 V with option 001) | V    |

Response to Query

{*numeric*} <new line><~END>

## $VOUT \sqcup \{ OFF | 0 | ON | 1 \}$

Turns the DC power and DC control voltages ON or OFF. (OUTPUT on OFF under (DC Control) key, OUTPUT on OFF under (DC Power) key.)

| Parameter | Description                   |
|-----------|-------------------------------|
| OFF or 0  | DC power/control voltages OFF |
| ON or 1   | DC power/control voltages ON  |

Response to Query

 $\{0|1\}$  <new line><^END>

#### **VPOW** $\sqcup < numeric >$

Specifies the DC drive voltage. (POWER VOLTAGE under (DC Power) key.)

| Parameter   | Range   | Unit |
|-------------|---------|------|
| < numeric > | 0 to 16 | V    |

Response to Query

{*numeric*} <new line><^END>

## VT

Selects the tester mode for the 4352B measurement mode. (INST TYPE: VCO TESTER under (Meas) key.)

Download from Www.Somanuals.com. All Manuals Search And Download.

# **Command Reference for Commonly Used Commands**

This chapter is an GPIB command reference for the 4352B. You can use this chapter when you need information on the function and syntax of commands.

Commands given in this chapter, however, are not related to the measurements in the Tester mode and Analyzer mode.

The command reference in this chapter lists commands in the alphabetical order for each command group.

Note that the following command groups are described in each corresponding section.

Common Commands

Commands Related to IBASIC See the last part of this chapter.

See the *Function Reference* for referring to a command by its function or for the details of the 4352B's functions.

See the middle part of this chapter.

The followings are typeface rules and definitions used in this command reference.

 $\textcircled{1} \rightarrow \quad AVER \sqcup \{ OFF | 0 | ON | 1 \}$ 

 $\bigcirc \bigcirc$  Switches the averaging function on the active channel to ON/OFF. (AVERAGING ON off under ( $\boxed{Bw/Avg}$ ) key)

| $(3) \rightarrow$ |                                                                                                    |                                                                                                    |
|-------------------|----------------------------------------------------------------------------------------------------|----------------------------------------------------------------------------------------------------|
|                   | Parameter                                                                                                    | Description                                                                                                    |
|                   | OFF or 0                                                                                                    | Averaging function OFF                                                                                                    |
|                   | ON or 1                                                                                                    | Averaging function ON                                                                                                    |
| ④ →<br>⑤ →        | <ul> <li>Query Response         {0 1} <new line=""> <t< li=""> <li>Example</li> </t<></new></li></ul>                    | END>                                                                                                    |
|                   | OUTPUT 717;"AVE                                                                                                    | ER ON"                                                                                                    |
|                   | OUTPUT 717;"AVE<br>ENTER 717;A                                                                                           | ER?"                                                                                                    |
| 1                 | Command names and re                                                                                                    | equired parameters                                                                                                    |
|                   | Letters written in bold of<br>printed without any spa-<br>case.<br>If the command to trans-<br>range, or a character sta | define a command. You must type the command part exactly as<br>ace in-between. Characters can be either upper case or lower<br>sfer requires a constant, one or more numbers within the defined<br>ring, input them with a space after a command. (⊔ indicates a |
|                   | space.)<br>Characters between bra<br>symbols such as " " or "<br>For example, {OFF 0 ON<br>indicates that you input      | ckets, { }, are qualifiers accepted by commands. You do not need<br>{" between commands and qualifiers when you actually type .<br>I[1] indicates that you input either OFF, ON, 0, or 1, and {1-4}<br>c a number (1, 2, 3, or 4).                               |
| 2                 | This is a description of                                                                                                 | command.                                                                                                    |
|                   | The front panel keys an described in parenthese                                                                          | d softkeys that have the same function as the command are<br>s. Parentheses are also used for supplemental descriptions.                                                                                                    |
| 3                 | This is a description of                                                                                                 | parameters for the sample command.                                                                                                    |
|                   |                                                                                                    |                                                                                                    |

- (4) This is a Query response format for the sample command.
- **(5)** Examples (including that of Query case usage) of the sample command.

# **Command Reference**

# $ADDRCONT \sqcup < numeric >$

Sets the GPIB address the analyzer will use to communicate with the external controller. (ADDRESS:CONTROLLER under Local key.)

| Parameter   | Range   | Unit |
|-------------|---------|------|
| < numeric > | 0 to 30 |      |

Query Response

{*numeric*} <new line><~END>

## $ADDRSG \sqcup < numeric >$

Sets the GPIB address which the analyzer will use to communicate with the external signal generator. (ADDRESS:SG under (Local) key.)

| Parameter   | Range   | Unit |
|-------------|---------|------|
| < numeric > | 0 to 30 |      |

Query Response

{*numeric*} <new line><^END>

## $BACI \sqcup < numeric >$

Sets the intensity of background color for the display. You can set the intensity as percentage of the white level. (BACKGROUND INTENSITY under (Display) key.)

| Parameter   | Range    | Unit |
|-------------|----------|------|
| < numeric > | 0 to 100 | %    |

Query Response

{*numeric*} <new line><^END>

# $BEEPDONE \sqcup \{ OFF | 0 | ON | 1 \}$

Sets the beep sound that notifies the completion of operations such as completing a calibration or saving the instrument setup. ( BEEP DONE ON off under (System) key.)

| Parameter | Description                   |
|-----------|-------------------------------|
| OFF or 0  | Operation completion beep OFF |
| ON or 1   | Operation completion beep ON  |

Query Response

 $\{0|1\}$  <new line><^END>

# $BEEPWARN \sqcup \{ OFF | 0 | ON | 1 \}$

Switches the Alarm Beep function ON and OFF. If you turn this function ON, a beep sounds when a warning message is displayed. (BEEP WARN on OFF under (System) key.)

| Parameter | Description        |
|-----------|--------------------|
| OFF or 0  | The alarm beep OFF |
| ON or 1   | The alarm beep ON  |

Query Response

 $\{0|1\} < new line > < END >$ 

# $BLIGHT \sqcup \{ OFF | 0 | ON | 1 \}$

Sets backlighting the LCD screeen ON or OFF.

| Parameter | Description      |
|-----------|------------------|
| OFF or 0  | Backlighting OFF |
| ON or 1   | Backlighting ON  |

Query Response

 $\{0|1\} < new line > < END >$ 

■ Equivalent SCPI Command

:DISPlay:BACKlightu{OFF|ON|0|1}

## **CBRI** $\sqcup$ <*numeric*>

Adjusts the brightness of changed color. (BRIGHTNESS under (Display) key.)

| Parameter   | Range    | Unit |
|-------------|----------|------|
| < numeric > | 0 to 100 | %    |

Query Response

{*numeric*} <new line><^END>

## CIN

Assigns the port C signal line (pin #20 to pin #24) in the 24-bit I/O port to the input port.

#### 11.4 Command Reference for Commonly Used Commands

#### $CHAD \sqcup < String >$

Change the current directory of a DOS format disk. (Specify the name of the directory to change.) (CHANGE DIRECTORY under <u>Save/Recall</u> key. No Query.)

| Parameter  | Description           |
|------------|-----------------------|
| < String > | A directory path name |

#### ■ Example

OUTPUT 717; "CHAD ""...""

#### CLES

Clears the Status Byte Register, the Standard Event Status Register, the Event Status Register B (Instrument Event Status Register), and the Operational Status Register. (No Query.)

Common Commands
 \*CLS

## CLOSE

Returns a file, which has been read/write-enabled using the ROPEN command or WOPEN command, to access-disabled status. If this command is executed before reading process using the READ? command completes, an error occurs.

Generally, this command is used in combination with the ROPEN command and READ? command or the WOPEN command and the WRITE command, as shown in Figure 11-2. (No query)

CLOSE

#### $COLO \sqcup < parameter >$

Specifies the display information for which you want to change the color. (DATA, MEM, LIMIT LINE PARAMETER, GRATICULE, TEXT, WARNING, IBASIC, PEN 1, PEN 2, PEN 3, PEN 4, PEN 5, PEN 6 under (Display) key.)

| Parameter | Description                             |
|-----------|-----------------------------------------|
| DATA      | Data                                    |
| MEMO      | Memory                                  |
| PARAM     | Limit Line Parameter                    |
| GRAT      | Graticule and a portion of softkey text |
| WARN      | Warning annotation                      |
| IBT       | Text statements on the BASIC screen     |
| TEXT      | All the non-data text                   |
| PEN1      | Pen 1                                   |
| PEN2      | Pen 2                                   |
| PEN3      | Pen 3                                   |
| PEN4      | Pen 4                                   |
| PEN5      | Pen 5                                   |
| PEN6      | Pen 6                                   |

Query Response

 $\{ DATA|MEMO|PARAM|GRAT|WARN|IBT|TEXT|PEN1|PEN2|PEN3|PEN4| \ PEN5|PEN6\} < new \ line > < PEND >$ 

■ Example

OUTPUT 717;"COLO MEMO"

TINT, CBRI, COLOR, and RSCO are the commands related to changing colors. See the corresponding sections for details.

#### $COLOR \sqcup < numeric >$

Adjusts the degree of whiteness of the color being modified. (COLOR under (Display) key.)

| Parameter   | Range    | Unit |
|-------------|----------|------|
| < numeric > | 0 to 100 | %    |

Query Response

{*numeric*} <new line><^END>

## COPA

Aborts a print in progress. (COPY ABORT under Copy) key. No Query.)

#### 11.6 Command Reference for Commonly Used Commands

# $COPT \sqcup \{ OFF | 0 | ON | 1 \}$

Switches the printing time and date (the time stamp function) ON and OFF. (COPY TIME on OFF under (Copy) key.)

| Parameter | Description             |
|-----------|-------------------------|
| OFF or 0  | Time stamp function OFF |
| ON or 1   | Time stamp function ON  |

Query Response

 $\{0|1\}$  <new line>< END>

## COUT

Assigns the port C signal lines (pin #20 to Pin #24) in the 24-bit I/O port to the output port.

#### $CRED \sqcup < String >$

Creates a new directory on a DOS format disk. (CREATE DIRECTORY under <u>Save/Recall</u> key. No Query.)

| Parameter                | Description                                                                    |
|--------------------------|--------------------------------------------------------------------------------|
| $\langle String \rangle$ | A new directory name up to 8 characters (plus an extension up to 3 characters) |

Example

```
OUTPUT 717; "CRED ""DATA"""
```

## CWD?

Returns the name of the current directory. (Query only)

Query Response

```
{string} <new line><^END>
```

## DAYMYEAR

Changes the date format to "day:month:year". (DayMonYear under (System) key.)

■ Query Response

```
\{0|1\} <new line>< END>
```

| Parameter | Description             |
|-----------|-------------------------|
| 0         | "month:day:year" format |
| 1         | "day:month:year" format |

#### DEFC

Sets all color setups to the default setups. (DEFAULT COLORS under (Display) key. No Query.)

#### Command Reference for Commonly Used Commands 11.7

#### DEFC

## DFLT

Returns the printing parameters to their default values. (DEFAULT SETUP under  $(\underline{Copy})$ ; No query)

The table below lists the default values.

| Command   | Default value | Unit |
|-----------|---------------|------|
| DPI       | 75            | dpi  |
| FORMFEED  | ON            |      |
| LANDSCAPE | OFF           |      |
| LMARG     | 1.0           | inch |
| TMARG     | 1.0           | inch |
| SKEY      | OFF           |      |

■ Equivalent SCPI Command

:HCOPy:DEFault

## DIN

Assigns the port D signal lines (pin #25 to pin #28) in the 24-bit I/O port to the input port.

# $DISA \sqcup \{ALLI | HIHB | ALLB | BASS \}$

Selects the assignment mode of the display screen. (ALLOCAT'N: ALL INSTR, HALF INSTR HALF BASIC, ALL BASIC, BASIC STATUS under (Display) key.)

| Parameter | Description                                                                               |
|-----------|-------------------------------------------------------------------------------------------|
| ALLI      | Assigns the entire screen to measurements.                                                |
| HIHB      | Assigns the half of the screen to measurements and the other half to HP instrument BASIC. |
| ALLB      | Assigns the entire screen to HP instrument BASIC.                                         |
| BASS      | Displays the status of HP instrument BASIC at the bottom of measurement screen.           |

Query Response

{ALLI|HIHB|ALLB|BASS} <new line><~END>

Example

OUTPUT 717;"DISA HIHB" OUTPUT 717;"DISA?" ENTER 717;A\$

# $DISF \sqcup \{ DOS | LIF \}$

Selects the disk format (LIF or DOS) to be used when initializing a new disk. (FORMAT [] under (Save/Recall) key.)

| Parameter | Description                             |
|-----------|-----------------------------------------|
| DOS       | DOS format                              |
| LIF       | LIF (Logical Interchange format) format |

Query Response

{DOS|LIF} <new line><~END>

Example

OUTPUT 717;"DISF DOS"

## DOUT

Sets the port D signal lines (pin #25 to pin #28) in the 24-bit I/O port to the output port.

#### $DPI \sqcup < numeric >$

Specifies the printing resolution value for the printer. (DPI under  $(C_{OPY})$ )

| Parameter   | Range     | Unit |
|-------------|-----------|------|
| < numeric > | 75 to 600 | dpi  |

Query Response

{*numeric*} <new line><^END>

■ Equivalent SCPI Command

:HCOPy:DRIVer:DPI $\sqcup$ <numeric>

## DSKEY

Disables the front panel key and rotary knob operations. To enable these operations again, send the ENKEY command. (No Query.)

Example

OUTPUT 717; "DSKEY"

## ENKEY

Enables the front panel and rotary knob operations that were disabled by the DSKEY command. (No Query.)

Example

```
OUTPUT 717; "ENKEY"
```

#### ENKEY

## ESB?

\_

Outputs the value in the Event Status Register B (Instrument Event Status Register). (Query only.)

Query Response

{numeric} <new line><^END>

#### $\mathbf{ESNB} \sqcup < numeric >$

Sets the bit in the Event Status Register B (Instrument Event Status Register).

| Parameter   | Range                                                         | Unit |
|-------------|---------------------------------------------------------------|------|
| < numeric > | Contents of the register in decimal: 0 to $32767 (=2^{15}-1)$ |      |

■ Query Response

{numeric} <new line><^END>

## 

Copies files. (COPY FILE under Save/Recall) key. No Query.)

| Parameter                          | Description                                      |
|------------------------------------|--------------------------------------------------|
| $< character\ string\ 1>$          | Source file name                                 |
| $<\!\!character\ string\ \!2\!\!>$ | Source device name (DISK or MEMORY) <sup>1</sup> |
| $< character\ string\ 3>$          | Destination file name                            |
| $< character\ string\ 4>$          | Destination device name (DISK or MEMORY) $^1$    |

 $1 \; \texttt{DISK}$  for the internal floppy disk drive; <code>MEMORY</code> for the internal RAM disk memory

Example

OUTPUT 717;"FILC ""DAT1.TXT"",""MEMORY"",""DAT1.TXT"",""DISK"""

## **FNAME**? $\sqcup < numeric >$

Returns the file name corresponding to a specified number in the current directory. To each file, a number is assigned from 1 to "the number of the files" in alphabetical order. Use the FNUM? command to verify the number of the files in the current directory. (Query only)

| Parameter   | Description        | Range                                                   |
|-------------|--------------------|---------------------------------------------------------|
| < numeric > | Specified file No. | 1 to "the number of the files in the current directory" |

Query Response

{*string*} <new line><^END>

#### 11.10 Command Reference for Commonly Used Commands

## FNUM?

Returns the number of the files in the current directory. (Query only)

Query Response

```
{numeric} <new line><~END>
```

## FORM2

Sets the IEEE 32-bit floating point format to transfer the trace data via GPIB. See Appendix C for details. (No Query.)

## FORM3

Sets the IEEE 64-bit floating point format to transfer the trace data via GPIB. See Appendix C for details. (No Query.)

## FORM4

Sets the ASCII format to transfer the trace data via GPIB. See Appendix C for details. (No Query.)

## FORM5

Sets the MS-DOS  $\ensuremath{\mathbb{R}}$  format to transfer the trace data via GPIB. See Appendix C for details. (No Query.)

# **FORMFEED** $\sqcup$ {**OFF**|0|ON|1 }

Sets the printer ON or OFF for delivering printed paper each time printing an entire screen is finished. When the paper orientation is set to Landscape, the setting by this FORMFEED command will not take effect and the printer delivers printed paper screen by screen.

| Parameter | Description                    |
|-----------|--------------------------------|
| OFF or 0  | Does not deliver printed paper |
| ON or 1   | Delivers printed paper         |

Query Response

 $\{0|1\}$  <new line>< END>

Equivalent SCPI Command

 $: HCOPy: DRIVer: FORMFeed \sqcup \{ OFF | ON | O | 1 \}$ 

#### **FORMFEED** $\sqcup$ {**OFF**|**0**|**ON**|**1**}

#### **FSIZE**? $\sqcup < string >$

Returns the size of a specified file in bytes. If the file does not exist, this command returns -1. (Query only)

| Parameter  | Description                                                                                        |
|------------|----------------------------------------------------------------------------------------------------|
| < string > | File name of up to 12 characters including its extension (for the LIF format, up to 10 characters) |

Query Response

{numeric} <new line><~END>

## INID

Initializes the floppy disk or the RAM disk memory. (INITIALIZE DISK under Save/Recall) key. No Query.)

| Parameter  | Description                                                                                          |
|------------|----------------------------------------------------------------------------------------------------|
| < String > | DISK for a floppy disk for the internal floppy disk drive<br>MEMORY for the internal RAM disk memory |

Example

OUTPUT 717;":MMEM:INIT ""DISK"",DOS"

#### **INP8IO?**

Uses the 4-bit parallel input terminal on the I/O port to input data and outputs the data to the computer. (Query Only.)

Query Response

{*numeric*} <new line><^END>

## **INPT?**

Returns the pulse input status of INPUT1 of the 24-bit I/O port. (Query Only.)

Query Response

 $\{0|1\} < new line > < END >$ 

| Parameter | Description              |
|-----------|--------------------------|
| 0         | No pulse input           |
| 1         | Pulse input <sup>1</sup> |

 $1 \ {\rm Once} \ 1$  is returned, the value is reset,  $0 \ {\rm will}$  be returned until there is another pulse input.

#### 11.12 Command Reference for Commonly Used Commands

#### $INTE \sqcup < numeric >$

Sets the intensity of the display as a percentage of the brightest level. (INTENSITY under  $(\overline{Display})$  key.)

| Parameter           | Range    | Unit |
|---------------------|----------|------|
| <numeric></numeric> | 0 to 100 | %    |

Query Response

{*numeric*} <new line><~END>

#### $KEY \sqcup < numeric >$

Sends key codes correspond to front panel hardkeys and softkeys. This is equivalent to actually pressing a key. See Appendix B for key codes. (No Query.)

| Parameter   | Description |
|-------------|-------------|
| < numeric > | 0 to 52     |

Query Response

{*numeric*} <new line><^END>

# $LANDSCAPE \sqcup \{ OFF | 0 | ON | 1 \}$

Sets the orientation of paper landscape or not, using ON or OFF. This setting takes effect for priters which support printing paper placed in the landscape orientation. Setting the paper orientation mode will invalidate the setting by the FORMFEED command. (LNDSCAPE under (Copy))

| Parameter | Description                                                        |
|-----------|--------------------------------------------------------------------|
| OFF or 0  | The orientation of paper is not set to Landscape. (Thus, Portrait) |
| ON or 1   | The orientation of paper is set to Landscape.                      |

- Query Response
  - $\{0|1\} < new line > < END >$
- Equivalent SCPI Command

:HCOPy:DRIVer:LANDScapeu{OFF|ON|0|1}

#### $LANDSCAPE \sqcup \{ OFF | 0 | ON | 1 \}$

## $LMARG \sqcup < numeric >$

Specify the value for the left margin of printed paper. (LFT MARGIN under  $(C_{opy})$ )

| Parameter   | Range  | Unit |
|-------------|--------|------|
| < numeric > | 0 to 5 | inch |

Query Response

{numeric} <new line><^END>

■ Equivalent SCPI Command :HCOPy:DRIVer:LEFTMarg:⊔<numeric>

# MONDYEAR

Changes the date format to "month:day:year". (DATE MODE:MonDayYear under (System) key.)

Query Response

{0|1} <new line><~END>

| Parameter | Description             |
|-----------|-------------------------|
| 0         | "day:month:year" format |
| 1         | "month:day:year" format |

## NEGL

Sets the I/O signals from/to the 24-bit I/O port as negative logic.

## NEXP

Displays the next page of information in a tabular setting. (NEXT PAGE under  $(\underline{Copy})$  key. No Query.)

## **OPEP**

Returns the present measurement setting parameters in a tabular form. (OPERATING PARAMETERS under  $(\overline{Copy})$  key. No Query.)

## $OSE \sqcup < numeric >$

Sets the bit for the Operation Status Enable register.

| Parameter           | Description                                                   |
|---------------------|---------------------------------------------------------------|
| <numeric></numeric> | Contents of the register in decimal: 0 to $65535 (=2^{16}-1)$ |

Query Response

```
{numeric} <new line><~END>
```

#### 11.14 Command Reference for Commonly Used Commands

## **OSER**?

Outputs the value to which the Operation Status Event register is currently set. (Query Only.)

Query Response

{*numeric*} <new line><^END>

## $OSNT \sqcup < numeric >$

Sets the bit for OSNT (Operation Status Negative Transition Filter). See Chapter 8 for details.

| Parameter   | Description                                                   |
|-------------|---------------------------------------------------------------|
| < numeric > | Contents of the register in decimal: 0 to $65535 (=2^{16}-1)$ |

Query Response

{*numeric*} <new line><^END>

#### $OSPT \sqcup < numeric >$

Sets the bit for OSPT (Operation Status Positive Transition Filter). See Chapter 8 for details.

| Parameter           | Description                                                  |
|---------------------|--------------------------------------------------------------|
| <numeric></numeric> | Contents of the register in decimal: 0 to $65535(=2^{16}-1)$ |

Query Response

{*numeric*} <new line><~END>

## **OSR**?

Outputs the present settings of the Operation Status register. (Query Only.)

Query Response

{*numeric*} <new line><~END>

## **OUT1ENVH**

Enables the OUTPUT1 signal line (pin #3) of the 24-bit I/O port to go HIGH when a pulse input occurs at the INPUT1 signal line (pin #2) of the 24-bit I/O port.

## **OUT1ENVL**

Enables the OUTPUT1 signal line (pin #3) of the 24-bit I/O port to go LOW when a pulse input occurs at the INPUT1 signal line (pin #2) of the 24-bit I/O port.

## OUT1H

Sets the OUTPUT1 signal line (pin #3) of the 24-bit I/O port to HIGH.

## OUT1L

Sets the OUTPUT1 signal line (pin #3) of the 24-bit I/O port to LOW.

Command Reference for Commonly Used Commands 11.15

#### OUT1L

## **OUT2ENVH**

Enables the OUTPUT2 signal line (pin #4) of the 24-bit I/O port to go HIGH when INPUT1 detects pulse input.

## **OUT2ENVL**

Enables the OUTPUT2 signal line (pin #4) of the 24-bit I/O port to go LOW when a pulse input has occurred at the INPUT1 signal line (pin #2) of the 24-bit I/O port.

## OUT2H

Sets the OUTPUT2 signal line (pin #4) of the 24-bit I/O port to HIGH.

## OUT2L

Sets the OUTPUT2 signal line (pin #4) of the 24-bit I/O port to LOW.

## $OUT8IO \sqcup < numeric >$

Outputs data to the 8-bit parallel output of the I/O port. (No Query.)

| Parameter   | Description |
|-------------|-------------|
| < numeric > | 0 to 255    |

## $OUTAIO \sqcup < numeric >$

Outputs decimal data specified as the parameter to port A (8-bit) of the 24-bit I/O port. (No Query.)

| Parameter   | Description |
|-------------|-------------|
| < numeric > | 0 to 255    |

## $OUTBIO \sqcup < numeric >$

Outputs decimal data specified as the parameter to port B (8-bit) of the 24-bit I/O port. (No Query.)

| Parameter   | Description |
|-------------|-------------|
| < numeric > | 0 to 255    |

#### $OUTCIO \sqcup < numeric >$

Outputs decimal data specified as the parameter to port C (4-bit) of the 24-bit I/O port. (No Query.)

You must first use COUT to set the port C as the output port before using this command.

| Parameter           | Description |
|---------------------|-------------|
| <numeric></numeric> | 0 to 15     |

#### 11.16 Command Reference for Commonly Used Commands

#### $OUTDIO \sqcup < numeric >$

Outputs decimal data specified as the parameter to port D (4-bit) of the 24-bit I/O port. (No Query.)

You must first use DOUT to set the port D as the output port before using this command.

| Parameter   | Description |
|-------------|-------------|
| < numeric > | 0 to 15     |

#### $OUTEIO \sqcup < numeric >$

Outputs decimal data specified as the parameter to port E (8-bit) of the 24-bit I/O port. (No Query.)

You must first set ports C and D as output ports (using COUT and DOUT) before using this command.

| Parameter   | Description |
|-------------|-------------|
| < numeric > | 0 to 255    |

#### $OUTFIO \sqcup < numeric >$

Outputs decimal data specified as the parameter to port F (16-bit) of the 24-bit I/O port. (No Query.)

| Parameter   | Description |
|-------------|-------------|
| < numeric > | 0 to 65535  |

## $OUTGIO \sqcup < numeric >$

Outputs decimal data specified as the parameter to port G (20-bit) of the 24-bit I/O port. (No Query.)

You must first use COUT to set the port C as the output port before using this command.

| Parameter           | Description  |  |
|---------------------|--------------|--|
| <numeric></numeric> | 0 to 1048575 |  |

#### $OUTHIO \sqcup < numeric >$

Outputs decimal data specified as the parameter to port H (24-bit) of the 24-bit I/O port. (No Query.)

You must first set ports C and D as output ports (using COUT and DOUT) before using this command.

| Parameter   | Description   |  |
|-------------|---------------|--|
| < numeric > | 0 to 16777215 |  |

Command Reference for Commonly Used Commands 11.17

# **OUTPERRO**?

Outputs error messages stored in the Error queue.

Query Response

{numeric (error number)} {character string (error message)} <new line><~END>

■ Example

OUTPUT 717;"OUTPERRO?" ENTER 717;A,A\$

# **OUTPINPCIO?**

Outputs data entered from port C of the 24-bit I/O port (Query only).

Use CIN to specify port C as an input port before using this command.

Query Response

{numeric} <new line><^END>

# **OUTPINPDIO?**

Outputs data entered from port D of the 24-bit I/O port (Query only).

Use DIN to specify port D as an input port before using this command.

Query Response

{numeric} <new line><^END>

# **OUTPINPEIO?**

Outputs data entered from port E of the 24-bit I/O port (Query only).

Use CIN and DIN to specify port C and D as an input port before using this command.

Query Response

{numeric} <new line><^END>

## POSL

Sets the I/O signals of the 24-bit I/O port to positive logic.

## PREP

Displays the previous page of information in a tabular listing. (PREV PAGE under  $(C_{OPY})$  key. No Query.)

#### 11.18 Command Reference for Commonly Used Commands

# PRIC

Sets the printer so that it prints out in colors at print outs. (COLOR under (Copy) key.)

- Query Response
  - $\{0|1\}$  <new line><^END>

| Parameter | Description      |  |
|-----------|------------------|--|
| 0         | Monochrome print |  |
| 1         | Color print      |  |

# PRICFIXE

Sets the printer to print out in the default (initial) color setup. (PRINT COLOR [FIXED] under  $(C_{OPY})$  key.)

Query Response

 $\{0|1\}$  <new line>< END>

| Parameter | Description                                                            |  |
|-----------|------------------------------------------------------------------------|--|
| 0         | Variable color (the color setup closest to the display screen's color) |  |
| 1         | Fixed color (the default color setup)                                  |  |

## PRICVARI

Sets the printer to print out in the color setup that is as close to the display screen as possible. (PRINT COLOR [VARIABLE] under  $(C_{OPY})$  key.)

Query Response

 $\{0|1\}$  <new line><^END>

| Parameter | Description                                                  |
|-----------|--------------------------------------------------------------|
| 0         | Fixed color (The default color setup)                        |
| 1         | Variable color (The color setup close to the display screen) |

# PRINALL

Prints the contents displayed on the screen to the printer as they are. (PRINT [STANDARD] under  $(C_{opy})$  key. No Query.)

#### PRINALL

## PRIS

Sets the printer so that it prints in black and white. (PRINT STANDARD under  $(\underline{C_{OPY}})$  key.)

- Query Response
  - {0|1} <new line><~END>

| Parameter | Description      |
|-----------|------------------|
| 0         | Color print      |
| 1         | Monochrome print |

# $PRSOFT \sqcup \{ OFF | 0 | ON | 1 \}$

Sets printing the softkeys displayed in the screen ON or OFF. (COPY SKEY under  $(C_{OPY})$ )

| Parameter | Description                  |  |
|-----------|------------------------------|--|
| OFF or 0  | Does not print the soft keys |  |
| ON or 1   | Print the soft keys          |  |

- Query Response
  - $\{0|1\} < new line > < END >$
- Equivalent SCPI Command :HCOPy:DRIVer:SKEYu{OFF|ON|0|1}

# $PURG \sqcup < String >$

Deletes a file. (PURGE FILE under Save/Recall) key. No Query.)

| Parameter  | Description                                           |  |
|------------|-------------------------------------------------------|--|
| < String > | File name up to 10 characters including the extension |  |

■ Example

OUTPUT 717; "PURG ""TEST\_S"""

# **READ?**

Reads data from a file that has been read-enabled using the ROPEN command. The returned data is in the fixed length block format defined in IEEE488.2. The fixed length block format, as shown in Figure 11-1, consists of a header part indicating the data size and an actual data part. In the case of the 4352B, the number of digits to indicate the data size is 6 and the maximum length of the actual data part is 16 Kbytes. If a file contains data greater than 16 Kbytes, execute this command repeatedly to read it. Note that acceptable file formats for this command are the DOS format and the LIF format BDAT type.

Generally, this command is used in combination with the ROPEN command and the CLOSE command, as shown in Figure 11-2. (Query only)

Query Response

{*block*} <new line><~END>

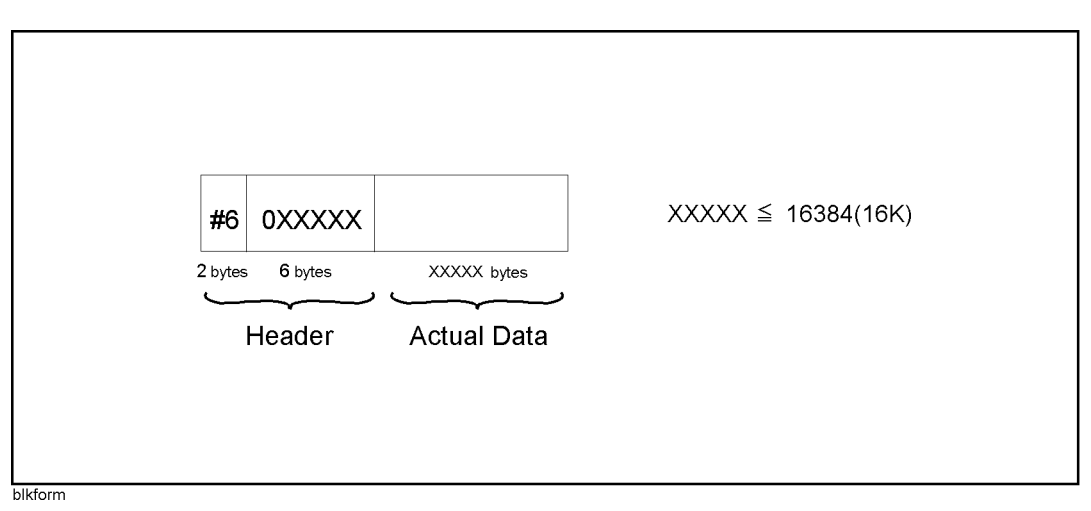

Figure 11-1. Fixed length block format

## RECC

Recalls the previously saved color setup from the back-up memory. (RECALL COLORS under (Display) key. No Query.)

## $\mathbf{RECD} \sqcup < String >$

Loads measurement data and instrument setup status from a file. (file name under Save/Recall) key. No Query.)

| Parameter                | Description                                           |  |
|--------------------------|-------------------------------------------------------|--|
| $\langle String \rangle$ | File name up to 10 characters including the extension |  |

■ Example

OUTPUT 717; "RECD ""TEST\_S"""

## $RESAVD \sqcup < String >$

Updates a file already saved. (RE-SAVE FILE under (Save/Recall) key. No Query.)

 Parameter
 Description

 <String>
 File name up to 10 characters including the extension

#### Example

OUTPUT 717; "RESAVD ""TEST\_S"""

## RESD

Sets the Measurement Setting Parameter List function OFF and reverts the display screen to a normal measurement screen. (RESTORE DISPLAY under  $(\underline{Copy})$  key. No Query.)

## **ROPEN** $\sqcup < string >$

Makes a specified file read-enabled. If the file does not exist, an error occurs.

Generally, this command is used in combination with the READ? command and the CLOSE command, as shown in Figure 11-2. (No query)

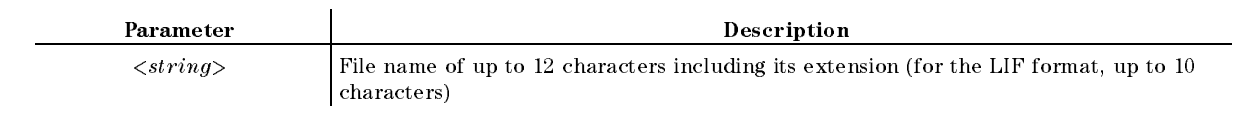

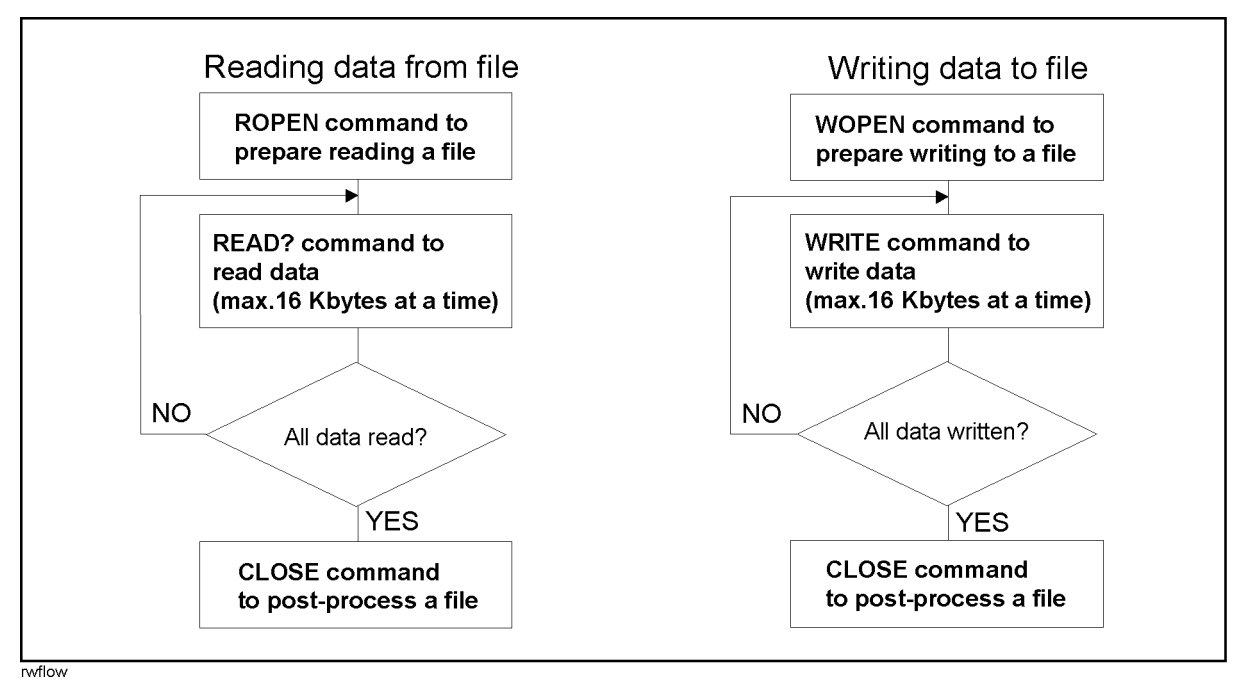

Figure 11-2. Procedure of executing commands to read/write data

#### 11.22 Command Reference for Commonly Used Commands

## RSCO

Sets the color being modified by the COLO command to the default setup. (RESET COLOR under  $(\overline{Display})$  key. No Query.)

#### $\textbf{SAVDASC} {\sqcup} {<} String{>}$

Saves an internal data array, defined by the SAVDAT or SAVMEM command, in an ASCII formatted file. (DATA ONLY (ascii) under (Save/Recall) key. No Query.)

| Parameter  | Description                       |  |
|------------|-----------------------------------|--|
| < String > | A file name of up to 8 characters |  |

■ Example

OUTPUT 717; "SAVDASC ""DATA1"""

# $SAVDAT \sqcup \{ OFF | 0 | ON | 1 \}$

Selects whether or not to save the data arrays. (DATA ON off under (Save/Recall) key.)

| Parameter | Description                 |
|-----------|-----------------------------|
| OFF or 0  | Do not save the data array. |
| ON or 1   | Saves the data array.       |

- Query Response
  - $\{0|1\}$  <new line><^END>
- Example

OUTPUT 717; "SAVDAT ON"

## $SAVDDAT \sqcup < String >$

Saves an internal data array, defined by the SAVDAT or SAVMEM command, in a binary file. (DATA ONLY (binary) under <u>Save/Recall</u> key. No Query.)

| Parameter  |                                   | Description |
|------------|-----------------------------------|-------------|
| < String > | A file name of up to 8 characters |             |

■ Example

OUTPUT 717; "SAVDDAT ""DATA1"""

#### $SAVDDAT \sqcup < String >$

#### $SAVDSTA \sqcup < String >$

Saves the setup of the instrument. (STATE under (Save/Recall) key. No Query.)

 Parameter
 Description

 <String>
 A file name of up to 8 characters

#### Example

OUTPUT 717; "SAVDSTA ""STA1"""

#### $SAVDSTAC \sqcup < string >$

Saves the instrument state in the format so that the 4352A can recall. (4352A STATE under (Save/Recall); No Query)

| Parameter  | Description                           |
|------------|---------------------------------------|
| < string > | File name having maximum 8 characters |

#### $SAVDTIF \sqcup < string >$

Saves the displayed screen in the TIFF format. (GRAPHICS under (Save); No Query)

| Parameter  | Description                           |
|------------|---------------------------------------|
| < string > | File name having maximum 8 characters |

Equivalent SCPI Command

:MMEMory:STORe:DINTerchange:TIFFu<string (file name)>

# **SAVMEM**U{OFF|0|ON|1}

Selects whether or not to save the memory array. (MEM on OFF under (Save/Recall) key.)

| Parameter | Description                         |
|-----------|-------------------------------------|
| OFF or 0  | Do not save the contents of memory. |
| ON or 1   | Saves the contents of memory.       |

Query Response

 $\{0|1\} < new line > < END >$ 

#### 11.24 Command Reference for Commonly Used Commands

# $SCRN \sqcup \{ OFF | 0 | ON | 1 \}$

Switches the LCD screen ON or OFF. (No corresponding softkey command.)

| Parameter | Description    |
|-----------|----------------|
| OFF or 0  | LCD screen OFF |
| ON or 1   | LCD screen ON  |

Query Response

 $\{0|1\}$  <new line>< END>

#### **SETCDATE** $\sqcup$ *<numeric (year)>, <numeric (month)>, <numeric (day)>*

Sets the date of the built-in clock. (ENTER under System) key.)

| Parameter                      | Description  |
|--------------------------------|--------------|
| <numeric (year)=""></numeric>  | 1900 to 2099 |
| <numeric (month)=""></numeric> | 1 to 12      |
| <numeric (day)=""></numeric>   | 1 to 31      |

Query Response

{numeric (year)} {numeric (month)} {numeric (day)} <new line><~END>

■ Example

OUTPUT 717; "SETCDATE 1993,1,1"

#### **SETCTIME** $\sqcup < numeric (hour) >$ , < numeric (minute) >, < numeric (second) >

Sets the time of the built-in clock. (ENTER under (System) key.)

| Parameter                       | Description |
|---------------------------------|-------------|
| <numeric (hour)=""></numeric>   | 0 to 23     |
| <numeric (minute)=""></numeric> | 0 to 59     |
| <numeric (second)=""></numeric> | 0 to 59     |

Query Response

{numeric (hour)} {numeric (minute)} {numeric (second)} <new line><~END>

Example

```
OUTPUT 717; "SETCTIME 10,30,0"
```

**SETCTIME**  $\sqcup$  < numeric (hour)>, < numeric (minute)>, < numeric (second)>

# $\textbf{STOD}\{\textbf{DISK}|\textbf{MEMO}\}$

Sets the storage device. (STOR DEV [] under (Save/Recall) key. No Query.)

| Parameter | Description                |
|-----------|----------------------------|
| STODDISK  | Internal floppy disk drive |
| STODMEMO  | Internal RAM disk memory   |

#### **SVCO**

Saves the modified color setup in the back up memory. (SAVE COLORS under  $\fbox{Display}$  key. No Query.)

#### **TINT** $\sqcup < numeric >$

Adjusts the hue of specified display element. (TINT under (Display) key.)

| Parameter   | Range    | Unit |
|-------------|----------|------|
| < numeric > | 0 to 100 | %    |

Query Response

{numeric} <new line><~END>

#### **TITL** $\sqcup$ *string*>

Sends the character string to display in the title area of the display screen. (TITLE under (Display) key.)

| Parameter  | Description         |
|------------|---------------------|
| < String > | Up to 53 characters |

Query Response

{*String*} <new line><^END>

Example

OUTPUT 717;"TITL ""COMMENT""" OUTPUT 717;"TITL?" ENTER 717;A\$

## $TMARG \sqcup < numeric >$

Specify the value for the top margin of printed paper. (TOP MARGIN under  $(C_{OPY})$ )

| Parameter   | Range  | Unit |
|-------------|--------|------|
| < numeric > | 0 to 5 | inch |

Query Response

{*numeric*} <new line><^END>

■ Equivalent SCPI Command

:HCOPy:DRIVer:TOPMargu<*numeric*>

## USKEY

Displays the user key labels of the soft keys. The user menu display returns to the ordinary measurement keys when the program ends. (No query; No equivalent SCPI command)

The USKEY command is equivalent to executing the program shown below;

OUTPUT @Hp4352;"KEY 47" OUTPUT @Hp4352;"KEY 0" OUTPUT @Hp4352;"KEY 6"

## WOPENU<string>[,<numeric>]

If the specified file exists, this command makes it write-enabled; otherwise, creates a new file and makes it write-enabled. This command takes its arguments in a different way, depending on the file format. For a DOS format file you do not have to specify its file size, for a LIF format file you must. Specify the file size, 0 or greater, so that the file can contain the maximum number of bytes used. Note that only the BDAT type is available as the LIF file format.

The format and size of an existing file cannot be changed. Therefore, if you want to change them, delete the file itself using the PURG command and then create a new file using this command.

This command is used in combination with the WRITE command and the CLOSE commands, as shown in Figure 11-2. (No query)

| Parameter   | Description                                                                                        |
|-------------|----------------------------------------------------------------------------------------------------|
| < string >  | File name of up to 12 characters including its extention (for the LIF format, up to 10 characters) |
| < numeric > | File size (required only for the LIF format)                                                       |

## **WRITE** $\sqcup < b \, lock >$

Writes data in a file that has been write-enabled using the WOPEN command. Written data must take the fixed length block format (see Figure 11-1) defined in IEEE488.2. The maximum length of data is 16 Kbytes. If data is greater than 16 Kbytes, execute this command repeatedly to write it. (No query)

Generally, this command is used in combination with the WOPEN command and the CLOSE command, as shown in Figure 11-2. (No query)

| Parameter       | Description                           |
|-----------------|---------------------------------------|
| <block></block> | Data in the fixed length block format |

# **Common Commands**

#### \*CLS

Clears the Event Status Register of Error Queue, Status Byte Register, and Operation Status Register, Standard Event Status Register, Event Status Register B (Instrument Event Status Register). (No Query.)

■ Example

OUTPUT 717;"\*CLS"

 $*ESE \sqcup < numeric >$ 

Sets the enable bit of Standard Event Status Register.

.

| Parameter   | Description                                                                                         |
|-------------|----------------------------------------------------------------------------------------------------|
| < numeric > | 0 to 255 (A decimal number describing the setup status of Operational Status Register's enable bit) |

Query Response

{*numeric*} <new line><~END>

Example

OUTPUT 717;"\*ESE 1" OUTPUT 717;"\*ESE?" ENTER 717;A

#### \*ESR?

Returns the contents of Standard Event Status Register. (Query Only.)

Query Response

{*numeric*} <new line>< END>

Example

OUTPUT 717;"\*ESR?" ENTER 717;A

## \*IDN?

Returns the ID of 4352B.

Query Response

{*Maker*} {*Model*} {*Serial Number*} {*Firmware Version*} <new line><~END>

Example

```
OUTPUT 717;"*IDN?"
ENTER 717;A$
```

#### \*IDN?

## \*OPC

Sets bit 0 of Standard Event Status Register when it completes all pending operations. \*OPC? query places an ASCII character 1 into the analyzer's output query when all pending operations has been completed.

- Query Response
  - {1} <new line><^END>
- Example

OUTPUT 717;"\*OPC" OUTPUT 717;"\*OPC?" ENTER 717;A

## \*OPT?

Inquires the installed options. (Query Only.)

Query Response

{Parameter} <new line><~END>

| Parameter | Description                  |  |
|-----------|------------------------------|--|
| (Null)    | without option               |  |
| 001       | option 001 Expand DC Control |  |

Example

OUTPUT 717;"\*OPT?" ENTER 717;A\$

#### $*PCB \sqcup < numeric >$

Specifies the address of the controller when you temporarily give control of the GPIB to the  $4352\mathrm{B}.$ 

| Parameter   | Description |
|-------------|-------------|
| < numeric > | $0 \sim 30$ |

■ Example

OUTPUT 717;"\*PCB O"

#### 11.30 Command Reference for Commonly Used Commands

## \*RST

Resets the 4352B as follows:

- Returns to the initial settings.
- Sets the trigger to the Hold mode.
- Resets HP instrument BASIC. (Only when executed from the external controller.)

See Appendix D of the Function Reference for initial values. (No Query.)

■ PRES command is similar to \*RST command. The main differences are shown below.

| Item                | Command                  |                 |
|---------------------|--------------------------|-----------------|
|                     | *RST                     | PRES            |
| 4352B settings      | Defaults                 | Defaults        |
| Measurement trigger | Hold mode                | Continuous mode |
| HP IBASIC           | $\operatorname{Reset}^1$ | Not changed.    |

1 Only when the command is executed on the external controller.

See PRES command description in chapter 10.

Example

```
OUTPUT 717;"*RST"
```

#### $*SRE \sqcup < numeric >$

Sets the enable bits of the Status Byte Register.

| Parameter   | Description                                                                                                |
|-------------|----------------------------------------------------------------------------------------------------|
| < numeric > | $0\ {\rm to}\ 255$ (A decimal number describing the setup status of the Status Byte Register's enable bit) |

Query Response

{*numeric*} <new line><~END>

■ Example

OUTPUT 717;"\*SRE 1" OUTPUT 717;"\*SRE?" ENTER 717;A  $*SRE \sqcup < numeric >$ 

## \*STB?

Reads the contents of the Status Byte Register according to the status of the Master Summary status bit. (Query Only.)

Query Response

{numeric} <new line><~END>

Example

OUTPUT 717;"\*STB?" ENTER 717;A

## \*TRG

Triggers the 4352B when the BUS trigger is set to the trigger mode. (No Query.)

Example

OUTPUT 717;"\*TRG"

## \*TST?

Performs the internal self test and returns the result. (Query Only.)

Query Response

{*numeric*} <new line><~END>

| Parameter | Description |
|-----------|-------------|
| 0         | Pass        |
| 1         | Fail        |

Example

```
OUTPUT 717;"*TST?"
ENTER 717;A
```

## $*W\!AI$

Holds the 4352B until all the previously sent commands are completed. (No Query.)

Example

OUTPUT 717;"\*WAI"

#### 11.32 Command Reference for Commonly Used Commands
# **Commands Related to Servicing**

Note

See the Service Manual for the details of the following functions.

# :DIAG:EREFerence:STATe?

Checks if the external reference frequency source is connected to the EXT REF INPUT connector on the rear panel and returns the result. (Query Only.)

- Query Response
  - $\{0|1\} < new line > < END >$

| Parameter | Description                                               |
|-----------|-----------------------------------------------------------|
| 0         | The external reference frequency source is not connected. |
| 1         | The external reference frequency source is connected.     |

■ Example

OUTPUT 717; ":DIAG: EREF: STAT?" ENTER 717;A

#### :DIAG:INIT:RESult?

Returns the result of the power on test. (Query Only.)

■ Query Response

{"PASS"|"FAIL"} <new line><~END>

■ Example

```
OUTPUT 717;":DIAG:INIT:RES?"
ENTER 717;A$
```

# **Commands Related to HP instrument BASIC**

Note

Commands for the PROGram subsystem are related to HP instrument BASIC. These commands can be used from the external controller only.

#### :PROGram:CATalog?

Returns all the defined program names of HP instrument BASIC. Because the 4352B's HP instrument BASIC can execute only a single program at a time, this program name will always be "PROG". (Query Only.)

■ Query Response

{"PROG"} <new line><~END>

Example

OUTPUT 717;":PROG:CAT?" ENTER 717;A\$

#### :PROGram[:SELected]:DEFine $\sqcup < block >$

Downloads HP instrument BASIC programs. The DEFine query uploads the program.

| Parameter | Description             |  |
|-----------|-------------------------|--|
| < block > | Block data of a program |  |

< block > can be variable length block including the program code lines when downloaded. The first line of < block > is a header that specifies the size of the program and has the following 2 formats.

**#**0 Allows the OUTPUT statement to send program lines until END is specified in the OUTPUT statement.

**#NMM....** M Specifies the program size.

N indicates the number of digits to specify the program size. M.... M indicates the program size in byte count (N digits).

Each program line must be terminated by  $\langle CR \rangle$  or  $\langle CR \rangle \langle LF \rangle$ . When the size of  $\langle block \rangle$  exceeds the available memory size, the program lines are saved up to the point of memory overflow.

In the response to the DEFine query, the selected program and its size will be returned. The selected program must be either in the "PAUSed" or "STOPped" status for the program to be loaded. The < block> is uploaded as definite length arbitrary block response data. The program size is returned in the first line as the header, then the program lines are returned.

Query Response

{block} <new line><~END>

#### 11-34 Command Reference for Commonly Used Commands

Example

```
OUTPUT 717;":PROG:DEF #O"
OUTPUT 717;"10 PRINT ""HELLO!"""
OUTPUT 717;"20 END"
OUTPUT 717;" " END
DIM A$[100000]
OUTPUT 717;":PROG:DEF?"
ENTER 717 USING "%,2A";HEAD$ !
                                   Reads the header.
B=VAL(HEAD$[2])
                               Į.
FOR I=1 TO B
  ENTER 717 USING "%, A"; HEAD$ !
NEXT I
                               I.
ENTER 717 USING "-K";A$
                               !
                                   Reads the program.
```

# :PROGram[:SELected]:DELete[:SELected]

Deletes a program in the 4352B's HP instrument BASIC editor. (No Query.)

Example

OUTPUT 717;":PROG:DEL"

# :PROGram[:SELected]:DELete:ALL

Deletes a program in the 4352B's HP instrument BASIC editor. (No Query.)

Example

OUTPUT 717; ": PROG: DEL: ALL"

# :PROGram[:SELected]:EXECute $\sqcup < string >$

Executes the specified program command. The EXECute command can be used only when a program is in either the "PAUSed" or "STOPped" status. (No Query.)

| Parameter  | Description          |  |
|------------|----------------------|--|
| < string > | A executable command |  |

Example

OUTPUT 717;":PROG:EXEC ""STEP"""

# :**PROGram**[:**SELected**]:**MALLocate** $\sqcup$ {<*numeric*>|**DEFault**}

This command is not supported by 4352B's HP instrument BASIC.

# $: PROGram[: SELected]: NAME \sqcup < string >$

This command is not supported by 4352B's HP instrument BASIC.

#### :PROGram[:SELected]:NAME || <string>

## :**PROGram**[:**SELected**]:**NUMBer** $\sqcup$ <*string*>,<*numeric* (1)>[,<*numeric*

 $(2) > [, \dots [, < numeric (n) > ]]$ 

Specifies a number to a numeric variable or to a numeric array in a program on 4352B's HP instrument BASIC or inquires the setting of a numeric variable or a numeric array.

| Parameter   | Description                                                                       |
|-------------|-----------------------------------------------------------------------------------|
| < string >  | Variables in a program (a character or a character string)                        |
| < numeric > | A number to be set to the variables (To be separated by commas when there is more |
|             | than one.)                                                                        |

Query Response

{numeric (1)} [{numeric (2)} [ ... [{numeric (n)}] <new line>< END> (n = the number of elements in the array)

Example

OUTPUT 717;":PROG:NUMB A,1" OUTPUT 717;":PROG:NUMB? A" ENTER 717;B

# :PROGram[:SELected]:STATe | {RUN|PAUSe|STOP|CONTinue}

Sets or inquires the status of the program on 4352B's HP instrument BASIC editor. The following table defines the affect of setting the state to the specified state from each of the possible current states.

| Set Status | Current Status |       |              |
|------------|----------------|-------|--------------|
|            | RUN            | PAUSE | STOP         |
| RUN        | Error (-221)   | RUN   | RUN          |
| CONT       | Error (-221)   | RUN   | Error (-221) |
| PAUSE      | PAUSE          | PAUSE | STOP         |
| STOP       | STOP           | STOP  | STOP         |

Query Response

{"RUN"|"PAUS"|"STOP"|"CONT"} <new line><~END>

Example

OUTPUT 717;":PROG:STAT ""STOP""" OUTPUT 717;":PROG:STAT?"

ENTER 717;A\$

:**PROGram[:SELected]:STRing** $\sqcup$ <*string (variable name)*>,<*string (set value 1)*>[,<*string (set value 2)*>[, ... [,<*string (set value n)*>

Sets or inquires for a character string to a string variable or to a string array in the program on 4352B's HP instrument BASIC editor.

| Caution | This command can only handle a character string of up to 255 characters. If                                     |
|---------|----------------------------------------------------------------------------------------------------|
|         | you specify a character string exceeding 255 characters to the command, the 4352B's function is not guaranteed. |

| Parameter                               | Description                                                                          |
|-----------------------------------------|--------------------------------------------------------------------------------------|
| <string (variable="" name)=""></string> | Variable names in a program (a character or a character string).                     |
| <string (set="" value)=""></string>     | A number to be set to the character string (use commas when there is more than one). |

Query Response

 $\{string (1)\} \ [\{string (2)\} \ [ ... \ [\{string (n)] \ (n=the number of elements in an array) < new line > (END>)$ 

■ Example

```
OUTPUT 717;":PROG:STR A,""HELLO"""
```

OUTPUT 717;":PROG:STR? A" ENTER 717;B\$

# :PROGram[:SELected]:WAIT

Causes no further commands or queries to be executed until the defined program exits from the RUN state. That is, the program is either stopped or paused. (Query inquires the status.)

- Query Response
  - {1} <new line><~END>

1 is returned when a program is in the "STOP" or "PAUS" status.

Example

```
OUTPUT 717;":PROG:WAIT"
OUTPUT 717;":PROG:WAIT?"
ENTER 717;A
```

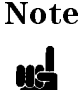

The following EXPLicit command functions in the same manner as the command using the above SELected. The EXPLicit command is a command to provide compatibility with other SCPI compatible devices. Therefore, you do not necessarily need to use the EXPLicit command.

# :PROGram:EXPLicit:DEFine\"PROG",<string>

See ":PROGram[:SELected]:DEFine  $\sqcup < block >$ ".

## :PROGram:EXPLicit:DELeteu"PROG"

See ":PROGram[:SELected]:DELete[:SELected]".

# :PROGram:EXPLicit:EXECute\"PROG",<string>

See ":PROGram[:SELected]:EXECute $\sqcup < string >$ ".

# :**PROGram:EXPLicit:MALLocate**L"**PROG**", {*<numeric>*|**DEFault**}

See ":PROGram[:SELected]:MALLocate $\sqcup$ {<*numeric*>|DEFault}".

# :PROGram:EXPLicit:NUMBeru"PROG", <string> [, <numeric>]

See ":PROGram[:SELected]:NUMBer $\sqcup$ <string>,<numeric (1)>[,<numeric (2)>[, ... [,<numeric (n)>]".

# :PROGram:EXPLicit:STATeu"PROG", {RUN|PAUSe|STOP|CONTinue}

See ":PROGram[:SELected]:STATeu{RUN|PAUSe|STOP|CONTinue}".

# :**PROGram:EXPLicit:STRing**U"**PROG**",<*string(variable name)*>[,<*string (set value)*>]

See ":PROGram[:SELected]:STRing $\sqcup$ <br/>string (variable name)>,<string (set value 1)>[,<string (set value 2)>[, ... [,<string (set value n)>".

# :PROGram:EXPLicit:WAIT "PROG"

See ":PROGram[:SELected]:WAIT".

# **Application Programming**

This chapter describes useful programs for the following operations and measurements available with the 4352B. This chapter also includes transient measurement sample programs using the 43521A Down Converter Unit in the analyzer mode at a frequency beyond 3GHz.

- Controlling the External Signal Source
  - □ When the 4352B's External Signal Source Automatic Control function is used.
  - □ When the 4352B's External Signal Source Automatic Control function is not used.
- Controlling the 4352B from the external controller (when the 4352B's External Signal Source Automatic Control function is used)
- Handshaking between the 4352B and the handler via the 24-bit I/O interface
  - □ When the 4352B's External Signal Source Automatic Control function is used.
  - □ When the 4352B's External Signal Source Automatic Control function is not used.
- Applications in the Tester Mode
  - □ Automatic measurement of all the 4352B's measurement parameters
  - FM Modulation sensitivity deviation measurement controlling modulation signal level
- Applications in the Analyzer Mode
  - □ PLL 3rd harmonic measurement
  - $\square$  Frequency transient measurement (including high frequency measurement using the 43521A)
  - $\Box$  Limit testing
  - □ Post-tuning drift characteristics measurement
  - □ Automatic measurement of all the 4352B's measurement parameters
- File transfer function
  - $\Box$  File transfer from the 4352B to the external controller
  - $\square$  File transfer from the external controller to the 4352B
  - $\square$  Listing of the files in the current directory of the 4352B

# Controlling the External Signal Source with the 4352B (When the 4352B's External Signal Source Automatic Control Function is Used)

This program measures and displays the C/N ratio at two control (tuning) voltages (1V and 4V) in the tester mode. The external signal source frequency is controlled by the 4352B.

This program assumes that the 4352B is set as the system controller or active controller. Because the external signal source is directly controlled by the 4352B, there is no need to control the external signal source in the program.

Lines 160 to 250 are the main part of this program. This part measures the C/N ratio at two tuning voltages and displays the result on the LCD.

Lines 300 to 510 are a subroutine to set up the 4352B. Line 370 selects the tester mode. Lines 410 to 430 set the external signal source's automatic control function to ON.

Lines 560 to 600 define a function  $\tt Meas$  that is used to perform a measurement and return the result.

100 ! File Name : FIG12\_1.TXT 110 1 IBASIC SAMPLE PROGRAM for AUTOMATIC LOCAL CONTROL ON 120 I. 130 ASSIGN @Hp4352 TO 800 ! Assign IBASIC Address 140 150 GOSUB Setup 160 LOOP DISP "CONNECT DEVICE and PRESS CONTINUE." 170 180 PAUSE 190 DISP 200 FOR I=1 TO 2 210 OUTPUT @Hp4352; "VCTRL "; V\_ctrl(I) ! Set DC Control Voltage 220 ! C/N MEASUREMENT Cn\_data(I)=FNMeas PRINT USING "10A,2D.2D,4A,5X,10A,4D.D,6A"; 230 "Control V "; V\_ctrl(I);" (V)"; "CN ratio "; Cn\_data(I);" (dBc)" NEXT I 240 250 END LOOP 260 ! 270 STOP 280 ! 290 Į. 300 Setup: ! 310 Sg\_wait\_time=.1 ! second 320 V\_ctrl(1)=1 ! volt 330 V\_ctrl(2)=4 ! volt 340 1 350 OUTPUT @Hp4352;"PRES" ! Preset 4352 360 OUTPUT @Hp4352;"HOLD" ! Trigger HOLD 370 OUTPUT @Hp4352;"VT" ! Select Tester mode ! Set DC Power Voltage to 4 V 380 OUTPUT @Hp4352;"VPOW 4" OUTPUT @Hp4352;"VCTRL ";V\_ctrl(1)! Supply DC Control VoltageOUTPUT @Hp4352;"VOUT ON"! Supply DC Voltages 390 400 OUTPUT @Hp4352;"LOSWT ";Sg\_wait\_time ! Set LOCAL SG Switch Time 410 OUTPUT @Hp4352;"SGTYPE 1"! Select SGTYPE to 1OUTPUT @Hp4352;"LOAUTO ON"! LOCAL AUTO CONTROL ONOUTPUT @Hp4352;"MEAS CN"! Select CN ratio MeasurementOUTPUT @Hp4352;"CNOFREQ 10KHZ"! Set Offset Frequency to 10 kHzOUTPUT @Hp4352;"CNBW 1HZ"! Set Noise BW to 1 HzOUTPUT @Hp4352:"AVER ON"! Set Averaging ON 420 430 440 450 460 OUTPUT @Hp4352;"AVER ON" 470 ! Set Averaging ON ! Set Averaging UN ! Set Averaging Factor to 4 OUTPUT @Hp4352; AVERFACT 4" 480 490 OUTPUT @Hp4352;"\*OPC?" ! Verify Operation Completed 500 ENTER @Hp4352;Opc 510 RETURN 520 1 530 END

> Sample Program: Controlling the External Signal Source with the 4352B (When the 4352B's Automatic Control Function is Used, 1/2)

| 540   | !               |   |                 |      |
|-------|-----------------|---|-----------------|------|
| 550   | !               |   |                 |      |
| 560 I | DEF FNMeas      |   |                 |      |
| 570   | EXECUTE "SING"  | ! | Measurement     |      |
| 580   | Dat=READIO(8,0) | ! | Get Measurement | Data |
| 590   | RETURN Dat      |   |                 |      |
| 600   | FNEND           |   |                 |      |
|       |                 |   |                 |      |

Figure 12-1. Sample Program: Controlling the External Signal Source with the 4352B (When the 4352B's Automatic Control Function is Used, 2/2)

# Controlling the External Signal Source with the 4352B (When the 4352B's External Signal Source Automatic Control Function is Not Used)

This program measures and displays the C/N ratio at two tuning voltages (1V and 4V) in the tester mode. The external signal source frequency is controlled not by the 4352B's automatic control function but by this program.

Note We recommend that you use the 4352B's automatic control function unless your test system has restrictions on the use of this function.

Usually, controlling of the external signal source is required for the following cases.

- a. When the device's output frequency changed in the change of tuning voltage or power voltage.
- b. When one of the following changes is made:
  - When Automatic Frequency Control function (AFC) is set to ON.
  - When the AFC target frequency is changed while the AFC is turned ON.
- c. When the device's output frequency is changed for some other reasons (such as change of the environment temperature)

Note that you do not have to control the external signal source when measuring the following because the external signal source output is not required for these measurements:

- Tester Mode
  - $\square$  RF power level
  - □ DC power consumption current
  - □ Frequency measurement with 64 kHz resolution
- Analyzer Mode
  - □ RF power DC tuning voltage characteristic
  - $\hfill\square$  Frequency/frequency tuning sensitivity DC tuning voltage characteristic, with 64 kHz resolution
  - $\square$  Frequency transient measurement in the direct mode

This sample program corresponds to case "a." in the above. This program assumes that the frequency is measured with 1 kHz resolution.

This program also assumes that the 4352B is set as the system controller or active controller. The external signal source's GPIB address is specified in the program (line 140), because the external signal source must be controlled via GPIB.

Lines 170 to 280 are the main part of this program. This part measures the C/N ratio at two tuning voltages and displays the results on the LCD. Line 230 checks the frequency of the external signal source every time the tuning voltage changes, and if the frequency must be changed, it is changed to the proper frequency.

Line 240 selects the C/N ratio measurement at every measurement. This is because the frequency measurement is selected in the subroutine "Local\_check" called from line 230 that checks the external signal source frequency.

Lines 330 to 550 are a subroutine to set up the 4352B. Line 380 sets the external signal source's automatic control function to OFF. Line 410 selects the tester mode. Lines 450 to 470 set up the external signal source.

Lines 580 to 700 are the subroutine "Local\_check" to control the external signal source frequency.

The frequency of the external signal source is checked as follows:

- 1. Select the frequency measurement with 64 kHz resolution and measure the frequency.
- 2. Query the 4352B the information on the frequency of the external signal source to be set (Lo\_freq).
- 3. Compare Lo\_freq and the current frequency of the external signal source (Lo\_freq\_pre).
- 4. If they are different, change the external signal source frequency to the value of Lo\_freq and replace that of Lo\_freq\_pre with Lo\_freq.
- 5. Set the frequency measurement resolution back to 1 kHz.
- 6. Wait until the frequency change of the external signal source is completed.

Lines 750 to 790 define a function Meas to make a measurement and return the result.

100 ! File Name : FIG12\_2.TXT 110 IBASIC SAMPLE PROGRAM for LOCAL AUTO CONTROL OFF 1 120 Į. 130 ASSIGN @Hp4352 TO 800 ! Assign IBASIC Address 140 ASSIGN @Hp8664 TO 719 ! Assign Signal Generator's GPIB Address 150 ! 160 GOSUB Setup 170 LOOP 180 DISP "CONNECT DEVICE and PRESS CONTINUE." 190 PAUSE 200 DISP 210 FOR I=1 TO 2 OUTPUT @Hp4352;"VCTRL ";V\_ctrl(I) 220 ! CHECK LOCAL FREQUENCY 230 GOSUB Local\_check OUTPUT @Hp4352;"MEAS CN" 240 ! Set Measurement Item to C/N Cn\_data(I)=FNMeas 250 ! C/N MEASUREMENT PRINT USING "10A,2D.2D,4A,5X,10A,4D.D,6A"; 260 "Control V ";V\_ctrl(I);" (V)";"CN ratio ";Cn\_data(I);" (dBc)" 270 NEXT I END LOOP 280 290 1 300 STOP 310 . 320 I 330 Setup: ! Sg\_wait\_time=.1 ! second 340 350 V\_ctrl(1)=1 ! Volt 360 ! Volt V\_ctrl(2)=4 370 I. OUTPUT @Hp4352;"LOAUTO OFF" ! Manual SG Control 380 390 OUTPUT @Hp4352;"PRES" ! Preset 4352 ! Trigger HOLD ! Select Tester mode OUTPUT @Hp4352;"HOLD" 400 OUTPUT @Hp4352;"VT" 410 OUTPUT @Hp4352;"VPOW 4" ! Set DC Power Voltage to 4 V 420 OUTPUT @Hp4352;"VCTRL ";V\_ctrl(1) ! Supply DC Control Voltage 430 OUTPUT @Hp4352; "VOUT ON" ! Supply DC Voltages 440 OUTPUT @Hp8664;"\*RST" ! SG Preset 450 OUTPUT @Hp8664; "AMPL:STAT ON"! Set SG's Output ONOUTPUT @Hp8664; "AMPL 10DBM"! Set SG's Output LevelOUTPUT @Hp4352; "MEAS CN"! Select CN ratio Measure 460 470 ! Select CN ratio Measurement 480 OUTPUT @Hp4352;"CNOFREQ 10KHZ" ! Set Offset Frequency to 10 kHz 490 OUTPUT @Hp4352;"CNBW 1HZ"! Set Noise BW to 1 HzOUTPUT @Hp4352;"AVER ON"! Set Averaging ONOUTPUT @Hp4352;"AVERFACT 4"! Set Averaging Factor to 4OUTPUT @Hp4352;"\*OPC?"! Verify Operation Completed 500 510 520 530 540 ENTER @Hp4352;Opc 550 RETURN

> Sample Program: Controlling the External Signal Source with the 4352B (When the 4352B's Automatic Control Function is Not Used, 1/2)

560 ! 570 ! 580 Local\_check:! OUTPUT @Hp4352;"MEAS FREQ" ! Set Measurement item to Frequency 590 600 OUTPUT @Hp4352;"FCOUN RES64KHZ" ! Set Frequency Resolution to 64 kHz 610 EXECUTE "SING" OUTPUT @Hp4352;"LOFREQ?" ! Check Local Frequency to be set 620 630 ENTER @Hp4352;Lo\_freq 640 IF Lo\_freqLo\_freq\_pre THEN 650 OUTPUT @Hp8664;"FREQ ";Lo\_freq;"HZ" ! Set Local Frequency to SG 660 Lo\_freq\_pre=Lo\_freq 670 END IF OUTPUT @Hp4352;"FCOUN RES1KHZ" ! Set Frequency Resolution to 1 kHz 680 690 WAIT Sg\_wait\_time 700 RETURN 710 I. 720 END 730 ! 740 ! 750 DEF FNMeas 760 EXECUTE "SING" ! Measurement 770 Dat=READIO(8,0) ! Get Measurement Data 780 RETURN Dat 790 FNEND

#### Figure 12-2. Sample Program: Controlling the External Signal Source with the 4352B (When the 4352B's Automatic Control Function is Not Used, 2/2)

# Controlling the 4352B from the External Controller

These sample programs are used to measure the device's frequency and C/N ratio in the tester mode with a combination of the 4352B and an external controller. In this case, the external controller controls the 4352B to set up the measurement conditions, make the measurements, and get the measurement results.

These operations are performed by passing control from the external controller to the 4352B.

# **Setting Measurement Conditions**

The following figure describes the process flow:

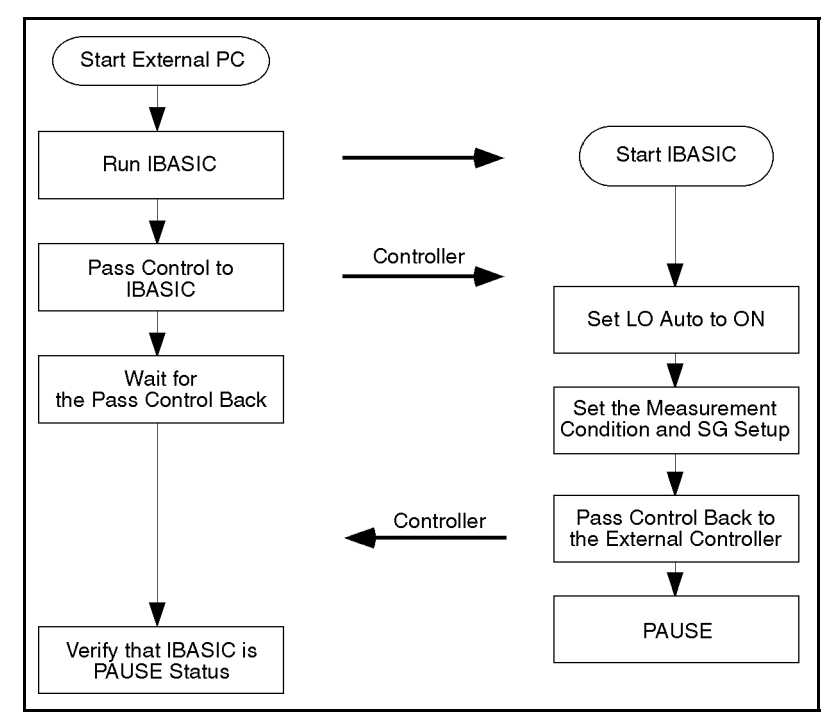

#### Controlling the 4352B from the External Controller (Measurement Condition Setup)

#### External Controller's Side

Line 220 runs the 4352B's IBASIC program, and line 240 passes the active controller capability to the 4352B. After that, the external controller waits for the control to be passed back from the 4352B, and then checks that the 4352B's IBASIC program has paused.

#### 4352B's Side

The IBASIC program is run by the external controller. Line 160 sets up the 4352B. Lines 340 to 360 set up the external signal source and set the external signal source automatic control function to ON. When the setup is complete, the 4352B passes the controller capability back to the external controller (line 170) and the program pauses (line 190).

## Measurements, Analysis, and Data Transfer

The following figure shows the process flow chart:

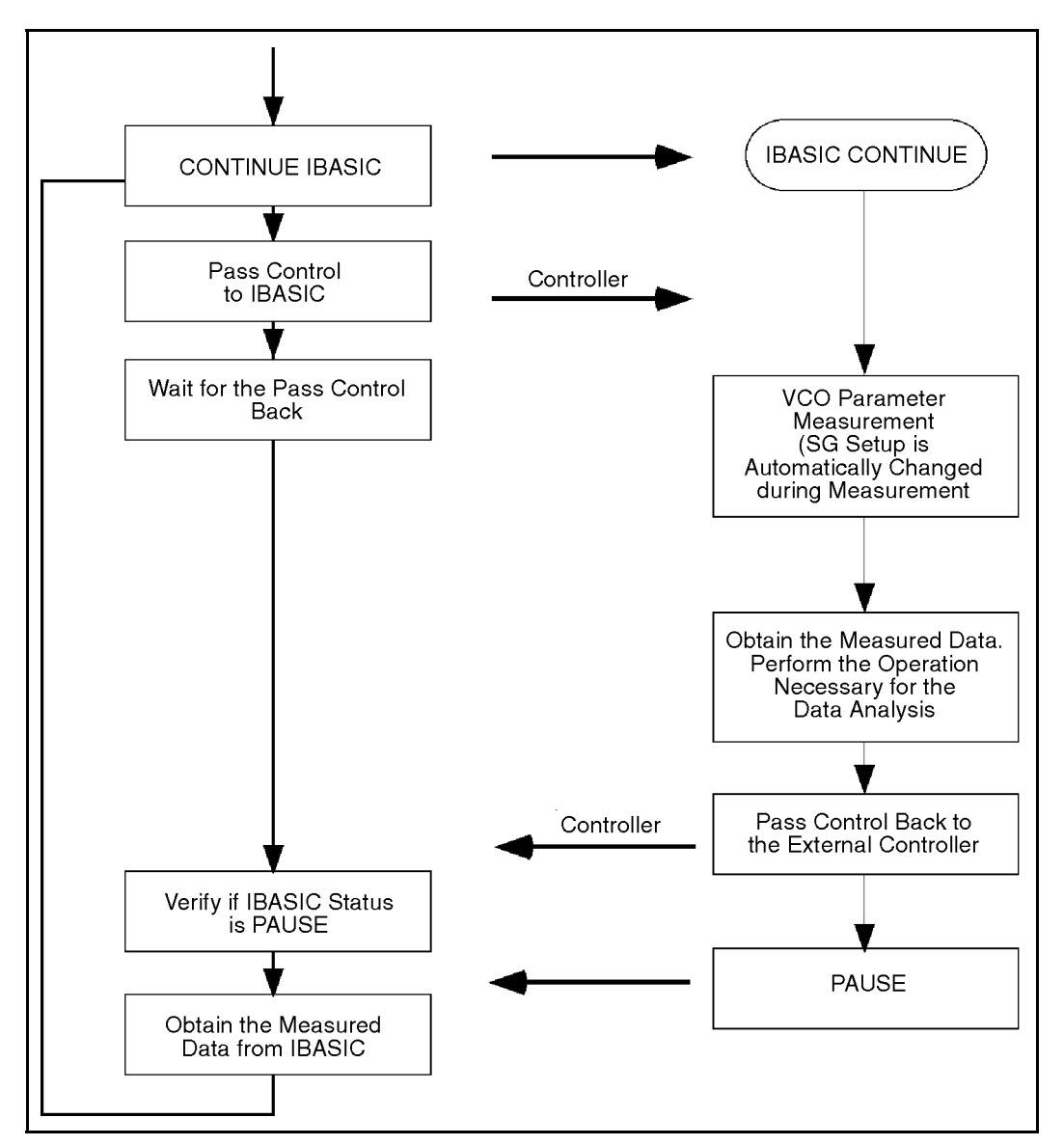

Controlling the 4352B from the External Controller (Measurements, Analysis, and Data Transfer)

#### External Controller's Side

The loop from lines 280 to 420 repeats the following operations:

Line 320 continues the 4352B's program every time the device connection is completed.

Line 340 passes the controller capability to the 4352B.

Line 350 waits for the pass control back from the 4352B which is performed after the measurement completed.

Line 360 checks if the 4352B's IBASIC program pauses.

#### 12.10 Application Programming

The measurement result is obtained by querying the 4352B (lines 370 to 400).

#### 4352B's Side

The 4352B's IBASIC program is continued by the external controller, and makes a measurement (line 200). When the measurement is completed, the controller capability is passed back to the external controller (line 210) and the IBASIC program pauses (line 190).

100 ! File Name : FIG12\_4.TXT 110 EXTERNAL CONTROLLER SAMPLE PROGRAM for Controlling 4352 ! 120 1 130 ABORT 7 140 ASSIGN @Hp4352 TO 717 150 1 OUTPUT @Hp4352;"OSNT 16384;OSPT O" 160 OUTPUT @Hp4352;"OSE 16384;\*SRE 128" 170 180 A=SPOLL(@Hp4352) 190 OUTPUT @Hp4352;"OSER?" 200 ENTER @Hp4352;Oser 210 220 OUTPUT @Hp4352;"PROG:STAT RUN" 230 WAIT .01 240 PASS CONTROL @Hp4352 250 GOSUB Wait\_ctrl\_back 260 GOSUB Verify\_pause 270 1 280 LOOP DISP "CONNECT DEVICE and PRESS CONTINUE." 290 300 PAUSE 310 DISP "MEASURING..." OUTPUT @Hp4352;"PROG:STAT CONT" 320 330 WAIT .01 340 PASS CONTROL @Hp4352 350 GOSUB Wait\_ctrl\_back 360 GOSUB Verify\_pause 370 OUTPUT @Hp4352;"PROG:NUMB? Fr" 380 ENTER @Hp4352;Fr 390 OUTPUT @Hp4352;"PROG:NUMB? Cn" 400 ENTER @Hp4352;Cn 410 PRINT USING "10A,4D.3D,6A,3X,4A,3D.D,6A"; "FREQUENCY ";Fr/1.E+6;" (MHz)";"C/N ";Cn;" (dBc)" 420 END LOOP 430 1 440 STOP 450 ! 460 I. 470 Wait\_ctrl\_back: ! 480 REPEAT 490 STATUS 7,3;Reg3 500 UNTIL BIT(Reg3,6) 510 RETURN

> Sample Program: Controlling the 4352B from the External Controller (External Controller's Side, 1/2)

#### 12.12 Application Programming

| 520 | !                       |
|-----|-------------------------|
| 530 | !                       |
| 540 | Verify_pause: !         |
| 550 | ON INTR 7 GOTO Verified |
| 560 | ENABLE INTR 7;2         |
| 570 | Waiting:GOTO Waiting    |
| 580 | Verified: !             |
| 590 | OFF INTR                |
| 600 | A=SPOLL(@Hp4352)        |
| 610 | OUTPUT @Hp4352;"OSER?"  |
| 620 | ENTER @Hp4352;Oser      |
| 630 | ENABLE INTR 7           |
| 640 | RETURN                  |
| 650 | !                       |
| 660 | !                       |
| 670 | END                     |

Figure 12-3. Sample Program: Controlling the 4352B from the External Controller (External Controller's Side, 2/2)

100 ! File Name : FIG12\_6.TXT 110 ! IBASIC SAMPLE PROGRAM for Using with External Controller 120 ! 130 ASSIGN @Hp4352 TO 800 ! Assign IBASIC Address 140 Ext\_pc=721 ! 721 is External Controller's GPIB Address 150 ! 160 GOSUB Setup 170 PASS CONTROL Ext\_pc 180 LOOP 190 PAUSE GOSUB Measurement 200 210 PASS CONTROL Ext\_pc 220 END LOOP 230 ! 240 STOP 250 ! 260 ! 270 Setup:! 280 OUTPUT @Hp4352;"PRES" ! Preset 4352 290 OUTPUT @Hp4352;"HOLD" ! Trigger HOLD 300 OUTPUT @Hp4352;"VT" ! Select Tester mode 310 OUTPUT @Hp4352;"VPOW 4" ! Set DC Power Voltage to 4 V 320 OUTPUT @Hp4352;"VCTRL 1" ! Set DC Control Voltage to 1 V 330 OUTPUT @Hp4352;"VOUT ON" ! Supply DC Voltages 340 OUTPUT @Hp4352;"LOSWT 0.1" ! Set LOCAL SG Wait Time to 0.1 second 350 OUTPUT @Hp4352;"SGTYPE 1" ! Select SG TYPE 1 360 OUTPUT @Hp4352;"LOAUTO ON" ! Automatic Local SG Control 370 OUTPUT @Hp4352;"MEAS FREQ" ! Set Measurement Item to Frequency 380 OUTPUT @Hp4352;"FCOUN RES1KHZ" ! Frequency Measurement with 1 kHz Resolution ! Set CN ratio Measurement 390 OUTPUT @Hp4352;"MEAS CN" 400 OUTPUT @Hp4352;"CNOFREQ 10KHZ" ! Set Offset Frequency to 10 kHz 410 OUTPUT @Hp4352;"CNBW 1HZ" ! Set Noise BW to 1 Hz 420 OUTPUT @Hp4352;"AVERFACT 4" ! Set Averaging Factor to 4 ! Set Averaging ON 430 OUTPUT @Hp4352;"AVER ON" 440 OUTPUT @Hp4352;"\*OPC?" ! Verify Operation Completed 450 ENTER @Hp4352;Opc 460 RETURN

Sample Program: Controlling the 4352B from the External Controller (4352B's Side, 1/2)

```
470 !
480 !
490 Measurement:!
500 OUTPUT @Hp4352;"MEAS FREQ"
510 Fr=FNMeas
                     ! Frequency Measurement
    OUTPUT @Hp4352;"MEAS CN"
520
530 Cn=FNMeas
                    ! C/N Measurement
540 RETURN
550 !
560 END
570 !
580 !
590 DEF FNMeas
600
     EXECUTE "SING" ! Measurement
      Dat=READIO(8,0) ! Get Measurement Data
610
620
      RETURN Dat
630 FNEND
```

#### Figure 12-4. Sample Program: Controlling the 4352B from the External Controller (4352B's Side, 2/2)

#### **Transferring Data in Analyzer Mode**

Here is the program required to use the programs shown in Figure 12-3 through Figure 12-4 for making measurements in the analyzer mode.

There are two differences between transferring data in the tester and analyzer modes.

- In the analyzer mode, the array is used to save and transfer measurement data.
- In the analyzer mode, the data transfer format is more significant because of more measurement data to be transferred.

Change the programs, in Figure 12-5 and Figure 12-6 for ASCII data transfer format, or Figure 12-7 and Figure 12-8 for IEEE 64-bit floating point data transfer format.

```
100
      ! File Name : FIG12_8.TXT
          To Get Trace Data Using ASCII Format
110
      I.
120
      I.
130
      ABORT 7
      PASS CONTROL 717
                              ! 4352 Address
140
150
      L
      DIM Dat(1:201)
160
170
      ASSIGN @Hpib TO 7
                              ! GPIB Card Number
180
      ENTER @Hpib;Dat(*)
                             ! Get Trace Data
190
      ASSIGN @Hpib TO *
200
      1
210
      END
```

#### Figure 12-5. Sample Program: Data Transfer in Analyzer Mode (ASCII Format) External Controller Side

Application Programming 12.15

```
100 ! File Name : FIG12_9.TXT
110 !
        To Transfer Data Trace from 4352 to External Controller
        Using ASCII Format
120 !
130 DIM Dat(1:201)
140 !
150 ASSIGN @Hp4352 TO 8
160 OUTPUT @Hp4352;"FORM4"
                                 ! ASCII Format
170 OUTPUT @Hp4352;"OUTPDATA?" ! Get Data Trace Data
180 ENTER @Hp4352;Dat(*)
190 ASSIGN @Hp4352 TO *
200 !
                                 ! External Controller Address
210 ASSIGN @Cntlr TO 721
220 OUTPUT @Cntlr;Dat(*)
230 ASSIGN @Cntlr TO *
240 !
250 END
```

#### Figure 12-6. Sample Program: Data Transfer in Analyzer Mode (ASCII Format) 4352B Side

100 ! File Name : FIG12\_10.TXT To Get Trace Data Using IEEE 64-bit Floating Point Format 110 ! 120 1 130 ABORT 7 140 PASS CONTROL 717 ! 4352 Address 150 1 160 DIM Dat(1:201) ASSIGN @Dt TO 7; FORMAT OFF ! GPIB Card Number 170 180 ENTER @Dt;Dat(\*) ! Get Trace Data ASSIGN @Dt TO \* 190 200 ! 210 END

> Figure 12-7. Sample Program: Data Transfer in Analyzer Mode (Binary Format) External Controller Side

```
100
     ! File Name : FIG12_11.TXT
         To Transfer Data Trace from 4352 to External Controller
110
      !
         Using IEEE 64-bit Floating Point Format
120
      130
     DIM Dat(1:201)
140
      1
     ASSIGN @Hp4352 TO 8
150
     ASSIGN @Dt TO 8;FORMAT OFF
160
     OUTPUT @Hp4352;"FORM3"
170
                                      ! IEEE 64-Bit Format
     OUTPUT @Hp4352;"OUTPDATA?" ! Get Data Trace Data
180
     ENTER @Hp4352 USING "#,8A";Header$
190
     ENTER @Dt;Dat(*)
200
210
     ENTER @Hp4352;End$
     ASSIGN @Dt TO *
220
230
     ASSIGN @Hp4352 TO *
240
      L
250
     ASSIGN @Cntlr TO 721; FORMAT OFF ! External Controller Address
260
     OUTPUT @Cntlr;Dat(*)
     ASSIGN @Cntlr TO *
270
280
     !
290
     END
```

#### Figure 12-8. Sample Program: Data Transfer in Analyzer Mode (Binary Format) 4352B Side

# Controlling the Handler via the 24-bit I/O interface (When the 4352B's External Signal Source Automatic Control Function is Used)

These programs control the 4352B and the handler using the external controller. The handshake between the 4352B and the handler is accomplished via the 24-bit I/O port on the rear panel of the 4352B.

One of these sample programs shows how to control 24-bit I/O port with GPIB commands or HP instrument BASIC commands. Because the HP instrument BASIC commands READIO and WRITEIO can directly control the 24-bit I/O port without GPIB, the handshake is faster than that with GPIB commands.

See Appendix D for general functions of the 24-bit I/O port.

Figure 12-9 shows an overview of the system configuration.

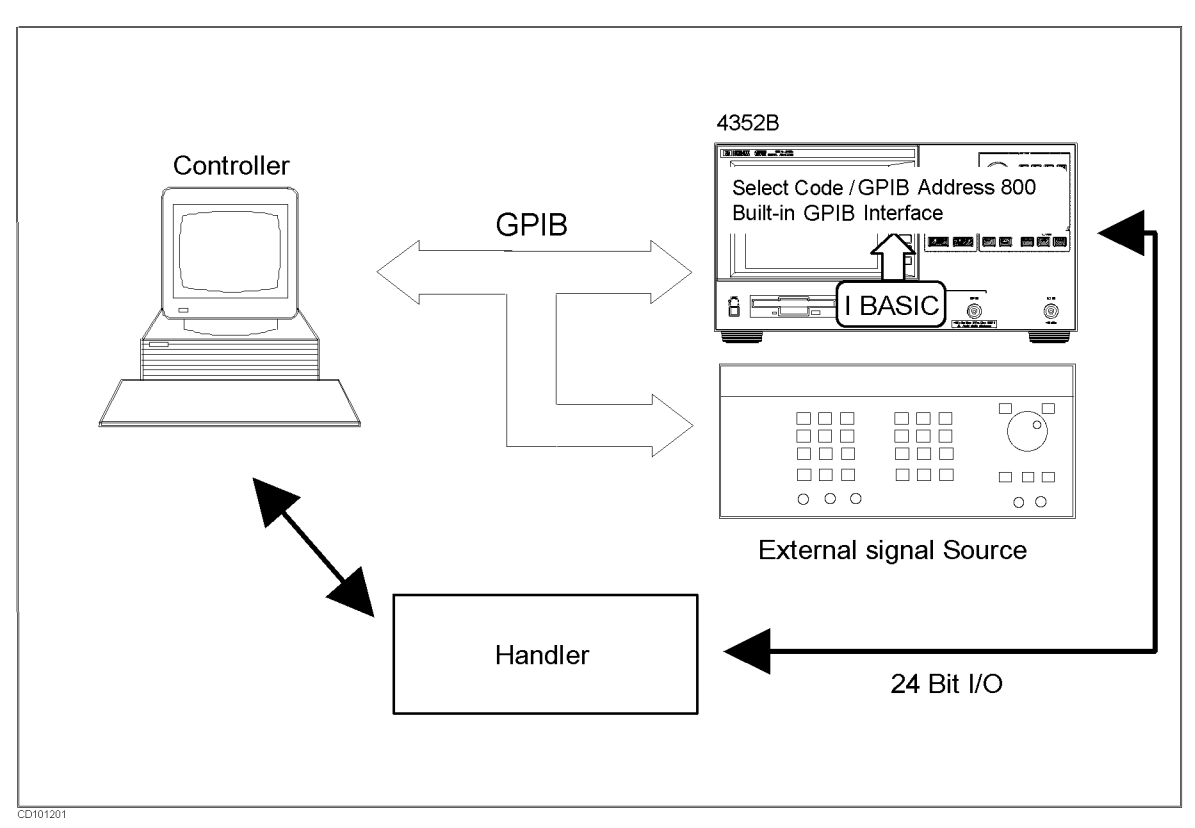

Figure 12-9. The System Configuration with the Handler

## The Overview of the Program

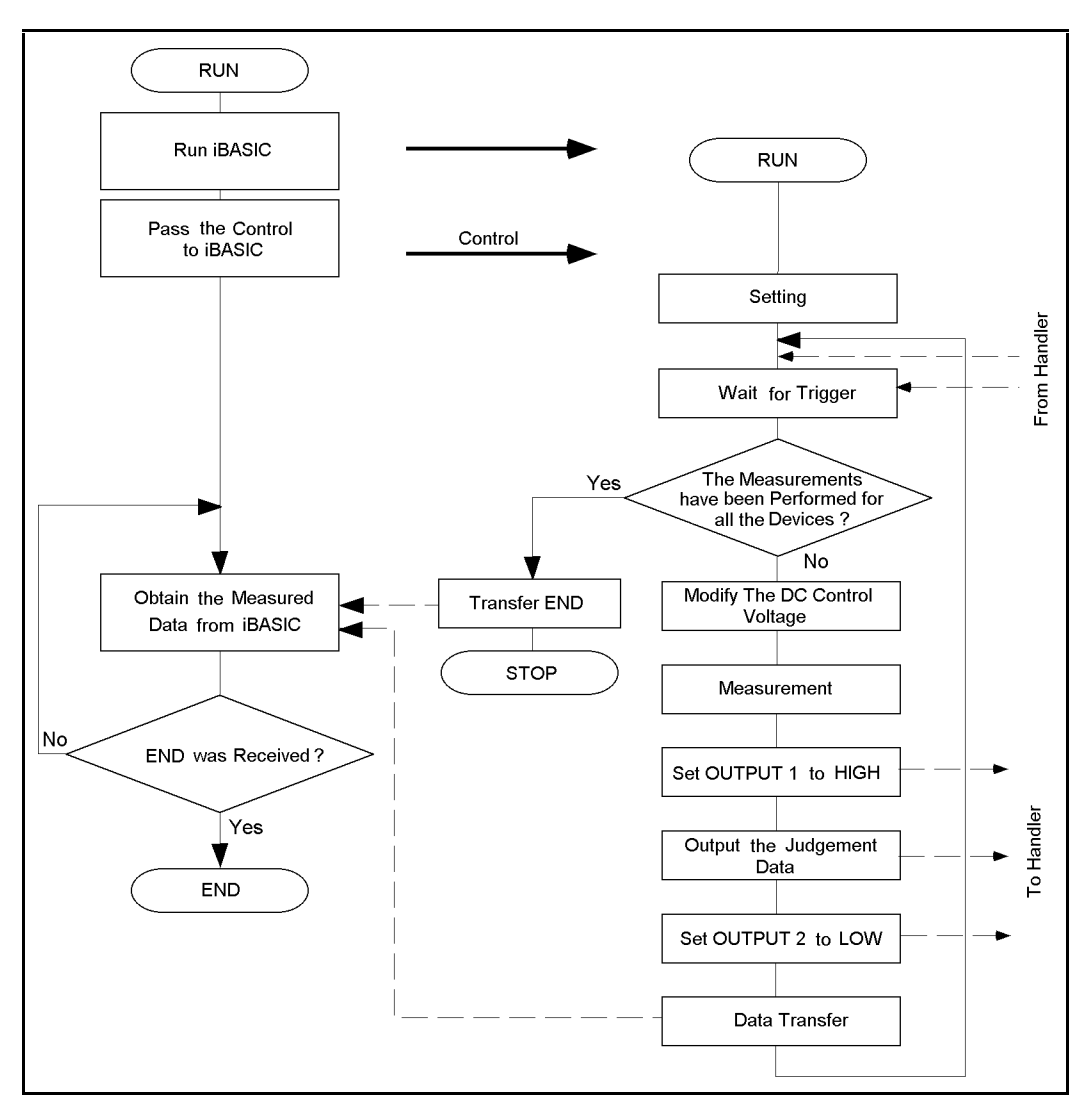

#### **Figure 12-10**.

#### Controlling the Handler with both the IBASIC program and the External Controller

Figure 12-10 shows the flow chart for the sample programs.

Once the 4352B receives the controller capability, it handshakes with the external controller via GPIB and with the handler via the 24-bit I/O port.

The READIO and WRITEIO commands are used to synchronize with the handler, which eventually improves the total processing speed.

Programs such as "Controlling the 4352B from the External Controller" require that control be passed between the 4352B and the external controller. However, you do not have to pass the controller capability back to the external controller once it is passed to the 4352B.

#### **External Controller's Side**

The external controller runs the 4352B's IBASIC program (line 180), and passes the controller capability to the 4352B (line 200). Then, it continues to obtain measurement results from the 4352B (line 240) until it receives the character string END (line 250).

#### 4352B's Side

The IBASIC program is started by the external controller, and then assigns the I/O path of the external controller so that data with a tab code is transferred to the controller (line 140). This assignment makes it easier to handle measurement results from spreadsheet software.

Then, the 4352B is set up (line 160) and the following processes are performed in the measurement loop (lines 170 to 280). The 4352B makes a measurement when a trigger is sent from the handler to INPUT1 (line 180). It then informs the handler of the measurement end (line 240), and also the measurement result (line 250). Next, it notifies the handler of the measurement result output (line 260), and transfers the measurement results to the external controller (line 270, lines 960 to 1020).

The Judgment subroutine judges the measurement result (lines 830 to 930) and sends the result to the handler via port A (line 920). After all the devices are measured, the handler sends a signal to the 4352B via port C to inform it that all measurements are completed. The 4352B checks for this at every loop (line 190). When the signal has been sent, the 4352B transfers a character string END to the external controller (line 310), and the program stops.

# **Tips on Programming**

If the controller capability has to be passed back to the system controller in your system when there is a problem in the handler, you should design your system in advance so that the problem information is sent directly from the handler to the external controller. Then you can execute the following command on the external controller to forcibly pass control back to the external controller:

#### ABORT 7

If you do not need to use an external controller, delete from the sample programs the external controller's side program, the part of the data transfer to the external controller in the 4352B's program, and then set the 4352B as the system controller.

100 ! File Name : FIG12\_14.TXT EXTERNAL CONTROLLER SAMPLE PROGRAM for Controlling 4352 110 ! with Handler 120 1 130 DIM Data\$[100] 140 1 ABORT 7 150 ASSIGN @Hp4352 TO 717 160 170 ! 180 OUTPUT @Hp4352;"PROG:STAT RUN" 190 WAIT .01 200 PASS CONTROL @Hp4352 210 ! 220 ON ERROR GOSUB Err\_check 230 LOOP 240 ENTER 7 USING "-K,+";Data\$ 250 EXIT IF Data\$="END" 260 PRINT Data\$ 270 END LOOP 280 . 290 DISP "END" STOP 300 310 ! 320 I. 330 Err\_check: ! 340 IF ERRN167 THEN DISP ERRM\$ 350 360 BEEP 370 PAUSE 380 END IF RETURN 390 400 ! 410 1 420 END

Figure 12-11. Sample Program: Controlling the Handler via the 24-bit I/O Interface (When the 4352B's External Signal Source Automatic Control Function is Used, External Controller's Side) 100 ! File Name : FIG12\_15.TXT 110 ! IBASIC SAMPLE PROGRAM for Communication with Handler via 24-bit I/O 120 I. 130 ASSIGN @Hp4352 TO 800 ! Assign IBASIC Address ASSIGN @Ext\_pc TO 721;EOL CHR\$(9) ! Assign External Controller's 140 Address with TAB code 150 ! GOSUB Setup 160 ! Set up 170 LOOP GOSUB Input\_check ! WAIT for TRIGGER from Handler 180 190 EXIT IF BIT(READIO(16,2),0) ! Check Test End by PORT C INPUT FOR I=1 TO 2 200 210 OUTPUT @Hp4352; "VCTRL "; V\_ctrl(I) ! Set Control Voltage 220 ! Measurement GOSUB Measurement 230 NEXT I OUTPUT @Hp4352;"OUT1H" ! Inform Handler of Measurement End 240 GOSUB Judgement 250 ! Judgement 260 OUTPUT @Hp4352;"OUT2L" ! Inform Handler of judgement End GOSUB Data\_transfer ! Send Measurement Data to External PC 270 280 END LOOP 290 1 DISP "END" 300 310 OUTPUT @Ext\_pc;"END" END 320 ! 330 STOP 340 . . 350 1

#### Sample Program: Controlling the Handler via the 24-bit I/O Interface (When the 4352B's External Signal Source Automatic Control Function is Used, 4352B's Side, 1/3)

360 Setup: ! 370  $V_ctrl(1)=1$ ! Volt 380  $V_ctrl(2)=4$ ! Volt 390 OUTPUT @Hp4352;"PRES" ! Preset 4352 OUTPUT @Hp4352;"HOLD" 400 ! Trigger HOLD 410 OUTPUT @Hp4352;"VT" ! Select Tester mode 420 OUTPUT @Hp4352; "VPOW 4" ! Set DC POWER Voltage to 4 V OUTPUT @Hp4352;"VCTRL ";V\_ctrl(1) ! Set Control Voltage to 1 V 430 440 OUTPUT @Hp4352;"VOUT ON" ! Supply DC Voltages OUTPUT @Hp4352;"LOSWT 0.1" ! Set LOCAL SG Switch Time to 0.1 second 450 460 OUTPUT @Hp4352;"SGTYPE 1" ! Select SGTYPE 1 OUTPUT @Hp4352;"LOAUTO ON" 470 ! LOCAL AUTO CONTROL ON OUTPUT @Hp4352;"MEAS FREQ" 480 ! Set Measurement Item to FREQUENCY OUTPUT @Hp4352;"FCOUN RES1KHZ" ! 1 kHz Resolution 490 OUTPUT @Hp4352;"MEAS CN" 500 ! Set Measurement Item to C/N OUTPUT @Hp4352;"CNOFREQ 10KHZ" ! Set Offset Frequency to 10 kHz 510 OUTPUT @Hp4352;"CNBW 1HZ" ! Set Noise BW to 1 Hz 520 530 OUTPUT @Hp4352;"AVER ON" ! Set Averaging ON OUTPUT @Hp4352;"AVERFACT 4" 540 ! Set Averaging Factor to 4 OUTPUT @Hp4352;"NEGL" 550 ! Negative Logic OUTPUT @Hp4352;"OUT1ENVL"! Set OUTPUT 1 to LOW by TRIGGER INPUTOUTPUT @Hp4352;"OUT2ENVH"! Set OUTPUT 2 to HIGH by TRIGGER INPUTOUTPUT @Hp4352;"OUT1H"! Set OUTPUT 1 to HIGHOUTPUT @Hp4352;"OUT2L"! Set OUTPUT 2 to LOWOUTPUT @Hp4352;"\*OPC?"! Verify Operation Completed 560 OUTPUT @Hp4352;"OUT1ENVL" ! Set OUTPUT 1 to LOW by TRIGGER INPUT 570 580 590 600 OUTPUT @Hp4352;"\*OPC?" ! Verify Operation Completed 610 ENTER @Hp4352;Opc 620 Test\_end=0 630 RETURN 640 1 650 I. Input\_check:! Wait for TRIGGER INPUT from Handler 660 670 REPEAT EXECUTE "INPT?" 680 690 UNTIL READIO(8,0) 700 RETURN 710 Ţ 720 i

#### Sample Program: Controlling the Handler via the 24-bit I/O Interface (When the 4352B's External Signal Source Automatic Control Function is Used, 4352B's Side, 2/3)

730 Measurement:! OUTPUT @Hp4352;"MEAS POWE" ! Set Measurement Item to POWER 740 750 Power(I)=FNMeas 760 OUTPUT @Hp4352;"MEAS FREQ" ! Set Measurement Item to FREQUENCY 770 Freq(I)=FNMeas OUTPUT @Hp4352;"MEAS CN" ! Set Measurement Item to C/N 780 790 Cn(I)=FNMeas RETURN 800 810 ! 820 T 830 Judgement:! 840 WRITEIO 16,0;0 ! Initialize Judgement Result 850 Result=0 860 IF Power(1) <- 10 THEN Result=BINIOR(Result,1) 870 IF Freq(1)<8.E+8 OR Freq(1)>8.7E+8 THEN Result=BINIOR(Result,2) 880 IF Cn(1)<80 THEN Result=BINIOR(Result,4) 890 IF Power(2) <- 10 THEN Result=BINIOR(Result,8) 900 IF Freq(2)<8.E+8 OR Freq(2)>8.7E+8 THEN Result=BINIOR(Result,16) 910 IF Cn(2)<80 THEN Result=BINIOR(Result,32) 920 WRITEIO 16,0;Result ! Judgement Result Output via PORT A 930 RETURN 940 ! 950 L 960 Data\_transfer:! Send Measurement Data to External Controller 970 FOR I=1 TO 2 OUTPUT @Ext\_pc USING "2D.2D"; Power(I) 980 OUTPUT @Ext\_pc USING "4D.3D";Freq(I)/1.E+6 990 OUTPUT @Ext\_pc USING "4D.D,#";Cn(I) END 1000 1010 NEXT I RETURN 1020 1030 1 1040 1 END 1050 1060 ! ļ 1070 DEF FNMeas 1080 EXECUTE "SING" ! Measurement 1090 ! Get Measurement Data 1100 Dat=READIO(8,0) 1110 RETURN Dat 1120 FNEND

#### Figure 12-12. Sample Program: Controlling the Handler via the 24-bit I/O Interface (When the 4352B's External Signal Source Automatic Control Function is Used, 4352B's Side, 3/3)

# Synchronizing with the Handler

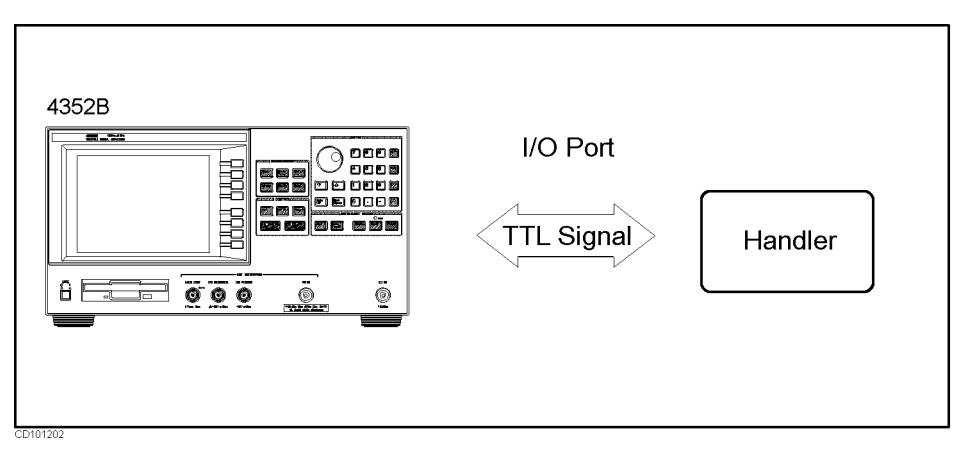

Figure 12-13. Synchronizing with the Handler via the 24-bit I/O port

This program controls the 4352B and the handler to measure the DUTs per lot.

In this case, the 4352B and the handler must be synchronized to perform the following handshakes.

- a. The 4352B notifies the handler that a new DUT is ready for measurement.
- b. The handler notifies the 4352B that the DUT has been connected to the electrodes of the fixture on the handler.
- c. The 4352B notifies the handler of the measurement end.
- d. The handler notifies the 4352B of the completion of the measurements of all DUTs in the lot.

In this sample program (for the 4352B side), line 260 corresponds to case "a", subroutine Input\_check (line 180, lines 660 to 700) corresponds to case "b", line 240 corresponds to case "c", and line 190 corresponds to case "d".

#### Sending Signals to the Handler

920 WRITEIO 16,0;Result ! Judgment Result Output via PORT A

Line 920 sets to 1 the bit (on port A of the 24-bit I/O port) corresponding to the judgment result. This can notify the handler what measurement parameter was failed.

For example, if an RF power measurement value is judged to be less than or equal to -10 dBm (line 890), the bit 3 of port A is set to 1 (See the following figure).

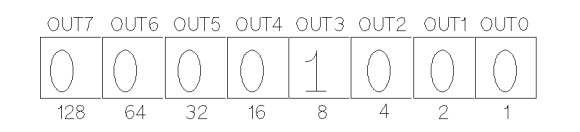

Figure 12-14. An Example of Using the 24-bit I/O Port (port A)

#### **Reading Signals from the Handler**

180 GOSUB Input\_check ! WAIT for TRIGGER from Handler 190 EXIT IF BIT(READIO(16,2),0) ! Check Test End by PORT C INPUT 660 REPEAT 670 EXECUTE "INPT?" 680 UNTIL READIO(8,0) 690 RETURN

This program assumes that the handler sends a pulse to the signal line INPUT1 when the DUT has been connected to the fixture on the handler.

In the loop in lines 670 to 700, the 4352B waits to perform a measurement until the DUT has been connected to the fixture.

Also, this program assumes that the handler sets bit 0 of port C to 1. Next, it sends a pulse to the INPUT1 after completing the measurement of all the DUTs in a lot.

In line 190, the 4352B judges if all measurements in the lot are completed.

NoteLine 180 is also used as a trigger to execute line 190. This enables you to<br/>prevent the 4352B from recognizing the lot end before measuring the last DUT<br/>in the lot.

Figure 12-15 is a timing chart for handler control by the 4352B.

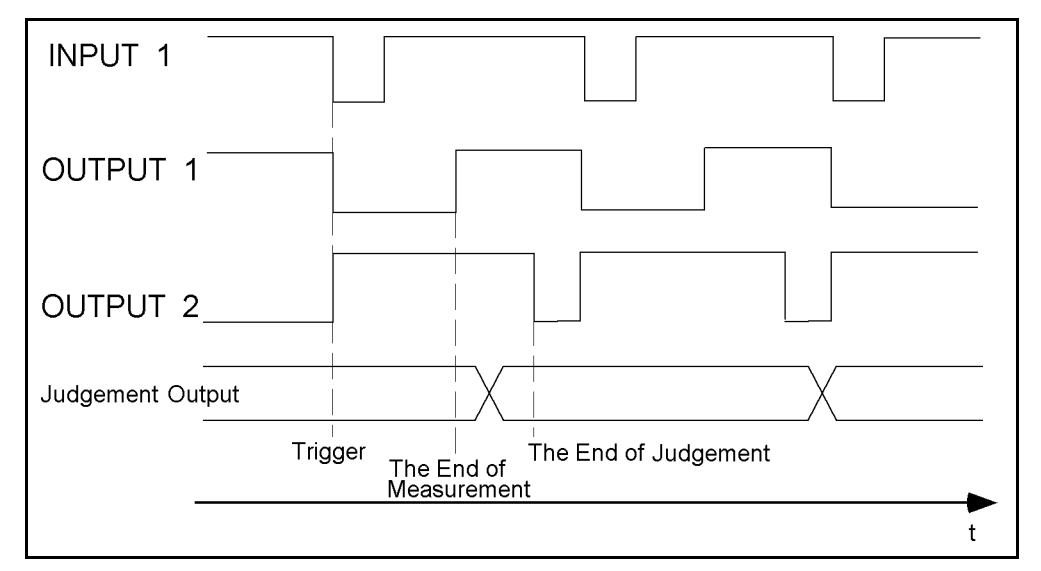

Figure 12-15. The Timing Chart of the Handler Control by the 4352B

# Controlling the Handler via the 24-bit I/O Interface (When the 4352B's External Signal Source Automatic Control Function is Not Used)

This program was modified from the 4352B's program in the previous section. It allows the external signal source frequency to be controlled without using the 4352B's External Signal Source Automatic Control function.

Note

We recommend that you use the 4352B's automatic control function unless your test system has restrictions on the use of this function.

Except that the external signal source frequency is controlled by the Local\_check subroutine (line 230), this program basically functions in the same manner as the program in the previous section.

100 ! File Name : FIG12\_21.TXT 110 ! IBASIC SAMPLE PROGRAM for Communication with Handler via 24-bit I/0 120 I. 130 ASSIGN @Hp4352 TO 800 ! Assign 4352 Address ! Assign Signal Generator's GPIB Address 140 ASSIGN @Hp8664 TO 719 150 ASSIGN @Ext\_pc TO 721;EOL CHR\$(9) ! Assign External Controller's GPIB Address with TAB Code 160 ! GOSUB Setup 170 ! Set up LOOP 180 190 GOSUB Input\_check ! WAIT for TRIGGER from Handler EXIT IF BIT(READIO(16,2),0) ! Check Test End by PORT C INPUT 200 FOR I=1 TO 2 210 220 OUTPUT @Hp4352; "VCTRL "; V\_ctrl(I) ! Set Control Voltage 230 GOSUB Local\_check ! Check Local Frequency 240 GOSUB Measurement ! Measurement 250 NEXT I 260 OUTPUT @Hp4352;"OUT1H" ! Inform Measurement End to Handler 270 GOSUB Judgement ! Judgement OUTPUT @Hp4352;"OUT2L" ! Inform judgement End to Handler 280 290 GOSUB Data\_transfer ! Send Measurement Data to External PC 300 END LOOP 310 1 DISP "END" 320 330 OUTPUT @Ext\_pc;"END" END 340 1 350 STOP 360 . 370 Ţ

Sample Program: Controlling the Handler via the 24-bit I/O Interface (When the 4352B's External Signal Source Automatic Control Function is Not Used, 1/4) 380 Setup: ! 390  $V_ctrl(1)=1$ ! Volt 400 V\_ctr1(2)=4 ! Volt 410 Sg\_wait\_time=.1 ! msec OUTPUT @Hp4352;"LOAUTO OFF" ! LOCAL AUTO CONTROL OFF 420 430 OUTPUT @Hp4352;"PRES" ! Preset 4352 440 OUTPUT @Hp4352;"HOLD" ! Trigger HOLD ! Select Tester mode OUTPUT @Hp4352;"VT" 450 OUTPUT @Hp4352;"VPOW 4" ! Set DC POWER Voltage to 4 V 460 OUTPUT @Hp4352;"VCTRL ";V\_ctrl(1) ! Set Control Voltage to 1 V 470 480 OUTPUT @Hp4352;"VOUT ON" ! Supply DC Voltages 490 OUTPUT @Hp8664;"\*RST" ! SG Preset 500 OUTPUT @Hp8664;"AMPL:STAT ON" ! Set SG Output ON OUTPUT @Hp4352;"MEAS FREQ" OUTPUT @Hp4352:"DOUTPUT @Hp4352:"DOUTPUT 510 ! Set SG Output to 10 dBm 520 ! Set Measurement Item to FREQUENCY OUTPUT @Hp4352;"FCOUN RES1KHZ" ! 1 kHz Resolution 530 ! Set Measurement Item to C/N 540 OUTPUT @Hp4352;"MEAS CN" 550 OUTPUT @Hp4352;"CNOFREQ 10KHZ" ! Set Offset Frequency to 10 kHz OUTPUT @Hp4352;"CNBW 1HZ" 560 ! Set Noise BW to 1 Hz OUTPUT @Hp4352;"AVERFACT 4" OUTPUT @Hp4352:"NFCT" 570 ! Set Averaging ON 580 ! Set Averaging Factor to 4 590 ! Negative Logic OUTPUT @Hp4352;"OUT1ENVL"! Set OUTPUT 1 to LOW by TRIGGER INPUTOUTPUT @Hp4352;"OUT2ENVH"! Set OUTPUT 2 to HIGH by TRIGGER INPUT 600 610 620 OUTPUT @Hp4352;"OUT1H" ! Set OUTPUT 1 to HIGH ! Set OUTPUT 2 to LOW 630 OUTPUT @Hp4352;"OUT2L" OUTPUT @Hp4352;"\*OPC?" 640 ! Verify Operation Completed 650 ENTER @Hp4352;Opc 660 Test\_end=0 670 Lo\_freq\_prev=0 680 RETURN 690 1 700 I. 710 Input\_check:! Wait for TRIGGER INPUT from Handler 720 REPEAT 730 EXECUTE "INPT?" 740 UNTIL READIO(8,0) 750 RETURN 760 ! 770 i

Sample Program: Controlling the Handler via the 24-bit I/O Interface (When the 4352B's External Signal Source Automatic Control Function is Not Used, 2/4)

| 780<br>790<br>800<br>810<br>820<br>830<br>840<br>850<br>860 | Local_check:!<br>OUTPUT @Hp4352;"MEAS FREQ" ! Set Measurement item to Frequency<br>OUTPUT @Hp4352;"FCOUN RES64KHZ" ! Set Frequency Resolution to 64 kHz<br>EXECUTE "SING" ! Measurement<br>OUTPUT @Hp4352;"LOFREQ?" ! Check Local Frequency to be set<br>ENTER @Hp4352;Lo_freq<br>IF Lo_freqLo_freq_pre THEN<br>OUTPUT @Hp8664;"FREQ ";Lo_freq;"HZ" ! Set Local Frequency to SG<br>Lo freq pre=Lo freq |
|-------------------------------------------------------------|----------------------------------------------------------------------------------------------------|
| 870                                                         |                                                                                                    |
| 880                                                         | OUTPUT @Hp4352;"FCOUN RES1KHZ" ! Set Frequency Resolution to 1 kHz                                                                                                    |
| 890                                                         | WAIT Sg_wait_time ! Wait Frequency Change of SG                                                                                                    |
| 900                                                         | RETURN                                                                                                    |
| 910                                                         | !                                                                                                    |
| 920                                                         | !                                                                                                    |
| 930                                                         | Measurement: !                                                                                                    |
| 940                                                         | OUTPUT @Hp4352;"MEAS POWE" ! Set Measurement Item to POWER                                                                                                    |
| 950                                                         | Power(I)=FNMeas ! Measurement                                                                                                    |
| 960                                                         | OUTPUT @Hp4352;"MEAS FREQ" ! Set Measurement Item to FREQUENCY                                                                                                    |
| 970                                                         | Freq(I)=FNMeas ! Measurement                                                                                                    |
| 980                                                         | OUTPUT @Hp4352;"MEAS CN" ! Set Measurement Item to C/N                                                                                                    |
| 990                                                         | Cn(I)=FNMeas ! Measurement                                                                                                    |
| 1000                                                        | RETURN                                                                                                    |
| 1010                                                        | !                                                                                                    |
| 1020                                                        | !                                                                                                    |
| 1030                                                        | Judgement:!                                                                                                    |
| 1040                                                        | WRITEIO 16,0;0 ! Initialize Judgement Result                                                                                                    |
| 1050                                                        | Result=0                                                                                                    |
| 1060                                                        | IF Power(1)<-10 THEN Result=BINIOR(Result,1)                                                                                                    |
| 1070                                                        | IF Freq(1)<8.E+8 OR Freq(1)>8.7E+8 THEN Result=BINIOR(Result,2)                                                                                                    |
| 1080                                                        | IF Cn(1)<80 THEN Result=BINIOR(Result,4)                                                                                                    |
| 1090                                                        | IF Power(2) <-10 THEN Result=BINIOR(Result,8)                                                                                                    |
| 1100                                                        | IF Freq(2)<8.E+8 OR Freq(2)>8.7E+8 THEN Result=BINIOR(Result,16)                                                                                                    |
| 1110                                                        | IF Cn(2)<80 THEN Result=BINIOR(Result,32)                                                                                                    |
| 1120                                                        | WRITEIO 16,0;Result ! Judgement Result Output via PORT A                                                                                                    |
| 1130                                                        | RETURN                                                                                                    |
| 1140                                                        |                                                                                                    |
| 1150                                                        | !                                                                                                    |

Sample Program: Controlling the Handler via the 24-bit I/O Interface (When the 4352B's External Signal Source Automatic Control Function is Not Used, 3/4)
| 1160 | Data_transfer:  | ! Transfer Measurement Data to External Controller |
|------|-----------------|----------------------------------------------------|
| 1170 | FOR I=1 TO 2    |                                                    |
| 1180 | OUTPUT @Ext_pc  | USING "2D.2D";Power(I)                             |
| 1190 | OUTPUT @Ext_pc  | USING "4D.3D";Freq(I)/1.E+6                        |
| 1200 | OUTPUT @Ext_pc  | USING "4D.D,#";Cn(I) END                           |
| 1210 | NEXT I          |                                                    |
| 1220 | RETURN          |                                                    |
| 1230 | !               |                                                    |
| 1240 | !               |                                                    |
| 1250 | END             |                                                    |
| 1260 | !               |                                                    |
| 1270 | !               |                                                    |
| 1280 | DEF FNMeas      |                                                    |
| 1290 | EXECUTE "SING"  | ! Measurement                                      |
| 1300 | Dat=READIO(8,0) | ! Get Measurement Data                             |
| 1310 | RETURN Dat      |                                                    |
| 1320 | FNEND           |                                                    |

Figure 12-16. Sample Program: Controlling the Handler via the 24-bit I/O Interface (When the 4352B's External Signal Source Automatic Control Function is Not Used, 4/4 )

# Automatic Measurement of All the 4352B's Measurement Parameters in the Tester Mode

This program measures the frequency at two tuning voltages (1V and 4V) and calculates the tuning sensitivity.

Using the Automatic Frequency Control function, it measures at the target frequency of 830 MHz, frequency, DC tuning voltage, RF power level, DC power consumption current, S/N ratio, FM deviation with modulation signal level of 0.35V, and C/N ratio.

The Setup subroutine (lines 260 to 510) sets up the 4352B as follows:

The RF power level, the RF frequency, and the DC power consumption current are measured under the same default condition. In the FM deviation measurement, the modulation signal level is set to  $0.35 V_{\rm rms}$  (line 410). Also, the peak conversion is set to ON so that the measurement value is displayed as the peak value (line 420).

In the C/N ratio measurement, the averaging factor is set to 64, the offset frequency to 60 kHz, and the noise bandwidth to 3 kHz (lines 430 to 470).

To reduce the measurement time, the measurement parameters display function is set to OFF (line 480).

The Aut\_f\_cnt\_setup subroutine (line 380, lines 540 to 610) sets up the Automatic Frequency Control function.

The Measurement subroutine (line 190, lines 640 to 940) sets the Automatic Frequency Control function to OFF (line 650) and measures the tuning sensitivity (lines 670 to 710). It then sets the Automatic Frequency Control function to ON (line 720), and measures all the above-mentioned measurement parameters (lines 730 to 930).

100 ! File Name : FIG12\_25.TXT 110 ! IBASIC SAMPLE PROGRAM for Measuring VCO Parameters with AUTO FREQUENCY CONTROL function 120 I 130 Main: . ! GOSUB Setup 140 150 LOOP DISP "CONNECT DEVICE and PRESS CONTINUE." 160 170 PAUSE 180 DISP 190 GOSUB Measurement 200 GOSUB Printing 210 END LOOP 220 1 STOP 230 240 1 250 Ţ 260 Setup:! 270 ASSIGN @Hp4352 TO 800 ! Assign 4352's Address OUTPUT @Hp4352;"PRES" ! Preset 4352 280 290 OUTPUT @Hp4352;"HOLD" ! Trigger HOLD OUTPUT @Hp4352;"VT" 300 ! Select Tester mode 310 DISP "SETTING UP" 320 1 330 V\_ctrl(1)=1 ! Volt 340 V\_ctrl(2)=4 ! Volt OUTPUT @Hp4352;"VPOW 4" 350 ! Set DC Power Voltage to 4 V 360 OUTPUT @Hp4352;"VCTRL ";V\_ctrl(1) ! Set Control Voltage to 1 V 370 OUTPUT @Hp4352; "VOUT ON" ! Supply DC Voltages GOSUB Aut\_f\_cnt\_setup! AUTO FREQUENCY CONTROL FUNCTION SetupOUTPUT @Hp4352;"MEAS FMDEV"! Set Measurement Item to FM Deviation 380 390 S\_peak=8000 ! Hz 400 OUTPUT @Hp4352; "MODAMP 0.35" 410 ! Set Modulation Amplitude to 0.35 V 420 OUTPUT @Hp4352;"PKCONV ON" ! Set Peak Conversion ON OUTPUT @Hp4352;"MEAS CN" ! Set Measurement Item to C/N 430 440 OUTPUT @Hp4352;"AVER ON" ! Averaging ON OUTPUT @Hp4352; "AVERFACT 64" ! Set Averaging Factor to 64 450 OUTPUT @Hp4352;"CNOFREQ 60KHZ" ! Set Offset Frequency to 60 kHz 460 OUTPUT @Hp4352;"CNBW 3KHZ"! Set Noise Bandwidth toOUTPUT @Hp4352;"PARM OFF"! Parameter Display OFF 470 ! Set Noise Bandwidth to 3 kHz 480 490 OUTPUT @Hp4352;"\*OPC?" ! Verify Operation Completed 500 ENTER @Hp4352;Opc 510 RETURN

#### Sample Program:

Automatic Measurement of All the 4352B's Measurement Parameters in the Tester Mode (1/3)

520 Ţ 530 1 540 Aut\_f\_cnt\_setup: 550 Typical\_snstvty=12 560 Typical\_snstvty=Typical\_snstvty\*1.E+6 ! MHz/V OUTPUT @Hp4352; "AFCTARG 830MHZ" ! Set Target Frequency to 830 MHz 570 580 OUTPUT @Hp4352;"AFCTOL 10KHZ" ! Set Tolerance to 10 kHz OUTPUT @Hp4352; "AFCSENS "; Typical\_snstvty ! Set Sensitivity 590 to 12 MHz/V OUTPUT @Hp4352;"MAXVCTRL 5" 600 ! Set Maximum Voltage to 5 V RETURN 610 620 1 630 i 640 Measurement: 1 OUTPUT @Hp4352;"AFC OFF"! AUTO FREQUENCY CONTROL OFFOUTPUT @Hp4352;"MEAS FREQ"! Set Measurement Item to Frequency 650 660 670 FOR I=1 TO 2 OUTPUT @Hp4352;"VCTRL ";V\_ctrl(I) ! Set Control Voltage to 1 V 680 690 Freq\_data(I)=FNMeas ! Measurement 700 NEXT I 710 Sensitivity=(Freq\_data(2)-Freq\_data(1))/(V\_ctrl(2)-V\_ctrl(1)) ! Calculate Sensitivity 720 OUTPUT @Hp4352;"AFC ON" ! AUTO FREQUENCY CONTROL ON 730 Center\_freq=FNMeas ! Frequency Measurement 740 OUTPUT @Hp4352;"VCTRL?" ! Verify DC Control Voltage 750 ENTER @Hp4352;Dcv\_ctrl\_fcent 760 OUTPUT @Hp4352;"MEAS POWE" ! Set Measurement Item to Power Level 770 Power\_data=FNMeas ! Measurement OUTPUT @Hp4352;"MEAS CURR" 780 ! Set Measurement Item to DC Power Current 790 Current\_data=FNMeas ! Measurement OUTPUT @Hp4352;"MEAS FMDEV" 800 ! Set Measurement Item to FM Deviation 810 OUTPUT @Hp4352; "DEVRNG DV2KHZ" ! Set Deviation Range to 2 kHz 820 OUTPUT @Hp4352;"AVER ON" ! Averaging ON OUTPUT @Hp4352;"AVERFACT 4" 830 ! Set Averaging Factor to 4 840 N\_peak=FNMeas ! Measurement 850 Sn\_ratio=S\_peak/N\_peak ! Calculate S/N 860 Sn\_ratio\_db=20\*LGT(Sn\_ratio) 870 OUTPUT @Hp4352;"AVER OFF" ! Averaging OFF OUTPUT @Hp4352; "DEVRNG DV20KHZ" ! Set Deviation Range to 20 kHz 880 890 OUTPUT @Hp4352; "MODO ON" ! Modulation Output ON 900 Fm\_dev\_data=FNMeas ! Measurement 910 OUTPUT @Hp4352;"MODO OFF" ! Modulation Output OFF 920 OUTPUT @Hp4352;"MEAS CN" ! Set Measurement Item to C/N 930 Cn\_ratio=FNMeas ! Measurement 940 RETURN

#### Sample Program:

Automatic Measurement of All the 4352B's Measurement Parameters in the Tester Mode (2/3)

12.34 Application Programming

950 i 960 . 970 Printing: ! 980 CLEAR SCREEN 990 FOR I=1 TO 2 PRINT USING "24A, 4D. 2D, X, 6A"; 1000 "DC CONTROL VOLTAGE "; V\_ctrl(I); " (V)" 1010 PRINT USING "11A, 12X, 5D. 3D, 6A"; "FREQUENCY ";Freq\_data(I)/1.E+6;" (MHz)" 1020 NEXT I 1030 PRINT USING "13A,11X,4D.2D,X,8A"; "SENSITIVITY ";Sensitivity/1.E+6;" (MHz/V)" PRINT USING "19A,4X,5D.3D,6A"; 1040 "CENTER FREQUENCY ";Center\_freq/1.E+6;" (MHz)" PRINT USING "21A,5X,2D.3D,4A"; 1050 "CTRL V for CENT FREQ ";Dcv\_ctrl\_fcent;" (V)" PRINT USING "10A,15X,3D.2D,X,6A"; 1060 "RF POWER "; Power\_data;" (dBm)" 1070 PRINT USING "12A,12X,4D.2D,X,6A"; "DC CURRENT ";Current\_data\*1000.;" (mA)" PRINT USING "12A, 12X, 4D. 3D, 10A"; 1080 "FM DEVIATION ";Fm\_dev\_data/1000;" (kHzpeak) " PRINT USING "16A,8A,4D.D,2X,6A"; 1090 "C/N at 60kHzOFS,"," 3kHzNBW";Cn\_ratio," (dBc)" 1100 PRINT USING "10A,14X,4D.2D,X,6A"; "S/N RATIO ";Sn\_ratio\_db;" (dB)" 1110 RETURN 1120 ! 1130 ! 1140 END 1150 . . ! 1160 1170 1 1180 DEF FNMeas EXECUTE "SING" 1190 ! Measurement Dat=READIO(8,0) ! Get Measurement Data 1200 1210 RETURN Dat 1220 FNEND

#### Figure 12-17. Sample Program:

Automatic Measurement of All the 4352B's Measurement Parameters in the Tester Mode (3/3)

# FM Modulation Sensitivity Deviation Measurement Controlling Modulation Signal Level

This program measures the device's modulation sensitivity deviation.

The measurement steps are as follows:

- 1. Control the modulation signal level so that the FM deviation is DevO at the carrier frequency F0. Let this modulation signal level be Vm0.
- 2. At the modulation signal level Vm0, measure the FM deviation at each of the carrier frequencies, F1 (=F0-delta) and F2 (=F0+delta), by using the Automatic Frequency Control function. Let these deviations be Dev1 and Dev2.
- 3. Calculate the modulation sensitivity deviation with the equation (Devn-Dev0)/Dev0 (n=1, 2).

The Setup\_env subroutine (line 150, lines 250 to 320) sets up the 4352B the measurement conditions, and the Automatic Frequency Control function.

The Setup\_fm subroutine (line 160, lines 530 to 640) specifies the FM deviation DevO, the tuning sensitivity of device (Sm), and the allowable FM deviation tolerance required to determine VmO (Dtol). It also sets up the FM deviation measurement condition.

The Auto\_dev subroutine (line 170, lines 670 to 850) measures the FM deviation and changes the modulation signal level to obtain an FM deviation closer to DevO using this information. It repeats this procedure until the FM deviation reaches DevO.

The Measurement subroutine (line 180, lines 880 to 930) measures the FM deviation at each of the specified carrier frequencies (F1 and F2).

The Print\_result subroutine (line 190, lines 960 to 1020) calculates the modulation sensitivity deviation and displays the result.

100 ! File Name : FIG12\_28.TXT 110 ! IBASIC SAMPLE PROGRAM for MODULATION SENSITIVITY MEASUREMENT 120 ! 130 ASSIGN @Hp4352 TO 800 ! Assign IBASIC Address 140 ! 150 GOSUB Setup\_env 160 GOSUB Setup\_fm 170 GOSUB Auto\_dev 180 GOSUB Measurement 190 GOSUB Print\_result 200 ! 210 STOP 220 ! 230 ! 240 ! 250 Setup\_env:! 260 Vp0=4. ! Power Voltage (V) 270Vcmax=4.! Maximum Control Voltage (V)280Sc=1.5E+7! Control Sensitivity (Hz/V) 290 Ftol=50000. ! Frequency Tolerance (Hz) 300 F0=8.3E+8 ! Center Frequency (Hz) ! Lower Frequency (Hz) 310 F1=8.2E+8 320 F2=8.4E+8 ! Upper Frequency (Hz) ! F1<F0<F2 330 340 ! 350 OUTPUT @Hp4352;"PRES" ! Preset 4352 360 OUTPUT @Hp4352;"HOLD" ! Trigger HOLD 370 OUTPUT @Hp4352;"VT" ! Select Tester mode 380 OUTPUT @Hp4352;"VPOW ";VpO ! Set DC Power to 4V 390 OUTPUT @Hp4352; "MAXVCTRL "; Vcmax ! Set Max Control Voltage to 4 V 400 OUTPUT @Hp4352; "VOUT ON" ! Supply DC Voltages 410 OUTPUT @Hp4352;"LOSWT 0.1" ! Set LOCAL SG Switch Time 420OUTPUT @Hp4352;"SGTYPE 1"! Select SGTYPE 1430OUTPUT @Hp4352;"LOAUTO ON"! AUTO LOCAL CONTROL ON 440 OUTPUT @Hp4352;"AFCTARG ";F0 ! Set Target Frequency 450 OUTPUT @Hp4352;"AFCTOL ";Ftol ! Set Tolerance 460 OUTPUT @Hp4352; "AFCSENS "; Sc ! Set Sensitivity (Hz/V) 470 OUTPUT @Hp4352;"AFC ON" ! AUTO FREQUENCY CONTROL ON 480 OUTPUT @Hp4352;"\*OPC?" ! Verify Operation Completed 490 ENTER @Hp4352;Opc 500 RETURN

#### Sample Program:

FM Modulation Sensitivity Deviation Measurement Controlling Modulation Signal Level (1/3)

510 ! 520 ! 530 Setup\_fm:! 540Dev0=8000.! Nominal Deviation (nz-peak)550Sm=21000.! Modulation Sensitivity (Hzrms/Vrms)550Sm=21000.... ! Deviation Tolerance (Hz) 560 Dtol=50 570 ! Dtol > Sm\*1mVrms 580 ! 590 OUTPUT @Hp4352;"MEAS FMDEV" ! Set Measurement Item to FM Deviation 600 OUTPUT @Hp4352; "DEVRNG DV20KHZ" ! Set Deviation Range to 20 kHz 610 OUTPUT @Hp4352;"PKCONV ON" ! PEAK CONVERSION ON 620OUTPUT @Hp4352; "MODAMP O"! Set Modulation Amplitude to O V630OUTPUT @Hp4352; "MODO ON"! Modulation Output ON 640 RETURN 650 1 660 ! 670 Auto\_dev:! 680 Lc=0 690 Vm=DevO/Sm/SQRT(2) ! Calculate Modulation Signal Amplitude 700 OUTPUT @Hp4352; "MODAMP "; Vm ! Set Modulation Output to Vm 710 LOOP 720 Dev=FNMeas ! Measurement 730 Lc=Lc+1 740 EXIT IF ABS(Dev-Dev0) < Dtol 750 EXIT IF Lc>10 760 Vm=Vm-(Dev-DevO)/Sm/SQRT(2) ! Calculate Modulation Signal Amplitude 770 OUTPUT @Hp4352;"MODAMP ";Vm ! Set Modulation Output to Vm 780 END LOOP 790 VmO=Vm 800 DevO=Dev 810 IF Lc>10 THEN 820 PRINT "Out of Convergence !" 830 STOP 840 END IF 850 RETURN 860 ! 870 ! 880 Measurement:! 890 OUTPUT @Hp4352; "AFCTARG "; F1 ! Change Target Frequency to F1 900 Dev1=FNMeas ! Measurement 910 OUTPUT @Hp4352; "AFCTARG "; F2 ! Change Target Frequency to F2 920 Dev2=FNMeas ! Measurement 930 RETURN 940 ! 950 !

#### Sample Program:

FM Modulation Sensitivity Deviation Measurement Controlling Modulation Signal Level (2/3)

```
960 Print_result:!
 970 PRINT "Deviation of Modulation Sensitivity"
 980 PRINT PROUND(Dev0/1000.,-1);"(kHz) FM-Deviation, ";
                                  F0/1.E+6;"(MHz) referred"
 990 PRINT
1000 PRINT F1/1.E+6;"(MHz) : ";PROUND((Dev1/Dev0-1)*100,-2);"(%)"
1010 PRINT F2/1.E+6;"(MHz) : ";PROUND((Dev2/Dev0-1)*100,-2);"(%)"
1020 RETURN
1030 !
1040 END
1050 !
1060 !
1070 DEF FNMeas
1090Dat=READIO(8,0)! Measurement1100RETURN D
                           ! Get Measurement Data
1100 RETURN Dat
1110 FNEND
```

## Figure 12-18. Sample Program: FM Modulation Sensitivity Deviation Measurement Controlling Modulation Signal Level (3/3)

# Application in the Analyzer Mode (PLL 3rd Harmonic Measurement)

This program measures the third harmonic of the PLL output signal. First, it measures the carrier level in a spectrum measurement. Next, it measures the third harmonic level by setting three times the carrier frequency as the center frequency of the sweep. The power levels are checked using the marker. The 4352B functions as the system controller in this program.

Set up the measurement conditions (lines 160 to 220), which include turning the marker function ON (line 220).

Set the carrier frequency as the center of span (line 310), and make the spectrum measurement (line 320). Then, search for the maximum peak with the marker function (line 330) and read the maximum value (lines 340 to 350).

Set three times the carrier frequency as the center of the span (line 380). Again, make a spectrum measurement and read the power level of the third harmonic with the marker search function (lines 390 to 420).

After all the measurements are complete, print the results on the display. The "3rd harmonics" value, printed in line 460, is the power level difference between the carrier and the third harmonic.

100 ! File Name : FIG12\_31.TXT 110 ! IBASIC SAMPLE PROGRAM to COMPARE Carrier and 3rd Harmonic 120 I. 130 DIM Err\$[100] ASSIGN @Hp4352 TO 800 140 150 1 160 OUTPUT @Hp4352;"VA" ! Select Analyzer Mode OUTPUT @Hp4352;"PRES" 170 ! Preset 4352 OUTPUT @Hp4352;"HOLD" 180 ! Trigger HOLD ! Spectrum Measurement ! Set SPAN 100 kHz ! Set BW 3 kHz ! Set Marker Function ( OUTPUT @Hp4352;"MEAS SPEC" 190 200 OUTPUT @Hp4352;"SPAN 100KHZ" OUTPUT @Hp4352;"BW 3KHZ" 210 220 OUTPUT @Hp4352;"MKR ON" ! Set Marker Function ON 230 . 240 DISP "Press Continue" 250 PAUSE 260 DISP 270 1 PRINT "Carrier Measurement" 280 OUTPUT @Hp4352;"CLES" 290 ! Clear Status Register 300 1 OUTPUT @Hp4352;"CARRCENT" 310 ! Set Carrier to Center Frequency 320 EXECUTE "SING" ! Single Sweep OUTPUT @Hp4352;"SEAM MAX" ! Search Maximum Level OUTPUT @Hp4352;"OUTPMKR?" ! Read Carrier Level and Frequency 330 340 350 ENTER @Hp4352;Lvl\_1st,Frq\_1st 360 370 PRINT "3rd Harmonic Measurement" 380 OUTPUT @Hp4352;"CARR3CENT" ! Set 3rd Harmonic to Center Frequency 390 EXECUTE "SING" ! Single Sweep OUTPUT @Hp4352;"SEAM MAX"! Search Maximum LevelOUTPUT @Hp4352;"OUTPMKR?"! Read 3rd Harmonic Level and Frequency 400 410 420 ENTER @Hp4352;Lvl\_3rd,Frq\_3rd 430 1 Carrier Frequency : ";Frq\_1st;"[Hz]" 440 PRINT " PRINT " Carrier Level : ";Lvl\_1st;"[dBm]" 450 PRINT " 3rd Harmonics : ";Lvl\_3rd-Lvl\_1st;"[dBc]" 460 470 1 480 END

### Figure 12-19. Sample Program: Application in the Analyzer Mode (PLL 3rd Harmonic Measurement)

# Application in the Analyzer Mode (Frequency Transient Measurement)

This program measures the PLL frequency transient characteristics. In this section, four programs are provided, each of which uses a different trigger.

# Note

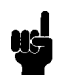

The 4352B offers you three ways to measure the PLL oscillation frequency characteristics with respect to time. Select the method that best suits your needs.

| Observation time  | Method                                           | Reference                                                                                                    |
|-------------------|--------------------------------------------------|----------------------------------------------------------------------------------------------------|
| 10 sec or shorter | Frequency transient measurement                  | Program given in this section.                                                                                 |
| 10 sec to 1 hour  | Post-tuning drift characteristics<br>measurement | Figure 1-3 in <i>Function</i><br><i>Reference</i>                                                              |
| 1 hour or longer  | Post-tuning drift characteristics<br>measurement | "Application in the Analyzer<br>Mode (Post-tuning Drift<br>Characteristics<br>Measurement)" in this<br>chapter |

# Sending Trigger in Frequency Transient Measurement

The purpose of a frequency transient measurement is to evaluate how quick the PLL output frequency changes in response to a request for frequency change. To ensure accuracy in this measurement, the following operations must be performed in as short a time as possible.

- Issuing a request to change output frequency to PLL (sending load signal)
- Measurement start (Triggering)

To meet this requirement, Trigger Detection Output Function and Value Trigger Function are available with the 4352B.

The figure Figure 12-20 shows an example of connecting a device (PLL) and the 4352B. The load signal input terminal of the PLL is connected to OUTPUT1 of the 24-bit I/O port. A load signal is sent through this port.

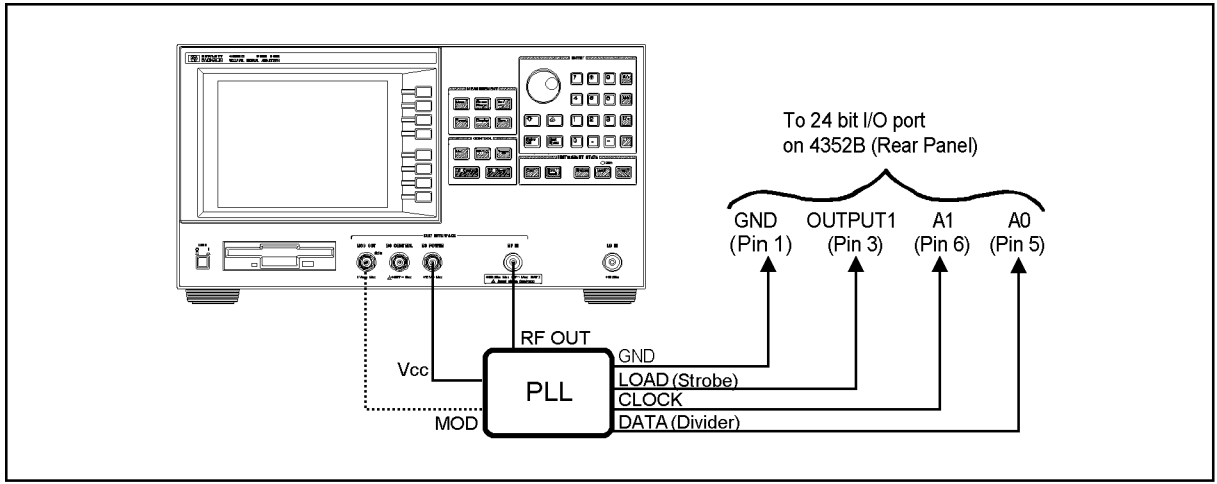

CD11208

**Figure 12-20**.

## **Trigger Detection Output Function**

This function sends a load signal to the PLL, synchronizing it with a measurement trigger. When this function is ON, the logic level of the specified OUTPUT signal (OUTPUT1) on the 24-bit I/O port changes in a very short time interval ( $85\mu$ s, typically) after triggering a measurement. This ensures that the load signal is sent immediately to the PLL in response to a measurement trigger.

The logic level of the OUTPUT signal must be set in advance using an GPIB command. For example, using OUT1ENVH makes the logic level of the OUTPUT1 signal go HIGH when triggering a measurement.

In addition to OUT1ENVH, you can use OUT1ENVL, OUT2ENVH, and OUT2ENVL with the 24-bit I/O port setups, in terms of signal logic level (positive or negative) and the output terminal (OUTPUT1 or OUTPUT2) connected to the PLL load signal input.

## Value Trigger Function

This function allows a measurement to be triggered when the PLL output frequency reaches a specified frequency.

When a frequency transient measurement is triggered with this function turned ON, the 4352B, first waits for a measurement trigger, continuing to monitor PLL output frequency f. When the measured frequency (f) reaches a specified value  $f_T$ , the frequency transient measurement is triggered.

You can select in advance whether to use when f exceeds  $f_T$  or when f decreases below  $f_T$  as the trigger condition.

When you switch f from  $f_L$  over to  $f_H(f_L < f_H)$ , be sure to set  $f_T$  at a level slightly higher than that of  $f_L$ . This allows a measurement to be initiated immediately after a frequency change request has been sent to the PLL.

## Using the Trigger Detection Output Function - 1 (43521A and Serial Data)

Figure 12-24 shows a frequency transient measurement program using the trigger detection output function. Figure 12-21 shows a block diagram of the DUT PLL synthesizer. This PLL requires serial data for initialization word, reference divider, and feedback divider.

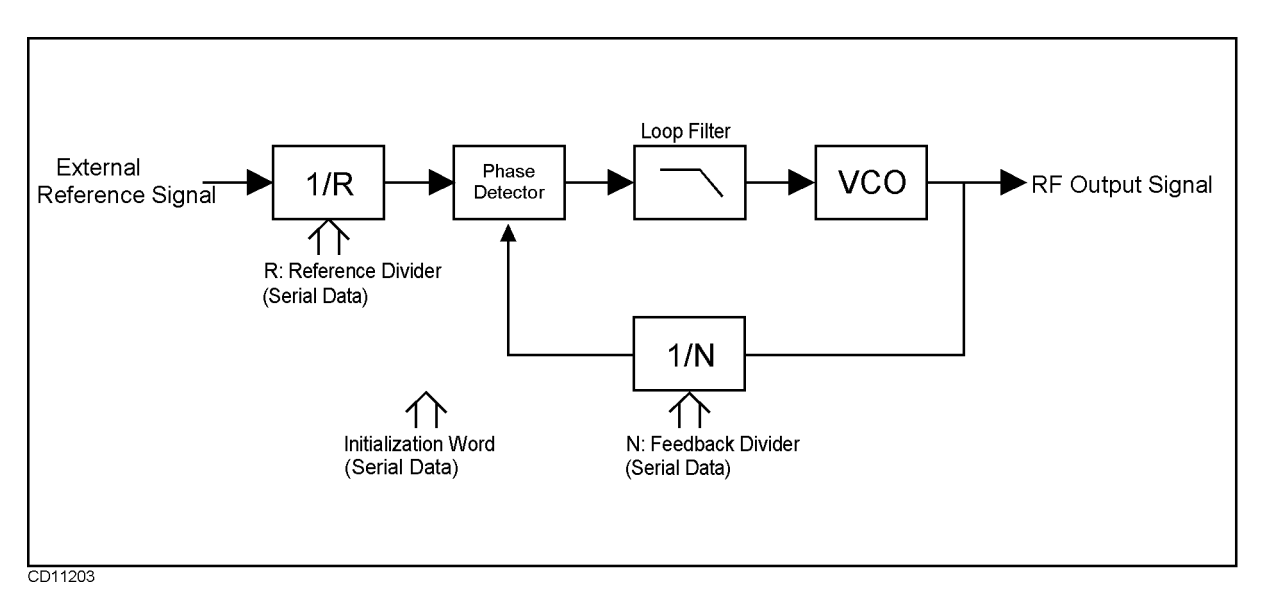

Figure 12-21. DUT PLL Synthesizer Block Diagram (Serial Data)

Figure 12-22 shows the connection of the DUT, the 4352B, and the 43521A Down Converter Unit. Note also that the PLL used in this sample program outputs RF signal at 5.8 GHz, a level of frequency far beyond 3 GHz. Therefore, you need to use the 43521A together with the 4352B. In this example, serial data is sent from the 24-bit I/O port of the 4352B's rear panel to each of the LOAD, CLOCK, and DATA terminals on the DUT PLL.

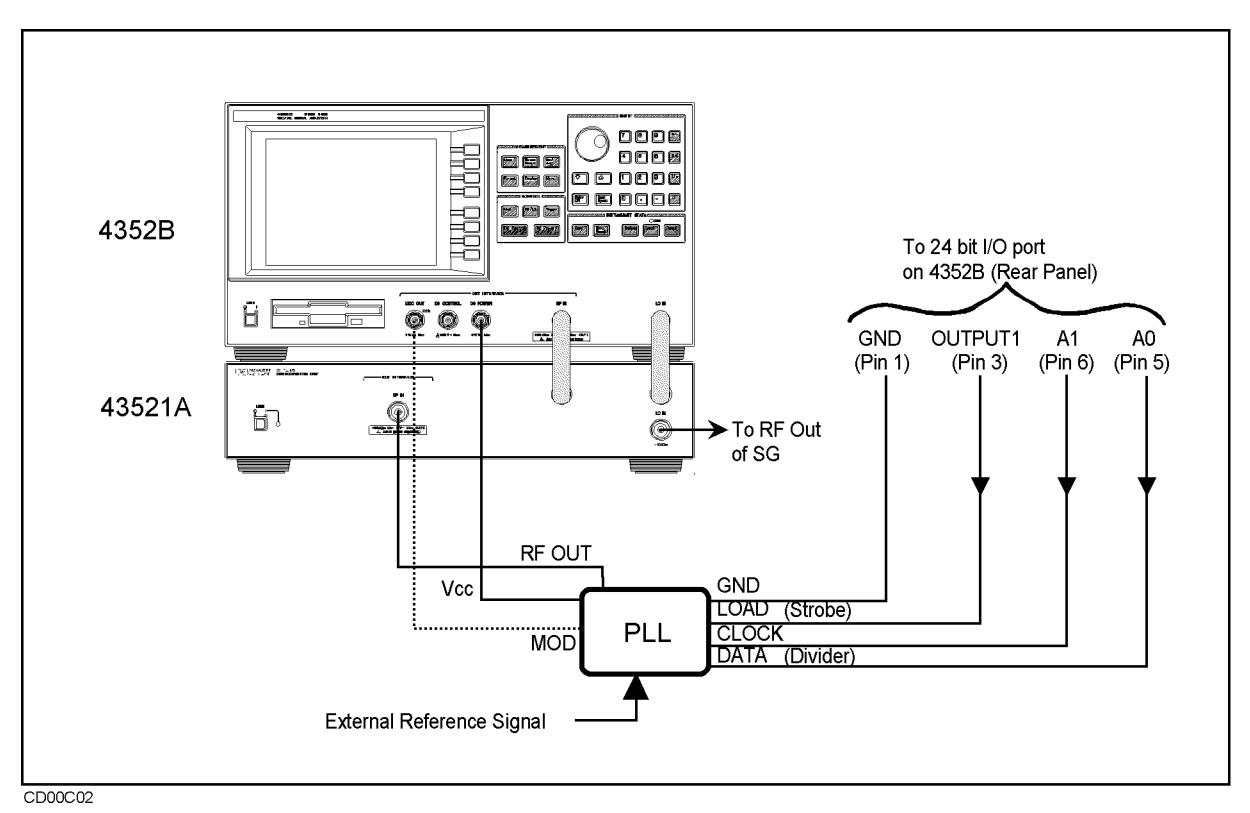

Figure 12-22. DUT PLL Connection (Serial Data)

This program is intended to measure the transient characteristics of the DUT when its output frequency is changed from 5.8 GHz to 5.85 GHz. Note that the 4352B functions as system controller in this program.

The following describes what each of the blocks is intended to accomplish. The program may need to be changed depending on the type of PLL you use.

Lines 200 to 270: Define Initialization Word

This block specifies the initialization word to be supplied to the PLL. The word is determined based on the DUT PLL specification. The word is then supplied to the PLL by the Send cont: subroutine in line 3410. 21-bit serial data is used in this program. You may need to change the number of bits and the contents of these bits in accordance with your DUT.

Lines 300 to 370: Define Reference Divider

This block specifies the reference divider word to be supplied to the PLL. The word is determined based on the DUT PLL specification. The word is then supplied to the PLL by the Send reference: subroutine in line 3020. 21-bit serial data is used in this program. You may need to change the number of bits and the contents of these bits in accordance with your DUT.

Lines 400 to 490: Define Feedback Divider

Freq(1) and Freq(2) are set respectively at 5.8 GHz and 5.85 GHz. These frequencies represent the start and target (final) frequencies used for frequency transient measurement. Freq(2) is set as target frequency for the 4352B in line 1570. Serial data for PLL, each corresponding to Freq(1) and Freq(2), are assigned to Divider\$. The data is supplied to the PLL by the Send\_pll\_freq subroutine in 3210. 21-bit serial data is used in this program. You may need to change the number of bits and the contents of these bits for Freq(1), Freq(2), and the Feedback Divider in accordance with your DUT.

Lines 700 to 720: Specify Measurement Time

This block specifies the default measurement time. However, line 2200, provided later in the program, allows you to type in a desired measurement time. Therefore, you do not always need to specify it in this block. Measurement time is set at 10 msec in this block.

Lines 800 to 850: Specify DC Power Voltage

This block specifies the 4352B's DC power voltage. The DC Power voltage is set at 5 V in this program. You may need to change it in accordance with your DUT.

Lines 900 to 940: Select Whether to Use the 43521A

This block selects whether to use the 43521A (Down Converter Unit). In this program, a high frequency signal (5.8 GHz) is measured. Therefore, you need to use the 43521A. You do not need to use it if the target frequency is 3 GHz or less. In this case, treat line 930 as an executable statement comment out line 920. Currently, these lines are arranged so that 43521A is used.

Lines 1000 to 1080: Specify SG Type and SG Local Signal Wait Time

This block specifies an SG type number of the external signal source (SG) and local signal wait time. Because the 8664A is used as external signal source in this program, "1" is specified for the SG type number. You need to specify a different number depending on the signal generator. See the (RF/LO) Menu in Chapter 9 of the 4352B Function Reference for more information. "1" and "200 msec" are specified respectively for SG type number and local signal wait time in this block.

Lines 1100 to 1170: Specify Frequency Band When Using the :43521A(Down Converter Unit)

This block sets a frequency band since the 43521A (Down Converter Unit) is used. When you use the 43521A, the upper frequency limit is increased to 12.6 GHz and the entire frequency range is divided into 6 different frequency bands. Therefore, you specify the number indicating the frequency band that includes the target frequency. In this program, approximately 5.8 GHz signal is measured. Therefore, "3" (3.1 GHz to 6.6 GHz) is specified. See FBAND<numeric> in Chapter 9 or 10 for more information. You do not need to specify a band number when you do not use the 43521A. In this case, comment out this entire block.

Lines 1200 to 1240: Specify Positive/Negative Logic for 24-bit I/O

This block specifies whether to use positive or negative logic for the signal output of the 4352B's 24-bit I/O port. Depending on the specification of your PLL, make either line 1220 (POSL) or 1230 (NEGL) an executable statement. In this program, positive logic (POSL) is used.

Lines 1300 to 1340: Select Frequency Transient Measurement

This block selects frequency transient measurement as measurement type. The analyzer mode (VA) is selected. Then, frequency transient measurement (MEAS TRAN) is selected. At the same time, HOLD is selected for trigger so that frequency transient measurement can be triggered by a later block. Measurement is triggered by EXECUTE "SING" in line 2520.

Lines 1400 to 1490: Specify Measurement Frequency Range, Target Frequency, and Target Position

Frequency span, target frequency, and target position are required to determine minimum and maximum measurement frequencies. Because frequency span should cover the entire transient frequency range, transient overshoot is included in addition to the range from start frequency (5.8 GHz) to target frequency (5.85 GHz). This program can automatically select a frequency span in response to the overshoot you enter. Line 1410 calculates the difference between start and target frequencies (Fjump = 50 MHz). Next, the frequency span is

#### 12.46 Application Programming

calculated by Fspan = Fjump  $\times$  (1 + Over\_shoot) = 50MHz  $\times$  2 = 100MHz, assuming that the overshoot is 100% (Over\_shoot=1). 100 MHz neither corresponds to <2.E+6 (less than 2 MHz) in line 1490 nor to <2.E+7 (less than 20 MHz) in 1510. Therefore, it corresponds to CASE ELSE in line 1530. Consequently, TSMAX is selected and the frequency span is set at 512 MHz (fixed). Because line 1580 specifies 50% for target position, minimum and maximum frequencies are calculated as follows:

Minimum frequency:  $5.85 \text{ GHz} - (512 \text{ MHz} \times 0.5) = 5.594 \text{ GHz}$ Maximum frequency:  $5.85 \text{ GHz} + (512 \text{ MHz} \times (1 - 0.5)) = 6.106 \text{ GHz}$ 

In this case, because frequency span is 512 MHz, overshoot is unlikely to exceed the maximum frequency or fall below the minimum frequency. However, if 2 MHz is selected for frequency span due, for example, to a small difference between maximum and minimum frequencies, overshoot may fall outside the range between maximum and minimum frequencies. In this case, assign any value greater than 1 for Over\_shoot to provide a wider frequency span. See Figure 12-23 for the relationship between overshoot and, start, and target frequencies.

In line 1570, the 4352B is set at 5.85 GHz (frequency specified in line 480) as target frequency (TRTARG).

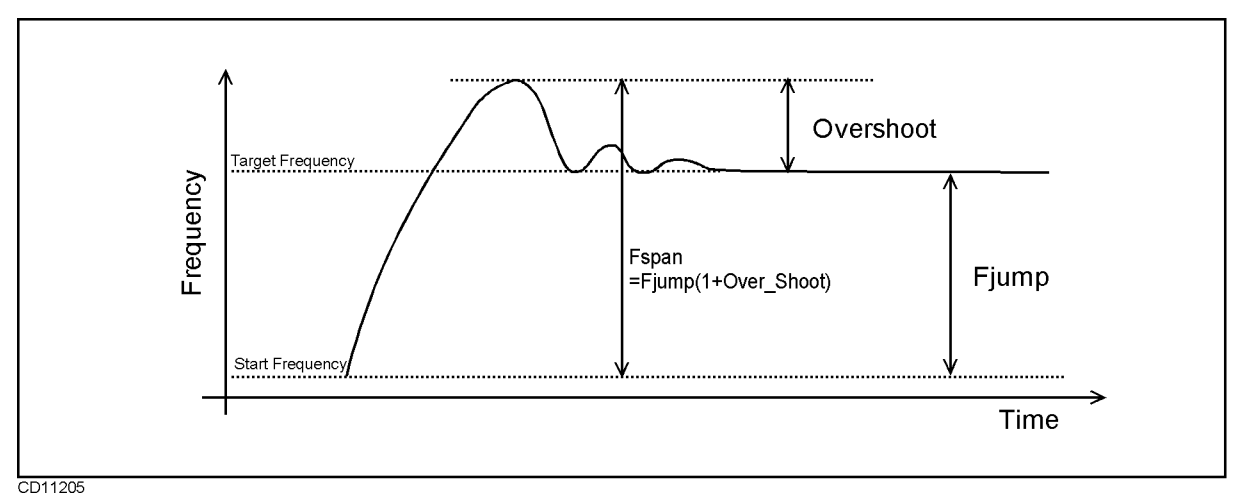

Figure 12-23. Overshoot, and Start and Target Frequencies

Lines 1700 to 1740: Turn ON Trigger Detection Output Function

This block selects internal trigger (TRGS INT) and turns ON the trigger detection output function (TRGOUT ON). OUT1ENVH is used to pull OUTPUT1 (24-bit I/O) high. OUTPUT1 is connected to the PLL Load terminal. (See Figure 12-22.) The PLL loads serial data available at the DATA terminal when the LOAD terminal goes high. It changes the output frequency to the level specified by the serial data. Thus, using OUT1ENVH triggers measurement and allows the PLL to convert the output frequency for transient measurement.

Lines 1900 to 1950: Send Initialization Word and Reference Frequency Divider

This block goes to the subroutine for sending the initialization word and reference divider to the PLL. The initialization word has been defined as serial signal and stored in Cont\_word\$ in line 250. GOSUB Send\_cont goes to line 3410 to send the initialization word to the PLL from port A (pin 5) of the 24-bit I/O port. The reference divider has been defined as serial signal and stored in Ref\_Divider\$ in line 350. GOSUB Send\_reference goes to line 3020 to send this signal from the same port. Comment out lines 1930 and 1940 if you do not need to send any initialization word or reference divider.

Lines 2000 to 2090: Display Measurement Parameters

This block displays measurement parameters. DISA HIHB displays measurement results and measurement parameters respectively at the upper and lower halves of the screen.

- Title (PLL Synthesizer Frequency Transient Measurement)
- Initialization word: Cont\_word\$
- Reference divider: Ref\_divider\$
- Start frequency: Freq(1)/1.E+6; "[MHz]"
- Serial signal for start frequency: divider\$(1)
- Target frequency (final frequency): Freq(2)/1.E+6; "[MHz]"
- Serial signal for target frequency : divider\$(2)

Lines 2200 to 2270: Prompt User to Enter Measurement Time

This block prompts you to enter measurement time [ms]. You can change 10 msec specified in line 700 as necessary. This block displays "Time Span [msec]=? (Default 10 [msec])" on the screen to ask you whether you wish to change the time. The time you enter will be stored in T\_span\_msec, divided by 1000 for converting the unit into millisecond, and the result of division stored in T\_span. Line 2250 displays the new measurement time on the screen while line 2260 sets the 4352B at the new measurement time. Whether you can obtain a proper transient measurement screen depends on your measurement time. In this program, you can return from line 2820 to line 2000 so that you can enter a new measurement time to repeat measurement if your screen is not appropriate.

Lines 2300 to 2370: Lock the PLL to Start Frequency

"Now measuring" appears on the screen.

Freq(1) (5.8 GHz specified as start frequency in line 460) is selected in line 2320. In line 2330, this program goes to the Send\_pll\_freq subroutine (line 3210). This subroutine sends the feedback divider (serial data in line 470) for the start frequency (5.8 GHz) from port A (A0) of the 24-bit I/O port. (Note that this data is not loaded into the PLL at this point.) When OUTPUT1 of the 24-bit I/O port is pulled high in line 2340, the serial data available at port A (A0) is loaded into the PLL, thus causing the PLL to oscillate at the start frequency (5.8 GHz). In line 2350, OUTPUT1 of the 24-bit I/O port is pulled low, thus resetting the PLL's LOAD terminal. Line 2360 waits for the PLL frequency to stabilize at 5.8 GHz.

Lines 2500 to 2530: Lock the PLL to Target Frequency and Trigger Measurement

Freq(2) (5.85 GHz specified as target frequency in line 480) is selected in line 2500. In line 2510, this program goes to the Send\_pll\_freq subroutine (line 3210). This subroutine sends the feedback divider (serial data in line 490) for the target frequency (5.85 GHz) from port A (A0) of the 24-bit I/O port. Note that this data is not loaded into the PLL at this point. Measurement is triggered by EXECUTE "SING". At the same time, OUT1ENVH in line 1630 pulls OUTPUT1 of the 24-bit I/O port high. When OUTPUT1 goes high, serial data available at port A (A0) is loaded into the PLL, thus causing the PLL to start increasing its oscillation frequency to the target frequency (5.85 GHz). Consequently, frequency transient takes place at the same time as start of the measurement.

Lines 2700 to 2720: Auto-scale Measurement Results and Turn ON the Marker

AUTO in line 2700 optimizes scaling for measurement results to be displayed on the screen. Line 2710 displays the marker on the screen. You can use the rotary knob to move the marker as desired to check the reading.

Lines 2800 to 2850: Prompt User to Select Y or N (Whether to Change Measurement Time to Repeat Measurement)

Line 2820 displays "Change Time and Repeat Measurement? (Y/N)" to prompt you to select "Y" or "N." When you enter any character other than "N" (or "n"), the program goes back

to line 2000 to repeat measurement. Enter a character other than "N" if you cannot obtain appropriate results due to excessively short or long measurement time. When you enter "N", the program goes to the subroutine line 5000 to end the program.

Lines 3000 to 3090: Subroutine for Sending Reference Divider

This subroutine sends the reference divider (Ref\_divider\$ in line 350) from port A of the 24-bit I/O port. Line 3030 pulls OUTPUT1 of the 24-bit I/O port low, thus resetting the PLL's LOAD signal. Line 3080 sends data in the MSB first. Then, the reference divider (serial data) and a clock signal are sent to the PLL in lines 3100 to 3130. Line 3150 pulls OUTPUT1 of the 24-bit I/O port high, causing the signal to be loaded into the PLL. In 3160, OUTPUT1 is pulled low again, thus resetting the PLL's LOAD signal. See Appendix C "2-4. Setting the measurement trigger" and "2-5. Sending divider data to a serial-input PLL" supplied with the 4352B *Function Reference*.

Lines 3200 to 3290: Subroutine for Sending Feedback Divider

This subroutine sends the feedback divider from port A of the 24-bit I/O port. Two pieces of serial data whose contents have been specified in lines 460 to 490 are selected respectively in lines 2320 and 2500. These pieces of serial data are sent to the PLL by this subroutine. In line 3220, OUTPUT1 of the 24-bit I/O port is pulled low, thus resetting the PLL's LOAD signal. Line 3270 sends data in the MSB first. Next, the feedback divider (serial data) and a clock signal are sent to the PLL in lines 3290 to 3320. This program then goes back to line 2520 where EXECUTE "SING" triggers measurement while OUTPUT1 of the 24-bit I/O port is pulled high at the same time, thus the loading feedback divider into the PLL. See Appendix C "2-4. Setting the measurement trigger" and "2-5. Sending divider data to a serial-input PLL" supplied with the 4352B Function Reference for more information.

Lines 3400 to 3490: Subroutine for Sending the Initialization Word

This subroutine sends the initialization word (Cont\_word\$ in line 250) from port A of the 24-bit I/O port. In line 3240, OUTPUT1 of the 24-bit I/O port is pulled low, thus resetting the PLL's LOAD signal. Line 3470 sends data in the MSB first. Next, the initialization word (serial data) and a clock signal are sent to the PLL in lines 3490 to 3520. OUTPUT1 of the 24-bit I/O port is pulled high in line 3540, thus loading the initialization word into the PLL. OUTPUT1 is pulled low again in line 3550, thus resetting the PLL's LOAD signal. See Appendix C "2-4. Setting the measurement trigger" and "2-5. Sending divider data to a serial-input PLL" supplied with the 4352B *Function Reference* for more information.

Lines 5000 to 5040: End the Program

This block turns OFF the DC voltage to end the program.

10 ! File Name : FIG12\_32.TXT 20 IBASIC SAMPLE PROGRAM for Frequency Transient Measurement with 1 Trigger Detection Output Function (Serial Data Transfer) 30 L 40 ! 50 ASSIGN @Hp4352 TO 800 60 DISP "" 70 80 90 ! Follow the instructions given in comments to modify this ! program to work with your PLL IC. For further information, 100 ! refer to the 4352S GPIB Programming Manual. 110 !-----120 130 ! In this program, Control Data are transferred to IC via 24 bit 140 ! I/O port as serial data. Data are sent via AO(PIN#5), Clock 150 ! via A1(PIN#6), and Strobe (Enable/Load) via OUTPUT 1(PIN#3). 160 170 **!#####** If the IC needs to receive the "control word" for 200 !##### initialization, modify these 2 lines below. If not, comment 210 220 !##### out the line 1930. If the LSB should be sent first to IC, 230 !##### modify "Send\_cont" sub-troutine. 240 DIM Cont\_word\$[21] ! Length of Control Word Bit 250 Cont\_word\$="000000000100010010011" ! MSB <---> LSB 260 Cont\_bit\_length=LEN(Cont\_word\$) 270 300 !##### The following 2 lines define the "reference divider word." 310 !##### This word may contain the pre-scaler bit for some ICs. 320 !##### Modify the bit length and the content. If the LSB should be !##### sent first to IC, modify "Send\_reference" sub-routine. 330 340 DIM Ref\_divider\$[21] ! Length of Reference Divider Word Bit 350 Ref\_divider\$="100000000000110010000" ! MSB <---> LSB 360 Ref\_bit\_length=LEN(Ref\_divider\$) 370 400 **!#####** The following 4 lines define the "feedback divider word." 410 !##### First 2 lines are for the start frequency of transient, and 420 **!#####** the rest are for the target frequency. Modify the bit 430 !##### length and the content for each. If the LSB should be sent 440 !##### first to IC, modify "Send\_pll\_freq" sub-routine. 450 DIM Divider\$(1:2)[21] ! Length of Feedback Divider Word Bit 460 Freq(1)=5.8E+9 ! Start Frequency [Hz] Divider\$(1)="000011100010100100001" ! Feedback Divider. MSB <---> LSB 470 480 Freq(2)=5.85E+9 ! Target Frequency [Hz] 490 Divider\$(2)="00001110010010001001" ! Feedback Divider. MSB <---> LSB 500 Fb\_bit\_length=LEN(Divider\$(1))

#### Sample Program:

Frequency Transient Measurement Using the Trigger Detection Output Function (Serial Data; 1/5)

510 700 !##### Initial time span value of the transient measurement. ! Default Time Span [msec] 710 T\_span\_msec=10 720 !##### Output voltage from 'DC POWER' of 4352B. If the IC 800 810 !##### needs Vcc supplied by 4352B, change the value "Dc\_power". \_\_\_\_\_\_\_\_\_\_\_\_\_\_\_\_\_\_\_\_\_\_\_\_OUTPUT @Hp4352;"VPOW ";Dc\_power! DC POWER (PLL Vcc)[V]OUTPUT @Hp4352;"VOUT ON"! Set DC POWER voltage!! 820 830 840 850 900 !##### When 43521A is not used, comment out the first line !##### below and uncomment (remove "!" from) the second line. 910 
 OUTPUT @Hp4352;"DNCONV ON"
 ! when 43521A used

 !OUTPUT @Hp4352;"DNCONV OFF"
 ! when 43521A not used
 920 !OUTPUT @Hp4352;"DNCONV OFF" 930 ! when 43521A not used 940 1000 !##### These 4 lines set Local SG Type and the switching wait time. 1010 !##### Change the Sg\_type and Sg\_wait values to match the SG used. ! "1" for 866XA/B 1020 Sg\_type=1 1030 OUTPUT @Hp4352;"SGTYPE ";Sg\_type ! Set SG Type ! Local SG wait time [sec] 1040 Sg\_wait=.2 1050 OUTPUT @Hp4352;"LOSWT ";Sg\_wait ! Set Local SG wait time 1060 OUTPUT @Hp4352;"LOAUTO ON" ! Automatic Local SG Control 1070 WAIT 3 ! Wait for SG Initialization 1080 ! 1100 !##### The following 2 lines define the frequency range of HP 1110 !##### 4352S. When 43521A is not used, comment out these 2 1120 !##### lines. Change F\_band value according to the frequency 1130 !##### range and the SG's max frequency (Refer to the 4352S 1140 !##### GPIB Programming Manual.) ! "3" for 3.1GHz - 6.6GHz 1150 F\_band=3 1160 OUTPUT @Hp4352;"FBAND ";F\_band ! Set Frequency Range 1170 ! 1200 !##### If the IC's data input is negative logic, comment out the 1210 !##### first line below and uncomment the second line. ! Set 24 bit I/O Positive Logic 1220 OUTPUT @Hp4352;"POSL" 1230 !OUTPUT @Hp4352;"NEGL" ! Set 24 bit I/O Negative Logic 1240 ! 1300 !----- Frequency Transient Measurement 1310 OUTPUT @Hp4352;"VA" ! Select Analyzer mode 1320 OUTPUT @Hp4352;"MEAS TRAN" ! Select Frequency Transient Measurement 1330 OUTPUT @Hp4352;"HOLD" ! Hold Measurement Trigger 1340 ! 1400 !----- Setting Frequency Span 1410 Fjump=ABS(Freq(1)-Freq(2)) ! Frequency Jump

Sample Program: Frequency Transient Measurement Using the Trigger Detection Output Function (Serial Data; 2/5)

1420 ! 1430 !##### If the frequency transient overshoot is too large, try a value 1440 **!#####** larger than 1. ! Overshoot Ratio on Frequency Jump ! Jump + Overshoot 1450 Over\_shoot=1 1460 Fspan=Fjump\*(1+Over\_shoot) 1470 ! 1480 SELECT Fspan 1490 CASE <2.E+6 1500 OUTPUT @Hp4352;"TRSPAN TS2MHZ" ! Set Frequency Span 2[MHz] 1510 CASE <2.E+7 1520 OUTPUT @Hp4352;"TRSPAN TS20MHZ" ! Set Frequency Span 20[MHz] 1530 CASE ELSE 1540 OUTPUT @Hp4352;"TRSPAN TSMAX" ! Set Frequency Span "MAX" 1550 END SELECT 1560 ! 1570 OUTPUT @Hp4352; "TRTARG "; Freq(2) ! Set Target Frequency 1580 OUTPUT @Hp4352;"TRTPOS 50" ! Set Target Position 50% of Freq Span 1590 ! 1700 !----- Trigger Detection Output Function Setting 17100UTPUT @Hp4352;"TRGS INT"! Internal Trigger17200UTPUT @Hp4352;"TRGOUT ON"! Set Trigger Detection Output function On 1730 OUTPUT @Hp4352;"OUT1ENVH" ! Set OUTPUT 1 to HIGH by Trigger 1740 ! 1900 !----- Send Control Word and Reference Divider 1910 !##### If the "control word" is not needed for initializing 1920 !##### the IC, comment out the line below. 1930 GOSUB Send\_cont ! Send Control Word 1940 GOSUB Send\_reference ! Send Reference Divider 1950 ! 2000 Measurement:! 2010 !----- Display Parameters 2020 OUTPUT @Hp4352; "DISA HIHB" ! Set Disp Allocation Half Inst / Half IBASIC 2030 CLEAR SCREEN 2040 PRINT "PLL Synthesizer Frequency Transient Measurement" 2050 PRINT 2060 PRINT "Control Word :";Cont\_word\$ 2070 PRINT "Reference Divider :";Ref\_divider\$ 2080 PRINT 2090 PRINT "Start Frequency :";Freq(1)/1.E+6;"[MHz]" 2100 PRINT "Feedback Divider :";Divider\$(1) 2110 PRINT "Target Frequency :";Freq(2)/1.E+6;"[MHz]" 2120 PRINT "Feedback Divider :";Divider\$(2)

Sample Program: Frequency Transient Measurement Using the Trigger Detection Output Function (Serial Data; 3/5)

2130 PRINT 2140 ! 2200 !----- Input Time Span 2210 BEEP 2220 DISP "Time Span [msec]=? (Defalut";T\_span\_msec;"[msec])"; 2230 INPUT "",T\_span\_msec 2240 T\_span=T\_span\_msec/1000. 2250 PRINT "Time Span :";T\_span\_msec;"[msec]" 2260 OUTPUT @Hp4352;"SPAN ";T\_span ! Set Time Span 2270 ! 2300 !----- Transient from Start Freq. to Target Freq. 2310 DISP "Now measuring..." 2320 Freq\_index=1 ! for Start Frequency 2330 GOSUB Send\_pll\_freq 2340 OUTPUT @Hp4352;"OUT1H" 2350 OUTPUT @Hp4352;"OUT1L" ! Send Divider for Start Freq. ! Send Strobe via OUTPUT 1 ! Reset Strobe (OUTPUT 1) 2360 WAIT .1 ! Wait for settling 2370 ! ! for Target Frequency ! Send Divider for Target Freq. ! Measurement Trigger and send strobe 2500 Freq\_index=2 2510 GOSUB Send\_pll\_freq 2520 EXECUTE "SING" ! Send Divider for Target Freq. 2530 ! 2700 OUTPUT @Hp4352;"AUTO" 2710 OUTPUT @Hp4352;"MKR ON" ! Auto Scaling ! Set Marker ON 2720 ! 2800 BEEP 2810 INPUT "Measurement done. One more time? [Y/N; default Y]",Ans\$ 2820 IF Ans\$"n" AND Ans\$"N" THEN Measurement 2830 ! 2840 GOTO End 2850 ! 3000 !----- Sub-routines for Sending Data to PLL IC 3010 !----- Send Reference Divider Word 3020 Send\_reference:! 3030 OUTPUT @Hp4352;"OUT1L" ! Reset Strobe (OUTPUT 1) 3040 ! 3050 !##### If the LSB should be sent first, uncomment the first 3060 !##### line below, and comment out the second line. 3070!FOR I=Ref\_bit\_length TO 1 STEP -1! Send Data from LSB3080FOR I=1 TO Ref\_bit\_length! Send Data from MSB 3090 ! WRITEI0 16,0;VAL(Ref\_divider\$[I,I]) ! Send Data via PORT AO 3100 3110 WRITEIO 16,0;VAL(Ref\_divider\$[I,I])+2 ! Clock Up via PORT A1 3120 WRITEIO 16,0;VAL(Ref\_divider\$[I,I]) ! Clock Down via PORT A1 3130 NEXT I

## Sample Program:

Frequency Transient Measurement Using the Trigger Detection Output Function (Serial Data; 4/5)

3140 ! 3150 OUTPUT @Hp4352;"OUT1H" 3160 OUTPUT @Hp4352;"OUT1L" ! Send Strobe via OUTPUT 1 ! Reset Strobe (OUTPUT 1) 3170 ! 3180 RETURN 3190 ! 3200 !----- Send Feedback Divider Word 3210 Send\_pll\_freq:! ! Reset Strobe (OUTPUT 1) 3220 OUTPUT @Hp4352;"OUT1L" 3230 ! 3240 !##### If the LSB should be sent first, uncomment the first 3250 !##### line below, and comment out the second line. 3260 !FOR I=Fb\_bit\_length TO 1 STEP -1 ! Send Data from LSB ! Send Data from MSB 3270 FOR I=1 TO Fb\_bit\_length 3280 ! 3290 WRITEIO 16,0;VAL(Divider\$(Freq\_index)[I,I]) !Send Data via PORT AO 3300 WRITEIO 16,0;VAL(Divider\$(Freq\_index)[I,I])+2 !Clock Up via PORT A1 3310 WRITEIO 16,0;VAL(Divider\$(Freq\_index)[I,I]) !Clock Down via PORT A1 3320 NEXT I 3330 ! 3340 RETURN 3350 ! 3400 !----- Send Control Word 3410 Send\_cont:! 3420 OUTPUT @Hp4352;"OUT1L" ! Reset Strobe (OUTPUT 1) 3430 ! 3440 !##### If the LSB should be sent first, uncomment the first 3450 !##### line below, and comment out the second line. 3460 !FOR I=Cont\_bit\_length TO 1 STEP -1 ! Send Data from LSB 3470 FOR I=1 TO Cont\_bit\_length ! Send Data from MSB 3480 ! 3490WRITEIO 16,0;VAL(Cont\_word\$[I,I])! Send Data via PORT A03500WRITEIO 16,0;VAL(Cont\_word\$[I,I])+2! Clock Up via PORT A13510WRITEIO 16,0;VAL(Cont\_word\$[I,I])! Clock Down via PORT A1 3520 NEXT I 3530 ! 3530 ! 3540 OUTPUT @Hp4352;"OUT1H" ! Send Strobe via OUTPUT 1 3550 OUTPUT @Hp4352;"OUT1L" ! Reset Strobe (OUTPUT 1) 3560 RETURN 3570 ! 5000 !----- Quit Program 5010 End: ! 5020 OUTPUT @Hp4352; "VOUT OFF" 5030 DISP "Bye." 5040 END

Figure 12-24. Sample Program: Frequency Transient Measurement Using the Trigger Detection Output Function (Serial Data; 5/5)

# Using the Trigger Detection Output Function - 2 (Parallel Data)

Figure 12-27 shows a frequency transient measurement program using the trigger detection output function. The DUT PLL used in this program requires parallel data for LOAD signal (feedback divider) to change its output frequency. Figure 12-25 shows a block diagram of this PLL (PLL synthesizer).

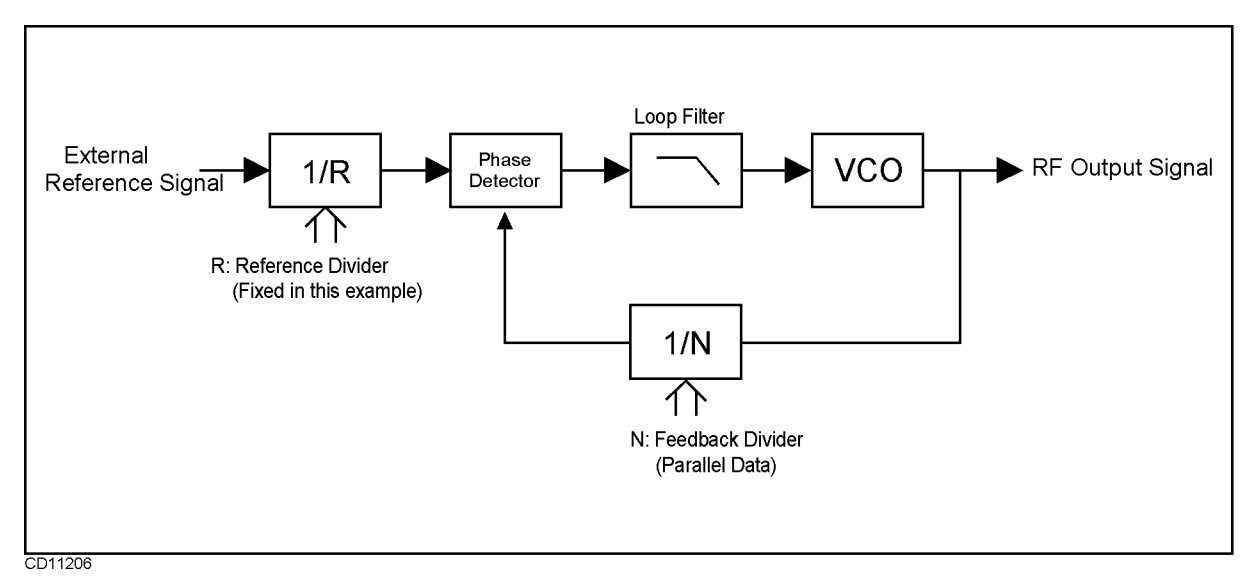

Figure 12-25. Block Diagram of the PLL Synthesizer (Parallel Data)

Figure 12-26 shows the connection of the DUT and the 4352B. RF output signal of the PLL used in this sample program is 180MHz, a level of frequency below 3GHz. Therefore, you do not need to use the 43521A Down Converter Unit together with the 4352B. In this program, parallel data is sent to each of the PLL's LOAD and DATA terminals from the 24-bit I/O port of the 4352B's rear panel.

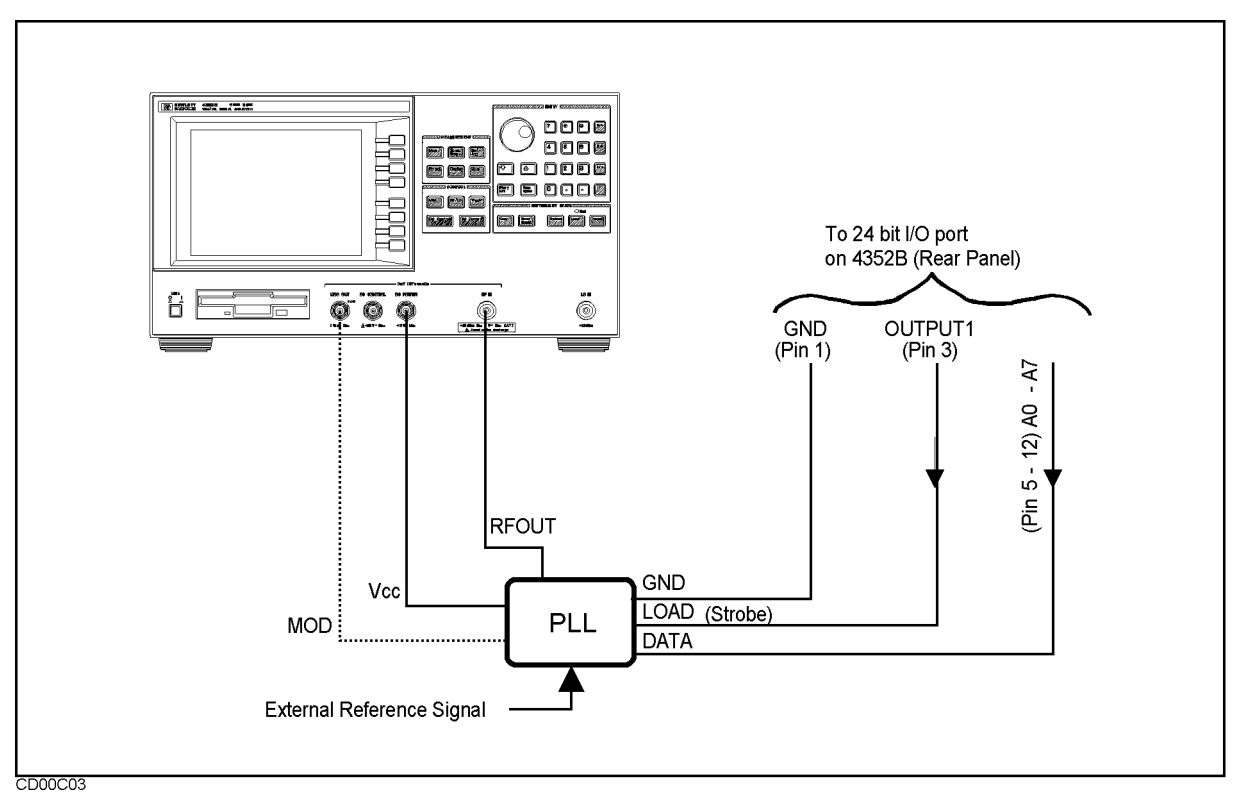

Figure 12-26. Connection of DUT PLL (Parallel Data)

This program is intended to measure characteristics of the DUT when its output frequency is changed from 180 MHz to 180.8 MHz. Note that the 4352B functions as system controller in this program.

The following describes what each of the blocks is intended to accomplish. The program may need to be changed depending on the type of PLL you use.

Lines 400 to 480: Define Feedback Divider

Freq(1) and Freq(2) are set respectively at 180 MHz and 180.8 MHz. These frequencies represent the start and target (final) frequencies used for frequency transient measurement. The 4352B is set at Freq(2) as target frequency in line 1570. Parallel data for each of the frequencies to be supplied to the PLL is substituted into Divider\$. In the case of this PLL, 180 MHz and 180.8 MHz are represented respectively by 225 and 226. Data is supplied to the PLL by the Send\_pll\_freq subroutine in line 3210. In this program, 8-bit parallel data is supplied to the PLL. However, you may need to change the number of bits and the contents of these bits for Freq(1), Freq(2), and the feedback divider in accordance with your DUT.

Lines 700 to 720: Specify Default Measurement Time

This block specifies the default measurement time. However, line 2200, provided later in the program, allows you to type in a desired measurement time. Therefore, you do not always need to specify it in this block. Measurement time is set at 10 msec in this program.

Lines 800 to 850: Specify DC Power Voltage

This block specifies the 4352B's DC power voltage. The DC power voltage is set at 12 V in this program. You may need to change it in accordance with your DUT.

Lines 900 to 940: Select Whether to Use the 43521A

This block selects whether to use the 43521A (Down Converter Unit). The DUT PLL used in this program outputs a low frequency signal (180 MHz). Therefore, you do not need to use the 43521A. You need to use it if the PLL outputs a signal beyond 3 GHz. In this case, you must treat line 920 as an executable statement while at the same time commenting out line 930.

Lines 1000 to 1080: Specify SG Type and SG Local Signal Wait Time

This block specifies an external signal source (SG) type number and local signal wait time. Because we assume that the 8664A is used as external signal source, "1" is specified for SG type number. You need to specify a different number depending on the signal generator type. See the (RF/LO) Menu in Chapter 9 of the 4352B Function Reference for more information. "1" and "200 msec" are specified respectively for SG type number and local signal wait time in this program.

Lines 1100 to 1170: Specify Frequency Band When Using the 43521A

The 43521A (Down Converter Unit) is not used in this program. Therefore, this block is commented out. When you use the 43521A, you need to specify a frequency band in this block. When you use the 43521A, the upper frequency limit is increased to 12.6 GHz and the entire frequency range is divided into 6 different frequency bands. Therefore, you need to specify a band number that matches the frequency of your target signal. See FBAND<numeric> in Chapter 9 or 10 for more information on frequency band numbers.

Lines 1200 to 1240: Specify Positive/Negative Logic for 24-bit I/O

This block specifies whether to use positive or negative logic for the signal output through the 4352B's 24-bit I/O port. Depending on the specification of your PLL, make either line 1220 (POSL) or 1230 (NEGL) an executable statement. In this program, positive logic (POSL) is used.

Lines 1300 to 1340: Select Frequency Transient Measurement

This block selects frequency transient measurement as measurement type. The analyzer mode (VA) is selected first. Then, frequency transient measurement (MEAS TRAN) is selected. At the same time, HOLD is selected for trigger so that frequency transient measurement can be triggered by a later block. Measurement is triggered by EXECUTE "SING" in line 2520.

Lines 1400 to 1490: Specify Measurement Frequency Range, Target Frequency, and Target Position

Frequency span, target frequency, and target position are required to determine minimum and maximum measurement frequencies. Because frequency span must cover the entire transient frequency range, you must include transient overshoot in addition to the range from start frequency (180 MHz) to target frequency (180.8 MHz). This program can automatically select a frequency span in response to the overshoot you enter. Line 1410 calculates the difference between start and target frequencies (Fjump = 0.8 MHz). Next, the frequency span is calculated by Fspan = Fjump  $\times$  (1 + Over\_shoot) = 0.8MHz  $\times$  2 = 1.6 MHz, assuming that the overshoot is 100% (Over\_shoot=1). This frequency (1.6 MHz) corresponds to <2.E+6 (less than 2 MHz) in line 1490. Consequently, TRSPAN TS2MHZ is selected and the frequency span is set at 2 MHz. Because line 1580 specifies 50% for target position, minimum and maximum frequencies are calculated as follows:

Minimum frequency:  $180.8 \text{ MHz} - (2 \text{ MHz} \times 0.5) = 179.8 \text{ MHz}$ Maximum frequency:  $180.8 \text{ MHz} + (2 \text{ MHz} \times (1 - 0.5)) = 181.8 \text{ MHz}$ 

In this case, because the minimum frequency span 2 MHz is selected, overshoot may exceed the maximum frequency or fall below the minimum frequency. If this occurs, assign any value greater than 1 for Over\_shoot to provide a wider frequency span. See Figure 12-23 for the relationship between overshoot and, start, and target frequencies.

In line 1570, the 4352B is set at 180.8 MHz (frequency specified in line 460) as target frequency (TRTARG).

Lines 1700 to 1740: Turn ON Trigger Detection Output Function

This block selects internal trigger (TRGS INT) and turns ON the trigger detection output function (TRGOUT ON). OUT1ENVH is used to pull OUTPUT1 (24-bit I/O) high. OUTPUT1 is connected to the PLL Load terminal. (See Figure 12-22.) The PLL loads serial data available at the DATA terminal when the LOAD terminal goes high. It changes the signal frequency to the level specified by the serial data. Thus, using OUT1ENVH triggers measurement and allows the PLL to convert the signal frequency for transient measurement.

Lines 2000 to 2090: Display Measurement Parameters

This block displays measurement parameters. DISA HIHB displays measurement results and measurement parameters respectively at the upper and lower halves of the screen.

- Title (PLL Synthesizer Frequency Transient Measurement)
- Initialization word: Cont\_word\$
- Reference divider: Ref\_divider\$
- Start frequency: Freq(1)/1.E+6;"[MHz]"
- Parallel signal for start frequency: divider\$(1)
- Target frequency (final frequency): Freq(2)/1.E+6;"[MHz]"
- Parallel signal for target frequency : divider\$(2)

Lines 2200 to 2270: Prompt User to Enter Measurement Time

This block prompts you to enter measurement time [ms]. You can change 10 msec specified in line 700 as necessary. This block displays "Time Span [msec]=? (Default 10 [msec])" on the screen to ask you whether you wish to change the time. The time you enter will be stored in T\_span\_msec, divided by 1000 for converting the unit into millisecond, and the result of division stored in T\_span. Line 2250 displays the new measurement time on the screen while line 2260 sets the 4352B at the new measurement time. Whether you can obtain a proper transient measurement screen depends on your measurement time. In this program, you can return from line 2820 to line 2000 so that you can enter a new measurement time to repeat measurement if your screen is not appropriate.

Lines 2300 to 2380: Lock the PLL to Start Frequency

"Now measuring" appears on the screen.

Freq(1) (180 MHz specified as start frequency in line 440) is selected in line 2320. In line 2340, this program goes to the Send\_pll\_freq subroutine (line 3210). This subroutine sends the feedback divider (parallel data "225" in line 450) for the start frequency (180 KHz) from port A (A0 to A7) of the 24-bit I/O port. (Note that this data is not loaded into the PLL at this point.) When OUTPUT1 of the 24-bit I/O port is pulled high in line 2340, the parallel data available at A0 to A7 is loaded into the PLL, thus causing the PLL to oscillate at the start frequency (180 MHz). In line 2360, OUTPUT1 of the 24-bit I/O port is pulled low, thus resetting the PLL's LOAD terminal. Line 2370 waits for the PLL frequency to stabilize at 180 MHz.

Lines 2500 to 2530: Lock the PLL to Target Frequency and Trigger Measurement

Freq(2) (180.6 MHz specified as target frequency in line 460) is selected in line 2500. In line 2510, the program goes to the Send\_pll\_freq subroutine (line 3210). This subroutine sends the feedback divider (parallel data ("226") in line 490) for the target frequency (180.8 MHz) from port A (A0 to A7) of the 24-bit I/O port. Note that this data is not loaded into the PLL at this point. Measurement is triggered by EXECUTE "SING". At the same time, OUT1ENVH in line 1630 pulls OUTPUT1 of the 24-bit I/O port high. When OUTPUT1 goes high, serial data available at port A (A0 to A7) is loaded into the PLL, thus causing the PLL to start increasing its oscillation frequency to the target frequency (180.8 MHz). Consequently,

#### 12.58 Application Programming

frequency transient takes place at the same time as start of the measurement.

Lines 2700 to 2720: Auto-scale Measurement Results and Turn ON the Marker

AUTO in line 2700 optimizes scaling for measurement results to be displayed on the screen. Line 2710 displays the marker on the screen. You can use the rotary knob to move the marker as desired to check the reading.

Lines 2800 to 2850: Prompt User to Select Y or N (Whether to Change Measurement Time to Repeat Measurement)

Line 2820 displays "Change Time and Repeat Measurement? (Y/N)" to prompt you to select "Y" or "N." When you enter any character other than "N" (or "n"), the program goes back to line 2000 to repeat measurement. Enter a character other than "N" if you cannot obtain appropriate results due to excessively short or long measurement time. When you enter "N", the program goes to the subroutine line 5000 to end the program.

Lines 3200 to 3260 Subroutine for Sending Feedback Divider

This subroutine sends the feedback divider from port A of the 24-bit I/O port. Two pieces of parallel data whose contents have been specified in lines 440 to 470 are selected respectively in lines 2320 and 2500. These pieces of parallel data are sent to the PLL by this subroutine. In line 3220, OUTPUT1 of the 24-bit I/Ois pulled low, thus resetting the PLL's LOAD signal. Line 3230 sends the feedback divider (parallel data) to the PLL. The program goes back to line 2520 where EXECUTE "SING" triggers measurement while OUTPUT1 of the 24-bit I/O port is pulled high at the same time, thus loading the feedback divider into the PLL. Note that 8-bit parallel signal is sent to the PLL in this program. See Appendix C "2-4. Setting the measurement trigger" and "2-5. Sending divider data to a serial-input PLL" supplied with the 4352B *Function Reference* for more information.

Lines 5000 to 5040: End the Program

This block turns OFF the DC voltage to end the program.

! File Name : FIG12\_33.TXT 10 20 IBASIC SAMPLE PROGRAM for Frequency Transient Measurement with ! Trigger Detection Output Function 30 1 (Parallel Data Transfer) 40 50 ASSIGN @Hp4352 TO 800 DISP "" 60 70 80 90 ! Follow the instructions given in comments to modify this 100 ! program to work with your PLL IC. For further information, ! refer to 4352S GPIB Programming Manual. 110 120 1-----130 ! In this program, Control Data are transferred to IC via 24 bit 140 ! I/O port as parallel data. Data are sent via AO - A7 (PIN#5-12) 150 ! and Strobe (Enable/Load) via OUTPUT 1(PIN#3). 160 170 400 !##### The following 4 lines define the "feedback divider" to 410 !##### send to IC's frequency of transient, and the rest are for !##### the target frequency. Change the frequency and the 420 430 **!#####** divider value for each. Freq(1)=1.8E+8 440 ! Start Frequency [Hz] 450 Divider(1)=225! Feedback Divider 460 Freq(2)=1.808E+8 ! Target Frequency [Hz] 470 Divider(2)=226! Feedback Divider 480 700 !##### Initial time span value of the transient measurement. 710 T\_span\_msec=10 ! Default Time Span [msec] 720 1 800 !##### Output voltage from 'DC POWER' of 4352B. If the IC 810 !##### needs Vcc supplied by 4352B, change the value "Dc\_power". 820 Dc\_power=12 ! DC POWER (PLL Vcc)[V] 830 OUTPUT @Hp4352;"VPOW ";Dc\_power ! Set DC POWER voltage OUTPUT @Hp4352;"VOUT ON" 840 ! Set DC Output on 850 !##### When 43521A is used, uncomment (remove "!" from) the 900 **!#####** first line below and comment out the second line. 910 !OUTPUT @Hp4352;"DNCONV ON" ! when 43521A used 920 930 OUTPUT @Hp4352;"DNCONV OFF" ! when 43521A not used

Sample Program: Transient Measurement Using the Trigger Detection Output Function (Parallel; 1/4) 940 1000 !##### These 4 lines set Local SG Type and the switching wait time. 1010 !##### Change the Sg\_type and Sg\_wait values to match the SG used. ! "1" for 866XA/B 1020 Sg\_type=1 1020 Sg\_type-1 1030 OUTPUT @Hp4352;"SGTYPE ";Sg\_type ! Set SG Type ! Local SG wait time [sec] 1040 Sg\_wait=.2 ! Set Local SG wait time 1050 OUTPUT @Hp4352;"LOSWT ";Sg\_wait 1060 OUTPUT @Hp4352;"LOAUTO ON" ! Automatic Local SG Control 1070 WAIT 1 ! Wait for SG Initialization 1080 ! 1100 !##### The following 2 lines define the frequency range of HP 1110 !##### 4352S. When 43521A is used, uncomment these 2 lines, and 1120 !##### change F\_band value according to the frequency range and 1130 !##### the SG's max frequency. (Refer to the 4352S GPIB 1140 !##### Programming Manual.) ! "3" for 3.1GHz - 6.6GHz 1150 !F\_band=3 1160 !OUTPUT @Hp4352;"FBAND ";F\_band ! Set Frequency Range 1170 ! 1200 !##### If the IC's data input is negative logic, comment out the 1210 !##### first line below and uncomment the second line. 1220 OUTPUT @Hp4352;"POSL" ! Set 24 bit I/O Positive Logic 1230 !OUTPUT @Hp4352;"NEGL" ! Set 24 bit I/O Negative Logic 1240 ! 1300 !----- Frequency Transient Measurement Setting 1310 OUTPUT @Hp4352;"VA" ! Select Analyzer mode 1320 OUTPUT @Hp4352;"MEAS TRAN" ! Select Frequency Transient Measurement 1330 OUTPUT @Hp4352;"HOLD" ! Hold Measurement Trigger 1340 ! 1400 !----- Setting Frequency Span 1410 Fjump=ABS(Freq(1)-Freq(2)) ! Frequency Jump 1420 ! 1430 !##### If the freq transient overshoot is too large, try a value 1440 !##### larger than 1. 1450 Over\_shoot=1 ! Overshoot Ratio on Frequency Jump 1460 Fspan=Fjump\*(1+Over\_shoot) ! Jump + Overshoot

#### Sample Program:

Transient Measurement Using the Trigger Detection Output Function (Parallel; 2/4)

1470 ! 1480 SELECT Fspan 1490 CASE <2.E+6 1500 OUTPUT @Hp4352;"TRSPAN TS2MHZ" ! Set Frequency Span 2[MHz] 1510 CASE <2.E+7 1520 OUTPUT @Hp4352;"TRSPAN TS20MHZ" ! Set Frequency Span 20[MHz] 1530 CASE ELSE 1540 OUTPUT @Hp4352;"TRSPAN TSMAX" ! Set Frequency Span "MAX" 1550 END SELECT 1560 ! 1570 OUTPUT @Hp4352;"TRTARG ";Freq(2) ! Set Target Frequency 1580 OUTPUT @Hp4352;"TRTPOS 50" ! Set Target Position 50% of Freq Span700 1590 ! 1700 !----- Trigger Detection Output Function Setting 1710OUTPUT @Hp4352;"TRGS INT"! Internal Trigger1720OUTPUT @Hp4352;"TRGOUT ON"! Set Trigger Determinant ! Set Trigger Detection Output function On 1730 OUTPUT @Hp4352;"OUT1ENVH" ! Set OUTPUT 1 to HIGH by Trigger 1740 ! 2000 Measurement:! 2010 !----- Display Parameters 2020 OUTPUT @Hp4352;"DISA HIHB" ! Set Disp Allocation Half Inst / Half IBASIC 2030 CLEAR SCREEN 2040 PRINT "PLL Synthesizer Frequency Transient Measurement" 2050 PRINT 2090 PRINT "Start Frequency :";Freq(1)/1.E+6;"[MHz]" 2100 PRINT "Feedback Divider :";Divider(1) 2110 PRINT 2120 PRINT "Target Frequency :";Freq(2)/1.E+6;"[MHz]" 2130 PRINT "Feedback Divider :";Divider(2) 2140 PRINT 2150 ! 2200 !----- Input Time Span 2210 BEEP 2220 DISP "Time Span [msec]=? (Defalut";T\_span\_msec;"[msec])"; 2230 INPUT "",T\_span\_msec 2240 T\_span=T\_span\_msec/1000. 2250 PRINT "Time Span :";T\_span\_msec;"[msec]" 2260 OUTPUT @Hp4352;"SPAN ";T\_span ! Set Time Span

Sample Program: Transient Measurement Using the Trigger Detection Output Function (Parallel; 3/4)

2270 ! 2300 !----- Transient from Start Freq. to Target Freq. 2310 DISP "Now measuring..." 2320 Freq\_index=1 ! for Start Frequency 2340 GOSUB Send\_pll\_freq 2350 OUTPUT @Hp4352;"OUT1H" 2360 OUTPUT @Hp4352;"OUT1L" ! Send Divider for Start Freq. ! Send Strobe via OUTPUT 1 ! Reset Strobe (OUTPUT 1) 2370 WAIT .1 ! Wait for settling 2380 ! 2500 Freq\_index=2 ! for Target Frequency ! Send Divider for Target Freq ! Measurement Trigger and send strobe ! for Target Frequency 2510 GOSUB Send\_pll\_freq ! Send Divider for Target Freq. 2520 EXECUTE "SING" 2530 ! 2700 OUTPUT @Hp4352;"AUTO" 2710 OUTPUT @Hp4352;"MKR ON" ! Auto Scaling ! Set Marker ON 2720 ! 2800 BEEP 2810 INPUT "Measurement done. One more time? [Y/N; default Y]",Ans\$ 2820 IF Ans\$"n" AND Ans\$"N" THEN Measurement 2830 ! 2840 GOTO End 2850 ! 3000 !----- Sub-routines for Sending Data to PLL IC 3200 !----- Send Feedback Divider Word 3210 Send\_pll\_freq:! 3220OUTPUT @Hp4352;"OUT1L"! Reset Strobe (OUTPUT 1)3230WRITEIO 16,0;Divider(Freq\_index)! Send Data via PORT AO - A7 3240 ! 3250 RETURN 3260 ! 5000 !----- Quit Program 5010 End: ! 5020 OUTPUT @Hp4352; "VOUT OFF" ! Set Voltage Output Off 5030 DISP "Bye." 5040 END

### Figure 12-27. Sample Program: Transient Measurement Using the Trigger Detection Output Function (Parallel; 4/4)

# Using the Value Trigger Function - 1 (43521A and Serial Data)

Figure 12-28 shows a frequency transient measurement program using the value trigger function. In this program, the same PLL as that for "Using the Trigger Detection Output Function - 1 (43521A and Serial Data)" is used. See the above-mentioned section for information on the PLL block diagram and its connection. This PLL requires serial data for initialization and frequency division ratio signals. This program is intended to measure the transient characteristics of the DUT when its output frequency is changed from 5.8 GHz to 5.85 GHz. The 4352B functions as system controller in this program.

The following describes what each of the blocks is intended to accomplish. The program may need to be changed depending on the type of PLL you use.

Lines 200 to 270: Define Initialization Word

This block specifies the initialization word to be supplied to the PLL. The word is determined based on the DUT PLL specification. The word thus determined is supplied to the PLL by the Send cont: subroutine in line 3410. 21-bit serial data is used in this program. You may need to change the number of bits and the contents of these bits in accordance with your DUT.

Lines 300 to 370: Define Reference Divider

This block specifies the reference divider word to be supplied to the PLL. The word is determined based on the DUT PLL specification. The word is then supplied to the PLL by the Send reference: subroutine in line 3020. 21-bit serial data is used in this program. You may need to change the number of bits and the contents of these bits in accordance with your DUT.

Lines 400 to 490: Define Feedback Divider

Freq(1) and Freq(2) are set respectively at 5.8 GHz and 5.85 GHz. These frequencies represent the start and target (final) frequencies used for frequency transient measurement. Freq(2) is set as target frequency for the 4352B in line 1570. Serial data for PLL, each corresponding to Freq(1) and Freq(2), are assigned to Divider\$. The data is supplied to the PLL by the Send\_pll\_freq subroutine in 3210. 21-bit serial data is used in this program. You may need to change the number of bits and the contents of these bits for Freq(1), Freq(2), and the feedback divider in accordance with your DUT.

Lines 600 to 630: Specify Trigger Frequency

The value trigger function is used in this program. This function is designed so that frequency transient is generated first and then measurement is triggered immeadately after a change in PLL output frequency is detected. In this block, the frequency at which measurement is to be triggered is stored in Trig\_freq. Start and final frequencies are 5.8 GHz and 5.85 GHz, respectively. Because PLL output frequency increases, trigger frequency is set at 5.801 GHz, a frequency slightly higher than start frequency, thus ensuring that the 4352B detects change in frequency as quickly as possible. This allows the 4352B to trigger measurement when PLL output frequency reaches 5.801 GHz.

Lines 700 to 720: Specify Default Measurement Time

This block specifies the default measurement time. However, line 2200, provided later in the program, allows you to type in a desired measurement time. Therefore, you do not always need to specify it in this block. Measurement time is set at 10 msec in this block.

Lines 800 to 850: Specify DC Power Voltage

This block specifies the 4352B's DC power voltage. The DC power voltage is set at 5 V in this program. You may need to change it in accordance with your DUT.

Lines 900 to 940: Select Whether to Use the 43521A

This block selects whether to use the 43521A (Down Converter Unit). In this program, a high frequency signal (5.8 GHz) is measured. Therefore, you need to use the 43521A. You do not need to use it if the target frequency is 3 GHz or less. In this case, treat line 930 as an executable statement and comment out line 920.

Lines 1000 to 1080: Specify SG Type and SG Local Signal Wait Time

This block specifies an SG type number of the external signal source (SG) and local signal wait time. Because the 8664A is used as external signal source in this program, "1" is specified for the SG type number. You need to specify a different number depending on the signal generator. See the (RF/LO) Menu in Chapter 9 of the 4352B Function Reference for more information. "1" and "200 msec" are specified respectively for SG type number and local signal wait time in this block.

Lines 1100 to 1170: Specify Frequency Band When Using the 43521A

This block sets a frequency band since the 43521A (Down Converter Unit) is used. When you use the 43521A, the upper frequency limit is increased to 12.6 GHz and the entire frequency range is divided into 6 different frequency bands. Therefore, you specify the number indicating the frequency band that includes the target frequency. In this program, approximately 5.8 GHz signal is measured. Therefore, "3" (3.1 GHz to 6.6 GHz) is specified. See FBAND<numeric> in Chapter 9 or 10 for more information. You do not need to specify a band number when you do not use the 43521A. In this case, comment out this entire block.

Lines 1200 to 1250: Specify Positive/Negative Logic for 24-bit I/O

This block specifies whether to use positive or negative logic for the signal output of the 4352B's 24-bit I/O port. Depending on the specification of your PLL, make either line 1220 (POSL) or 1230 (NEGL) an executable statement. In this program, positive logic (POSL) is used.

Lines 1300 to 1340: Select Frequency Transient Measurement

This block selects frequency transient measurement as measurement type. The analyzer mode (VA) is selected. Then, frequency transient measurement (MEAS TRAN) is selected. At the same time, HOLD is selected for trigger so that frequency transient measurement can be triggered by a later block. Because the value trigger function is used in this program, measurement is triggered when the PLL output frequency reaches the trigger frequency after line 2620 has been executed. The 4352B triggers measurement immediately before line 2630.

Lines 1400 to 1490: Specify Measurement Frequency Range, Target Frequency, and Target Position

Frequency span, target frequency, and target position are required to determine minimum and maximum measurement frequencies. Because frequency span should cover the entire transient frequency range, transient overshoot is included in addition to the range from start frequency (5.8 GHz) to target frequency (5.85 GHz). This program can automatically select a frequency span in response to the overshoot you enter. Line 1410 calculates the difference between start and target frequencies (Fjump = 50 MHz). Next, the frequency span is calculated by Fspan = Fjump  $\times$  (1 + Over\_shoot) = 50MHz  $\times$  2 = 100MHz, assuming that the overshoot is 100% (Over\_shoot=1). 100 MHz neither corresponds to <2.E+6 (less than 2 MHz) in line 1490 nor to <2.E+7 (less than 20 MHz) in 1510. Therefore, it corresponds to CASE ELSE in line 1530. Consequently, TSMAX is selected and the frequency span is set at 512 MHz (fixed). Because line 1580 specifies 50% for target position, minimum and maximum frequencies are calculated as follows:

Minimum frequency:  $5.85 \text{ GHz} - (512 \text{ MHz} \times 0.5) = 5.594 \text{ GHz}$ Maximum frequency:  $5.85 \text{ GHz} + (512 \text{ MHz} \times (1 - 0.5)) = 6.106 \text{ GHz}$  In this case, because frequency span is 512 MHz, overshoot is unlikely to exceed the maximum frequency or fall below the minimum frequency. However, if 2 MHz is selected for frequency span due, for example, to a small difference between maximum and minimum frequencies, overshoot may fall outside the range between maximum and minimum frequencies. In this case, assign any value greater than 1 for Over\_shoot to provide a wider frequency span. See Figure 12-23 for the relationship between overshoot and, start, and target frequencies.

In line 1570, the 4352B is set at 5.85 GHz (frequency specified in line 480) as target frequency (TRTARG).

Lines 1700 to 1790: Turn ON Value Trigger Function

This block turns ON the value trigger function by selecting TRGS VAL. Also, this block sets the 4352B at the trigger frequency (5.801 GHz stored in Trig\_freq in line 620) in line 1720. Lines 1740 select the trigger polarity. Line 1740 calculates the difference between start and target frequencies. Positive logic (TRGP POS) is selected when target frequency is larger than start frequency while negative logic (TRGP NEG) is selected when target frequency is smaller.

Lines 1900 to 1950: Send Initialization Word and Reference Frequency Divider

This block goes to the subroutine for sending the initialization word and reference divider to the PLL. The initialization word has been defined as serial signal and stored in Cont\_word\$ in line 250. GOSUB Send\_cont goes to line 3410 to send the initialization word to the PLL from port A of the 24-bit I/O port. The reference divider has been defined as serial signal and stored in Ref\_Divider\$ in line 350. GOSUB Send\_reference goes to line 3020 to send this signal from the same port. Comment out lines 1930 and 1940 if you do not need to send any initialization word or reference divider.

Lines 2000 to 2090: Display Measurement Parameters

This block displays measurement parameters. DISA HIHB displays measurement results and measurement parameters respectively at the upper and lower halves of the screen.

- Title (PLL Synthesizer Frequency Transient Measurement)
- Initialization word: Cont\_word\$
- Reference divider: Ref\_divider\$
- Start frequency: Freq(1)/1.E+6;"[MHz]"
- Serial signal for start frequency: divider\$(1)
- Target frequency (final frequency): Freq(2)/1.E+6; "[MHz]"
- Serial signal for target frequency : divider\$(2)

Lines 2200 to 2270: Prompt User to Enter Measurement Time

This block prompts you to enter measurement time [ms]. You can change 10 msec specified in line 700 as necessary. This block displays "Time Span [msec]=? (Default 10 [msec])" on the screen to ask you whether you wish to change the time. The time you enter will be stored in T\_span\_msec, divided by 1000 for converting the unit into millisecond, and the result of division stored in T\_span. Line 2250 displays the new measurement time on the screen while line 2260 sets the 4352B at the new measurement time. Whether you can obtain a proper transient measurement screen depends on your measurement time. In this program, you can return from line 2820 to line 2000 so that you can enter a new measurement time to repeat measurement if your screen is not appropriate.

Lines 2300 to 2360: Lock the PLL to Start Frequency

"Now measuring" appears on the screen.

Freq(1) (5.8 GHz specified as start frequency in line 460) is selected in line 2320. In line 2330, the program goes to the Send\_pll\_freq subroutine (line 3210). This subroutine sends the feedback divider (serial data in line 470) for the start frequency (5.8 GHz) from port A
(A0) of the 24-bit I/O port so that this signal can be loaded into the PLL. This causes the PLL to oscillate at the start frequency (5.8 GHz). Line 2360 waits for the PLL frequency to stabilize at 5.8 GHz.

Lines 2400 to 2430: Clear Status Byte

The last block checks the contents of the status byte register to determine whether measurement is complete. This block clears this register to allow the last block to make this decision.

Lines 2600 to 2640: Wait for Measurement to Be Triggered/Lock the PLL to Target Frequency

In line 2600, OUTPUT@HP4352; "SING" switches the 4352B in the value trigger standby state. This allows measurement to be automatically triggered when the PLL output frequency reaches the trigger frequency (5.801 GHz). In line 2610, Freq(2) (5.85 GHz specified as target frequency in line 480) is selected. In line 2620, the program goes to the Send\_pll\_freq subroutine (line 3210). This subroutine sends the feedback divider (serial data in line 490) for the target frequency (5.85 GHz) from port A (A0) of the 24-bit I/O port so that this data can be loaded into the PLL. At this time, the PLL starts increasing its oscillation frequency to the target frequency (5.85 GHz). Measurement is triggered when the PLL output frequency reaches the target frequency. In line 2630, the program goes to the Meas\_end subroutine. This subroutine monitors the progress of measurement. When it determines that measurement is complete, the program goes to the next block.

Lines 2700 to 2720: Auto-scale Measurement Results and Turn ON the Marker

AUTO in line 2700 optimizes scaling for measurement results to be displayed on the screen. Line 2710 displays the marker on the screen. You can use the rotary knob to move the marker as desired to check the reading.

Lines 2800 to 2850: Prompt User to Select Y or N (Whether to Change Measurement Time to Repeat Measurement)

Line 2820 displays "Change Time and Repeat Measurement? (Y/N)" to prompt you to select "Y" or "N." When you enter any character other than "N" (or "n"), the program goes back to line 2000 to repeat measurement. Enter a character other than "N" if you cannot obtain appropriate results due to excessively short or long measurement time. When you enter "N", the program goes to the subroutine line 5000 to end the program.

Lines 3000 to 3090: Subroutine for Sending Reference Divider

This subroutine sends the reference divider (Ref\_divider\$ in line 350) from port A of the 24-bit I/O port. Line 3030 pulls OUTPUT1 of the 24-bit I/O port low, thus resetting the PLL's LOAD signal. Line 3080 sends data in the MSB first. Then, the reference divider (serial data) and a clock signal are sent to the PLL in lines 3100 to 3130. Line 3150 pulls OUTPUT1 of the 24-bit I/O port high, causing the signal to be loaded into the PLL. In 3160, OUTPUT1 is pulled low again, thus resetting the PLL's LOAD signal. See Appendix C "2-4. Setting the measurement trigger" and "2-5. Sending divider data to a serial-input PLL" supplied with the 4352B *Function Reference*.

Lines 3200 to 3290: Subroutine for Sending Feedback Divider

This subroutine sends the feedback divider from port A of the 24-bit I/O port. Two pieces of serial data whose contents have been specified in lines 460 to 490 are selected respectively in lines 2320 and 2610. These pieces of serial data are sent to the PLL by this subroutine. In line 3220, OUTPUT1 of the 24-bit I/Ois pulled low, thus resetting the PLL's LOAD signal. Line 3270 displays data in the MSB first. Next, the feedback divider (serial data) and a clock signal are sent to the PLL in lines 3290 to 3320. In line 3340, OUTPUT1 of the 24-bit I/O port is pulled high, thus the loading feedback divider into the PLL. OUTPUT1 is pulled low again in line 3350 to reset the PLL's LOAD signal. See Appendix C "2-4. Setting the measurement

trigger" and "2-5. Sending divider data to a serial-input PLL" supplied with the 4352B *Function Reference* for more information.

Lines 3400 to 3490: Subroutine for Sending the Initialization Word

This subroutine sends the initialization word (Cont\_word\$ in line 250) from port A of the 24-bit I/O port. In line 3240, OUTPUT1 of the 24-bit I/O port is pulled low, thus resetting the PLL's LOAD signal. Line 3470 displays data in the MSB first. Next, the initialization word (serial data) and a clock signal are sent to the PLL in lines 3490 to 3520. OUTPUT1 of the 24-bit I/O port is pulled high in line 3540, thus loading the initialization word into the PLL. OUTPUT1 is pulled low again in line 3550, thus resetting the PLL's LOAD signal. See Appendix C "2-4. Setting the measurement trigger" and "2-5. Sending divider data to a serial-input PLL" supplied with the 4352B *Function Reference* for more information.

Lines 4000 to 4070: Subroutine for Detecting End of Measurement

This subroutine monitors the contents of the event status register to determine whether measurement is complete, then goes to the next block when measurement is complete.

Lines 5000 to 5040: End the Program

This block turns OFF the DC voltage to end the program.

10 ! File Name : FIG12\_34.TXT 20 1 IBASIC SAMPLE PROGRAM for Frequency Transient Measurement with Value Trigger Function 30 1 (Serial Data Transfer) 40 I. ASSIGN @Hp4352 TO 800 50 60 DISP "" 70 80 ! Follow the instructions given in comments to modify this 90 ! program to work with your PLL IC. For further information, 100 110 ! refer to 4352S GPIB Programming Manual. 120 !-----130 ! In this program, Control Data are transferred to IC via 24 bit 140 ! I/O port as serial data. Data are sent via AO(PIN#5), Clock 150 ! via A1(PIN#6), and Strobe (Enable/Load) via OUTPUT 1(PIN#3). 160 170 **!#####** If the IC needs to receive the "control word" for 200 !##### initialization, modify these 2 lines below. If not, comment 210 220 !##### out the line 1930. If the LSB should be sent first to IC, 230 !##### modify "Send\_cont" sub-routine. 240 DIM Cont\_word\$[21] ! Length of Control Word Bits ! MSB <---> LSB 250 Cont\_word\$="000000000100010010011" 260 Cont\_bit\_length=LEN(Cont\_word\$) 270 300 !##### The following 2 lines define the "reference divider word." 310 !##### This word may contain the pre-scaler bit for some ICs. 320 !##### Modify the bit length and the content. If the LSB should be 330 !##### sent first to IC, modify "Send\_reference" sub-routine. 340 DIM Ref\_divider\$[21] ! Length of Reference Divider Word Bits 350 Ref\_divider\$="10000000000110010000" ! MSB <---> LSB 360 Ref\_bit\_length=LEN(Ref\_divider\$) 370 400 **!#####** The following 4 lines define the "feedback divider word." 410 !##### First 2 lines are for the start frequency of transient, and 420 !##### the rest are for the target frequency. Modify the bit 430 !##### length and the content for each. If the LSB should be sent 440 !##### first to IC, modify "Send\_pll\_freq" sub-routine. 450 DIM Divider\$(1:2)[21] ! Length of Feedback Divider Word Bits 460 Freq(1)=5.8E+9 ! Start Frequency [Hz] Divider\$(1)="000011100010100100001" 470 ! Feedback Divider. MSB <---> LSB 480 Freq(2) = 5.85E+9! Target Frequency [Hz] 490 Divider\$(2)="00001110010010001001" ! Feedback Divider. MSB <---> LSB 500 Fb\_bit\_length=LEN(Divider\$(1))

Sample Program: Using the Value Trigger Function - 1 (Serial Data; 1/6)

510 600 !##### The next line defines the trigger threshold frequency. 610 !##### Change the value for appropriate measurement trigger. 620 Trig\_freq=5.801E+9 630 700 !##### Initial time span value of the transient measurement. 710 T\_span\_msec=10 ! Default Time Span [msec] 720 800 !##### Output voltage from 'DC POWER' of 4352B. If the IC !##### needs Vcc supplied by 4352B, change the value "Dc\_power". 810 ! DC POWER (PLL Vcc)[V] 820 Dc\_power=5 OUTPUT @Hp4352;"VPOW ";Dc\_power 830 ! Set DC POWER voltage OUTPUT @Hp4352;"VOUT ON" ! Set DC Output on 840 850 900 !##### When 43521A is not used, comment out the first line 910 !##### below and uncomment the second line. ! when 43521A used OUTPUT @Hp4352;"DNCONV ON" 920 930 !OUTPUT @Hp4352;"DNCONV OFF" ! when 43521A not used 940 1000 !##### These 4 lines set Local SG Type and the switching wait time. 1010 !##### Change the Sg\_type and Sg\_wait values to match the SG used. ! "1" for 866XA/B 1020 Sg\_type=1 1030 OUTPUT @Hp4352;"SGTYPE ";Sg\_type ! Set SG Type 1040 Sg\_wait=.2 ! Local SG wait time [sec] 1050 OUTPUT @Hp4352;"LOSWT ";Sg\_wait ! Set Local SG wait time 1060 OUTPUT @Hp4352;"LOAUTO ON" ! Automatic Local SG Control ! Wait for SG Initialization 1070 WAIT 1 1080 1100 !##### The following 2 lines define the frequency range of HP 1110 !##### 4352S. When 43521A is not used, comment out these 2 1120 !##### lines. Change F\_band value according to the frequency 1130 !##### range and the SG's max frequency (Refer to the 4352S 1140 **!#####** GPIB Programming Manual.) 1150 F\_band=3 ! "3" for 3.1GHz - 6.6GHz 1160 OUTPUT @Hp4352;"FBAND ";F\_band ! Set Frequency Range 1170 1 1200 !##### If the IC's data input is negative logic, comment out 1210 !##### (remove "!" from) the first line below and uncomment the 1220 !##### second line. 1230 OUTPUT @Hp4352;"POSL" ! Set 24 bit I/O Positive Logic 1240 !OUTPUT @Hp4352;"NEGL" ! Set 24 bit I/O Positive Logic 1250 .

Sample Program: Using the Value Trigger Function - 1 (Serial Data; 2/6)

1300 !----- Frequency Transient Measurement Setting 1310 OUTPUT @Hp4352;"VA" ! Select Analyzer mode 1320 OUTPUT @Hp4352;"MEAS TRAN" ! Select Frequency Transient Measurement 1330 OUTPUT @Hp4352;"HOLD" ! Hold Measurement Trigger 1340 ! 1400 : 1400 !----- Setting Frequency Span 1410 Fjump=ABS(Freq(1)-Freq(2)) ! Frequency Jump 1420 ! 1430 !##### If the frequency transient overshoot is too large, try a value 1440 !##### larger than 1. 1450Over\_shoot=1! Overshoot Ratio on Frequency Jump1460Fspan=Fjump\*(1+Over\_shoot)! Jump + Overshoot 1470 ! 1480 SELECT Fspan 1490 CASE <2.E+6 1500 OUTPUT @Hp4352;"TRSPAN TS2MHZ" ! Set Frequency Span 2[MHz] 1510 CASE <2.E+7 1520 OUTPUT @Hp4352;"TRSPAN TS20MHZ" ! Set Frequency Span 20[MHz] 1530 CASE ELSE 1540 OUTPUT @Hp4352;"TRSPAN TSMAX" ! Set Frequency Span "MAX" 1550 END SELECT 1560 ! 1570 OUTPUT @Hp4352;"TRTARG ";Freq(2) ! Set Target Frequency 1580 OUTPUT @Hp4352;"TRTPOS 50" ! Set Target Position 50% of Freq Span 1590 ! 1700 !----- Value Trigger Setting 17100UTPUT @Hp4352;"TRGS VAL"! Set Value Trigge17200UTPUT @Hp4352;"TRGVAL ";Trig\_freq! Set Trigger Frequency 1730 ! 1740 IF Freq(2)>Freq(1) THEN OUTPUT @Hp4352;"TRGP POS" ! Set Trigger Porality Positive 1750 1760 ELSE 1770 OUTPUT @Hp4352;"TRGP NEG" ! Set Trigger Porality Negative 1780 END IF 1790 ! 1900 !----- Send Control Word and Reference Divider 1910 **!#####** If the 'control word' is not needed for initializing 1920 !##### the IC, comment out the line below. 1930 GOSUB Send\_cont ! Send Control Word 1940 GOSUB Send\_reference ! Send Reference Divider

Sample Program: Using the Value Trigger Function - 1 (Serial Data; 3/6)

1950 ! 2000 Measurement:! 2010!------ Display Parameters2020OUTPUT @Hp4352; "DISA HIHB"! Set Disp Allocation 2020 OUTPUT @Hp4352;"DISA HIHB" ! Set Disp Allocation Half Inst / Half IBASIC 2030 CLEAR SCREEN 2040 PRINT "PLL Synthesizer Frequency Transient Measurement" 2050 PRINT 2060 PRINT "Control Word :";Cont\_word\$ 2070 PRINT "Reference Divider :";Ref\_divider\$ 2080 PRINT 2090 PRINT "Start Frequency :";Freq(1)/1.E+6;"[MHz]" 2100 PRINT "Feedback Divider :";Divider\$(1) 2110 PRINT "Target Frequency :";Freq(2)/1.E+6;"[MHz]" 2120 PRINT "Feedback Divider :";Divider\$(2) 2130 PRINT 2140 PRINT "Trigger Frequency :";Trig\_freq/1.E+6;"[MHz]" 2150 ! 2200 !----- Input Time Span 2210 BEEP 2220 DISP "Time Span [msec]=? (Defalut";T\_span\_msec;"[msec])"; 2230 INPUT "",T\_span\_msec 2240 T\_span=T\_span\_msec/1000. 2250 PRINT "Time Span :";T\_span\_msec;"[msec]" 2260 OUTPUT @Hp4352;"SPAN ";T\_span ! Set Time Span 2270 ! 2300 !----- Transient from Start Freq. to Target Freq. 2310 DISP "Now measuring..." ! for Start Frequency 2320 Freq\_index=1 2340 GOSUB Send\_pll\_freq ! Send Divider for Start Freq. 2350 WAIT .1 ! Wait for settling 2360 ! 2400 OUTPUT @Hp4352;"CLES" 2410 OUTPUT @Hp4352;"\*OPC?" 2420 ENTER @Hp4352;Opc 2430 ! 2600 OUTPUT @Hp4352;"SING" ! Measurement Trigger 2610 Freq\_index=2 ! for Target Frequency 2620 GOSUB Send\_pll\_freq ! Send Divider for Target Freq. 2630 GOSUB Meas\_end 2640 !

Sample Program: Using the Value Trigger Function - 1 (Serial Data; 4/6)

2700 OUTPUT @Hp4352;"AUTO" 2710 OUTPUT @Hp4352;"MKR ON" ! Set Marker ON 2720 ! 2800 BEEP 2810 INPUT "Measurement done. One more time? [Y/N; default Y]",Ans\$ 2820 IF Ans\$"n" AND Ans\$"N" THEN Measurement 2830 ! 2840 GOTO End 2850 ! 3000 !----- Sub-routines for Sending Data to PLL IC 3010 !----- Send Reference Divider Word 3020 Send\_reference:! 3030 OUTPUT @Hp4352;"OUT1L" ! Reset Strobe (OUTPUT 1) 3040 ! 3050 !##### If the LSB should be sent first, uncomment the first 3060 !##### line below, and comment out the second line. 3070 !FOR I=Ref\_bit\_length TO 1 STEP -1 ! Send Data from LSB 3080 FOR I=1 TO Ref\_bit\_length ! Send Data from MSB 3090 ! WRITEIO 16,0; VAL(Ref\_divider\$[I,I]) ! Send Data via PORT AO 3100 3110 WRITEI0 16,0;VAL(Ref\_divider\$[I,I])+2 ! Clock Up via PORT A1 3120 WRITEIO 16,0;VAL(Ref\_divider\$[I,I]) ! Clock Down via PORT A1 3130 NEXT I 3140 ! ! Send Strobe via OUTPUT 1 ! Reset Strobe (OUTPUT 1) 3150 OUTPUT @Hp4352;"OUT1H" 3160 OUTPUT @Hp4352;"OUT1L" 3170 ! 3180 RETURN 3190 ! 3200 !----- Send Feedback Divider Word 3210 Send\_pll\_freq:! ! Reset Strobe (OUTPUT 1) 3220 OUTPUT @Hp4352;"OUT1L" 3230 ! 3240 !##### If the LSB should be sent first, uncomment the first 3250 !##### line below, and comment out the second line. 3260 !FOR I=Fb\_bit\_length TO 1 STEP -1 ! Send Data from LSB ! Send Data from MSB 3270 FOR I=1 TO Fb\_bit\_length 3280 ! 3290 WRITEI0 16,0;VAL(Divider\$(Freq\_index)[I,I]) ! Send Data via PORT AO WRITEI0 16,0;VAL(Divider\$(Freq\_index)[I,I])+2 ! Clock Up via PORT A1 3300 3310 WRITEI0 16,0;VAL(Divider\$(Freq\_index)[I,I]) ! Clock Down via PORT A1 3320 NEXT I

Sample Program: Using the Value Trigger Function - 1 (Serial Data; 5/6)

3330 ! ! Send Strobe via OUTPUT 1 3340 OUTPUT @Hp4352;"OUT1H" 3350 OUTPUT @Hp4352;"OUT1L" ! Reset Strobe (OUTPUT 1) 3360 ! 3370 RETURN 3380 ! 3400 !----- Send Control Word 3410 Send\_cont:! 3420 OUTPUT @Hp4352;"OUT1L" ! Reset Strobe (OUTPUT 1) 3430 ! 3440 !##### If the LSB should be sent first, uncomment the first 3450 !##### line below, and comment out the second line. !FOR I=Cont\_bit\_length TO 1 STEP -1 ! Send Data from LSB 3460 3470 FOR I=1 TO Cont\_bit\_length ! Send Data from MSB 3480 ! 3490 WRITEI0 16,0;VAL(Cont\_word\$[I,I]) ! Send Data via PORT AO WRITEI0 16,0;VAL(Cont\_word\$[I,I])+2 ! Clock Up via PORT A1 3500 WRITEI0 16,0;VAL(Cont\_word\$[I,I]) ! Clock Down via PORT A1 3510 3520 NEXT I 3530 ! 3540 OUTPUT @Hp4352;"OUT1H" ! Send Strobe via OUTPUT 1 3550 OUTPUT @Hp4352;"OUT1L" ! Reset Strobe (OUTPUT 1) 3560 RETURN 3570 ! 4000 !---------- Detect End of Measurement 4010 Meas\_end: ! 4020 REPEAT OUTPUT @Hp4352;"ESB?" 4030 4040 ENTER @Hp4352;Esb 4050 UNTIL BIT(Esb,0) 4060 RETURN 4070 ! 5000 !----- Quit Program 5010 End: ! 5020 OUTPUT @Hp4352;"VOUT OFF" 5030 DISP "Bye." 5040 END

Figure 12-28. Sample Program: Using the Value Trigger Function - 1 (Serial Data; 6/6)

## Using the Value Trigger Function -2 (Parallel Data)

Figure 12-29 shows a frequency transient measurement program using the value trigger function. In this program, the same PLL as that for "Using the Trigger Detection Output Function - 2 (Parallel Data)" is used. See the above-mentioned section for information on the PLL block diagram and its connection. This PLL requires serial data for divider words. This program is intended to measure the transient characteristics of the DUT when its output frequency is changed from 5.8 GHz to 5.85 GHz when it is instructed to do so. The 4352B functions as system controller in this program.

The following describes what each of the blocks is intended to accomplish. The program may need to be changed depending on the type of PLL you use.

Lines 400 to 480: Define Feedback Divider

Freq(1) and Freq(2) are set respectively at 180 MHz and 180.8 MHz. These frequencies represent the start and target (final) frequencies used for frequency transient measurement. The 4352B is set at Freq(2) as target frequency in line 1570. Parallel data for each of the frequencies to be supplied to the PLL is substituted into Divider\$. In the case of this PLL, 180 MHz and 180.8 MHz are represented respectively by 225 and 226. Data is supplied to the PLL by the Send\_pll\_freq subroutine in line 3210. In this program, 8-bit parallel data is supplied to the PLL. You may need to change the number of bits and the contents of these bits for Freq(1), Freq(2), and the Feedback Divider in accordance with your DUT.

Lines 600 to 630: Specify Trigger Frequency

The value trigger function is used in this program. This function is designed so that frequency transient is generated first and then measurement is triggered immeadately after a change in PLL output frequency is detected. In this block, the frequency at which measurement is to be triggered is stored in Trig\_freq. Start and final frequencies are 5.8 GHz and 5.85 GHz, respectively. Because PLL output frequency increases, trigger frequency is set at 5.801 GHz, a frequency slightly higher than start frequency, thus ensuring that the 4352B detects change in frequency as quickly as possible. This allows the 4352B to trigger measurement when PLL output frequency reaches 5.801 GHz.

Lines 700 to 720: Specify Measurement Time

This block specifies the default measurement time. However, line 2200, provided later in the program, allows you to type in a desired measurement time. Therefore, you do not always need to specify it in this block. Measurement time is set at 10 msec in this block.

Lines 800 to 850: Specify DC Power Voltage

This block specifies the 4352B's DC power voltage. The DC power voltage is set at 5 V in this program. You may need to change it in accordance with your DUT.

Lines 900 to 940: Select Whether to Use the 43521A

This block selects whether to use the 43521A (Down Converter Unit). The PLL used in this program outputs a low frequency signal (180 MHz). Therefore, you do not need to use the 43521A. You need to use it if the PLL outputs a signal beyond 3 GHz. In this case, treat line 920 as an executable statement and comment out line 930.

Lines 1000 to 1080: Specify SG Type and SG Local Signal Wait Time

This block specifies an SG type number of the external signal source (SG) and local signal wait time. Because the 8664A is used as external signal source in this program, "1" is specified for SG type number. You need to specify a different number depending on the signal generator. See the (RF/LO) Menu in Chapter 9 of the 4352B Function Reference for more information. "1" and "200 msec" are specified respectively for SG type number and local signal wait time in this block.

Lines 1100 to 1170: Specify Frequency Band When Using the 43521A

The 43521A (Down Converter Unit) is not used in this program. Therefore, this block is commented out. When you use the 43521A, you need to specify a frequency band in this block. When you use the 43521A, the upper frequency limit is increased to 12.6 GHz and the entire frequency range is divided into 6 different frequency bands. Therefore, you specify the number indicating the frequency band that includes the target frequency. See FBAND<numeric> in Chapter 9 or 10 for more information on frequency band numbers.

Lines 1200 to 1240: Specify Positive/Negative Logic for 24-bit I/O

This block specifies whether to use positive or negative logic for the signal output of the 4352B's 24-bit I/O port. Depending on the specification of your PLL, make either line 1220 (POSL) or 1230 (NEGL) an executable statement. In this program, positive logic (POSL) is used.

Lines 1300 to 1340: Select Frequency Transient Measurement

This block selects frequency transient measurement as measurement type. The analyzer mode (VA) is selected. Then, frequency transient measurement (MEAS TRAN) is selected. At the same time, HOLD is selected for trigger so that frequency transient measurement can be triggered by a later block. Because the value trigger function is used in this program, measurement is triggered when the PLL output frequency reaches the trigger frequency after line 2620 has been executed.

Lines 1400 to 1490: Specify Measurement Frequency Range, Target Frequency, and Target Position

Frequency span, target frequency, and target position are required to determine minimum and maximum measurement frequencies. Because frequency span should cover the entire transient frequency range, transient overshoot is included in addition to the range from start frequency (180 MHz) to target frequency (180.8 MHz). This program can automatically select a frequency span in response to the overshoot you enter. Line 1410 calculates the difference between start and target frequencies (Fjump = 0.8 MHz). Next, the frequency span is calculated by Fspan = Fjump × (1 + Over\_shoot) = 0.8 MHz). Next, the frequency span is the overshoot is 100% (Over\_shoot=1). This frequency (1.6 MHz) corresponds to <2.E+6(less than 2 MHz) in line 1490. Consequently, TRSPAN TS2MHZ is selected and the frequency span is set at 2 MHz. Because line 1580 specifies 50% for target position, minimum and maximum frequencies are calculated as follows:

Minimum frequency:  $180.8 \text{ MHz} - (2 \text{ MHz} \times 0.5) = 179.8 \text{ MHz}$ Maximum frequency:  $180.8 \text{ MHz} + (2 \text{ MHz} \times (1 - 0.5)) = 181.8 \text{ MHz}$ 

In this case, because the minimum frequency span 2 MHz is selected, overshoot may exceed the maximum frequency or fall below the minimum frequency. If this occurs, assign any value greater than 1 for Over\_shoot to provide a wider frequency span. See Figure 12-23 for the relationship between overshoot and, start, and target frequencies. In line 1570, the 4352B is set at 180.8 MHz (frequency specified in line 460) as target frequency (TRTARG).

Lines 1700 to 1790: Turn ON Value Trigger Function

This block turns ON the value trigger function by selecting TRGS VAL. Also, this block sets the 4352B at the trigger frequency (5.801 GHz stored in Trig\_freq in line 620) in line 1720. Lines 1740 onward automatically select the trigger polarity. Line 1740 calculates the difference between start and target frequencies. Positive logic (TRGP POS) is selected when target frequency is larger than start frequency while negative logic (TRGP NEG) is selected when target frequency is smaller.

Lines 2000 to 2090: Display Measurement Parameters

This block displays measurement parameters. DISA HIHB displays measurement results and measurement parameters respectively at the upper and lower halves of the screen.

- Title (PLL Synthesizer Frequency Transient Measurement)
- Initialization word: Cont\_word\$
- Reference divider: Ref\_divider\$
- Start frequency: Freq(1)/1.E+6; "[MHz]"
- Serial signal for start frequency: divider\$(1)
- Target frequency (final frequency): Freq(2)/1.E+6; "[MHz]"
- Serial signal for target frequency : divider\$(2)

Lines 2200 to 2270: Prompt User to Enter Measurement Time

This block prompts you to enter measurement time [ms]. You can change 10 msec specified in line 700 as necessary. This block displays "Time Span [msec]=? (Default 10 [msec])" on the screen to ask you whether you wish to change the time. The time you enter will

#### 12.76 Application Programming

be stored in T\_span\_msec, divided by 1000 for converting the unit into millisecond, and the result of division stored in T\_span. Line 2250 displays the new measurement time on the screen while line 2260 sets the 4352B at the new measurement time. Whether you can obtain a proper transient measurement screen depends on your measurement time. In this program, you can return from line 2820 to line 2000 so that you can enter a new measurement time to repeat measurement if your screen is not appropriate.

Lines 2300 to 2360: Lock the PLL to Start Frequency

"Now measuring" appears on the screen.

Freq(1) (180 MHz specified as start frequency in line 440) is selected in line 2320. In line 2340, the program goes to the Send\_pll\_freq subroutine (line 3210). This subroutine sends the feedback divider (parallel data ("225") in line 450) for the start frequency (180 KHz) from port A (A0 to A7) of the 24-bit I/O port so that this signal can be loaded into the PLL. This allows the PLL to oscillate at the start frequency (180 MHz). Line 2350 waits for the PLL frequency to stabilize at 180 MHz.

Lines 2400 to 2430: Clear Status Byte

The last block checks the contents of the status byte register to determine whether measurement is complete. This block clears this register to allow the last block to make this decision.

Lines 2600 to 2640: Wait for Measurement to Be Triggered/Lock the PLL to Target Frequency

In line 2600, OUTPUT@HP4352; "SING" switches the 4352B in the value trigger standby state. This allows measurement to be automatically triggered when the PLL output frequency reaches the trigger frequency (180.1 MHz). In line 2610, Freq(2) (180.8 MHz specified as target frequency in line 460) is selected. In line 2620, the program goes to the Send\_pll\_freq subroutine (line 3210). This subroutine sends the feedback divider (parallel data ("226") in line 470) for the target frequency from port A (A0 to A7) of the 24-bit I/O port so that this data can be loaded into the PLL. At this time, the PLL starts increasing its oscillation frequency to the target frequency (180.8 MHz). Measurement is triggered when the PLL output frequency reaches 180.1 MHz. In line 2630, the program goes to the Meas\_end subroutine. This subroutine monitors the progress of measurement. When it determines that measurement is complete, the program goes to the next block.

Lines 2700 to 2720: Auto-scale Measurement Results and Turn ON the Marker

AUTO in line 2700 optimizes scaling for measurement results to be displayed on the screen. Line 2710 displays the marker on the screen. You can use the rotary knob to move the marker as desired to check the reading.

Lines 2800 to 2850: Prompt User to Select Y or N (Whether to Change Measurement Time to Repeat Measurement)

Line 2820 displays "Change Time and Repeat Measurement? (Y/N)" to prompt you to select "Y" or "N." When you enter any character other than "N" (or "n"), the program goes back to line 2000 to repeat measurement. Enter a character other than "N" if you cannot obtain appropriate results due to excessively short or long measurement time. When you enter "N", the program goes to the subroutine line 5000 to end the program.

Lines 3200 to 3290 Subroutine for Sending Feedback Divider

This subroutine sends the feedback divider from port A of the 24-bit I/O port. Two pieces of parallel data whose contents have been specified in lines 440 to 470 are selected respectively in lines 2320 and 2610. These pieces of parallel data are sent to the PLL by this subroutine. In line 3250, OUTPUT1 of the 24-bit I/O is pulled high, thus loading the parallel data into the PLL. The PLL starts outputting a signal whose frequency corresponds to the new division ratio signal. In line 3260, OUTPUT1 is pulled low again to reset the PLL's LOAD signal. Note that 8-bit parallel signal is sent to the PLL in this program. See Appendix C "2-4. Setting the

measurement trigger" and "2-5. Sending divider data to a serial-input PLL" supplied with the 4352B *Function Reference* for more information.

Lines 4000 to 4070: Subroutine for Detecting End of Measurement

This subroutine monitors the contents of the event status register to determine whether measurement is complete, then goes to the next block when measurement is complete.

Lines 5000 to 5040: End the Program

This block turns OFF the DC voltage to end the program.

! File Name : FIG12\_35.TXT 10 20 IBASIC SAMPLE PROGRAM for Frequency Transient Measurement with ! Value Trigger Function 30 ! (Parallel Data Transfer) 40 50 ASSIGN @Hp4352 TO 800 DISP "" 60 70 80 90 ! Follow the instructions given in comments to modify this ! program to work with your PLL IC. For further information, 100 110 ! refer to 4352S GPIB Programming Manual. !-----120 130 ! In this program, Control Data are transferred to IC via 24 bit 140 ! I/O port as parallel data. Data are sent via AO - A7 (PIN#5-12) 150 ! and Strobe (Enable/Load) via OUTPUT 1(PIN#3). 160 170 400 !##### The following 4 lines define the "feedback divider" to !##### send to IC's frequency of transient, and the rest are for 410 !##### the target frequency. Change the frequency and the 420 430 **!#####** divider value for each. Freq(1)=1.8E+8 ! Start Frequency [Hz] 440 450 Divider(1)=225! Feedback Divider 460 Freq(2)=1.808E+8 ! Target Frequency [Hz] 470 Divider(2)=226! Feedback Divider 480 600 !##### The next line defines the trigger threshold frequency. 610 !##### Change the value for appropriate measurement trigger. 620 Trig\_freq=1.801E+8 630 700 !##### Initial time span value of the transient measurement. 710 T\_span\_msec=10 ! Default Time Span [msec] 720 800 !##### Output voltage from 'DC POWER' of 4352B. If the IC 810 !##### needs Vcc supplied by 4352B, change the value "Dc\_power". ! DC POWER (PLL Vcc)[V] 820 Dc\_power=12 OUTPUT @Hp4352;"VPOW ";Dc\_power 830 ! Set DC POWER voltage OUTPUT @Hp4352;"VOUT ON" 840 ! Set DC Output on 850 900 !##### When 43521A is used, uncomment the first line below 910 **!#####** and comment out the second line. !OUTPUT @Hp4352;"DNCONV ON" ! when 43521A used 920 930 OUTPUT @Hp4352;"DNCONV OFF" ! when 43521A not used

Sample Program: Using the Value Trigger Function - 2 (Parallel Data; 1/4)

940 1000 !##### These 4 lines set Local SG Type and the switching wait time. 1010 !##### Change the Sg\_type and Sg\_wait values to match the SG used. ! "1" for 866XA/B 1020 Sg\_type=1 1030 OUTPUT @Hp4352;"SGTYPE ";Sg\_type ! Set SG Type ! Local SG wait time [sec] 1040 Sg\_wait=.2 ! Set Local SG wait time 1050 OUTPUT @Hp4352;"LOSWT ";Sg\_wait 1060 OUTPUT @Hp4352;"LOAUTO ON" ! Automatic Local SG Control 1070 WAIT 1 ! Wait for SG Initialization 1080 1 1100 !##### The following 2 lines define the frequency range of HP 1110 !##### 4352S. When 43521A is used uncomment these 2 lines, and 1120 !##### modify F\_band value according to the frequency range 1130 !##### and the SG's max frequency. (Refer to the 4352S 1140 !##### GPIB Programming Manual.) ! "3" for 3.1GHz - 6.6GHz 1150 !F\_band=3 !OUTPUT @Hp4352;"FBAND ";F\_band ! Set Frequency Range 1160 1170 ! 1200 !##### If the IC's data input is negative logic, comment out the 1210 !##### first line below and uncomment the second line. 

 1220
 OUTPUT @Hp4352;"POSL"
 ! Set 24 bit I/O Positive Logic

 1230
 !OUTPUT @Hp4352;"NEGL"
 ! Set 24 bit I/O Negative Logic

 1240 ! 1300 !----- Frequency Transient Measurement Setting 1310 OUTPUT @Hp4352;"VA" ! Select Analyzer mode 1320 OUTPUT @Hp4352;"MEAS TRAN" ! Select Frequency Transient Measurement 1330 OUTPUT @Hp4352;"HOLD" ! Hold Measurement Trigger 1340 1 !----- Setting Frequency Span 1400 1410 Fjump=ABS(Freq(1)-Freq(2)) ! Frequency Jump 1420 1430 !##### If the frequency transient overshoot is too large, try a value 1440 !##### larger than 1. 1450 Over\_shoot=1 ! Overshoot Ratio on Frequency Jump 1460 Fspan=Fjump\*(1+Over\_shoot) ! Jump + Overshoot 1470 1480 SELECT Fspan 1490 CASE <2.E+6 OUTPUT @Hp4352;"TRSPAN TS2MHZ" ! Set Frequency Span 2[MHz] 1500 1510 CASE <2.E+7 OUTPUT @Hp4352;"TRSPAN TS20MHZ" ! Set Frequency Span 20[MHz] 1520 1530 CASE ELSE OUTPUT @Hp4352;"TRSPAN TSMAX" ! Set Frequency Span "MAX" 1540 1550 END SELECT

Sample Program: Using the Value Trigger Function - 2 (Parallel Data; 2/4)

1560 ! 
 1570
 OUTPUT @Hp4352;"TRTARG ";Freq(2)
 ! Set Target Frequency

 1580
 OUTPUT @Hp4352;"TRTPOS 50"
 ! Set Target Position 50% of
 Freq Span700 ! 1590 ! 1700 !----- Value Trigger Setting 1700:===1710OUTPUT @Hp4352;"TRGS VAL"1720OUTPUT @Hp4352;"TRGVAL ";Trig\_freq! Set Trigger Frequency 1730 ! 1740 IF Freq(2)>Freq(1) THEN ! Set Trigger Porality Positive 1750 OUTPUT @Hp4352;"TRGP POS" 1760 ELSE 1770 OUTPUT @Hp4352;"TRGP NEG" ! Set Trigger Porality Negative 1780 END IF 1790 ! 2000 Measurement:! 2010 !----- Display Parameters 2020 OUTPUT @Hp4352;"DISA HIHB" ! Set Disp Allocation Half Inst / Half IBASIC 2030 CLEAR SCREEN 2040 PRINT "PLL Synthesizer Frequency Transient Measurement" 2050 PRINT 2090 PRINT "Start Frequency :";Freq(1)/1.E+6;"[MHz]" 2100 PRINT "Feedback Divider :";Divider(1) 2110 PRINT 2120 PRINT "Target Frequency :";Freq(2)/1.E+6;"[MHz]" 2130 PRINT "Feedback Divider :";Divider(2) 2140 PRINT 2150 PRINT "Trigger Frequency :";Trig\_freq/1.E+6;"[MHz]" 2160 ! 2200 !----- Input Time Span 2210 BEEP 2220 DISP "Time Span [msec]=? (Defalut";T\_span\_msec;"[msec])"; 2230 INPUT "",T\_span\_msec 2240 T\_span=T\_span\_msec/1000. 2250 PRINT "Time Span :";T\_span\_msec;"[msec]" 2260 OUTPUT @Hp4352;"SPAN ";T\_span ! Set Time Span 2270 ! 2300 !----- Transient from Start Freq. to Target Freq. 2310 DISP "Now measuring..." 2320 Freq\_index=1 ! for Start Frequency 2340 GOSUB Send\_pll\_freq ! Send Divider for Start Freq. 2350 WAIT .1 ! Wait for settling

Sample Program: Using the Value Trigger Function - 2 (Parallel Data; 3/4)

2360 ! 2400 OUTPUT @Hp4352;"CLES" 2410 OUTPUT @Hp4352;"\*OPC?" 2420 ENTER @Hp4352;Opc 2430 ! 2600 OUTPUT @Hp4352;"SING" ! Measurement Trigger 2610 Freq\_index=2 2620 GOSUB Send\_pll\_freq ! for Target Frequency ! Send Divider for Target Freq. 2630 GOSUB Meas\_end 2640 ! 2700 OUTPUT @Hp4352;"AUTO" 2710 OUTPUT @Hp4352;"MKR ON" ! Set Marker ON 2720 ! 2800 BEEP 2810 INPUT "Measurement done. One more time? [Y/N; default Y]",Ans\$ 2820 IF Ans\$"n" AND Ans\$"N" THEN Measurement 2830 ! 2840 GOTO End 2850 ! 3000 !----- Sub-routines 3200 !----- Send Feedback Divider Word 3210 Send\_pll\_freq:! 3210Send\_pri\_ireq..3220OUTPUT @Hp4352;"OUT1L"! Reset Strobe (OUTPUT 1)3230WRITEIO 16,0;Divider(Freq\_index)! Send Data via PORT A0 - A7 3240 ! 3250 OUTPUT @Hp4352;"OUT1H" 3260 OUTPUT @Hp4352;"OUT1L" ! Send Strobe via OUTPUT 1 ! Reset Strobe (OUTPUT 1) 3270 ! 3280 RETURN 3290 ! 4000 !----- Detect End of Measurement 4010 Meas\_end:! 4020 REPEAT 4030 OUTPUT @Hp4352;"ESB?" 4040 ENTER @Hp4352;Esb 4050 UNTIL BIT(Esb,0) 4060 RETURN 4070 ! 5000 !----- Quit Program 5010 End: ! 5020 OUTPUT @Hp4352;"VOUT OFF" ! Set Voltage Output Off 5030 DISP "Bye." 5040 END

Figure 12-29. Sample Program: Using the Value Trigger Function - 2 (Parallel Data; 4/4)

# Application in the Analyzer Mode (Limit Testing)

# **Setting Limit Lines**

This program sets the limit lines for the 4352B. In this program, RF power characteristics vs. DC control (tuning) voltage measurement is selected as a measurement parameter, and the 4352B functions as the system controller.

The number of points used to trace limit lines using straight lines is defined (line 130). The upper and lower limits are defined with these points (lines 160 to 190), and the data is saved into arrays  $Lmt_up(*)$  and  $Lmt_lw(*)$ , respectively (line 200).

Displays the limit lines, turns ON the limit test function, and clears the current limit lines (lines 340 to 360).

Both the upper and lower limit line data is transferred to the 4352B using a binary format (lines 390 to 440).

100 ! File Name : FIG12\_36.TXT 110 ! IBASIC SAMPLE PROGRAM to Set Limit Lines 120 ! 130 Point=10 ! Number of Points 140 ! 150 DIM Lmt\_up(1:10),Lmt\_lw(1:10) 160 DATA +1.0, +1.2, +1.4, +1.6, +1.8 ! Upper Limit Line Data 170 DATA +2.0, +2.0, +2.0, +2.0, +1.5 180 DATA -1.0, -1.2, -1.4, -1.6, -1.8 ! Lower Limit Line Data 190 DATA -2.0, -2.0, -2.0, -2.0, -1.5 200 READ Lmt\_up(\*),Lmt\_lw(\*) 210 ! 220 ASSIGN @Hp4352 TO 800 ! Assign 4352's Address 230 ASSIGN @Dt TO 800;FORMAT OFF ! Assign 4352's Address (Format Off) 240 ! 250 OUTPUT @Hp4352;"PRES" ! Preset 4352 260 OUTPUT @Hp4352;"HOLD" ! Trigger HOLD 270 OUTPUT @Hp4352;"VA": Delect mat, 11280 OUTPUT @Hp4352; "MEAS POWE"! Select RF Power Measurement290 OUTPUT @Hp4352; "POIN "; Point! Set Number of Points300 OUTPUT @Hp4352; "SCAL 0.5"! Set SCALE/DIV to 0.5 dB 270 OUTPUT @Hp4352;"VA" ! Select Analyzer Mode 310 OUTPUT @Hp4352;"\*OPC?" ! Verify Operation Completed 320 ENTER @Hp4352;Opc 330 ! 340 OUTPUT @Hp4352;"LIMILINE ON" ! Set Limit Line ON 350 OUTPUT @Hp4352;"LIMITEST ON" ! Set Limit Test ON 360 OUTPUT @Hp4352;"LIMCLEL" ! Clear Current Limit Lines 370 ! 380 OUTPUT @Hp4352; "FORM3" ! Set IEEE 64-BIT Floating Point format 390 OUTPUT @Hp4352;"INPULIMU **#**6"; I 400 OUTPUT @Hp4352 USING "ZZZZZZ,#";Point\*8 ! Data Size : Number of Points \* 8 bytes 410 OUTPUT @Dt;Lmt\_up(\*),END ! Send Upper Limit Data 420 OUTPUT @Hp4352;"INPULIML #6"; 430 OUTPUT @Hp4352 USING "ZZZZZZ,#";Point\*8 ! Data Size : Number of Points \* 8 bytes 440 OUTPUT @Dt;Lmt\_lw(\*),END ! Send Lower Limit Data 450 ! 460 END

#### Figure 12-30. Sample Program: Application in the Analyzer Mode (Setting Limit Lines)

# **Limit Testing**

This program sets the limit lines for the 4352B to perform limit testing. Phase noise is selected as a measurement item. Limit lines are defined by a specific offset frequency and a combination of the corresponding upper and lower phase noise limits. (If an offset frequency is not defined, the upper and lower limits obtained through linear interpolation are used.) In this program, the 4352B functions as the system controller.

The number of points used to trace limit lines using straight lines is defined (line 130). The combination of an offset frequency, and upper and lower limits are defined for each point (lines 150 to 200). They are stored as the value of the X-coordinates, and upper and lower limit traces into arrays  $Lmt_pr(*)$ ,  $Lmt_up(*)$ , and  $Lmt_lw(*)$ , respectively (lines 240 to 260).

Displays the limit lines, turns ON the limit test function, and clears the current limit lines (lines 410 to 430).

The limit line data is transferred to the 4352B (lines 460 to 480).

Makes a measurement (line 570), and the limit test result is queried (lines 590 to 600). Either TEST FAILED or TEST PASSED is displayed on the 4352B's LCD in accordance with the result (lines 610 to 660).

100 ! File Name : FIG12\_37.TXT 110 ! IBASIC SAMPLE PROGRAM for Limit Line Testing 120 ! 130 DATA 6 ! Number of Limit Line Data 140 ! -65, -200 150 DATA 1E3, ! Limit Line Data 160 DATA 10E3, -65, -200 ! Offset Frequency, Upper Limit, Lower Limit 170 DATA 10E3, -80, -200 180 DATA 100E3, -110, -200 190 DATA 1E6, -130, -200 200 DATA 10E6, -130, -200 210 ! 220 DIM Lmt\_pr(1:6),Lmt\_up(1:6),Lmt\_lw(1:6) 230 READ Lmt\_n 240 FOR I=1 TO Lmt\_n 250 READ Lmt\_pr(I),Lmt\_up(I),Lmt\_lw(I) 260 NEXT I 270 ! 280 ASSIGN @Hp4352 TO 800 ! Assign 4352's Address 290 OUTPUT @Hp4352;"PRES" ! Preset 4352 300 OUTPUT @Hp4352;"HOLD" ! Trigger HOLD 310 OUTPUT @Hp4352;"SGTYPE 1" ! Select SG TYPE 1 320 OUTPUT @Hp4352;"LOSWT 0.1" ! Set LOCAL SG Wait Time to 0.1 second 330 OUTPUT @Hp4352;"LOAUTO ON" ! Automatic Local SG Control 340 OUTPUT @Hp4352;"VA" ! Select Analyzer Mode Low DUTPUT @Hp4352;"VOUT ON" 390 OUTPUT @Hp4352;"REFV -60" 400 ! 410 OUTPUT CT 350 OUTPUT @Hp4352;"MEAS NOIS" ! Select Phase Noise Measurement ! Set Scale Reference Value to -60 dBc 410 OUTPUT @Hp4352;"LIMILINE ON" ! Set Limit Line ON 420 OUTPUT @Hp4352;"LIMITEST ON" ! Set Limit Test ON 430 OUTPUT @Hp4352;"LIMCLEL" ! Clear Current Limit Lines 440 ! 450 ! Create Limit Lines 460 FOR I=1 TO Lmt\_n-1 OUTPUT @Hp4352;";LIMSECT ";Lmt\_pr(I),Lmt\_up(I),Lmt\_lw(I), 470 Lmt\_pr(I+1),Lmt\_up(I+1),Lmt\_lw(I+1) 480 NEXT I 490 ! 500 OUTPUT @Hp4352;"\*OPC?" ! Verify Operation Completed 510 ENTER @Hp4352;0pc 520 !

> Sample Program: Application in the Analyzer Mode (Limit Testing; 1/2)

12.86 Application Programming

```
530 DISP "CONNECT DEVICE and PRESS CONTINUE."
540 PAUSE
550 DISP
560 !
570 EXECUTE "SING"
                                   ! Measurement
580 !
590 OUTPUT @Hp4352;";LIMISTAT?" ! Read Limit Test Result
600 ENTER @Hp4352;Limistat
610 SELECT Limistat
620 CASE 0
630
      DISP "TEST FAILED"
640 CASE 1
650 DISP "TEST PASSED"
660 END SELECT
670 !
680 END
```

Figure 12-31. Sample Program: Application in the Analyzer Mode (Limit Testing; 2/2)

# Application in the Analyzer Mode (Post-tuning Drift Characteristics Measurement)

This program repeats the device output frequency measurement at the specified DC power and tuning voltages during a specified time of more than 1 hour. It then displays the changes in this frequency over time.

NoteBe sure to use this program when you want to observe changes in the<br/>frequency for more than an hour. If you only need to observe the changes for a<br/>shorter time than an hour, select the appropriate measurement method based<br/>on the information given in "Application in the Analyzer Mode (Frequency<br/>Transient Measurement)".

In this program, the 4352B is first set to the tester mode to repeat the frequency measurement at constant intervals. Measurement results at each point are stored into arrays so that the entire result can be saved as a data trace. When the measurement is complete, the 4352B is set to the analyzer mode. The data trace thus obtained is displayed on the frequency transient measurement screen using time as the X-axis.

Enter the measurement time  $\texttt{Stop_time}$  (line 190). The measurement time interval  $\texttt{Pnt_time}$  at each point is calculated based on the observation time, the 4352B's measurement resolution of  $12.5\mu$ s, its maximum number of measurement points of 801 (line 200), and  $\texttt{Stop_time}$  is re-defined (line 210). Time\_scale is calculated to adjust the X-coordinates (time) scale of the measurement results on the frequency transient display (line 220).

Lines 440 to 500 are a measurement loop. Measurement are repeated at each elapsed time of Pnt\_time after the measurement start (lines 460 to 470). Measurement results are stored into the array (line 490).

When measurements for all points are completed, the 4352B is set to the analyzer mode (line 520) and the frequency transient is selected for the measurement item (line 530). The X-coordinates scale is adjusted using Time\_scale, and the characteristic of frequency changes over time is displayed on the LCD.

When you read information on the time elapse using the marker after completion of measurement, multiply the marker reading by the value displayed as TIME SCALE :.

100 ! File Name : FIG12\_39.TXT 110 ! IBASIC SAMPLE PROGRAM for Post Tuning Drift Measurement 120 ! 130 INTEGER I 140 DIM Dat(1:801) ! Data Trace Array 150 Point=801 ! Fixed Number of Points 160 ASSIGN @Hp4352 TO 800 ! Assign 4352'S Address 170 ASSIGN @Dt TO 800;FORMAT OFF ! Assign 4352'S Address (Format Off) 180 ! 190 INPUT "STOP TIME [sec] ( >=25sec )",Stop\_time ! Enter Stop Time 200 Pnt\_time=PROUND(Stop\_time/(Poin-1)/1.25E-6,0)\*1.25E-6 ! Measurement Time per point 210 Stop\_time=Pnt\_time\*(Poin-1) ! Round Stop Time ! Calculate Time 220 Time\_scale=10<sup>(INT</sup>(LGT(Stop\_time/10))+1) Scale 230 ! 240 OUTPUT @Hp4352;"PRES" ! Preset 4352 250 OUTPUT @Hp4352;"HOLD" ! Trigger HOLD 260 OUTPUT @Hp4352;"SGTYPE 1" ! Select SG TYPE 1 260001P01 @Hp4352; "SGIYPE 1"! Select SG IYPE 12700UTPUT @Hp4352; "LOSWT 0.1"! Set LOCAL SG Wait Time to 0.1 second2800UTPUT @Hp4352; "LOAUTO ON"! Automatic Local SG Control2900UTPUT @Hp4352; "FORM3"! Set IEEE 64-BIT Floating Point format3000UTPUT @Hp4352; "VT"! Select Tester Mode3100UTPUT @Hp4352; "MEAS FREQ"! Select Frequency Measurement3200UTPUT @Hp4352; "PARM OFF"! Set Parameter Display Off3300UTPUT @Hp4352: "\*0PC?"! Verify Operation Completed 330 OUTPUT @Hp4352;"\*OPC?" ! Verify Operation Completed 340 ENTER @Hp4352;Opc 350 ! 360 DISP "CONNECT DEVICE and PRESS CONTINUE" 370 PAUSE 380 DISP "MEASUREMENT" 390 ! ! Set DC Power Voltage to 4 V 400 OUTPUT @Hp4352;"VPOW 4" ! Set DC Control Voltage to 2 V ! Supply DC Voltages 410 OUTPUT @Hp4352; "VCTRL 2" 420 OUTPUT @Hp4352; "VOUT ON" 430 ! 440 Start\_time=TIMEDATE 450 FOR I=1 TO Point 460 WHILE TIMEDATE-Start\_time<Pnt\_time\*(I-1) ! Wait for Next Measurement Point 470 END WHILE 480 EXECUTE "SING" ! Single Sweep 490 Dat(I)=READIO(8,0) ! Get Measurement Data 500 NEXT I

Sample Program:

Application in the Analyzer Mode (Post-tuning Drift Characteristic Measurement; 1/2)

```
510 !
520 OUTPUT @Hp4352;"VA"
                                          ! Select Analyzer Mode
530 OUTPUT @Hp4352;"MEAS TRAN"
                                          ! Select Frequency
                                            Transient Measurement
540 OUTPUT @Hp4352;"SPAN ";Stop_time/Time_scale ! Set Span
550 OUTPUT @Hp4352;"INPUDATA #6006408";
                                          ! Send Trace Data
560 OUTPUT @Dt;Dat(*),END
570 OUTPUT @Hp4352;"AUTO"
                                          ! AUTO SCALE
580 !
590 CLEAR SCREEN
610 !
620 END
```

```
Figure 12-32.
Sample Program:
Application in the Analyzer Mode (Post-tuning Drift Characteristic Measurement; 2/2)
```

# Application in the Analyzer Mode (Automatic Measurement of All the 4352B's Measurement Parameters)

This program automatically makes the following measurements:

- RF power vs. DC control (tuning) voltage characteristic.
- Frequency vs. DC control (tuning) voltage characteristic and Tuning sensitivity.
- Phase noise.
- Spectrum (Carrier and Third Harmonics).

There are two programs. It is assumed that both the program for the external controller assigned as system controller (Figure 12-33) and the program for the 4352B (Figure 12-34 is stored in the disk drive of the external controller. The program for the 4352B is downloaded from the controller to the 4352B and is executed. Measurement data is transferred from the 4352B to the controller in binary format every time a measurement is complete.

After the program has been downloaded to the 4352B, the controller capability is passed from the controller to the 4352B. The controller capability is not passed back to the controller.

# Note

When making automatic measurements with only the 4352B's IBASIC program (not using an external controller), you have to comment out or delete the lines 960, 1050, 1160, and 1360 in the 4352B's IBASIC program as they are used to send measurement results to the controller.

# **External Controller Side**

Define the number of measurement points and arrays used to store the measurement result for each parameter (lines 130 to 160). Specify the 4352B address and the select code for the GPIB interface card (lines 180 to 190) (at this time, the I/O path format is set to OFF for the binary transfer (line 190)). Next, the external controller obtains the controller capability and stops execution of any program on the 4352B (lines 210 to 220).

The Download subroutine (lines 240 and 470 to 610) downloads the program from the measurement program file (FIG12\_43.TXT) to the 4352B and runs it (line 250). The 4352B is set to local mode immediately before the external controller passes the controller capability. This is because the 4352B needs to accept key entries of the number of measurement points during program execution.

Lines 290 to 410 are a loop to read measurement results. The X-coordinates and measurement values for each measurement are transferred from the 4352B.

## 4352B Side

As with the external controller, the number of measurement points and arrays to be stored the measurement results for each parameter are defined, and the 4352B and controller addresses are specified (lines 130 to 200).

Measurement conditions are specified in the Setup subroutine (lines 220, 340 to 520). In this subroutine, settings common to all measurement parameters are specified first (lines 350 to 450). Then, settings unique to each parameter are specified (lines 460 to 490).

Lines 230 to 310 are a measurement loop. After each measurement, the result is read by the Get\_result subroutine (for example, lines 940 to 950 for RF power measurement) and sent to the external controller (for example, line 960 for RF power measurement).

The Get\_result subroutine (lines 1410 to 1450) queries the 4352B using a query command passed through cmd\$ (which is a pass parameter of CALL statements), and stores the result into the array Dat(\*).

100 ! File Name : FIG12\_41.TXT 110 ! IBASIC SAMPLE PROGRAM for AUTO MEASUREMENT on ANALYZER MODE (External Controller Side) 120 ! 130 INTEGER N\_powe, N\_freq, N\_pnos 140 DIM Swp\_powe(1:802), Dat\_powe(1:802) 150 DIM Swp\_freq(1:802), Dat\_freq(1:802), Dat\_sens(1:802) 160 DIM Swp\_pnos(1:802), Dat\_pnos(1:802) 170 ! 180 ASSIGN @Hp4352 TO 717 ! Assign 4352's Address 190 ASSIGN @Dt TO 7;FORMAT OFF ! Assign GPIB Card Number (FORMAT OFF) 200 ! 210 ABORT 7 ! Retrieve Active Controller Capability 220 OUTPUT @Hp4352;"PROG:STAT STOP" ! Stop IBASIC Program 230 WAIT 1 ! Wait for IBASIC Program to Stop 240 CALL Download(@Hp4352,"fig12\_43.txt") ! Send IBASIC Program to 4352 250 OUTPUT @Hp4352;"PROG:STAT RUN" ! RUN IBASIC Program 260 LOCAL @Hp4352 ! Set 4352 to LOCAL State 270 PASS CONTROL @Hp4352 ! Pass Active Controller Capability to 4352 280 ! 290 LOOP 300 ! Get RF Power Measurement Result ENTER @Dt;N\_powe,Swp\_powe(\*),Dat\_powe(\*) 310 320 330 ! Get Frequency Measurement Result 340 ENTER @Dt;N\_freq,Swp\_freq(\*),Dat\_freq(\*),Dat\_sens(\*) 350 360 ! Get Phase Noise Measurement Result 370 ENTER @Dt;N\_pnos,Swp\_pnos(\*),Dat\_pnos(\*) 380 I. 390 ! Get Spectrum Measurement Result 400 ENTER @Dt;Frq\_1st,Frq\_3rd,Lvl\_1st,Lvl\_3rd 410 END LOOP 420 ! 430 END

Sample Program: Application in the Analyzer Mode (Automatic Measurement of All the 4352B's Measurement Parameters - External Controller Side; 1/2) 440 ! 460 ! 470 Download: SUB Download(@Hp4352,File\$) DIM Line\$[1024] 480 OUTPUT @Hp4352;"HOLD" 490 OUTPUT @Hp4352;"PROG:DEL:ALL" 500 510 OUTPUT @Hp4352;"PROG:DEF #O" 520 ASSIGN @File TO File\$ 530 ON END @File GOTO End\_of\_file 540 LOOP ENTER @File USING "K";Line\$ 550 560 OUTPUT @Hp4352;Line\$ 570 END LOOP 580 End\_of\_file: ! 590 OUTPUT @Hp4352;" " END ASSIGN @File TO \* 600 610 SUBEND

Figure 12-33. Sample Program: Application in the Analyzer Mode (Automatic Measurement of All the 4352B's Measurement Parameters - External Controller Side; 2/2)

100 ! File Name : FIG12\_43.TXT 110 ! IBASIC SAMPLE PROGRAM for AUTO MEASUREMENT on ANALYZER MODE (IBASIC Side) 120 ! 130 INTEGER N\_powe, N\_freq, N\_pnos 140 DIM Swp\_powe(1:802),Dat\_powe(1:802) 150 DIM Swp\_freq(1:802), Dat\_freq(1:802), Dat\_sens(1:802) 160 DIM Swp\_pnos(1:802), Dat\_pnos(1:802) 170 ! 180 ASSIGN @Hp4352 TO 800 ! Assign 4352's Address 190 ASSIGN @Dt TO 800;FORMAT OFF ! Assign 4352's Address (FORMAT OFF) 200 ASSIGN @Ext\_pc TO 721;FORMAT OFF ! Assign External Controller's Address 210 ! 220 GOSUB Setup ! Measurement Setup 230 LOOP DISP "CONNECT DEVICE and PRESS CONTINUE." 240 250 PAUSE 260 DISP 270 GOSUB Rf\_power ! RF Power Measurement 280 GOSUB Frequency ! Frequency/Tuning Sensitivity Measurement 290 GOSUB Phase\_noise ! Phase Noise Measurement 300 GOSUB Spectrum ! Spectrum Measurement 310 END LOOP 320 STOP 330 ! 340 Setup:! 350 OUTPUT @Hp4352;"PRES" ! Preset 4352 OUTPUT @Hp4352;"HOLD" 360 ! Trigger HOLD OUTPUT @Hp4352;"SGTYPE 1"! Select SG TYPE 1OUTPUT @Hp4352;"LOSWT 0.1"! Set LOCAL SG Wait Time to 0.1 secondOUTPUT @Hp4352;"LOAUTO ON"! Automatic Local SG Control 370 380 390 400 OUTPUT @Hp4352;"VA" ! Select Analyzer Mode OUTPUT @Hp4352;"MAXVCTRL 5"! Set Maximum Control Voltage to 5VOUTPUT @Hp4352;"VPOW 4"! Set DC Power Voltage to 4 V 410 420 420OUTPUT @Hp4352;"VPUW 4"! Set DC Fowel voltage to T v430OUTPUT @Hp4352;"VOUT ON"! Supply DC Voltages440OUTPUT @Hp4352;"FATT 5"! Set RF Attenuator to 5 dB450OUTPUT @Hp4352;"FORM3"! Set IEEE 64-BIT Floating Point format460GOSUB Rf\_power\_setup! RF Power Measurement Setup470GOSUB Frequency\_setup! Frequency Measurement Setup480GOSUB Phs\_noise\_setup! Phase Noise Measurement Setup490GOSUB Spectrum\_setup! Spectrum Measurement Setup500OUTPUT @Hp4352;"\*OPC?"! Verify Operation Completed 510 ENTER @Hp4352;Opc 520 RETURN

Sample Program: Application in the Analyzer Mode (Automatic Measurement of All the 4352B's Measurement Parameters - 4352B Side; 1/4)

```
530 !
540 Rf_power_setup:!
550 OUTPUT @Hp4352; "MEAS POWE"
                                    ! Select RF Power Measurement
560
      OUTPUT @Hp4352;"STAR 1"
                                     ! Set Start DC Control Voltage to 1V
     OUTPUT @Hp4352;"STOP 4"
570
                                     ! Set Stop DC Control Voltage to 4V
     OUTPUT @Hp4352;"POIN?"
                                     ! Read Number of Points
580
590
     ENTER @Hp4352;N_powe
600 RETURN
610 !
620 Frequency_setup:!
      OUTPUT @Hp4352; "MEAS FREQ"
                                      ! Select Frequency Measurement
630
      OUTPUT @Hp4352; "SENSPOL POS"
640
                                     ! Set Sensitivity Polarity to Positive
650
      OUTPUT @Hp4352;"STAR 1"
                                     ! Set Start DC Control Voltage to 1V
      OUTPUT @Hp4352;"STOP 4"
                                     ! Set Stop DC Control Voltage to 4V
660
      OUTPUT @Hp4352;"POIN?"
                                      ! Read Number of Points
670
680
     ENTER @Hp4352;N_freq
690 RETURN
700 !
710 Phs_noise_setup:!
720 OUTPUT @Hp4352;"MEAS NOIS"
                                     ! Select Phase Noise Measurement
730
     Target_freq=830E6
                                      ! AFC Target Frequency = 830 MHz
                                     ! Set Start Offset Frequency to 100 Hz
740
     OUTPUT @Hp4352;"STAR 100"
750
     OUTPUT @Hp4352;"STOP 10E6"
                                     ! Set Stop Offset Frequency to 10 MHz
760
      OUTPUT @Hp4352;"NATT 10DB"
                                     ! Set Noise Attenuator to 10 dB
                                     ! Set AFC Tolerance to 2 kHz
770
      OUTPUT @Hp4352;"AFCTOL 2E3"
780
      OUTPUT @Hp4352;"POIN?"
                                     ! Read Number of Points
      ENTER @Hp4352;N_pnos
790
800 RETURN
810 !
820 Spectrum_setup:!
      OUTPUT @Hp4352;"MEAS SPEC"
830
                                      ! Select Spectrum Measurement
840
      Target_freq=830E6
                                      ! AFC Target Frequency = 830 MHz
      OUTPUT @Hp4352; "SPAN 100E3"
850
                                      ! Set Span to 100 kHz
860
      OUTPUT @Hp4352;"BW 1KHZ"
                                      ! Set RBW to 1 kHz
                                      ! Set AFC Tolerance to 2 kHz
      OUTPUT @Hp4352;"AFCTOL 2E3"
870
880 RETURN
```

#### Sample Program:

Application in the Analyzer Mode (Automatic Measurement of All the 4352B's Measurement Parameters - 4352B Side; 2/4)

```
890 !
 900 !
 910 Rf_power:!
                                        ! RF Power Measurement
 920
       OUTPUT @Hp4352;"MEAS POWE"
       EXECUTE "SING"
 930
                                        ! Single Sweep
       CALL Get_result(@Hp4352,@Dt,"OUTPSWPRM?",Swp_powe(*))
 940
                                                                   ! Read Sweep
                                                                     Parameters
       CALL Get_result(@Hp4352,@Dt,"OUTPDATA?",Dat_powe(*))
 950
                                                                   ! Read Data
                                                                    Trace Data
 960
       OUTPUT @Ext_pc;N_powe,Swp_powe(*),Dat_powe(*)
                                                                   ! Send Result
                                                         to External Controller
 970 RETURN
 980 !
 990 Frequency:!
       OUTPUT @Hp4352;"MEAS FREQ"
1000
                                        ! Frequency Measurement
       EXECUTE "SING"
1010
                                        ! Single Sweep
1020
       CALL Get_result(@Hp4352,@Dt,"OUTPSWPRM?",Swp_freq(*))
                                                                   ! Read Sweep
                                                                     Parameters
       CALL Get_result(@Hp4352,@Dt,"OUTPDATA?",Dat_freq(*))
1030
                                                                   ! Read Data
                                                       Trace Data (Frequency)
       CALL Get_result(@Hp4352,@Dt,"OUTPMEMO?",Dat_sens(*))
                                                                   ! Read Memory
1040
                                                Trace Data (Tuning sensitivity)
1050
       OUTPUT @Ext_pc;N_freq,Swp_freq(*),Dat_freq(*),Dat_sens(*) ! Send Result
                                                          to External Controller
1060 RETURN
1070 !
1080 Phase_noise:!
       OUTPUT @Hp4352;"MEAS NOIS"
OUTPUT @Hp4352;"AFC ON"
1090
                                         ! Select Phase Noise Measurement
1100
                                         ! Set AFC ON
1110
       OUTPUT @Hp4352;"AFCTARG ";Target_freq ! Set AFC Target Frequency
       EXECUTE "SING"
1120
                                         ! Single Sweep
       OUTPUT @Hp4352;"AFC OFF"
1130
                                         ! Set AFC OFF
1140
       CALL Get_result(@Hp4352,@Dt,"OUTPSWPRM?",Swp_pnos(*))
                                                                   ! Read Sweep
                                                                     Parameters
1150
       CALL Get_result(@Hp4352,@Dt,"OUTPDATA?",Dat_pnos(*))
                                                                   ! Read Trace
                                                                           Data
       OUTPUT @Ext_pc;N_pnos,Swp_pnos(*),Dat_pnos(*)
                                                                   ! Send Result
1160
                                                         to External Controller
1170 RETURN
```

Sample Program: Application in the Analyzer Mode (Automatic Measurement of All the 4352B's Measurement Parameters - 4352B Side; 3/4)

1180 ! 1190 Spectrum:! OUTPUT @Hp4352;"MEAS SPEC" ! Select Spectrum 1200 Measurement 1210 OUTPUT @Hp4352;"MKR ON" ! Set Marker function ΟN 1220 OUTPUT @Hp4352;"AFC ON" ! Set AFC ON OUTPUT @Hp4352;"AFCTARG ";Target\_freq ! Set AFC Target 1230 Frequency 1240 EXECUTE "SING" ! Single Sweep 1250 OUTPUT @Hp4352;"CARRCENT" ! Set Carrier to Center Frequency EXECUTE "SING" 1260 ! Single Sweep 1270 OUTPUT @Hp4352;"SEAM MAX" ! Search Maximum Level OUTPUT @Hp4352;"OUTPMKR?" 1280 ! Read Marker Value 1290 ENTER @Hp4352;Lvl\_1st,Frq\_1st 1300 OUTPUT @Hp4352;"CARR3CENT" ! Set 3rd Harmonic to Center Frequency EXECUTE "SING" 1310 ! Single Sweep 1320 OUTPUT @Hp4352;"SEAM MAX" ! Search Maximum Level 1330 OUTPUT @Hp4352;"OUTPMKR?" ! Read Marker Value 1340 ENTER @Hp4352;Lvl\_3rd,Frq\_3rd 1350 OUTPUT @Hp4352;"AFC OFF" ! Set AFC OFF 1360 OUTPUT @Ext\_pc;Frq\_1st,Frq\_3rd,Lvl\_1st,Lvl\_3rd ! Send Result to External Controller 1370 RETURN 1380 ! 1390 END 1400 ! 1410 SUB Get\_result(@Hp4352,@Dt,Cmd\$,Dat(\*)) ! Send GPIB Command 1420 OUTPUT @Hp4352;Cmd\$ of Data Output 1430 ENTER @Hp4352 USING "%,8A";Head\$ ! Read Header String 1440 ENTER @Dt;Dat(\*) ! Read Binary Data 1450 SUBEND

#### Figure 12-34. Sample Program: Application in the Analyzer Mode (Automatic Measurement of All the 4352B's Measurement Parameters - 4352B Side; 4/4)

# **File Transfer Function**

This section describes how to use the file transfer function, showing you a sample program.

The file transfer function uses the external controller to transfer files between the selected storage device of this instrument (memory disk or diskette) and an external storage device (such as hard disk). This function allows you to:

Directly access data you want to use on the external controller.

For example, you can transfer the file of an instrument screen to the external controller, print it on a printer connected to the external controller, and paste it onto a file in a word processor running on the external controller.

■ Use external storage devices, which have larger capacity compared to the memory disk or a diskette.

For example, if there are a great number of measurement conditions which require calibration, the amount of the setting data becomes extremely large, including calibration data. In this case, it is impractical to store all of these settings on the memory disk or a single diskette at a time. However, you can realize this functionality by transferring them to the external controller and then storing them on an external storage device.

■ Perform remote measurement using the external controller with a few GPIB commands for basic measurement. You do not have to memorize further details (such as GPIB commands used for detailed settings).

#### Preparation:

Use the keys on the front panel to establish the setting required for your measurement. Store it on the storage device of the 4352B, then transfer the file to the external controller, and store it on an external storage device. Repeat this procedure for all of the settings required for your measurement.

#### Measurement:

Choose a necessary setting file from those stored and transfer it to the 4352B using the external controller. Then, recall the file to set the 4352B for the measurement and perform the measurement using the GPIB commands.

The storage device of the 4352B allows you to handle files listed below in the DOS format or the LIF format. For DOS format files, both binary files and ASCII files can be transferred. For LIF format files, only binary files can be transferred.

- Binary files
  - □ Instrument settings and internal data array (STATE)
  - □ Internal data arrays (DATA ONLY binary)
  - □ Graphic images (GRAPHICS)
- ASCII files
  - □ Internal data arrays (DATA ONLY ascii)
  - □ HP instrument BASIC programs

#### File Transfer from 4352B to External Controller

This program transfers a specified file in the current directory of the 4352B to the current directory of the storage device connected to the external controller, giving a file name you desire.

When executed, this program first prompts you to enter a source file name, as shown below. Enter the name of a file you want to transfer.

ENTER SOURCE FILE NAME ON INSTRUMENT ?

Then, the program prompts you to enter a destination file name as shown below(in this example, SAMPLE.STA has been entered as the source file name). Enter the file name you want to give on the storage device. Note that a file with the same name will be overwritten, if it already exists.

ENTER SOURCE FILE NAME ON INSTRUMENT ? SAMPLE.STA ENTER DESTINATION FILE NAME ON CONTROLLER ?

100 ! File Name : FIG12\_47.TXT 110 File transfer (Instrument -> Controller) ! 120 1 130 DIM Src\_file\$[50], Dst\_file\$[50] 140 ASSIGN @Hp4352 TO 717 150 OUTPUT @Hp4352;"\*rst" 160 1 п: 170 PRINT " ENTER SOURCE FILE NAME ON INSTRUMENT ? 180 INPUT Src\_file\$ 190 PRINT Src\_file\$ 200 1 210 PRINT " ENTER DESTINATION FILE NAME ON CONTROLLER ? "; 220 INPUT Dst\_file\$ 230 PRINT Dst\_file\$ 240 1 250 Copy\_from\_instr(@Hp4352,Src\_file\$,Dst\_file\$) 260 1 270 END 280 1 290 ! copy\_from\_instrument 300 1 310 SUB Copy\_from\_instr(@Hp4352,Src\_file\$,Dst\_file\$) 320 DIM Len\$[6], Img\$[32], Dmy\$[2] 330 ON ERROR GOTO Skip\_purge 340 350 PURGE Dst\_file\$ 360 Skip\_purge: OFF ERROR 370 CREATE Dst\_file\$,1

Sample Program: File Transfer from 4352B to External Controller (1/2)

```
380
         ASSIGN @Dst_file TO Dst_file$
390
         ļ
400
         CLEAR @Hp4352
410
         OUTPUT @Hp4352;"CLES"
         OUTPUT @Hp4352;"ROPEN """;Src_file$;""""
420
430
         IF FNCheck_error(@Hp4352,"<CPFI: ropen>")=-1 THEN SUBEXIT
440
         450
         LOOP
             OUTPUT @Hp4352;"READ?"
460
             ENTER @Hp4352 USING "#,2A";Dmy$
470
             ENTER @Hp4352 USING "#,6A";Len$
480
490
             Block_size=VAL(Len$)
500
510
             IF Block_size=0 THEN
                  ENTER @Hp4352 USING "%, A"; Dmy$
520
530
                  ASSIGN @Dst_file TO *
                  OUTPUT @Hp4352; "CLOSE"
540
550
                  SUBEXIT
560
             END IF
570
             L
580
             ALLOCATE Dat$[Block_size]
590
             Img$="#,"&VAL$(Block_size)&"A"
600
             ENTER @Hp4352 USING Img$;Dat$
610
             ENTER @Hp4352 USING "%, A"; Dmy$
             OUTPUT @Dst_file USING Img$;Dat$
620
             DEALLOCATE Dat$
630
             Ţ
640
             IF FNCheck_error(@Hp4352,"<CPFI: read>")=-1 THEN SUBEXIT
650
660
         END LOOP
     SUBEND
670
680
690
     !
        Instrument Error Check
700
     1
710
     DEF FNCheck_error(@Hp4352,Str$)
720
         DIM Err<sup>$[64]</sup>
730
         OUTPUT @Hp4352;"OUTPERRO?"
740
         ENTER @Hp4352;Err$
         IF Err$"+0,""No error""" THEN
750
             PRINT "ERROR: ";Str$;" ";Err$
760
770
             RETURN -1
780
         ELSE
790
             RETURN O
800
         END IF
810
     FNEND
```

#### Figure 12-35. Sample Program: File Transfer from 4352B to External Controller (2/2)

Lines 170 to 230 accept the entry of the source file name and the destination file name. Line 250 calls the subprogram to transfer a file from the 4352B to the external controller. Lines 340 to 380 prepare for writing to the destination file. Lines 400 to 430 prepare for reading the source file to the external controller. Line 460 executes the query command to read data.

Lines 470 to 490 read the part indicating the length of the fixed length block data (see Figure 11-1) to obtain the length of the data to be transferred.

#### 12.100 Application Programming

Lines 510 to 560 check the data length. If the data length is 0, the transfer process is terminated.

Depending on the data length obtained in lines 590 to 610, the program adjusts the format and reads the data part.

Line 620 writes the data to the destination file.

The maximum length of data transferred at a time is 16 Kbytes. Therefore, if the size of the source file is greater than 16 Kbytes, the transfer routine, lines 460 to 650, is repeated until transferring all of the data is completed.

Lines 710 to 810 provide a function to check that no error has occurred in the 4352B.

#### File Transfer from External Controller to 4352B

This program transfers a specified file in the current directory of the storage device connected to the external controller to the current directory of the selected storage device of the 4352B, giving a file name you desire.

This program, when executed, first prompts you to enter a source file name, as shown below. Enter the name of a file you want to transfer.

ENTER SOURCE FILE NAME ON CONTROLLER ?

Next, the program prompts you to enter the size of the source file as shown below (in this example, SAMPLE.STA has been entered as the source file name). Enter the size correctly in bytes.

ENTER SOURCE FILE NAME ON INSTRUMENT ? SAMPLE.STA ENTER SOURCE FILE SIZE ?

Then, the program prompts you to enter the destination file name, as shown below (in this example, the size of SAMPLE.STA is 12288 bytes). Enter the file name you want to give on the destination storage device. Note that a file with the same name will be overwritten, if it already exists.

ENTER SOURCE FILE NAME ON INSTRUMENT ? SAMPLE.STA ENTER SOURCE FILE SIZE ? 12288 ENTER DESTINATION FILE NAME ON CONTROLLER ?

100 ! File Name : FIG12\_48.TXT 110 File transfer (Controller -> Instrument) ! 120 1 130 DIM Src\_file\$[50], Dst\_file\$[50] 140 ASSIGN @Hp4352 TO 717 150 OUTPUT @Hp4352;"\*rst" 160 ļ. 170 PRINT " ENTER SOURCE FILE NAME ON CONTROLLER ? п: 180 INPUT Src\_file\$ 190 PRINT Src\_file\$ 200 ! 210 PRINT " ENTER SOURCE FILE SIZE ? п; 220 INPUT Src\_size 230 PRINT Src\_size 240 ! 250 PRINT " ENTER DESTINATION FILE NAME ON INSTRUMENT ? п; 260 INPUT Dst\_file\$ 270 PRINT Dst\_file\$ 280 290 Copy\_to\_instr(@Hp4352,Src\_file\$,Src\_size,Dst\_file\$) 300 ! 310 END 320 . 330 ! copy\_to\_instrument 340 . 350 SUB Copy\_to\_instr(@Hp4352,Src\_file\$,Src\_size,Dst\_file\$) 360 DIM Img\$[32] 370 Max\_bsize=16384 380 1 390 ASSIGN @Src\_file TO Src\_file\$ 400 Т 410 CLEAR @Hp4352 OUTPUT @Hp4352;"CLES" 420 OUTPUT @Hp4352;"WOPEN """;Dst\_file\$;"""" 430 IF FNCheck\_error(@Hp4352," <CPTI: wopen>")=-1 THEN SUBEXIT 440 450 Xfr\_done=0 460 1 470 LOOP 480 SELECT (Src\_size-Xfr\_done) 490 CASE >Max\_bsize 500 Block\_size=Max\_bsize 510 CASE O ASSIGN @Src\_file TO \* 520 OUTPUT @Hp4352;"CLOSE" 530 540 SUBEXIT 550 CASE ELSE Block\_size=(Src\_size-Xfr\_done) 560

Sample Program: File Transfer from External Controller to 4352B (1/2)
| 570 | END SELECT                                                            |
|-----|-----------------------------------------------------------------------|
| 580 | Xfr done=Xfr done+Block size                                          |
| 590 |                                                                       |
| 600 | ALLOCATE Dat\$[Block size]                                            |
| 610 |                                                                       |
| 620 | Img\$="#."&VAL\$(Block size)&"A"                                      |
| 630 | ENTER @Src file USING Img\$:Dat\$                                     |
| 640 | I                                                                     |
| 650 | Img\$="8A.ZZZZZ."&VAL\$(Block size)&"A"                               |
| 660 | OUTPUT @Hp4352 USING Img\$:"WRITE #6".Block size.Dat\$.END            |
| 670 | DEALLOCATE Dat\$                                                      |
| 680 | IF FNCheck error(@Hp4352." <cpti: write="">")=-1 THEN SUBEXIT</cpti:> |
| 690 | END LOOP                                                              |
| 700 | SUBEND                                                                |
| 710 | i i i i i i i i i i i i i i i i i i i                                 |
| 720 | ! Instrument Error Check                                              |
| 730 | !                                                                     |
| 740 | DEF FNCheck_error(@Hp4352,Str\$)                                      |
| 750 | DIM Err\$[64]                                                         |
| 760 | OUTPUT @Hp4352;"OUTPERRO?"                                            |
| 770 | ENTER @Hp4352;Err\$                                                   |
| 780 | IF Err\$"+0,""No error""" THEN                                        |
| 790 | PRINT "ERROR: ";Str\$;" ";Err\$                                       |
| 800 | RETURN -1                                                             |
| 810 | ELSE                                                                  |
| 820 | RETURN O                                                              |
| 830 | END IF                                                                |
| 840 | FNEND                                                                 |

#### Figure 12-36. Sample Program: File Transfer from External Controller to 4352B (2/2)

Lines 170 to 270 accept the entry of the source file name and its size and the destination file name.

Line 290 calls the subprogram to transfer a file from the external controller to the 4352B. Lines 430 to 440 prepare for writing the file to the destination storage device.

Lines 480 to 570 calculate the length of the data that has not been transferred based on the source file size previously entered and the length of the data that has been already transferred. If the length of the remaining data does not exceed 16 Kbytes, it is set as the transfer data length; otherwise, 16 Kbytes is set as the transfer data length. Note that, if the length of the data not transferred is 0 at this time, the transfer process is terminated.

Lines 620 to 630 read data, whose amount is specified by the transfer data length, from the source file.

Lines 650 to 660 write data to the destination file in the fixed length block format (see Figure 11-1).

The maximum length of data transferred at a time is 16 Kbytes. Therefore, if the size of the source file is greater than 16 Kbytes, the transfer routine, lines 480 to 680, is repeated until transferring all of the data is completed.

Lines 740 to 840 provide a function to check that no error has occurred in the 4352B.

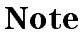

To transfer a file from the external storage device to the 4352B, you must check the file size (number of bytes) in advance .

# **Displaying List of Files in Current Directory**

This program displays the list of the files in the current directory.

```
100
    ! File Name : FIG12_49.TXT
110
    .
        File list
120
    1
130
    ASSIGN @Hp4352 TO 717
140
   OUTPUT @Hp4352;"*rst"
150
    1
160
   Dir_instr(@Hp4352)
170
    1
180
    END
190
    1
200
    ! Dir_instr
210
    1
220
    SUB Dir_instr(@Hp4352)
230
        DIM Stor_dev$ [5], Curr_dir$ [50], File_name$ [13]
240
250
        OUTPUT @Hp4352;"STODMEMO?"
260
        ENTER @Hp4352;A
        IF A=1 THEN
270
280
           Stor_dev$="MEMO"
290
        ELSE
300
          Stor_dev$="DISK"
310
        END IF
        OUTPUT @Hp4352;"CWD?"
320
        ENTER @Hp4352;Curr_dir$
330
        PRINT "["&Stor_dev$&"]: "&Curr_dir$
340
        PRINT "Size[byte]
350
                            File Name"
360
        PRINT "-----"
         OUTPUT @Hp4352;"FNUM?"
370
380
        ENTER @Hp4352;File_count
390
        IF File_count>=1 THEN
400
             FOR I=1 TO File_count
410
                 OUTPUT @Hp4352;"FNAME? ";I
420
                 ENTER @Hp4352;File_name$
                 OUTPUT @Hp4352;"FSIZE? """&File_name$&""""
430
440
                 ENTER @Hp4352;File_size
450
                 PRINT USING "XX,DDDDDD,XXXX,K";File_size,File_name$
460
             NEXT I
470
        END IF
480
    SUBEND
```

#### Figure 12-37. Sample Program: Displaying List of Files in Current Directory of 4352B

Line 160 calls the subprogram to display the list of the files in the current directory. Lines 250 to 340 check the storage device currently selected and its current directory name, and then display the result.

Lines 370 to 380 check the number of the files in the current directory.

If there are any files in the current directory, lines 390 to 470 check the name and size of every file and display them.

#### 12.104 Application Programming

The following is the output result of the program, assuming that the selected storage device is the memory disk and the current directory, \TEST, contains 2 files, FILE1.STA (size: 24576 bytes) and FILE2.TIF (size: 16384 bytes) and 1 directory, DIR1. For size of a directory, -1 is displayed. To view the list of the files in DIR1, use the CHAD command to change the current directory to DIR1 and then execute this program again.

[MEMO]: \TEST Size[byte] File Name -1 ..\ -1 DIR1\ 24576 FILE1.STA 16384 FILE2.TIF

Download from Www.Somanuals.com. All Manuals Search And Download.

# **Manual Changes**

# Introduction

This appendix contains the information required to adapt this manual to earlier versions or configurations of the 4352B than the current printing date of this manual. The information in this manual applies directly to the 4352B if its serial number prefix is the same as that listed on the title page of this manual.

# **Manual Changes**

See Table A-1 and Table A-2, and adapt this manual to your 4352A, based on all the manual changes listed opposite your instrument's serial number and firmware version.

Instruments manufactured after the printing date of this manual may be different from the information documented in this manual. The manual change information for later instrument versions will be documented in a manual changes supplement that will be shipped with that instrument. If your the 4352B's serial number is not listed in the title page of this manual, Table A-1 and Table A-2, it may be documented in a *yellow MANUAL CHANGES* supplement.

Turn ON the line switch or execute an GPIB command **\*IDN**? to confirm the firmware version. See the *GPIB Command Reference* manual for information on the **\*IDN**? command. Refer to "Serial Number" for the detail of serial numbers and conforming manuals.

| Serial Prefix or Number | Make Manual Changes |
|-------------------------|---------------------|
| JP1KE                   | Change 2            |

Table A-1. Manual Changes by Serial Number

| Version  | Make Manual Changes |
|----------|---------------------|
| REV 1.00 | Change 1            |
| REV 1.02 | Change 2            |

#### Table A-2. Manual Changes by Firmware Version

# Serial Number

Agilent Technologies uses a two-part, ten-character serial number that is stamped on the serial number plate (see Figure A-1) attached to the rear panel. The first five characteristics are the serial prefix and the last five digits are the suffix.

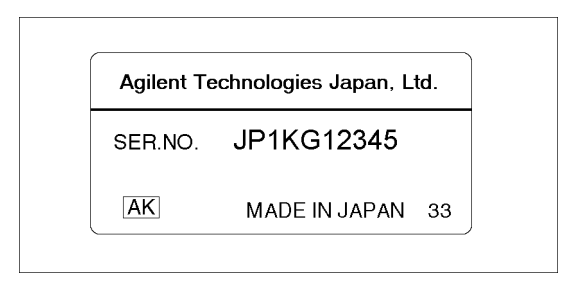

Figure A-1. serial number plate

# Change 1

The firmware revision 1.00 does not support the following commands. Please delete the descriptions about these commands in this manual.

CLOSE

CWD?

FNAME?

FNUM?

FSIZE?

READ?

ROPEN

WOPEN

WRITE

# Change 2

The firmware revision 1.02 or later does not support the following commands. Please delete the descriptions about these commands in this manual.

DET {POS|NEG|SAM} DNCONV {OFF|0|0N|1} FBAND <numeric> INTEGNOIS? MEAINOIS {OFF|0|0N|1} NOMFREQ <numeric> SIGSRCH SWPT {LOGF|LINF} TRSPAN {TS2MHZ|TS20MHZ|TSMAX} TRTARG <numeric>

# **Key Codes**

Figure B-1 lists the key codes for the front panel keys. You can use one of these key codes as a parameter of the GPIB command KEY.

| 2       13       14       15         3       13       14       15         13       14       15         14       15         15       12         16       17       1       2       3       3         16       17       1       2       3       3         17       1       2       3       16       17       1       2       3       16         17       1       2       3       16       17       1       2       3       16       17       1       2       3       16       17       1       2       3       16       17       1       2       3       16       17       1       2       3       16       17       1       2       3       16       17       16       17       16       17       16       17       16       17       17       1       2       3       16       17       17       1       2       3       16       17       17       1       2       3       16       17       17       1       2       3       16       17       16       17 </th <th></th> <th></th> <th>MEASUREMENT<br/>10 11 12<br/>Meas Range Rev<br/>13 14 15<br/>Format Display Menu<br/>CONTROL<br/>36 37 38<br/>Mod RF/LD Frigger<br/>39 40<br/>DC Control DC Power</th> <th>ENTRY<br/>27 28 29 35<br/>7 8 9 G/n<br/>24 25 26 34<br/>4 5 6 M/u<br/>16 17 21 22 23 33<br/>1 1 2 3 K/m<br/>18 19 20 30 31 32<br/>18 19 20 0 0 - X1<br/>18 19 Back 0 0 0 - X1<br/>INSTRUMENT STATE<br/>43 44 47 48 0 Rmt 49<br/>Copy Been 10 Frest<br/>System Local Preset</th> |  |  | MEASUREMENT<br>10 11 12<br>Meas Range Rev<br>13 14 15<br>Format Display Menu<br>CONTROL<br>36 37 38<br>Mod RF/LD Frigger<br>39 40<br>DC Control DC Power | ENTRY<br>27 28 29 35<br>7 8 9 G/n<br>24 25 26 34<br>4 5 6 M/u<br>16 17 21 22 23 33<br>1 1 2 3 K/m<br>18 19 20 30 31 32<br>18 19 20 0 0 - X1<br>18 19 Back 0 0 0 - X1<br>INSTRUMENT STATE<br>43 44 47 48 0 Rmt 49<br>Copy Been 10 Frest<br>System Local Preset |
|----------------------------------------------------------------------------------------------------|--|--|----------------------------------------------------------------------------------------------------|----------------------------------------------------------------------------------------------------|
|----------------------------------------------------------------------------------------------------|--|--|----------------------------------------------------------------------------------------------------|----------------------------------------------------------------------------------------------------|

Figure B-1. Key Codes

Download from Www.Somanuals.com. All Manuals Search And Download.

# **Data Formats**

# **Data Formats**

There are four different types of data formats used to transfer data from the 4352B via GPIB. You must consider the data format not only at data transfer, but also when making the data array declaration of either real or integer because this format determines the type of data to be transferred.

## ■ Form 2

Form 2 is IEEE 32-bit floating point format. This format expresses a number in four bytes. Figure C-1 shows the data transfer format of Form 2 in the Tester mode.

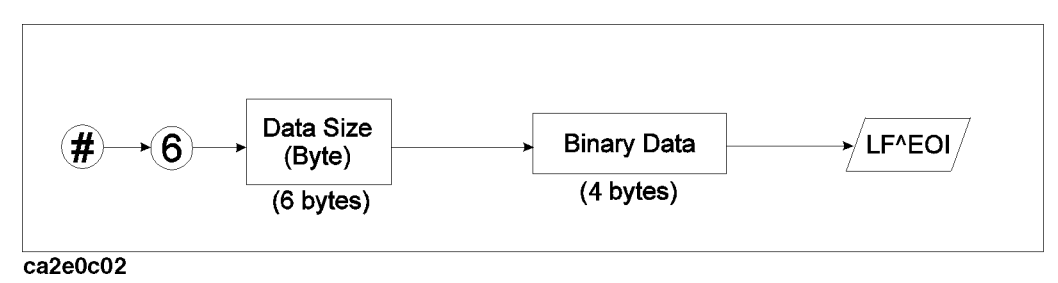

Figure C-1. The Data Transfer Format for Form 2 (Tester mode)

When the Analyzer mode is selected, data is transferred as a data trace in sequences of 4-byte data. For example, the data length for 201 measurement values will be 804 bytes . Figure C-2 shows the data transfer format of Form 2 in the Analyzer mode.

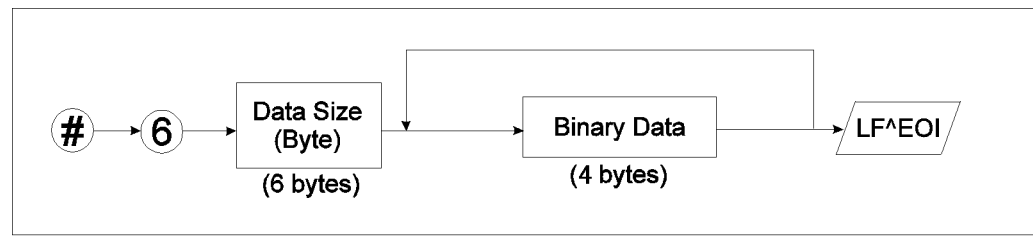

ca2e0c01

Figure C-2. The Data Transfer Format for Form 2 (Analyzer mode)

■ Form 3

Form 3 is IEEE 64-bit floating point format. This format represents a number in 8 bytes . You do not have to reformat data if you use Form 3, because the HP 9000 series computers processes data in the IEEE 64-bit floating point format. Figure C-3 shows the data transfer format of Form 3 in the Tester mode.

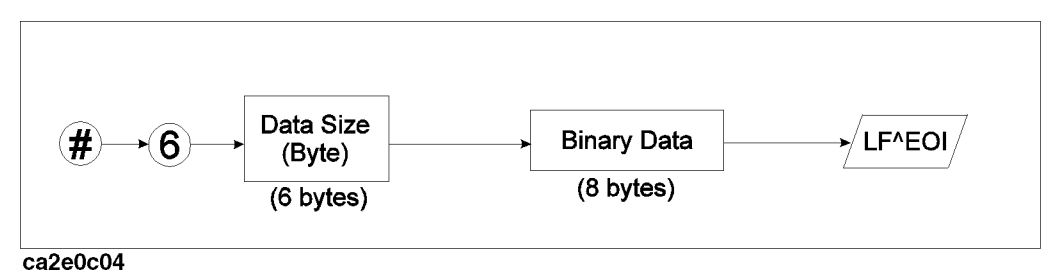

Figure C-3. The Data Transfer Format for Form 3 (Tester mode)

When the Analyzer mode is selected, the data trace is transferred in a similar manner to Form 2, except it is transferred in sequences of 8-byte data. For example, the data length for 201 measurement values will be 1,608 bytes. Figure C-4 shows the data transfer format of Form 3 in the Analyzer mode.

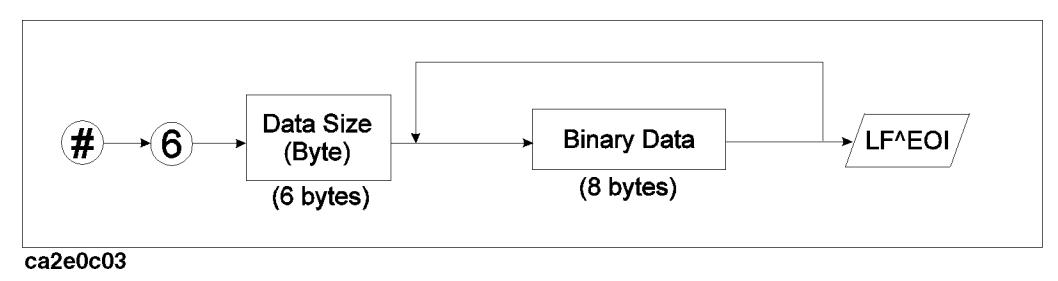

Figure C-4. The Data Transfer Format for Form 3 (Analyzer mode)

■ Form 4

Form 4 is the ASCII data transfer format. This format expresses a number in a 24-characters string. This character string contains digits for numbers, a sign, and a decimal point.

■ Form 5

Form 5 is the MS-DOS<sup>(R)</sup> personal computer format. In this format, the bytes in IEEE 32-bit floating point format are reversed. Form 5 also has a 4-byte header that indicates the order of the data. With Form 5, you do not have to reformat data if you use it with an IBM PC or a compatible PC running MS-DOS<sup>(R)</sup>.

# **I/O Port Function Specifications**

The 4352B's rear panel provides two parallel I/O ports, a 24-bit parallel I/O port that enables a 24-bit output or an 8-bit input at maximum, and a 12-bit parallel I/O port that enables 8-bit output and 4-bit input.

These I/O ports enable the handshake between the 4352B and an external controller such as a PC or an external device such as handlers used in production line testing.

To control these I/O ports, you must use either GPIB commands or some special IBASIC commands.

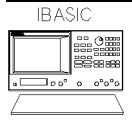

If you use the HP instrument BASIC commands READIO and WRITEIO, you can control the I/O port without GPIB commands. Also, the execution speed will be faster than when using the GPIB commands.

This appendix explains the following items:

- The 24-bit I/O port
  - □ The I/O port
  - $\square$  The control signal line
  - □ The I/O pin definition
  - $\square$  The basic I/O circuit
  - □ IBASIC commands for I/O port control
  - □ GPIB commands for I/O port control
- The 12-bit I/O port
  - □ The I/O pin definition
  - □ IBASIC commands for I/O port control
  - □ GPIB commands for I/O port control

# The 24-bit I/O Port

The 4352B's 24-bit I/O port has four independent parallel ports for data input or output, and several control signal and power lines. All signals are TTL level. The data I/O port consists of 2 pairs of 8-bit output ports and 2 pairs of 4-bit two-ways ports. If you use these ports together, you can use them as a 24-bit output port or as an 8-bit input port at maximum. The I/O signal is initialized to use negative logic, but it can be set to use positive logic using an GPIB command. The control signal lines consist of measurement completion output, PASS/FAIL output of limit testing results, control signal outputs for handshaking, and so on.

NoteA 36-pin cable (part number: 04278-61650) is available if you cannot connect<br/>the device directly to the connectors of the 24-bit I/O port interface on the rear<br/>panel. This cable enables a 1m cable extension of this interface.

# I/O Port

The 4352B's 24-bit I/O port has following 2 pairs of output ports and 2 pairs of input/output ports.

Output only ports

```
□ A port: 8-bit
□ B port: 8-bit
```

The signal is TTL level and is a latched output.

- Two ways ports
  - □ C port: 4-bit
  - □ D port: 4-bit

Both ports C and D are set as input ports when the 4352B is turned on. These ports can be used as output ports by using the GPIB commands COUT or DOUT. The signal is TTL level and is a latched output. (Related GPIB commands: OUTCIO, OUTDIO, OUTPINPCIO?, OUTPINPDIO?)

Using GPIB commands, you can combine these ports for use as the following ports (in addition to the above 4 ports).

- The input/output port
  - $\square$  E port: 8-bit (C port + D port)
- The output only ports
  - □ F port: 16-bit ( A port + B port)
  - $\square$  G port: 20-bit ( A port + B port + C port)
  - $\square$  H port: 24-bit ( A port + B port + C port + D port)

## **Control Signal Lines**

The I/O ports include 10 types of output signal lines and one input signal line. These control signals are TTL-compatible (excluding the power supply line). Each of them are described below.

#### Port C or Port D Status Output Signal

These signals are used to report the direction setting (input or output) of port C or D to external devices. Each of these signals is set to LOW respectively when port C or D is assigned as an input port. It is set to HIGH respectively when port C or D is defined as an output port. (Related GPIB commands: CIN, COUNT, DIN, and DOUT.)

#### D-2 I/O Port Function Specifications

## WRITE STROBE Output Signal

When data is output to any output port, a negative pulse is output to the WRITE STROBE output. This negative output pulse notifies an external device of data output to the parallel I/O port. The pulse width is 10  $\mu$ s (typical). Figure D-1 shows the timing chart for the WRITE STROBE output and data output.

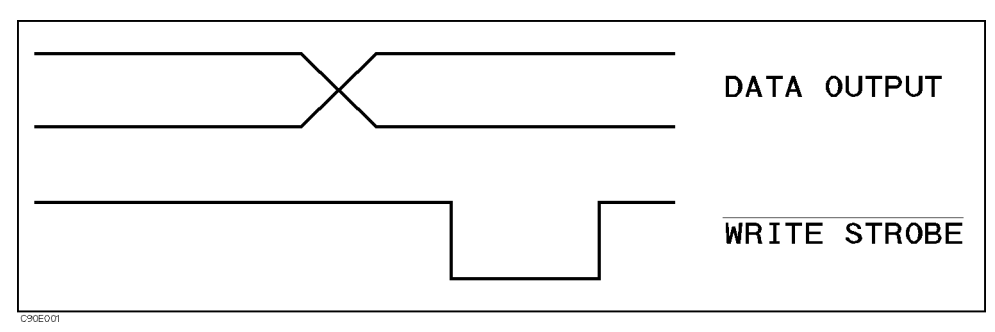

Figure D-1. Write Strobe Signal Timing Chart

## INPUT1 Input Signal

When a negative pulse is input to INPUT1, OUTPUT1 and OUTPUT2 are set to LOW or HIGH. The time interval is 200 ns (typical). An GPIB command is used to determine whether LOW or HIGH is to be set. The pulse width of the signal input to INPUT1 must be 1  $\mu$ s or more. (Related GPIB commands: OUT1ENVH, OUT1ENVL, OUT2ENVH, OUT2ENVL, and TRGOUT.)

# **OUTPUT1 or OUTPUT2 Output Signal**

This signal (a latch output signal) can be set to LOW or HIGH by inputting a negative pulse to INPUT1 or using an GPIB command. (Related GPIB commands: OUT1H, OUT1L, OUT2H and OUT2L.)

NoteYou can change the logic level of an OUTPUT signal by synchronizing it with a<br/>measurement trigger, when you turn ON the trigger detection output function<br/>using the GPIB command TRGOUT ON. This function is used only in frequency<br/>transient measurements to send a load signal to a device immediately after a<br/>triggering measurement. The time interval between the measurement trigger<br/>and the logic level change is 85 μs (typical).

## PASS/FAIL Output

Outputs a HIGH (positive logic) or LOW (negative logic) signal when the limit test passed, and a LOW (positive logic) or HIGH (negative logic) when the limit test failed. This is valid when the limit test function is set to ON.

#### WRITE STROBE Output for the PASS/FAIL Output

Outputs a negative pulse when a limit test result has been output through the PASS/FAIL output line. The output signal informs an external device of the limit test result being output through the PASS/FAIL output. The pulse width is 10  $\mu$ s (typical).

#### **SWEEP END Output**

When the 4352B completes a measurement in the Tester mode or a sweep in the Analyzer mode, a negative pulse is output. When measurements are repeated with a continuous trigger, the pulse is output at every measurement or sweep end. The pulse width is 20  $\mu$ s (typical).

#### 24-bit I/O port

#### + 5V Output

A +5V output can be provided to an external device. The maximum current supplied is 100 mA. This line does not have a fuse. When excessive current flows, the 4352B's protection circuit automatically shuts down its internal power supply circuits. If you remove the cause of the excessive current, the 4352B's power will be turned on but the 4352B's setups are reset to the default settings.

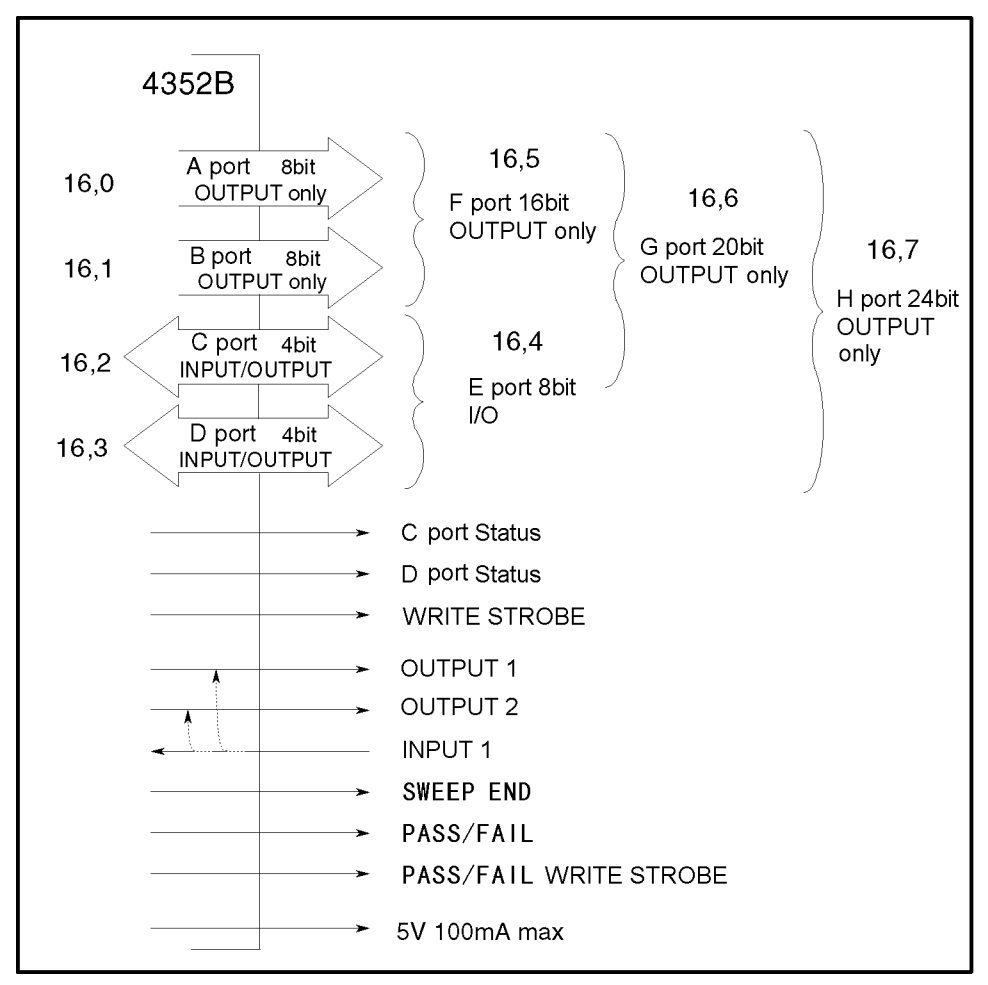

Figure D-2 shows the overview of I/O ports and control signal lines.

Figure D-2. The Overview of 24-bit I/O Ports

## **Pin Assignment**

Figure D-3 shows the pin numbers. Table D-1 shows the signal lines assigned to the pin numbers.

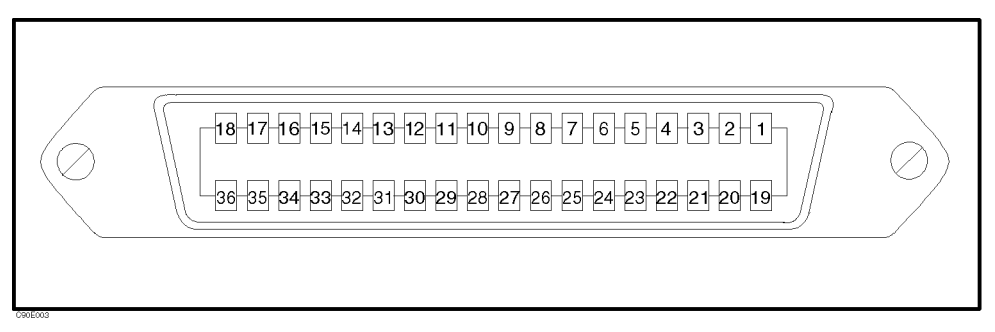

Figure D-3. 24-bit I/O port Connector Pin Number

| Pin No.  | Signal Name                                 | Signal Standard                                                         |
|----------|---------------------------------------------|-------------------------------------------------------------------------|
| 1        | GND                                         | 0 V                                                                     |
| 2        | INPUT1                                      | TTL level, Pulse input (Width: $\geq 1 \ \mu s$ )                       |
| 3        | OUTPUT1                                     | TTL level, Latch output                                                 |
| 4        | OUTPUT2                                     | TTL level, Latch output                                                 |
| 5        | Output port A0                              | TTL level, Latch output                                                 |
| 6        | Output port A1                              | TTL level, Latch output                                                 |
| 7        | Output port A2                              | TTL level, Latch output                                                 |
| 8        | Output port A3                              | TTL level, Latch output                                                 |
| 9        | Output port A4                              | TTL level, Latch output                                                 |
| 10       | Output port A5                              | TTL level, Latch output                                                 |
| 11       | Output port A6                              | TTL level, Latch output                                                 |
| 12       | Output port A7                              | TTL level, Latch output                                                 |
| 13       | Output port B0                              | TTL level, Latch output                                                 |
| 14       | Output port B1                              | TTL level, Latch output                                                 |
| 15       | Output port B2                              | TTL level, Latch output                                                 |
| 16       | Output port B3                              | TTL level, Latch output                                                 |
| 17       | Output port B4                              | TTL level, Latch output                                                 |
| 18       | Output port B5                              | TTL level, Latch output                                                 |
| 19       | Output port B6                              | TTL level, Latch output                                                 |
| 20       | Output port B7                              | TTL level, Latch output                                                 |
| 21       | Input/output port C0                        | TTL level, Latch output                                                 |
| 22       | Input/output port C1                        | TTL level, Latch output                                                 |
| 23       | Input/output port C2                        | TTL level, Latch output                                                 |
| 24       | Input/output port C3                        | TTL level, Latch output                                                 |
| 25       | Input/output port D0                        | TTL level, Latch output                                                 |
| 26       | Input/output port D1                        | TTL level, Latch output                                                 |
| 27       | Input/output port D2                        | TTL level, Latch output                                                 |
| 28       | Input/output port D3                        | TTL level, Latch output                                                 |
| 29       | Port C status                               | TTL level, Input mode: Low, Output mode: High                           |
| 30       | Port D status                               | TTL level, Input mode: Low, Output mode: High                           |
| 31       | WRITE STROBE signal                         | TTL level, Negative logic, Pulse output (Width: $\geq 10 \ \mu s$       |
| 22       | <b>.</b>                                    | Typical)                                                                |
| 32       | +5 V pull-up                                |                                                                         |
| 33       | SWEEP END signal                            | TTL level, Negative logic, Pulse output (Width: $\geq 20\mu s$          |
| 24       | 5 V                                         | $\frac{1}{5} V \frac{100}{5} m \Lambda m n v$                           |
| 04<br>25 | + U V<br>DASS/FAIL cignal                   | TTI lovel DASS: HICH FAIL: LOW Latch sutput                             |
| 36<br>26 | I ASS/FAIL SIGNAL<br>PASS/FAIL WRITE STROPE | TTL level, 1A55. HIGH, FAIL, LOW, Laten output                          |
| อบ       | signal                                      | The level, negative logic, ruise output (whith: 10 $\mu$ s;<br>Typical) |
|          | 0.0                                         | -J P)                                                                   |

Table D-1. Assignment of Signals to Pins (Standard)

# **Power-ON Default**

The 24-bit I/O port is set to the following defaults at power-on. (These settings do not change when (Preset) is pressed.)

| Logic type          | Negative logic                                             |
|---------------------|------------------------------------------------------------|
| WRITE STROBE signal | HIGH                                                       |
| SWEEP END signal    | HIGH                                                       |
| Port A              | Negative $0 \longrightarrow HIGH$                          |
| Port B              | Negative $0 \longrightarrow HIGH$                          |
| Port C              | Input                                                      |
| Port D              | Input                                                      |
| OUTPUT1             | HIGH, pulled HIGH by the falling edge of INPUT1 (OUT1ENVH) |
| OUTPUT2             | HIGH, pulled HIGH by the falling edge of INPUT1 (OUT2ENVH) |
| PASS/FAIL signal    | $(Negative) \longrightarrow HIGH$                          |

# **Basic I/O circuit**

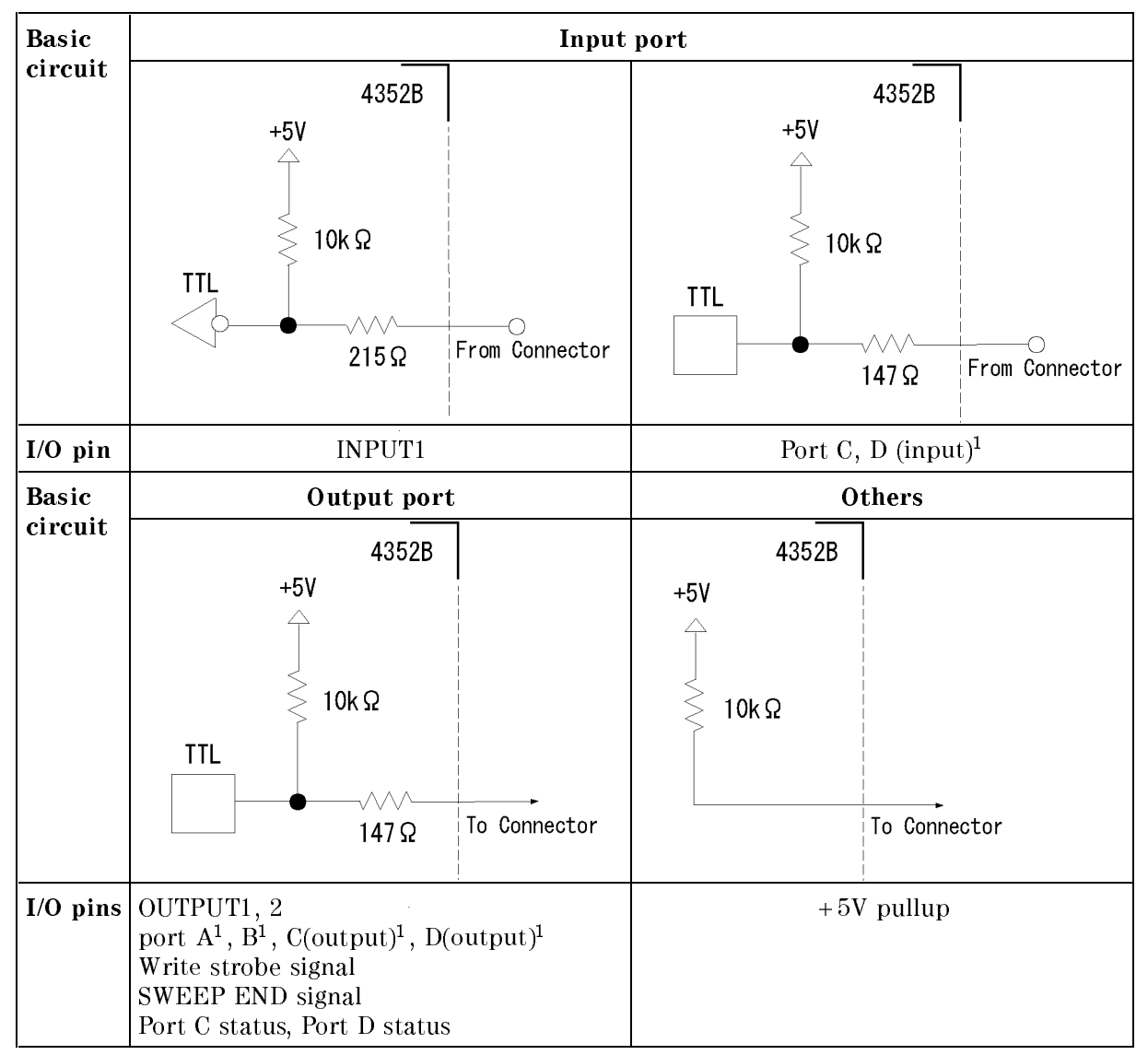

Table D-2. 24-bit I/O Port, Basic I/O Circuit

1 Common to all bits

# **IBASIC** Commands for 24-bit I/O Port Control

IBASIC commands related to 24-bit I/O port are described in the following paragraphs.

## Data Output

The following commands output data to the corresponding ports (A to H). If you use C, D, E, F, G, or H port as the output port, you must use the GPIB command COUT and/or DOUT to set the C and/or D port as an output port.

- WRITEIO 16,0; Output 8-bit data to port A.
- WRITEIO 16,1; Output 8-bit data to port B.
- WRITEIO 16,2; Output 4-bit data to port C.
- WRITEIO 16,3; Output 4-bit data to port D.

#### D-8 I/O Port Function Specifications

| • | WRITEIO | 16,4; | Output 8-bit data to port E.  |
|---|---------|-------|-------------------------------|
| • | WRITEIO | 16,5; | Output 16-bit data to port F. |
| • | WRITEIO | 16,6; | Output 20-bit data to port G. |
| • | WRITEIO | 16,7; | Output 24-bit data to port H. |

#### Data Input

The following commands read data sent from an external device to an input port (C to E) and return the value to an HP IBASIC program. If you use the port as an input port, the port must be defined as an input port using the GPIB commands CIN and/or DIN.

- READIO(16,2) Reads 4-bit data from port C and returns the value.
- READIO(16,3) Reads 4-bit data from port D and returns the value.
- READIO(16,4) Reads 4-bit data from port E and returns the value.

## GPIB commands for 24-bit I/O port control

The GPIB commands related to the parallel I/O ports are summarized below.

#### Data Output

The following commands output data to ports (A to H). If you use C, D, E, F, G or H port as the output port, you must use the GPIB command COUT and/or DOUT to set the C, D port to output port.

- OUTAIO Outputs 8-bit data to port A.
- OUTBIO Outputs 8-bit data to port B.
- OUTCIO Outputs 4-bit data to port C.
- OUTDIO Outputs 4-bit data to port D.
- OUTEIO Outputs 8-bit data to port E.
- OUTFIO Outputs 16-bit data to port F.
- OUTGIO Outputs 20-bit data to port G.
- OUTHIO Outputs 24-bit data to port H.

#### **Data Input**

The following commands read data sent from an external device to an input port (C to E) and return the value to the GPIB. If you use the port as an input port, the port must be defined as an input port using the GPIB command CIN and/or DIN.

- OUTPINPCIO? Reads 4-bit data from port C and returns its value to the GPIB.
- OUTPINPDIO? Reads 4-bit data from port D and returns its value to the GPIB.
- OUTPINPEIO? Reads 8-bit data from port E and returns its value to the GPIB.

#### Setting Input/Output Directions of Ports C and D

The following commands set the input/output directions of ports C and D. When the power is turned ON, ports C and D are defined as input ports. Preset does not affect the setup. This setting is saved to an instrument state file using the Save function.

- CIN Defines port C as an input port.
- COUT Defines port C as an output port.
- DIN Defines port D as an input port.
- DOUT Defines port D as an output port.

#### 24-bit I/O port

### Positive or Negative Logic Setting

You can set the logic level of the following ports and signal to negative or positive using the following GPIB command NEGL or POSL. When the power is turned ON, negative logic is set. <u>Preset</u> does not affect this setup. This setup is saved to an instrument state file using the Save function.

- Output ports A to H
- Input ports C and D
- PASS/FAIL signal
- NEGL Sets negative logic.
- POSL Sets positive logic.

## **OUTPUT1 and OUTPUT2 Level Setting Commands**

The following commands set the logic level of OUTPUT1 and OUTPUT2.

- OUT1H Sets OUTPUT1 to HIGH.
- OUT1L Sets OUTPUT1 to LOW.
- OUT2H Sets OUTPUT2 to HIGH.
- OUT2L Sets OUTPUT2 to LOW.

#### Note

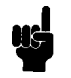

You can use one of the above commands in frequency transient measurements to set a load signal through OUTPUT1 or OUTPUT2 to OFF before sending frequency change data to the device.

## Commands for Setting OUTPUT1 and OUTPUT2 for Using INPUT1 or SINGLE Trigger in Frequency Transient Measurements

The logic level of OUTPUT1 or OUTPUT2 can be set to HIGH or LOW when one of the following two events occurs. When the 4352B is turned ON or both OUTPUT1 and OUTPUT2 are pulled high. Preset does not affect this setup. This setup can be saved to the 4352B state file using the save function.

- Pulse is input to INPUT1
- In frequency transient measurements, the measurement is triggered after the GPIB command TRGOUT ON has been sent.
- OUT1ENVH Pulls OUTPUT1 HIGH by one of the above events.
- OUT1ENVL Pulls OUTPUT1 LOW by one of the above events.
- OUT2ENVH Pulls OUTPUT2 HIGH by one of the above events.
- OUT2ENVL Pulls OUTPUT2 LOW by one of the above events.

#### **Checking Input to INPUT1**

This command checks whether a pulse has been input to INPUT1. Send this command after a pulse has been input to INPUT1 and the return value will be "1". If no pulse has been input, it will be "0". Once "1" is read by this command, it will be reset to "0" until the next pulse is input.

• INPT? Checks if a pulse has been sent to INPUT1.

# 12-bit I/O port

The 4352B's 12-bit I/O port consists of an 8-bit output, a 4-bit input, and three ground terminals. This I/O port also uses TTL level operation.

## I/O Pins

Figure D-4 shows the I/O pins.

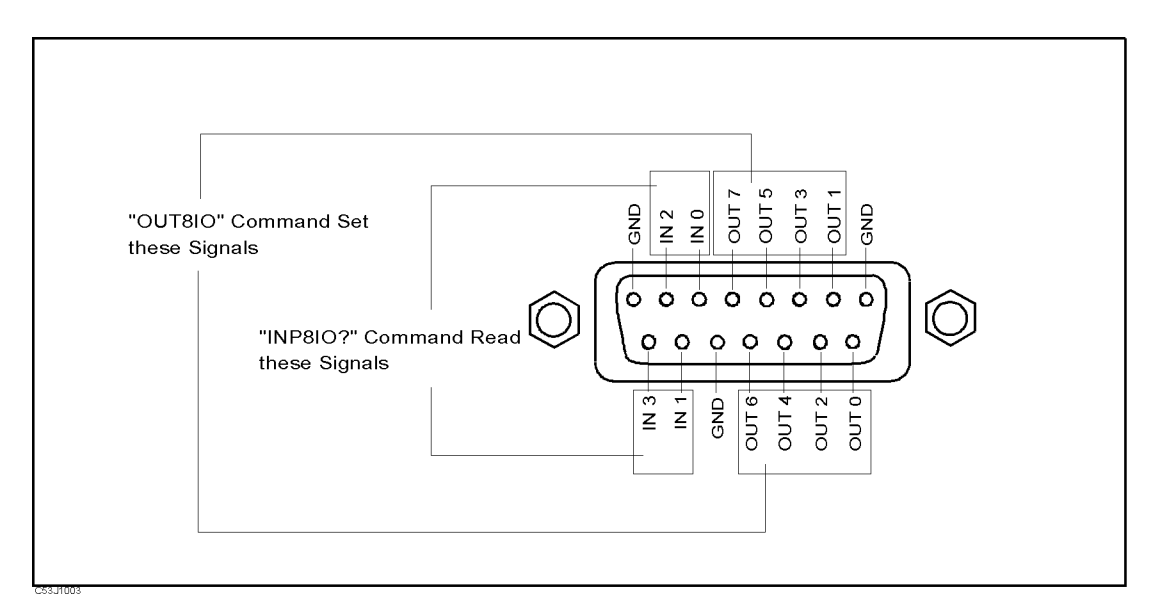

Figure D-4. The I/O Port Pin

The signals assigned to each pin are described below:

- OUT 0 through 7 Signal lines used to output signals to an external device. They are controlled by the command, WRITEIO or OUT8IO as described below. Once one of these commands is executed, the signal is latched until one of them is executed again.
- IN 0 through 4Signal lines used to read an input signal from an external device. They are<br/>controlled by the command READIO or INP8IO as described below.

## **IBASIC** Commands for the 12-bit I/O Port Control

IBASIC commands related to the 12-bit I/O port are defined as follows:

- WRITEIO 15,0; Outputs 8-bit data through lines OUT 0 to OUT 7. The OUT 0 signal is the LSB (least significant bit) and the OUT 7 signal is the MSB (most significant bit).
- READIO(15,0) Inputs 4-bit data through lines from IN 0 to IN 3 to the 4352B's memory and returns the data to an IBASIC program. The IN 0 signal is the LSB and the IN 3 signal is the MSB.

# GPIB Commands for the 12-bit I/O Port Control

The GPIB commands related to the parallel I/O ports are described below:

- OUT8IO Outputs 8-bit data through lines OUT 0 to OUT 7. The OUT 0 signal is the LSB (least significant bit), and the OUT 7 signal is the MSB (most significant bit).
- INP8IO? Inputs 4-bit data through lines from IN 0 to IN 3 to the 4352B's memory and returns the data to a control device such as an external controller IBASIC program.

# **Error Message**

This section lists the error messages that are displayed on the 4352B display or transmitted by the instrument over GPIB. Each error message is accompanied by an explanation, and suggestions are provided to help in solving the problem. Where applicable, references are provided to the related chapter of the appropriate manual.

When displayed, error messages are preceded with the word "CAUTION:." That part of the error message has been omitted here for the sake or brevity. Some messages without the "CAUTION:" are for information only, and do not indicate an error condition. The messages are listed first in alphabetical order because the displayed messages do not contain the message number. The messages are then listed in numerical order to make them easier to find if they are read over the GPIB.

In addition to error messages, The 4352B's status is indicated by status notations in the left margin of the display. Examples are \*, Cor, and P $\downarrow$ . Sometimes these appear together with error messages. A complete listing of status notations and their meanings is provided in Chater 2 in 4352B Function Reference.

Errors with a negative number are errors that occurred when the 4352B was being controlled with GPIB commands over the GPIB.

# Error Messages in Alphabetical Order

#### 45 1st IF Out Of Range

The 4352B's 1st IF frequency is outside of the proper range.

Possible problems and the corrective action are shown below:

- The frequency of the external signal generator is not correct. The 4352B has not performed automatic control of the external signal generator via GPIB (LO CONTROL MAN and/or ADDRESSABLE ONLY is selected). Verify the frequency of the external signal generator.
- The actual time required for the stabilization of the output frequency from the external signal generator after changing the output frequency exceeds the specified wait time in LOCAL SWTCH TIME.

Press (RF/LO), LOCAL SWTCH TIME, and the entry keys to increase the 4352B's wait time.

- The DUT output frequency fluctuated largely in a very short time (several hundred kHz in several tens of ms) Verify the DUT's frequency stability.
- The automatic frequency control function was ON and the target frequency was 50 MHz or less.

Set the acceptable frequency deviation to 4% or less of the target frequency.

#### 81 **2nd PLL Unlocked**

The 4352B's internal 2nd PLL cannot be locked. If this message is displayed during a C/N ratio measurement or a phase noise measurement, the following problems and the corrective action are shown below.

 The DUT's noise level is too large, or a large level spurious component exists in the measurement range.
 Varify the apactrum of the DUT's output signal.

Verify the spectrum of the DUT's output signal.

- The DUT's output signal is being modulated in frequency.
   Press (Mod), MOD OUT on OFF to stop the frequency modulation.
- In the case of a DUT with an oscillation frequency of 100 MHz or less, a large harmonics component is included in the output signal (effect of TTL output, etc.).

Insert a low-pass filter between the DUT's output terminal and the 4352B RF IN connector to eliminate the harmonics component.

If this message is displayed any time other than during a C/N measurement, adjustment or repair is necessary. Contact our service office or the company from which you purchased the 4352B.

#### 70 A/D Overload

The input level to the 4352B's internal A/D converter is too large.

Adjustment or repair is necessary. Contact our service office or the company from which you purchased the 4352B.

## 71 A/D Overload in Downconverter Unit

An overflow occurred in the A/D converter of the 43521A (Down Converter Unit). If this error occurs often, the 43521A may be at fault and need repair. Contact our service office or the company from which you purchased this instrument.

### 48 AFC Out Of Loop

The automatic frequency control function could not follow the fluctuation in the measurement condition, and did not converge on the target frequency.

Possible problems and the corrective action are shown below:

- The tuning sensitivity is improperly set. Press (Menu), AUTO FREQ CONTROL, SENSITIVITY, and the entry keys to specify a proper tuning sensitivity (the unit is [Hz/V]).
- The maximum value of the control voltage is too small. Press (Menu), AUTO FREQ CONTROL, MAX CTRL VOLTAGE, and the entry keys to specify a maximum value larger than the current setting. *Be careful not to set a value that exceeds the DUT's maximum acceptable value*.
- The math/measurement repeat count is too low. Press (Menu), AUTO FREQ CONTROL, MAX ITERATION, and the entry keys to specify a value larger than the current setting.
- An effect of the high value capacitor included with the DUT's power voltage  $(V_{cc})$  terminal. Press (Menu), AUTO FREQ CONTROL, CTRL DELAY, and the entry keys to specify a value larger than the current setting.

#### 102 ANALYZER TYPE MISMATCH

Indicates an invalid function was selected in the present measurement item. Change the measurement item, or select a different function.

#### 13 BACKUP DATA LOST

Data checksum error on the battery backup memory has occurred. Wait until the battery is re-charged (approximately 10 minutes after turning the 4352B on).

#### -160 Block data error

The 4352B detected an invalid syntax in a block data element.

#### -168 Block data not allowed

A legal block data element was encountered but was not allowed by the 4352B at this point in parsing.

#### 51 Calibration Aborted

The FM deviation calibration in progress was aborted. This was probably caused by changing the measurement parameters during the FM deviation calibration.

Perform the FM deviation calibration again.

#### Error Messages (Alphabetical Order)

#### 100 CAN'T CHANGE- ANOTHER CONTROLLER ON BUS

The 4352B cannot assume the mode of system controller until the active controller is removed from the bus or relinquishes the bus. See the 4352B Programming Guide.

#### 144 CAN'T CHANGE NUMBER OF POINTS

The number of points in the spectrum measurement cannot be changed manually, except in zero span.

#### 132 CAN'T SAVE GRAPHICS WHEN COPY IN PROGRESS

If you attempt to save graphics when a print is in progress, this error message is displayed.

Wait until the print is completed, then save the graphics again.

#### 63 Can't Use 12-Bit I/O Port

This message appears if you execute an IBASIC or GPIB command to operate the 12-Bit I/O Port with DOWNCONV ON off set to ON. If DOWNCONV ON off is set to ON, the 12-Bit I/O Port is connected to the 43521A. Therefore, you cannot use this kind of commands.

#### -281 **Cannot create program**

Indicates that an attempt to create a program was unsuccessful. A reason for the failure might include not enough memory.

#### 54 **Carrier Overload**

The carrier level in a C/N ratio measurement or a phase noise measurement is too large.

The 4352B RF IN connector's input level is too large. Verify the input level to the 4352B RF IN connector.

#### -140 Character data error

This error, as well as errors -141 through -148, are generated when analyzing the syntax of a character data element. This error message might be displayed if the 4352B detects an unknown problem.

#### -148 Character data not allowed

A legal character data element was encountered where prohibited by the 4352B.

#### -144 Character data too long

The character data element contains more than twelve characters (see IEEE 488.2, 7.7.1.4).

#### -100 **Command error**

This is a generic syntax error that the 4352B displays when it cannot detect more specific errors. This code indicates only that a command error, as defined in IEEE 488.2, 11.5.1.1.4, has occurred.

#### -110 **Command header error**

An error was detected in the header. This error message might be displayed if the 4352B detects an unknown problem related to errors -111 through -119.

#### Messages 4

#### 64 Command Ignored - Invalid Freq Band

This message appears if you execute the TRMIN or TRMAX GPIB command when DOWNCONV ON off is set to ON and a frequency band other than 10 MHz to 3 GHz (high frequency band) is selected. The command is ignored. The TRMIN and TRMAX commands are available only in the following cases:

- When you use the 4352B alone (not connecting it to the 43521A)
- When you connect the 4352B and the 43521A (Down Converter Unit), set DOWNCONV ON off to ON, and set the frequency band to 10 MHz to 3 GHz.

#### 62 Correction Data Lost in Downconverter Unit

The correction data in the EEPROM of the 43521A (Down Converter Unit) is lost. You cannot use the product. Repair the faulty hardware.

#### -230 Data corrupt or stale

Possibly invalid data. New reading started but not completed since last access.

#### -225 Data out of memory

The 4352B has insufficient memory to perform the requested operation.

#### -222 Data out of range

A legal program data element was parsed but could not be executed because the interpreted value was outside the legal range as defined by the 4352B (see IEEE 488.2, 11.5.1.1.5).

#### -231 **Data questionable**

Indicates that the measurement accuracy is suspect.

#### -104 Data type error

The parser recognized a data element that is not allowed. For example, a numeric or string data was expected but block data was encountered.

#### 77 DC Control Current Overload

The current through the DC CONTROL connector is too large (20 mA or more).

Possible problems and the corrective action are shown below:

- The DUT's control current is too large. Verify that the DUT is correctly connected to the 4352B RF IN connector.
- An effect of the high value capacitor connected to the DUT's power voltage  $(V_{cc})$  terminal. This is a transient error. Press (DC Control), CTRL DELAY, and the entry keys to set a sufficiently large value for elimination of this transient error.

#### 52 DC Output On Required in AFC

The automatic frequency control function was set on, however, the power or control voltage is not being applied to the DUT.

Verify that the power/control voltages output is set to ON on the LCD information (the measurement setting parameter display or the status notations). If the power/control voltage output is turned to OFF, press  $(\overline{\text{DC Power}})$  or  $(\overline{\text{DC Control}})$ , and 0UTPUT ON off.

#### Error Messages (Alphabetical Order)

#### 76 DC Power Current Overload

The current through the DC POWER connector is too large (50 mA or more).

Possible problems and the corrective action are shown below:

- The DUT's power current is too large. Verify that the DUT is correctly connected to the 4352B.
- An effect of the high value capacitor connected to the DUT's power voltage  $(V_{cc})$  terminal. This is a transient error. Wait until the DC POWER voltage is stabilized, then perform the measurement.

#### 135 **DUPLICATE FILE EXTENSION**

The extension name entered is already used for other file types. Use a different extension name.

#### -200 **Execution error**

This is the generic syntax error that the 4352B displays when it cannot detect more specific errors. This code indicates only that an execution error as defined in IEEE 488.2, 11.5.1.1.5 has occurred.

#### -123 **Exponent too large**

The magnitude of the exponent was larger than 32000 (see IEEE 488.2, 7.7.2.4.1).

#### 44 **F-V Input Overflow**

The input frequency to the 4352B's F-V converter is too high.

This message indicates that the DUT's frequency has fluctuated widely in a very short time (several hundred kHz in several tens of ms). Verify the DUT's output frequency stability.

#### 43 **F-V Input Underflow**

The input frequency to the 4352B's F-V converter is too low.

This message indicates that the DUT's frequency has fluctuated widely in a very short time (several hundred kHz in several tens of ms). Verify the DUT's output frequency stability.

#### 83 FAN Stopped in Downconverter Unit

The fan in the 43521A (Down Converter Unit) is stopped. Using it without repair causes the temperature inside the 43521A to increase abnormally, which may result in fatal damage. It needs repair. Contact our service office or the company from which you purchased this instrument.

#### -257 **File Name Error**

Indicates that a legal program command or query could not be executed because the file name on the device media was in error. For example, an attempt was made to copy to a duplicate file name. The definition of what constitutes a file name error is device-specific.

#### 53 **FM Deviation Range Overload**

The DUT's FM deviation is out of the measurement range.

Press (<u>Sense Range</u>), FM DEV RANGE, and select a measurement range larger than the current setting. (FM deviations over 200 kHz cannot be measured.)

#### Messages 6

#### -105 **GET not allowed**

A Group Execute Trigger (GET) was received within a program message (see IEEE 488.2, 7.7).

#### -240 Hardware error

Indicates that a legal program command or query could not be executed because of a hardware problem in the 4352B. Definition of what constitutes a hard ware problem is completely device-specific. This error message might be displayed if the 4352B detects an unknown problem related to errors -241 through -249.

#### -241 Hardware missing

A legal program command or query could not be executed because of missing 4352B hardware. For example, an option was not installed.

#### -111 Header separator error

A character that is not a legal header separator was encountered while parsing the header. For example, no white space followed the header, thus \*SRE4 is an error.

#### -114 Header Suffix out of range

The value of a numeric suffix attached to a program mnemonic makes the header invalid.

#### -224 Illegal parameter value

Used where exact value, from a list of possibilities, was expected.

#### -282 Illegal program name

The name used to reference a program was invalid. For example, redefining an existing program, deleting a nonexistent program, or in general, referencing a nonexistent program.

#### -283 Illegal variable name

An attempt was made to reference a nonexistent variable in a program.

#### -213 Init ignored

A request for a measurement initiation was ignored as another measurement was already in progress.

#### 159 INSUFFICIENT Memory

If a lot of tasks are executed at the same time, memory might be insufficient for a while. (For example, running HP instrument BASIC program, printing a screen, and sending or receiving data array by GPIB are requested at the same time.) Wait until finishing some tasks then execute the next task.

#### 40 Insufficient RF Level

The input level to the 4352B RF IN connector is too low (less than -20 dBm).

Verify that the DUT is correctly connected to the 4352B. Also, verify that the power/control voltage output is turned ON on the LCD information (the measurement setting parameter display or the status notations). If it is OFF, press (DC Power) or (DC Control), and press OUTPUT ON off.

#### Error Messages (Alphabetical Order)

This message is also displayed if a positive DC voltage component (TTL output, etc.) is included in the DUT's output signal. In this case, insert a high-pass filter to sufficiently eliminate the positive DC voltage component.

#### -161 Invalid block data

A block data element was expected, but was invalid for some reason (see IEEE 488.2, 7.7.6.2). For example, an END message was received before the length was satisfied.

#### -101 Invalid character

A syntax element contains a character that is invalid for that type. For example, a header containing an ampersand (SING&).

#### -141 Invalid character data

Either the character data element contains an invalid character or the particular element received is not valid for the header.

#### -121 Invalid character in number

An invalid character for the data type being parsed was encountered. For example, an alpha character in a decimal numeric or a "9" in octal data.

#### 171 INVALID DATE

The date entered to set the real time clock is invalid. Re-enter the correct date.

#### 50 Invalid Dev Cal

The correction coefficient of the FM deviation calibration is not proper.

Adjustment or repair is necessary. Contact our service office or the company from which you purchased the 4352B.

#### 130 INVALID FILE NAME

The file name for the RECALL, PURGE, or RE-SAVE function must have a "\_D" or "\_S" extension for LIF format.

#### -103 Invalid separator

The parser was expecting a separator and encountered an illegal character (semicolon (;), comma (,), etc.).

#### -151 Invalid string data

A string data element was expected, but was invalid for some reason (see IEEE 488.2, 7.7.5.2). For example, an END message was received before the terminal quote character.

#### -131 Invalid suffix

The suffix does not follow the syntax described in IEEE 488.2, 7.7.3.2, or the suffix is inappropriate for the 4352B.

### 133 LIF-DOS COPY NOT ALLOWED

Indicates that you tried to copy a file between the different formatted disks.

For example, if you try to copy a file between the RAM disk and the flexible disk when the format of the RAM disk is different from the format of the flexible disk, this message is displayed.

#### -250 Mass Storage Error

Indicates that a mass storage error occurred. This error message might be displayed if the 4352B detects an unknown problem related to error -257.

#### -311 Memory error

An error was detected in the 4352B's memory.

#### -109 Missing parameter

Fewer parameters were received than required for the header.

#### 116 NO ACTIVE MARKER

Indicates that the Marker $\rightarrow$  function was executed when no marker is activated. Press (Menu) MARKER to activate a marker.

#### 111 NO DATA TRACE

Indicates that MKR ON [DATA] was pressed when no data trace is displayed.

#### 137 NO DATA TRACE DISPLAYED

Indicates that SCALE FOR [DATA] was pressed when no data trace is displayed.

#### 65 No Downconverter RF Output; Do Signal Search

This message appears when RF OUT of the 43521A (Down Converter Unit) outputs no signal because the frequency setting of the external signal source is inappropriate. Set a correct nominal frequency ((Meas), FREQ BAND [xx-xx], NOMINAL FREQ), or execute the signal search ((Meas), FREQ BAND [xx-xx], SIGNAL SEARCH )) to set the nominal frequency to the 4352B. The oscillation frequency of the external signal source is adjusted properly.

#### 61 No Downconverter Unit Connected

This message appears in the following cases.

- When you try to set DOWNCONV on OFF to ON with the 43521A (Down Converter Unit) disconnected.
- When you try to set DOWNCONV on OFF to ON with the 43521A turned off.
- When you turn off the 43521A with DOWNCONV ON off set to ON.
- When you recall the setting to use the 43521A with DOWNCONV on OFF set to OFF.

Connect the 43521A correctly, and turn on the power. Notice that, if DOWNCONV on OFF is OFF, you cannot recall the setting to use the 43521A.

#### Error Messages (Alphabetical Order)

#### 118 NO FIXED DELTA MARKER

The fixed  $\Delta$ marker was not turned on. Be sure to turn the fixed  $\Delta$ marker on before using FIXED  $\Delta$ MKR VALUE or FIXED  $\Delta$ MKR AUX VALUE.

#### 114 NO MARKER DELTA - RANGE NOT SET

Indicates that MKR $\Delta \rightarrow$  SEARCH RNG was selected when the  $\Delta$ marker is not turned on.

#### 113 NO MARKER DELTA - SPAN NOT SET

Indicates that MKR $\Delta \rightarrow$  SPAN was selected when the  $\Delta$ marker is not displayed.

#### 112 NO MEMORY TRACE

Indicates that MKR ON [MEMORY] was selected when no memory trace is displayed.

#### 138 NO MEMORY TRACE DISPLAYED

Indicates that SCALE FOR [MEMORY] was selected when no memory trace is displayed.

#### 66 No Signal Found

This message appears when the carrier signal cannot be found out in the signal search function  $(\underline{Meas})$ , FREQ BAND [xx-xx], SIGNAL SEARCH )). The frequency of the carrier signal may not be within the specified frequency band  $(\underline{Meas})$ , FREQ BAND [xx-xxGHz] ). Check again to see if the specified range of the frequency band matches with the carrier signal frequency. Generally, if the DUT does not generate the carrier signal, the error message, CAUTION: Insufficient RF Level, appears first. As shown in this example, if another error message has been displayed already, this error message does not appear even if you execute the signal search.

#### 131 NO STATE/DATA FILES ON DISK

There are no files with extensions ("\_D" or "\_S" for LIF format, or "STA" or ".DTA" for DOS format) on the flexible disk.

#### 134 NO STATE/DATA FILES ON MEMORY

There are no files with extensions ("\_D" or "\_S" for LIF format, or ".STA" or ".DTA" for DOS format) in the RAM disk memory.

#### 30 NO VALID MEMORY STORED

Indicates that you tried to display memory trace/data when there was no measurement data stored in memory.

#### 0 (No error)

The error queue is empty. Every error in the queue has been read (OUTPERRO? query) or the queue was cleared by power-on or the \*CLS command.

#### 55 Noise Overload

The noise level during a C/N ratio measurement or a phase noise measurement is too large.

This is caused by either the DUT's noise level being too large or by the DUT's spurious component being too large in the measurement range. Verify the spectrum of the DUT's output signal.

#### 91 NOT ENOUGH DATA

The amount of data sent to the 4352B is less than that expected when the data transfer format is binary.

#### -120 Numeric data error

This error, as well as errors -121 through -129, are generated when parsing a data element that appears to be numeric, including the nondecimal numeric types. This error message might be displayed if the 4352B detects an unknown problem.

#### -128 Numeric data not allowed

A legal numeric data element was received, but the 4352B does not accept it in this position for a header.

#### -220 **Parameter error**

Indicates that a program data element related error occurred. This error message might be displayed if the 4352B detects an unknown problem related to -221 through -229.

#### -108 **Parameter not allowed**

More parameters were received than expected for the header. For example, the \*SRE command only accepts one parameter, so receiving \*SRE 4,16 is not allowed.

#### 75 **POWER FAILED ON** *nnn*

Serious error. Contact your nearest Agilent Technologies office. One or more power supply failed. where nnn is one of -5 V, -15 V, +5 V, +15 V, +65 V, and PostRegHot. It shows which power line failed. When this error occurs, the system halts so an external controller cannot read this error using GPIB.

#### 22 PRINTER:not on, not connected, out of paper

The printer does not respond to control. Verify power to the printer, and check the interface connection between the analyzer and the printer.

#### -284 **Program currently running**

Certain operations dealing with programs may be illegal while the program is running. For example, deleting a running program might not be possible.

#### -280 **Program error**

Indicates that a downloaded program-related execution error occurred. This error message might be displayed if the 4352B detects an unknown problem related to errors -281 through -289.

#### Error Messages (Alphabetical Order)

#### -112 **Program mnemonic too long**

The header contains more than twelve characters (see IEEE 488.2, 7.6.1.4.1).

#### -286 **Program runtime error**

A program runtime error of the HP instrument BASIC has occurred. To get more specific error information, use the ERRM\$ or ERRN command (HP instrument BASIC).

#### -285 **Program syntax error**

Indicates that a syntax error appears in a downloaded program. The syntax used when parsing the downloaded program is device-specific.

#### -350 **Queue overflow**

A specific code entered into the queue instead of the code that caused the error. This code indicates that there is no room in the queue and an error occurred but was not recorded.

#### -400 Query error

This is the generic query error that the 4352B displays when it cannot detect more specific errors. This code indicates only that a query error as defined in IEEE 488.2, 11.5.1.1.7 and 6.3 has occurred.

#### -410 **Query INTERRUPTED**

A condition causing an interrupted query error occurred (see IEEE 488.2, 6.3.2.3). For example, a query followed by DAB or GET before a response was completely sent.

#### -420 **Query UNTERMINATED**

A condition causing an unterminated query error occurred (see IEEE 488.2, 6.3.2.2). For example, the 4352B was addressed to talk and an incomplete program message was received by the controller.

#### 129 RECALL ERROR: INSTR STATE PRESET

A serious error, for example corrupted data, is detected on recalling a file, and this forced the 4352B to be PRESET.

#### 49 **RF Freq Out Of Range**

The DUT's output frequency is not within the measurement range of the 4352B (The measurement range is set to 10 MHz to 3 GHz when the 4352B is used alone, or set to the selected frequency band when used with 43521A (Down Converter Unit).).

Verify the DUT's output frequency.

#### 58 **RF Input Over Trans Max Freq**

Indicates that the frequency transient measurement trace was probably inaccurate because the input frequency to the 4352B was beyond the highest possible measurement frequency.

Note, however, that "RF Input Under Trans Min Freq" (message No.: 57) may erroneously appear even when the above problem is present, if the 4352B is operating in the heterodyne mode and if the difference between input signals from the device and the external signal generator is larger than 40 MHz.

Messages 12
Verify that the DUT generates the proper signal, and inputs it to the 4352B RF IN connector. If the signal is generated, check its frequency. Press <u>Sense Range</u>, MAX TRANS FREQ or MIN TRANS FREQ, and the entry keys to change the detection bandwidth, if required.

### 57 **RF Input Under Trans Min Freq**

Indicates that the frequency transient measurement trace was probably inaccurate because the input frequency to the 4352B was below the lowest possible measurement frequency.

Note, however, that "RF Input Under Trans Max Freq" (message No.: 58) may erroneously appear even when the above problem is present, if the 4352B is operating in the heterodyne mode and if the difference between input signals from the device and the external signal generator is larger than 40 MHz.

Verify that the DUT generates the proper signal, and inputs it to the 4352B RF IN connector. If the signal is generated, check its frequency. Press (Sense Range), MAX TRANS FREQ or MIN TRANS FREQ, and the entry keys to change the detection bandwidth, if required.

#### 78 **RF Level Overload**

The input level to the 4352B RF IN connector is too high (+20 dBm or more).

Verify the input level to the 4352B RF IN connector. Also, this message is displayed if a negative DC voltage component is included in the DUT's output signal during RF Power Level measurement. In this case, insert a filter between the DUT's output terminal and the 4352B RF IN connector to eliminate the DC voltage component.

**Caution** Continuously applying excessive input to the 4352B will cause failures.

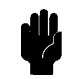

#### 128 SAVE ERROR

A serious error occurred when the file was being saved.

For example, this is displayed when the disk surface is physically damaged.

#### 27 SG:not on, not connect, wrong address

Indicates that the external signal generator did not respond when the 4352B tried to control the external signal generator via GPIB.

Verify the external signal generator is turned ON, the GPIB cable connection is proper, the GPIB address setting for the external signal generator is proper, etc.

#### -330 Self-test failed

The self test failed. Either contact our service office, or see the Service Manual.

#### 47 Set Noise ATT 10 dB More

Press (Sense Range), NOISE ATTN, and the entry keys to set a value 10 dB higher than the current setting.

#### Error Messages (Alphabetical Order)

#### 41 Set RF ATT 5 dB Less

Press (Sense Range), RF ATTN, and the entry keys to set a value 5 dB lower than the current setting.

#### 42 Set RF ATT 5 dB More

Press (Sense Range), RF ATTN, and the entry keys to set a value 5 dB higher than the current setting.

#### -221 Settings conflict

A legal program data element was parsed but could not be executed due to the current device state (See IEEE 488.2, 6.4.5.3, and 11.5.1.1.5.).

#### -150 String data error

This error, as well as errors -151 and -158, are generated when analyzing the syntax of a string data element. This error message might be displayed if the 4352B detects an unknown problem.

#### -158 String data not allowed

A string data element was encountered but was not allowed by the 4352B at this point in parsing.

#### -130 Suffix error

This error, as well as errors -131 through -139, are generated when parsing a suffix. This error message might be displayed if the 4352B detects an unknown problem.

#### -138 Suffix not allowed

A suffix was encountered after a numeric element that does not allow suffixes.

#### -134 Suffix too long

The suffix contained more than 12 characters (see IEEE 488.2, 7.7.3.4).

#### -102 Syntax error

An unrecognized command or data type was encountered. For example, a string was received when the 4352B was not expecting to receive a string.

#### -310 System error

Some error, termed "system error" by the 4352B, has occurred.

#### 59 Target Freq Out Of Range

Indicates the 2nd or 3rd harmonic target frequency is not within the 4352B measurement range (The measurement range is set to 10 MHz to 3 GHz when the 4352B is used alone, or set to the selected frequency band when used with 43521A (Down Converter Unit).)) when  $2xCARR \rightarrow CENTER$  or  $3 \times CARR \rightarrow CENTER$  is selected in spectrum measurements.

At this time, the previous measurement conditions still remain (any of the sweep parameters (start, stop, center, or span values) are not changed).

Check the DUT's output frequency.

#### Messages-14

#### 82 Thermometer Out Of Range

The 4352B's internal thermometer reading is out of the proper range.

Adjustment or repair is necessary. Contact our service office or the company from which you purchased the 4352B.

#### -124 **Too many digits**

The mantissa of a decimal numeric data element contains more than 255 digits excluding leading zeros (see IEEE 488.2, 7.7.2.4.1).

#### -223 **Too much data**

A legal program data element of block, expression, or string type was received that contained more data than the 4352B could handle due to memory or related device-specific requirements.

#### -210 Trigger error

A trigger related error occurred. This error message might be displayed if the 4352B detects an unknown problem related to errors -211 through -219.

#### -211 **Trigger ignored**

A GET, \*TRG, or triggering signal was received and recognized by the 4352B but was ignored because of the 4352B timing considerations. For example, the 4352B was not ready to respond.

#### -113 Undefined header

The header is syntactically correct, but it is undefined for the 4352B. For example, \*XYZ is not defined for the 4352B.

#### 160 WRONG I/O PORT DIRECTION

The direction setting for the I/O port (input or output) is incorrect.

Verify that a signal from an external instrument is being sent to an input port, and a signal from an output port is being sent to an external instrument.

#### 79 X-tal PLL Unlocked (40 MHz)

The 4352B's internal PLL cannot be locked.

Verify the reference frequency input to the EXT REF input connector on the 4352B rear panel is 10 MHz  $\pm$  100 Hz.

#### 80 X-tal PLL Unlocked (85.6 MHz)

The 4352B's internal PLL cannot be locked.

Adjustment or repair is necessary. Contact our service office or the company from which you purchased the 4352B.

Note

The positive number error messages are listed first, and then negative number error messages are listed.

#### 0 (No error)

The error queue is empty. Every error in the queue has been read (OUTPERRO? query) or the queue was cleared by power-on or the \*CLS command.

#### 13 BACKUP DATA LOST

Data checksum error on the battery backup memory has occurred. Wait until the battery is re-charged (approximately 10 minutes after turning the 4352B on).

#### 22 **PRINTER:not on, not connected, out of paper**

The printer does not respond to control. Verify power to the printer, and check the interface connection between the analyzer and the printer.

#### 27 SG:not on, not connect, wrong address

Indicates that the external signal generator did not respond when the 4352B tried to control the external signal generator via GPIB.

Verify the external signal generator is turned ON, the GPIB cable connection is proper, the GPIB address setting for the external signal generator is proper, etc.

#### 30 NO VALID MEMORY STORED

Indicates that you tried to display the memory trace/data when there was no measurement data stored in memory.

**Note** Messages with error numbers 40~82 are related to measurement.

# 4

#### 40 Insufficient RF Level

The input level to the 4352B RF IN connector is too low (less than -20 dBm).

Verify that the DUT is correctly connected to the 4352B. Also, verify that the power/control voltage output is turned ON on the LCD information (the measurement setting parameter display or the status notations). If it is turned OFF, press (DC Power) or (DC Control), and press OUTPUT ON off.

Also, this message is displayed if a positive DC voltage component (TTL output, etc.) is included in the DUT's output signal. In this case, insert a high-pass filter to sufficiently eliminate the positive DC voltage component.

#### 41 Set RF ATT 5 dB Less

Press (Sense Range), RF ATTN, and the entry keys to set a value 5 dB lower than the current setting.

#### 42 Set RF ATT 5 dB More

Press (Sense Range), RF ATTN, and the entry keys to set a value 5 dB higher than the current setting.

#### 43 **F-V Input Underflow**

The input frequency to the 4352B's F-V converter is too low.

This message indicates that the DUT's frequency has fluctuated widely in a very short time (several hundred kHz in several tens of ms). Verify the DUT's output frequency stability.

#### 44 **F-V Input Overflow**

The input frequency to the 4352B's F-V converter is too high.

This message indicates that the DUT's frequency has fluctuated widely in a very short time (several hundred kHz in several tens of ms). Verify the DUT's output frequency stability.

#### 45 **1st IF Out Of Range**

The 4352B's 1st IF frequency is outside of the proper range.

Possible problems and the corrective action are shown below:

- The frequency of the external signal generator is not correct. The 4352B has not performed automatic control of the external signal generator via GPIB (LO CONTROL MAN and/or ADDRESSABLE ONLY is selected). Verify the frequency of the external signal generator.
- The actual time required for the stabilization of the output frequency from the external signal generator after changing the output frequency exceeds the specified wait time in LOCAL SWTCH TIME.

Press (RF/LO), LOCAL SWTCH TIME, and the entry keys to increase the 4352B's wait time.

- The DUT output frequency fluctuated largely in a very short time (several hundred kHz in several tens of ms) Verify the DUT's frequency stability.
- The automatic frequency control function was ON and the target frequency was 50 MHz or less.

Set the acceptable frequency deviation to 4% or less of the target frequency.

#### 47 Set Noise ATT 10 dB More

Press (Sense Range), NOISE ATTN, and the entry keys to set a value 10 dB higher than the current setting.

#### 48 AFC Out Of Loop

The automatic frequency control function could not follow the fluctuation in the measurement condition, and did not converge on the target frequency.

Possible causes and countermeasures are shown below:

- The tuning sensitivity is improperly set. Press Menu, AUTO FREQ CONTROL, SENSITIVITY, and the entry keys to specify a proper tuning sensitivity (the unit is [Hz/V]).
- The maximum value of the control voltage is too small. Press (Menu), AUTO FREQ CONTROL, MAX CTRL VOLTAGE, and the entry keys to specify a maximum value larger than the current setting. Be careful not to set a value that exceeds the DUT's maximum acceptable value.
- The math/measurement repeat count is too low. Press (Menu), AUTO FREQ CONTROL, MAX ITERATION, and the entry keys to specify a value larger than the current setting.
- An effect of the high value capacitor included with the DUT's power voltage  $(V_{cc})$  terminal. Press Menu, AUTO FREQ CONTROL, CTRL DELAY, and the entry keys to specify a value larger than the current setting.

#### 49 **RF Freq Out Of Range**

The DUT's output frequency is not within the measurement range of the 4352B (The measurement range is set to 10 MHz to 3 GHz when the 4352B is used alone, or set to the selected frequency band when used with 43521A (Down Converter Unit).).

Verify the DUT's output frequency.

#### 50 Invalid Dev Cal

The correction coefficient of the FM deviation calibration is not proper.

Adjustment or repair is necessary. Contact our service office or the company from which you purchased the 4352B.

#### 51 Calibration Aborted

The FM deviation calibration in progress was aborted. This is probably caused by changing the measurement parameters during the FM deviation calibration.

Perform the FM deviation calibration again.

#### 52 DC Output On Required in AFC

The automatic frequency control function was set on, however, power or control voltage is not being applied to the DUT.

Verify that the power/control voltages output is set to ON on the LCD information (the measurement setting parameter display or the status notations). If the power/control voltage output is turned OFF, press (DC Power) or (DC Control), and OUTPUT ON off.

#### 53 FM Deviation Range Overload

The DUT's FM deviation is out of the measurement range.

Press (Sense Range), FM DEV RANGE, and select a measurement range larger than the current setting. (FM deviation over 200 kHz cannot be measured.)

#### 54 **Carrier Overload**

The carrier level in a C/N ratio measurement or a phase noise measurement is too large.

The 4352B RF IN connector's input level is too large. Verify the input level to the 4352B RF IN connector.

#### 55 Noise Overload

The noise level during a C/N ratio measurement or a phase noise measurement is too large.

This is caused by either the DUT's noise level being too large or by the DUT's spurious component being too large in the measurement range. Verify the spectrum of the DUT's output signal.

#### 57 **RF Input Under Trans Min Freq**

Indicates that the frequency transient measurement trace was probably inaccurate because the input frequency to the 4352B was below the lowest possible measurement frequency.

Note, however, that "RF Input Under Trans Max Freq" (message No.: 58) may erroneously appear even when the above problem is present, if the 4352B is operating in the heterodyne mode and if the difference between input signals from the device and the external signal generator is larger than 40 MHz.

Verify that the DUT generates the proper signal, and inputs it to the 4352B RF IN connector. If the signal is generated, check its frequency. Press (Sense Range), MAX TRANS FREQ or MIN TRANS FREQ, and the entry keys to change the detection bandwidth, if required.

#### 58 **RF Input Over Trans Max Freq**

Indicates that the frequency transient measurement trace was probably inaccurate because the input frequency to the 4352B was beyond the highest possible measurement frequency.

Note, however, that "RF Input Under Trans Min Freq" (message No.: 57) may erroneously appear even when the above problem is present, if the 4352B is operating in the heterodyne mode and if the difference between input signals from the device and the external signal generator is larger than 40 MHz.

Verify that the DUT generates the proper signal, and inputs it to the 4352B RF IN connector. If the signal is generated, check its frequency. Press (Sense Range), MAX TRANS FREQ or

MIN TRANS FREQ, and the entry keys to change the detection bandwidth, if required.

#### 59 Target Freq Out Of Range

Indicates the 2nd or 3rd harmonic target frequency is not within the 4352B measurement range (The measurement range is set to 10 MHz to 3 GHz when the 4352B is used alone, or set to the selected frequency band when used with 43521A (Down Converter Unit).)) when  $2xCARR \rightarrow CENTER$  or  $3 \times CARR \rightarrow CENTER$  is selected in spectrum measurements.

At this time, the previous measurement conditions still remain (any of the sweep parameters (start, stop, center, or span values) are not changed).

Check the DUT's output frequency.

## 61 No Downconverter Unit Connected

This message appears in the following cases.

- When you try to set DOWNCONV on OFF to ON with the 43521A (Down Converter Unit) disconnected.
- When you try to set DOWNCONV on OFF to ON with the 43521A turned off.
- When you turn off the 43521A with DOWNCONV ON off set to ON.
- When you recall the setting to use the 43521A with DOWNCONV on OFF set to OFF.

Connect the 43521A correctly, and turn on the power. Notice that, if DOWNCONV on OFF is OFF, you cannot recall the setting to use the 43521A.

## 62 Correction Data Lost in Downconverter Unit

The correction data in the EEPROM of the 43521A (Down Converter Unit) is lost. You cannot use the product. Repair the faulty hardware.

## 63 Can't Use 12-Bit I/O Port

This message appears if you execute an IBASIC or GPIB command to operate the 12-Bit I/O Port with DOWNCONV ON off set to ON. If DOWNCONV ON off is set to ON, the 12-Bit I/O Port is connected to the 43521A. Therefore, you cannot use this kind of commands.

## 64 Command Ignored - Invalid Freq Band

This message appears if you execute the TRMIN or TRMAX GPIB command when DOWNCONV ON off is set to ON and a frequency band other than 10 MHz to 3 GHz (high frequency band) is selected. The command is ignored. The TRMIN and TRMAX commands are available only in the following cases:

- When you use the 4352B alone (not connecting it to the 43521A)
- When you connect the 4352B and the 43521A (Down Converter Unit), set DOWNCONV ON off to ON, and set the frequency band to 10 MHz to 3 GHz.

## 65 No Downconverter RF Output; Do Signal Search

This message appears when RF OUT of the 43521A (Down Converter Unit) outputs no signal because the frequency setting of the external signal source is inappropriate. Set a correct nominal frequency ( $(\underline{Meas})$ , FREQ BAND [xx-xx], NOMINAL FREQ), or execute the signal search ( $(\underline{Meas})$ , FREQ BAND [xx-xx], SIGNAL SEARCH )) to set the nominal frequency to the 4352B. The oscillation frequency of the external signal source is adjusted properly.

#### 66 No Signal Found

This message appears when the carrier signal cannot be found out in the signal search function  $(\underline{Meas})$ , FREQ BAND [xx-xx], SIGNAL SEARCH )). The frequency of the carrier signal may not be within the specified frequency band  $(\underline{Meas})$ , FREQ BAND [xx-xxGHz] ). Check again to see if the specified range of the frequency band matches with the carrier signal frequency. Generally, if the DUT does not generate the carrier signal, the error message, CAUTION: Insufficient RF Level, appears first. As shown in this example, if another error message has been displayed already, this error message does not appear even if you execute the signal search.

Messages 20

#### 70 A/D Overload

The input level to the 4352B's internal A/D converter is too large.

Adjustment or repair is necessary. Contact our service office or the company from which you purchased the 4352B.

#### 71 A/D Overload in Downconverter Unit

An overflow occurred in the A/D converter of the 43521A (Down Converter Unit). If this error occurs often, the 43521A may be at fault and need repair. Contact our service office or the company from which you purchased this instrument.

#### 75 **POWER FAILED ON** *nnn*

Serious error. Contact your nearest Agilent Technologies office. One or more power supply failed. where nnn is one of -5 V, -15 V, +5 V, +15 V, +65 V, and PostRegHot. It shows which power line failed. When this error occurs, the system halts so an external controller cannot read this error using GPIB.

#### 76 DC Power Current Overload

The current through the DC POWER connector is too large (50 mA or more).

Possible problems and the corrective action are shown below:

- The DUT's power current is too large. Verify that the DUT is correctly connected to the 4352B.
- An effect of the high value capacitor connected to the DUT's power voltage (V<sub>cc</sub>) terminal. This is a transient error. Wait until the DC POWER voltage is stabilized, then perform the measurement.

#### 77 DC Control Current Overload

The current through the DC CONTROL connector is too large (20 mA or more).

Possible problems and the corrective action are shown below:

- The DUT's control current is too large. Verify that the DUT is correctly connected to the 4352B RF IN connector.
- An effect of the high value capacitor connected to the DUT's power voltage ( $V_{cc}$ ) terminal. This is a transient error. Press (DC Control), CTRL DELAY, and the entry keys to set a sufficiently large value for elimination of this transient error.

#### 78 **RF Level Overload**

The input level to the 4352B RF IN connector is too high (+20 dBm or more).

Verify the input level to the 4352B RF IN connector. Also, this message is displayed if a negative DC voltage component is included in the DUT's output signal during RF Power Level measurement. In this case, insert a filter between the DUT's output terminal and the 4352B RF IN connector to eliminate the DC voltage component.

**Caution** Continuously applying excessive input to the 4352B will cause failures.

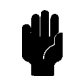

#### 79 X-tal PLL Unlocked (40 MHz)

The 4352B's internal PLL cannot be locked.

Verify the reference frequency input to the EXT REF input connector on the 4352B rear panel is 10 MHz  $\pm$  100 Hz.

## 80 X-tal PLL Unlocked (85.6 MHz)

The 4352B's internal PLL cannot be locked.

Adjustment or repair is necessary. Contact our service office or the company from which you purchased the 4352B.

#### 81 2nd PLL Unlocked

The 4352B's internal 2nd PLL cannot be locked. If this message is displayed during a C/N ratio measurement or a phase noise measurement, the following problems and the corrective action are shown below.

The DUT's noise level is too large, or a large level spurious component exists in the measurement range.
Vorify the spectrum of the DUT's output signal

Verify the spectrum of the DUT's output signal.

- The DUT's output signal is being modulated in frequency.
   Press (Mod), MOD OUT on OFF to stop the frequency modulation.
- In the case of a DUT with an oscillation frequency of 100 MHz or less, a large harmonics component is included in the output signal (effect of TTL output, etc.).

Insert a low-pass filter between the DUT's output terminal and the 4352B RF IN connector to eliminate the harmonics component.

If this message is displayed any time other than during a C/N measurement, adjustment or repair is necessary. Contact our service office or the company from which you purchased the 4352B.

#### 82 Thermometer Out Of Range

The 4352B's internal thermometer reading is out of the proper range.

Adjustment or repair is necessary. Contact our service office or the company from which you purchased the 4352B.

#### 90 TOO MUCH DATA

The amount of binary data, sent to this instrument in the FORM2, FORM3, or FORM5 data transfer format, is too much. Or, the number of data items exceeds the number of display points.

#### 91 NOT ENOUGH DATA

The amount of data sent to the 4352B is less than that expected when the data transfer format is binary.

## 100 CAN'T CHANGE- ANOTHER CONTROLLER ON BUS

The 4352B cannot assume the mode of system controller until the active controller is removed from the bus or relinquishes the bus. See the 4352B Programming Guide.

Messages 22

#### 102 ANALYZER TYPE MISMATCH

Indicates the invalid function was selected in the present measurement item. Change the measurement item, or select the different function.

#### 111 NO DATA TRACE

Indicates that MKR ON [DATA] was pressed when no data trace is displayed.

#### 112 NO MEMORY TRACE

Indicates that MKR ON [MEMORY] was selected when no memory trace is displayed.

#### 113 NO MARKER DELTA - SPAN NOT SET

Indicates that MKR $\Delta \rightarrow$  SPAN was selected when the  $\Delta$ marker is not displayed.

#### 114 NO MARKER DELTA - RANGE NOT SET

Indicates that MKR $\Delta \rightarrow$  SEARCH RNG was selected when the  $\Delta$ marker is not turned on.

#### 116 NO ACTIVE MARKER

Indicates that the Marker $\rightarrow$  function was executed when no marker is activated. Press Menu MARKER to activate a marker.

#### 118 NO FIXED DELTA MARKER

The fixed  $\Delta$ marker was not turned on. Be sure to turn the fixed  $\Delta$ marker on before using FIXED  $\Delta$ MKR VALUE or FIXED  $\Delta$ MKR AUX VALUE.

#### 128 SAVE ERROR

A serious error occurred when the file was being saved.

For example, this message is displayed when the disk surface is physically damaged.

#### 129 **RECALL ERROR: INSTR STATE PRESET**

A serious error, for example corrupted data, is detected on recalling a file, and this forced the 4352B to be PRESET.

#### 130 INVALID FILE NAME

The file name for the RECALL, PURGE, or RE-SAVE function must have a "\_D" or "\_S" extension for LIF format.

#### 131 NO STATE/DATA FILES ON DISK

There are no files with extensions ("\_D" or "\_S" for LIF format, or "STA" or ".DTA" for DOS format) on the flexible disk.

#### 132 CAN'T SAVE GRAPHICS WHEN COPY IN PROGRESS

If you attempt to save graphics when a print is in progress, this error message is displayed.

Wait until print is completed, then save the graphics again.

#### 133 LIF-DOS COPY NOT ALLOWED

Indicates that you tried to copy a file between different formatted disks.

For example, if you try to copy a file between the RAM disk and the flexible disk when the format of the RAM disk is different from the format of the flexible disk, this message is displayed.

#### 134 NO STATE/DATA FILES ON MEMORY

There are no files with extensions ("\_D" or "\_S" for LIF format, or ".STA" or ".DTA" for DOS format) in the RAM disk memory.

#### 135 **DUPLICATE FILE EXTENSION**

The extension name entered is already used for other file types. Use a different extension name.

#### 137 NO DATA TRACE DISPLAYED

Indicates that SCALE FOR [DATA] was pressed when no data trace is displayed.

#### 138 NO MEMORY TRACE DISPLAYED

Indicates that SCALE FOR [MEMORY] was selected when no memory trace is displayed.

#### 144 CAN'T CHANGE NUMBER OF POINTS

The number of points in the spectrum measurement cannot be to change manually, except in zero span.

#### 159 **INSUFFICIENT Memory**

If a lot of tasks are executed at the same time, memory might be insufficient for a while. (For example, running HP instrument BASIC program, printing a screen, and sending or receiving data array by GPIB are requested at the same time.) Wait until finishing some tasks then execute the next task.

#### 160 WRONG I/O PORT DIRECTION

The direction setting for the I/O port (input or output) is incorrect.

Verify that a signal from an external instrument is being sent to an input port, and a signal from an output port is being sent to an external instrument.

#### 171 INVALID DATE

The date entered to set the real time clock is invalid. Re-enter the correct date.

The messages with negative numbers shown below are for errors that occur when the 4352B is being controlled with GPIB commands over the GPIB.

Note

#### -100 **Command error**

This is a generic syntax error that the 4352B displays when it cannot detect more specific errors. This code indicates only that a command error, as defined in IEEE 488.2, 11.5.1.1.4, has occurred.

#### -101 Invalid character

A syntax element contains a character that is invalid for that type. For example, a header containing an ampersand (SING&).

#### -102 Syntax error

An unrecognized command or data type was encountered. For example, a string was received when the 4352B was not expecting to receive a string.

#### -103 Invalid separator

The parser was expecting a separator and encountered an illegal character (semicolon (;), comma (,), etc.).

#### -104 **Data type error**

The parser recognized a data element that is not allowed. For example, a numeric or string data was expected but block data was encountered.

#### -105 **GET not allowed**

A Group Execute Trigger (GET) was received within a program message (see IEEE 488.2, 7.7).

#### -108 **Parameter not allowed**

More parameters were received than expected for the header. For example, the \*SRE command only accepts one parameter, so receiving \*SRE 4,16 is not allowed.

#### -109 **Missing parameter**

Fewer parameters were received than required for the header.

#### -110 Command header error

An error was detected in the header. This error message might be displayed if the 4352B detects an unknown problem related to errors -111 through -119.

#### -111 Header separator error

A character that is not a legal header separator was encountered while parsing the header. For example, no white space followed the header, thus \*SRE4 is an error.

#### -112 **Program mnemonic too long**

The header contains more than twelve characters (see IEEE 488.2, 7.6.1.4.1).

#### -113 Undefined header

The header is syntactically correct, but it is undefined for the 4352B. For example, \*XYZ is not defined for the 4352B.

#### -114 Header Suffix out of range

The value of a numeric suffix attached to a program mnemonic makes the header invalid.

#### -120 Numeric data error

This error, as well as errors -121 through -129, are generated when parsing a data element that appears to be numeric, including the nondecimal numeric types. This error message might be displayed if the 4352B detects an unknown problem.

#### -121 Invalid character in number

An invalid character for the data type being parsed was encountered. For example, an alpha character in a decimal numeric or a "9" in octal data.

#### -123 **Exponent too large**

The magnitude of the exponent was larger than 32000 (see IEEE 488.2, 7.7.2.4.1).

#### -124 **Too many digits**

The mantissa of a decimal numeric data element contains more than 255 digits excluding leading zeros (see IEEE 488.2, 7.7.2.4.1).

#### -128 Numeric data not allowed

A legal numeric data element was received, but the 4352B does not accept it in this position for a header.

#### -130 Suffix error

This error, as well as errors -131 through -139, are generated when parsing a suffix. This error message might be displayed if the 4352B detects an unknown problem.

#### -131 Invalid suffix

The suffix does not follow the syntax described in IEEE 488.2, 7.7.3.2, or the suffix is inappropriate for the 4352B.

#### -134 Suffix too long

The suffix contained more than 12 characters (see IEEE 488.2, 7.7.3.4).

#### -138 Suffix not allowed

A suffix was encountered after a numeric element that does not allow suffixes.

#### -140 Character data error

This error, as well as errors -141 through -148, are generated when analyzing the syntax of a character data element. This error message might be displayed if the 4352B detects an unknown problem.

#### -141 Invalid character data

Either the character data element contains an invalid character or the particular element received is not valid for the header.

Messages 26

#### -144 Character data too long

The character data element contains more than twelve characters (see IEEE 488.2, 7.7.1.4).

#### -148 **Character data not allowed**

A legal character data element was encountered where prohibited by the 4352B.

#### -150 String data error

This error, as well as errors -151 and -158, are generated when analyzing the syntax of a string data element. This error message might be displayed if the 4352B detects an unknown problem.

#### -151 **Invalid string data**

A string data element was expected, but was invalid for some reason (see IEEE 488.2, 7.7.5.2). For example, an END message was received before the terminal quote character.

#### -158 String data not allowed

A string data element was encountered but was not allowed by the 4352B at this point in parsing.

#### -160 Block data error

The 4352B detected the invalid syntax of a block data element.

#### -161 Invalid block data

A block data element was expected, but was invalid for some reason (see IEEE 488.2, 7.7.6.2). For example, an END message was received before the length was satisfied.

#### -168 Block data not allowed

A legal block data element was encountered but was not allowed by the 4352B at this point in parsing.

#### -200 **Execution error**

This is the generic syntax error that the 4352B displays when it cannot detect more specific errors. This code indicates only that an execution error as defined in IEEE 488.2, 11.5.1.1.5 has occurred.

#### -210 **Trigger error**

A trigger related error occurred. This error message might be displayed if the 4352B detects an unknown problem related to errors -211 through -219.

#### -211 **Trigger ignored**

A GET, \*TRG, or triggering signal was received and recognized by the 4352B but was ignored because of the 4352B timing considerations. For example, the 4352B was not ready to respond.

#### -213 Init ignored

A request for a measurement initiation was ignored as another measurement was already in progress.

#### -220 **Parameter error**

Indicates that a program data element related error occurred. This error message might be displayed if the 4352B detects an unknown problem related to -221 through -229.

#### -221 Settings conflict

A legal program data element was parsed but could not be executed due to the current device state (See IEEE 488.2, 6.4.5.3, and 11.5.1.1.5.).

#### -222 Data out of range

A legal program data element was parsed but could not be executed because the interpreted value was outside the legal range as defined by the 4352B (see IEEE 488.2, 11.5.1.1.5).

#### -223 Too much data

A legal program data element of block, expression, or string type was received that contained more data than the 4352B could handle due to memory or related device-specific requirements.

#### -224 Illegal parameter value

Used where exact value, from a list of possibilities, was expected.

#### -225 **Data out of memory**

The 4352B has insufficient memory to perform the requested operation.

#### -230 **Data corrupt or stale**

Possibly invalid data. New reading started but not completed since last access.

#### -231 **Data questionable**

Indicates that the measurement accuracy is suspect.

#### -240 Hardware error

Indicates that a legal program command or query could not be executed because of a hardware problem in the 4352B. Definition of what constitutes a hard ware problem is completely device-specific. This error message might be displayed if the 4352B detects an unknown problem related to errors -241 through -249.

#### -241 Hardware missing

A legal program command or query could not be executed because of missing 4352B hardware. For example, an option was not installed.

#### -250 Mass Storage Error

Indicates that a mass storage error occurred. This error message might be displayed if the 4352B detects an unknown problem related to error -257.

#### -257 File Name Error

Indicates that a legal program command or query could not be executed because the file name on the device media was in error. For example, an attempt was made to copy to a duplicate file name. The definition of what constitutes a file name error is device-specific.

Messages 28

#### -280 **Program error**

Indicates that a downloaded program-related execution error occurred. This error message might be displayed if the 4352B detects an unknown problem related to errors -281 through -289.

#### -281 **Cannot create program**

Indicates that an attempt to create a program was unsuccessful. A reason for the failure might include not enough memory.

#### -282 Illegal program name

The name used to reference a program was invalid. For example, redefining an existing program, deleting a nonexistent program, or in general, referencing a nonexistent program.

#### -283 Illegal variable name

An attempt was made to reference a nonexistent variable in a program.

#### -284 **Program currently running**

Certain operations dealing with programs may be illegal while the program is running. For example, deleting a running program might not be possible.

#### -285 **Program syntax error**

Indicates that a syntax error appears in a downloaded program. The syntax used when parsing the downloaded program is device-specific.

#### -286 **Program runtime error**

A program runtime error of the HP instrument BASIC has occurred. To get more specific error information, use the ERRM\$ or ERRN command (HP instrument BASIC).

#### -310 System error

Some error, termed "system error" by the 4352B, has occurred.

#### -311 **Memory error**

An error was detected in the 4352B's memory.

#### -330 Self-test failed

The self test failed. Either contact our service office, or see the Service Manual.

#### -350 **Queue overflow**

A specific code entered into the queue instead of the code that caused the error. This code indicates that there is no room in the queue and an error occurred but was not recorded.

#### -400 Query error

This is the generic query error that the 4352B displays when it cannot detect more specific errors. This code indicates only that a query error as defined in IEEE 488.2, 11.5.1.1.7 and 6.3 has occurred.

#### -410 **Query INTERRUPTED**

A condition causing an interrupted query error occurred (see IEEE 488.2, 6.3.2.3). For example, a query followed by DAB or GET before a response was completely sent.

#### -420 Query UNTERMINATED

A condition causing an unterminated query error occurred (see IEEE 488.2, 6.3.2.2). For example, the 4352B was addressed to talk and an incomplete program message was received by the controller.

## Index

## 2

24-bit I/O port, 12-18

## A

active controller, 6-1 ADDRCONTU<numeric>, 11-3 address, 1-2, 1-4 ADDRSG $\sqcup$ <*numeric*>, 11-3 AFCITER⊔<numeric>, 9-3, 10-3 AFCMAXV $\sqcup$ <*numeric*>, 9-3, 10-3 AFCMINV $\sqcup$ <*numeric*>, 9-4, 10-4 AFC⊔{OFF|0|0N|1}, 9-3, 10-3  $\texttt{AFCSENS} \sqcup < numeric >, 9-4, 10-4$ AFCTARG $\sqcup$ <*numeric*>, 9-4, 10-4 AFCTOLU< numeric >, 9-5, 10-5 ASCII data transfer, 4-3, 4-9 ASSIGN, 1-7 AUTO, 10-5 AVERFACT $\sqcup$ <*numeric*>, 9-5, 10-5 AVER $\sqcup$ {OFF|0|0N|1}, 9-5, 10-5 AVERREST, 9-5, 10-5

## B

BACIU<numeric>, 11-3 BEEPDONEU{OFF|0|0N|1}, 11-3 BEEPFAILU{OFF|0|0N|1}, 10-6 BEEPWARNU{OFF|0|0N|1}, 11-4 binary data transfer, 4-6, 4-11 BWU<numeric>, 10-6

## С

CARR?, 10-6 CARR2CENT, 10-6 CARR3CENT, 10-6 CARRCENT, 10-6 CBRI⊔<*numeric*>, 11-4 CENT⊔<*numeric*>, 10-7 CHAD⊔<*String*>, 11-5 CIN, 11-4 CLES, 11-5 CLOSE, 11-5 CLRSMKRS, 10-7 CNOFREQU<*numeric*>, 9-6, 10-7 CNOFREQU<*numeric*>, 9-6 CNPLL⊔{AUT0|WIDE}, 10-7 COLOU<*parameter*>, 11-6 COLOR□<numeric>, 11-6 CONT, 2-3, 9-6, 10-8 COPA, 11-6 COPT□{OFF|0|0N|1}, 11-7 COUT, 11-7 CRED□<String>, 11-7 CTRLDLY□<numeric>, 9-6, 10-8 CTRLVCAL, 9-7, 10-8 CTRLVCORR□{OFF|0|0N|1}, 9-7, 10-8 CWD?, 11-7

## D

data array, 4-10 data format, 4-2, C-1 data transfer format, C-1 DATGAIN $\sqcup$ <*numeric*>, 9-7, 10-8 DATLIML, 10-9 DATLIMU, 10-9 DATMEM, 9-7, 10-9 DATOVALU< numeric >, 9-7, 10-9 DAYMYEAR, 11-7 DEFC, 11-7 DEFGO, 9-8, 10-9  $DET \sqcup \{POS \mid NEG \mid SAM\}, 10-9$ DEVCAL, 9-8 DEVCALF? $\sqcup$ <*numeric*>, 9-8  $DEVCORR \sqcup \{ OFF | O | ON | 1 \}, 9-8$  $DEVRNG \sqcup \{DV200KHZ \mid DV20KHZ \mid DV2KHZ\}, 9-8$ DFLT, 11-8  $DHOLD \sqcup \{ OFF | MAX | MIN \}, 9-9, 10-10$ :DIAG:EREFerence:STATe?, 11-33 :DIAG:INIT:RESult?, 11-33 DIN, 11-8 DISAU{ALLI|HIHB|ALLB|BASS}, 11-8  $DISF \sqcup \{ DOS | LIF \}, 11-9$  $DISP \sqcup \{DATA | MEMO | DATM\}, 9.9, 10.10$  $DMKR \sqcup \{ON | FIX | TRAC | OFF \}, 10-10$  $DMKRPRM \sqcup \langle numeric \rangle$ , 10-11 DMKRVAL $\sqcup$ <*numeric*>, 10-11  $DNCONV \sqcup \{ OFF \mid O \mid ON \mid 1 \}, 9.9, 10.11 \}$ DOUT, 11-9 DSKEY, 11-9  $DTHPF \sqcup \{FC50HZ | FC300HZ\}, 9-10$  $DTLPF \sqcup \{FC3KHZ | FC15KHZ | FC20KHZ\}, 9-10$ 

#### $\mathbf{E}$

ENABLE INTR, 3-4 ENKEY, 11-9 ENTER, 1-8 error message, Messages-1 ESB?, 11-10 \*ESE, 3-6 ESNB, 3-3 ESNBU<*numeric>*, 11-10 \*ESR?, 3-8 Event Status Enable Register, 3-6 Event Status Enable Register B, 3-3 Event Status Register B, 3-3, 8-2, 8-4 EXDATLIML, 10-11 EXDATLIMU, 10-12

#### $\mathbf{F}$

FBAND⊔<*numeric*>, 9-10, 10-12  $FCOUN \sqcup \{RES1KHZ | RES64KHZ\}, 9-11, 10-12$ FILCU<*character string 1*>,<*character string* 2>,<character string 3>,<character string 4>, 11-10 file transfer, 12-98 FNAME? $\sqcup$ <*numeric*>, 11-10 FNUM?, 11-11 Form 2, 4-7, 4-12 FORM2, 4-7, 4-12, 11-11 Form 3, 4-7, 4-12 FORM3, 4-7, 4-12, 11-11 FORM4, 4-5, 4-10, 4-15, 11-11 Form 5, 4-7, 4-12 FORM5, 4-7, 4-12, 11-11 FORMAT OFF, 4-7  $FSIZE? \sqcup \langle string \rangle, 11-12$ 

## Η

HOLD, 2-3, 9-11, 10-13

## Ι

INID, 11-12 INP8IO?, 11-12 INP8IO?, D-12 INPT?, 11-12 INPUDATA $\sqcup$ <*numeric*>, 9-11 INPUDATA $\sqcup$ <*numeric*(1)>,<*numeric*(2)>, ... *<numeric(n)>*, 10-13 INPULIML⊔<*numeric*(1)>,<*numeric*(2)>, .... <*numeric(n)*>, 10-13 INPULIMU $| \langle numeric(1) \rangle, \langle numeric(2) \rangle, \dots$  $\langle numeric(n) \rangle$ , 10-13 Instrument Event Status Register, 3-3, 8-2, 8-4 INTEGNOIS?, 10-13 INTE $\sqcup$ <*numeric*>, 11-13 I/O port, D-11

## K

key code, B-1 KEY⊔<*numeric*>, 11-13

## L

 $LCOMP \sqcup \{ OFF | O | ON | 1 \}, 9-11, 10-14$ LIMCLEL, 10-14 $LIMILINE \cup \{ OFF \mid O \mid ON \mid 1 \}, 10-14$ LIMISTAT?, 10-14 LIMITESTU $\{0FF|0|0N|1\}, 10-15$  $LIMSECTN \sqcup \langle ParamN1 \rangle$ ,  $\langle UpLmt1 \rangle$ , <LowLmt1>, <ParamN2>, <UpLmt2>, <LowLmt2>, 10-15  $LIMSECT \sqcup \langle Param1 \rangle$ ,  $\langle UpLmt1 \rangle$ , <LowLmt1>, <Param2>, <UpLmt2>, *<LowLmt2*>, 10-15  $LOAUTO \sqcup \{OFF | O | ON | 1\}, 10-16$  $LOAUTO \sqcup \{OFF \mid ON \mid O \mid 1\}, 9-12$ LOFREQ?, 9-12, 10-16 LOSS⊔<*numeric*>, 9-12, 10-16 LOSWT⊔<*numeric*>, 9-12, 10-16

## М

Manual Changes, A-1 marker. 4-18 MATHU{DATA|DPLM|DMNM|DDVM}, 9-13 MAXVCTRL⊔<*numeric*>, 9-13, 10-17 MEAINOIS $\sqcup$ {OFF|0|0N|1}, 10-17  $MEAS \sqcup \{POWE | FREQ | CURR | FMDEV | CN \}, 9.13$ MEASu{POWE|FREQ|NOIS|TRAN|SPEC}, 10-17 memory array, 4-10  $MINVCTRL \sqcup \langle numeric \rangle$ , 9-14, 10-18 MKRCENT, 10-18 MKRCONT $\sqcup$ {OFF|0|0N|1}, 10-18  $MKRL \cup \{ OFF | O | ON | 1 \}, 10-19$  $MKRO \sqcup \{DATA | MEMO\}, 10-19$  $MKR \cup \{ OFF | O | ON | 1 \}, 10-18$ MKRP $\sqcup$ <*numeric*>, 10-19 MKRPRM?, 10-20 MKRPRM $\sqcup$ <*numeric*>, 10-19 MKRREF, 10-20 MKRSTAR, 10-20 MKRSTOP, 10-20 MKRTHRE, 10-20 MKRVAL?, 10-20 MKRVCTRL, 10-20  $MODAMP \sqcup \langle numeric \rangle$ , 9-14, 10-21  $MODO \sqcup \{ OFF | O | ON | 1 \}, 9-14, 10-21$ MONDYEAR, 11-14

Index-2

## Ν

NATTU<numeric>, 9-14, 10-21 NEGL, 11-14 NEXP, 11-14 NOMFREQU<numeric>, 9-15, 10-21

### 0

ON INTR. 3-4 \*0PC?, 3-2 OPEP, 11-14 **Operation Status Negative Transition Filter**, 8-6 **Operation Status Positive Transition Filter**, 8-6 **Operation Status Register**, 8-2, 8-5  $OSE \sqcup \langle numeric \rangle$ , 11-14 OSER?, 11-15 **OSNT**, 8-6  $OSNT \sqcup \langle numeric \rangle$ , 11-15 **OSPT**, 8-6  $OSPT \sqcup \langle numeric \rangle$ , 11-15 OSR?, 11-15 OUT1ENVH, 11-15 OUT1ENVL, 11-15 OUT1H, 11-15 OUT1L, 11-15 OUT2ENVH, 11-16 OUT2ENVL, 11-16 OUT2H, 11-16 OUT2L, 11-16 OUT8I0, D-12  $OUT8IO \sqcup \langle numeric \rangle, 11-16$  $OUTAIO \sqcup < numeric >, 11-16$ OUTBIO⊔<numeric>, 11-16 OUTCIO⊔<numeric>, 11-16  $OUTDIO \sqcup < numeric >, 11-17$  $OUTEIO \sqcup < numeric >, 11-17$  $OUTFIO \sqcup < numeric >, 11-17$ OUTGIO⊔<numeric>, 11-17  $OUTHIO \sqcup < numeric >, 11-17$ OUTPDATA?, 4-5, 4-10, 4-15, 9-15, 10-22 OUTPDATAP?  $\sqcup$  <*Integer*>, 10-22 OUTPDMKR?, 10-22 OUTPDTRC?, 4-7 OUTPERRO?, 3-8, 11-18 OUTPINPCIO?, 11-18 OUTPINPDIO?, 11-18 OUTPINPEIO?, 11-18 OUTPLIML?, 10-23 OUTPLIMRES?, 10-23 OUTPLIMU?, 10-23 OUTPMARK?, 4-18 OUTPMEMO?, 9-15, 10-23 OUTPMEMOP?  $\sqcup$  <*Integer*>, 10-24 OUTPMKR?, 10-24

OUTPSMKR{1-4}?, 10-22 OUTPSWPRM?, 4-7, 10-24 OUTPSWPRMP?⊔< *Integer*>, 10-25 OUTPUT, 1-4

## Р

 $PARM \cup \{OFF \mid O \mid ON \mid 1\}, 9-15$  $PARS \sqcup \{ OFF | O | ON | 1 \}, 10-25$ pass control, 6-1  $PKCONV \sqcup \{ OFF \mid O \mid ON \mid 1 \}, 9-16$ PKDLTY $\sqcup$ <*numeric*>, 10-25  $\mathsf{PKTHRE} \cup \{\mathsf{OFF} \mid \mathsf{O} \mid \mathsf{ON} \mid \mathsf{1}\}, 10-26$ PKTHVAL $\sqcup$ <*numeric*>, 10-26 POIN⊔<numeric>, 10-26 POSL, 11-18  $POWUNIT \sqcup \{DBM | DBV | DBUV | W | V\}, 9-16, 10-26$ PREP, 11-18 PRES, 9-16, 10-27 PRIC, 11-19 PRICFIXE, 11-19 PRICVARI, 11-19 PRINALL, 5-1, 11-19 PRIS, 11-20 :PROGram:CATalog?, 11-34 PROGram: DEFine, 6-5 PROGram: DELete: ALL, 6-5 PROGram: EXECute, 6-4 :PROGram:EXPLicit:DEFineL"PROG", <string>, 11 - 38:PROGram:EXPLicit:DELeteL"PROG", 11-38 : PROGram: EXPLicit: EXECute U"PROG", < string>, 11 - 38:PROGram:EXPLicit:MALLocate U"PROG", {<*numeric*>|DEFault}, 11-38 :PROGram:EXPLicit:NUMBeru"PROG",<string> [,<*numeric*>], 11-38 :PROGram:EXPLicit:STATel"PROG", {RUN|PAUSe|STOP|CONTinue}, 11-38 :PROGram:EXPLicit:STRingL"PROG", <string(variable name)>[,<string (set *value*)>], 11-38 :PROGram:EXPLicit:WAIT "PROG", 11-38 :PROGram[:SELected]:DEFineu<block>, 11 - 34:PROGram[:SELected]:DELete:ALL, 11-35 :PROGram[:SELected]:DELete[:SELected], 11 - 35:PROGram[:SELected]:EXECuteu<string>, 11 - 35:PROGram[:SELected]:MALLocate⊔ {<*numeric*>|DEFault}, 11-35 :PROGram[:SELected]:NAME <string>, 11 - 35

## Q

Query, 1-8 Questionable Status Register, 8-2

## R

READ?, 11-21 READIO, 12-26 RECC, 11-21 RECDU<*String*>, 11-21 REFPU<*Integer*>, 10-27 REFVU<*numeric*>, 10-27 remote mode, 1-4 RESAVDU<*String*>, 11-22 RESD, 11-22 REST, 9-16, 10-28 RFATTU<*numeric*>, 9-17, 10-28 ROPENU<*string*>, 11-22 RSCO, 11-23

## $\mathbf{S}$

sample program disk How to use, 0-1 SAVDASC $\sqcup$ <br/>String>, 11-23 SAVDAT $\sqcup$ {OFF|0|0N|1}, 11-23 SAVDDATU<String>, 11-23 SAVDSTA $\sqcup < String >$ , 11-24 SAVLIMU $\{0FF|0|0N|1\}, 10-28$ SAVMEM $\sqcup$ {OFF|0|0N|1}, 11-24  $SCAC \cup \{ OFF \mid 0 \mid 0N \mid 1 \}, 10-28$  $SCAF \sqcup \{ DATA \mid MEMO \}, 10-29$  $SCAL \sqcup \langle numeric \rangle$ , 10-29 SCRN⊔{OFF|0|0N|1}, 11-25 SEAL, 10-29  $SEAM \cup \{PEAK \mid MAX \mid MIN \mid TARG \mid OFF\}, 10-29$ SEANPK, 10-29 SEANPKL, 10-30 SEANPKR, 10-30 SEAR, 10-30 **SEARSTR. 10-30** SEARSTRL, 10-30 SEARSTRR, 10-30 SEATARG $\sqcup$ <*numeric*>, 10-30

select code, 1-4 SENSAPER $\sqcup$ <*numeric*>, 10-31  $SENSPOL \cup \{POS \mid NEG\}, 10-31$ serial number, A-2 Service Request Enable Register, 3-3, 3-6 service request (SRQ), 3-1 SETCDATE⊔<numeric (year)>, <numeric (month),  $\langle numeric (day) \rangle$ , 11-25 SETCTIME⊔<numeric (hour)>, <numeric (minute)>, <numeric (second)>, 11-25 SGCMDU<Character String>, < Divider>, 9-17, 10-31SGTYPE⊔{1|2|3|4}, 9-17, 10-32 SIGSRCH, 9-18, 10-32 SING, 2-4, 9-18, 10-32 SLOPE⊔<*numeric*>, 9-18, 10-32  $SMKR{1-4} \sqcup \{OFF|O|ON|1\}, 10-33$ SMKRP{1-4}?, 10-33  $SMKRP\{1-4\} \sqcup \langle numeric \rangle, 10-33$ SMKRVAL{1-4}?, 10-33 SPAN $\sqcup$ <*numeric*>, 10-33 SPOLL, 3-8 \*SRE, 3-3, 3-6 SRQ, 3-1 Standard Event Status Register, 3-6, 8-2, 8-3 STAR $\sqcup$ <*numeric*>, 10-34 Status Byte Register, 3-3, 3-6 Status Report System, 8-1 STOD{DISK|MEMO}, 11-26 STOPU<numeric>, 10-34 SVC0, 11-26 SWETU<numeric>, 10-34 SWPT $\sqcup$ {LOGF|LINF}, 10-35 system controller, 6-2

## Т

the status byte, 8-2  $TINT \sqcup < numeric >, 11-26$  $TITL \sqcup \langle string \rangle$ , 11-26 TRACK $\sqcup$ {OFF|0|0N|1}, 10-35 \*TRG, 2-5 TRGOUT $\sqcup$ {OFF|O|ON|1}, 10-35  $TRGP \cup \{POS \mid NEG\}, 9-18, 10-35$ TRGS BUS, 2-5 TRGS INT, 2-3  $TRGS \sqcup \{INT | EXT | BUS | MAN \}, 9-19$  $TRGS \sqcup \{INT \mid EXT \mid BUS \mid MAN \mid VAL\}, 10-36$ TRGVAL $\sqcup$ <*numeric*>, 10-36 trigger source, 2-1, 2-2 trigger system, 2-1 TRMAX $\sqcup$ <*numeric*>, 10-36 TRMINU<numeric>, 10-36 TRREF  $\sqcup < numeric >$ , 10-37 TRSPANU{TS2MHZ|TS20MHZ|TSMAX}, 10-37 TRTARG⊔<numeric>, 10-37

TRTPOSU<numeric>, 10-38 Typeface Conventions, 9-2, 10-2, 11-2

#### $\mathbf{V}$

VA, 4-12, 9-19 VBW⊔<*numeric*>, 10-38 VCTRL⊔<*numeric*>, 9-19, 10-39 VOUT⊔{OFF|0|0N|1}, 9-19, 10-39 VPOW⊔<*numeric*>, 9-20, 10-39 VT, 4-5, 4-7, 10-39

## W

WOPEN⊔<*string*>, 11-27 WRITE⊔<*block*>, 11-28 WRITEIO, 12-25 Write strobe, D-3

Download from Www.Somanuals.com. All Manuals Search And Download.

## **REGIONAL SALES AND SUPPORT OFFICES**

For more information about Agilent Technologies test and measurement products, applications, services, and for a current sales office listing, visit our web site: http://www.agilent.com/find/tmdir. You can also contact one of the following centers and ask for a test and measurement sales representative. 11/29/99

#### **United States:**

Agilent Technologies Test and Measurement Call Center P.O.Box 4026 Englewood, CO 80155-4026 (tel) 1 800 452 4844

#### Canada:

Agilent Technologies Canada Inc. 5150 Spectrum Way Mississauga, Ontario L4W 5G1 (tel) 1 877 894 4414

#### **Europe:**

Agilent Technologies Test & Measurement European Marketing Organization P.O.Box 999 1180 AZ Amstelveen The Netherlands (tel) (31 20) 547 9999

#### Japan:

Agilent Technologies Japan Ltd. Call Center 9-1, Takakura-Cho, Hachioji-Shi, Tokyo 192-8510, Japan (tel) (81) 426 56 7832 (fax) (81) 426 56 7840

#### Latin America:

Agilent Technologies Latin American Region Headquarters 5200 Blue Lagoon Drive, Suite #950 Miami, Florida 33126 U.S.A. (tel) (305) 267 4245 (fax) (305) 267 4286

#### Australia/New Zealand:

Agilent Technologies Australia Pty Ltd 347 Burwood Highway Forest Hill, Victoria 3131 (tel) 1-800 629 485 (Australia)

(fax) (61 3) 9272 0749 (tel) 0 800 738 378 (New Zealand) (fax) (64 4) 802 6881

### Asia Pacific:

Agilent Technologies 24/F, Cityplaza One, 1111 King's Road, Taikoo Shing, Hong Kong (tel) (852)-3197-7777 (fax) (852)-2506-9284 Free Manuals Download Website <u>http://myh66.com</u> <u>http://usermanuals.us</u> <u>http://www.somanuals.com</u> <u>http://www.4manuals.cc</u> <u>http://www.4manuals.cc</u> <u>http://www.4manuals.cc</u> <u>http://www.4manuals.com</u> <u>http://www.404manual.com</u> <u>http://www.luxmanual.com</u> <u>http://aubethermostatmanual.com</u> Golf course search by state

http://golfingnear.com Email search by domain

http://emailbydomain.com Auto manuals search

http://auto.somanuals.com TV manuals search

http://tv.somanuals.com